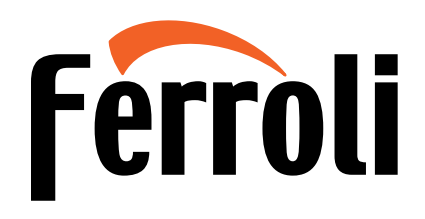

# OMNIA M 3.2 MOD. 4÷16

Ferroli

BOMBA DE CALOR REVERSIBLE PARA INSTALACIÓN EXTERIOR CON COMPRESOR DC INVERTER

Ferroli

231

CE

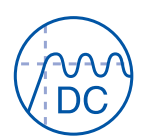

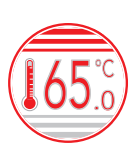

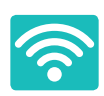

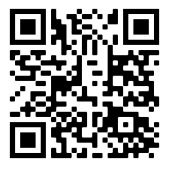

Escanee el código QR para leerel manual en otro idioma

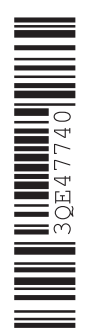

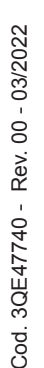

# Ferroli

# CONTENIDO

| 1  | PRECAUCIONES DE SEGURIDAD                                                                                                    | 02                                     |
|----|----------------------------------------------------------------------------------------------------|----------------------------------------|
| 2  | INTRODUCCIÓN GENERAL                                                                                                    | 05                                     |
| 3  | <ul> <li>ACCESORIOS</li> <li>3.1 Accesorios suministrados con la unidad</li> <li>3.2 Accesorios disponibles del proveedor</li> </ul>                                                                                                    | 06<br>06<br>06                         |
| 4  | ANTES DE LA INSTALACIÓN                                                                                                    | 06                                     |
| 5  | INFORMACIÓN IMPORTANTE SOBRE EL REFRIGERANTE                                                                                                    | 07                                     |
| 6  | <ul> <li>EMPLAZAMIENTO DE LA INSTALACIÓN</li> <li>6.1 Seleccionar una ubicación en climas fríos</li> <li>6.2 Seleccionar una ubicación en climas cálidos</li> </ul>                                                                                                    | 08<br>09<br>09                         |
| 7  | PRECAUCIONES DE INSTALACIÓN                                                                                                    | 10                                     |
|    | <ul> <li>7.1 Dimensiones</li> <li>7.2 Requisitos de instalación</li> <li>7.3 Posición del orificio de drenaje</li> <li>7.4 Requisitos de espacio para mantenimiento</li> </ul>                                                                                                    | 10<br>10<br>11<br>11                   |
| 8  | APLICACIONES TÍPICAS <ul> <li>8.1 Aplicación 1</li> <li>8.2 Aplicación 2</li> <li>8.3 Sistema de cascada</li> <li>8.4 Requisitos de volumen del depósito regulador</li> </ul>                                                                                                    | 13<br>13<br>15<br>18<br>20             |
| 9  | <ul> <li>DESCRIPCIÓN GENERAL DE LA UNIDAD</li> <li>9.1 Desmontaje de la unidad</li> <li>9.2 Componentes principales</li> <li>9.3 Caja de control electrónico</li> <li>9.4 Tuberías de agua</li> <li>9.5 Llenado de agua</li> <li>9.6 Aislamiento de las tuberías de agua</li> <li>9.7 Cableado de campo</li> </ul> | 20<br>21<br>22<br>31<br>34<br>35<br>35 |
| 10 | ) PUESTA EN MARCHA Y CONFIGURACIÓN                                                                                                    | 49                                     |
|    | 10.1 Descripción general de la configuración del interruptor DIP                                                                                                    | 49                                     |

# Ferroli

| <ul> <li>10.2 Puesta en marcha inicial con baja temperatura ambiente exterior</li> <li>10.3 Comprobaciones previas al funcionamiento</li> <li>10.4 La bomba de circulación</li> <li>10.5 Ajustes de campo</li> </ul> | 49<br>49<br>50<br>51              |
|----------------------------------------------------------------------------------------------------|-----------------------------------|
| <ul> <li>11 PRUEBA DE FUNCIONAMIENTO Y COMPROBACIONES FINALES</li> <li>11.1 Comprobaciones finales</li> <li>11.2 Funcionamiento en modo de prueba (manual)</li> </ul>                                                | 62<br>62<br>62                    |
| 12 MANTENIMIENTO Y SERVICIO                                                                                                    | 62                                |
| <ul> <li>13 SOLUCIÓN DE PROBLEMAS</li> <li>13.1 Pautas generales</li> <li>13.2 Síntomas generales</li> <li>13.3 Parámetros de funcionamiento</li> <li>13.4 Códigos de error</li> </ul>                               | 63<br>63<br>63<br>65<br>67        |
| 14 ESPECIFICACIONES TÉCNICAS<br>• 14.1 Generales<br>• 14.2 Especificaciones eléctricas                                                                                                    | 75<br>75<br>75                    |
| 15 SERVICIOS DE INFORMACIÓN<br>16 CERTIFICADO DE GARANTÍA                                                                                                    | 76<br><b>79</b>                   |
| <ul> <li>14 ESPECIFICACIONES TECNICAS</li> <li>14.1 Generales</li> <li>14.2 Especificaciones eléctricas</li> </ul> 15 SERVICIOS DE INFORMACIÓN 16 CERTIFICADO DE GARANTÍA                                            | 75<br>75<br>75<br>76<br><b>79</b> |

The original documentation is written in English. All other languages are translations. The manufacturer declines all responsibility for any inaccuracies in this manual due to printing or typing errors. The manufacturer reserves the right to modify the products contents in this catalogue without previous notice.

# Ferroli

# OMNIA M 3.2 04÷16T

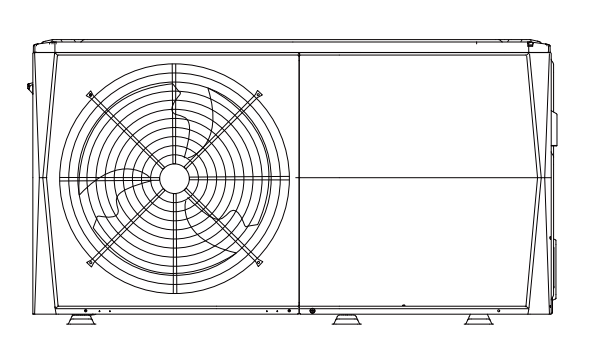

4/6 kW

Disposición interna: 12~16kW (trifásico), por ejemplo

8/10/12/14/16 kW

4/6 kW

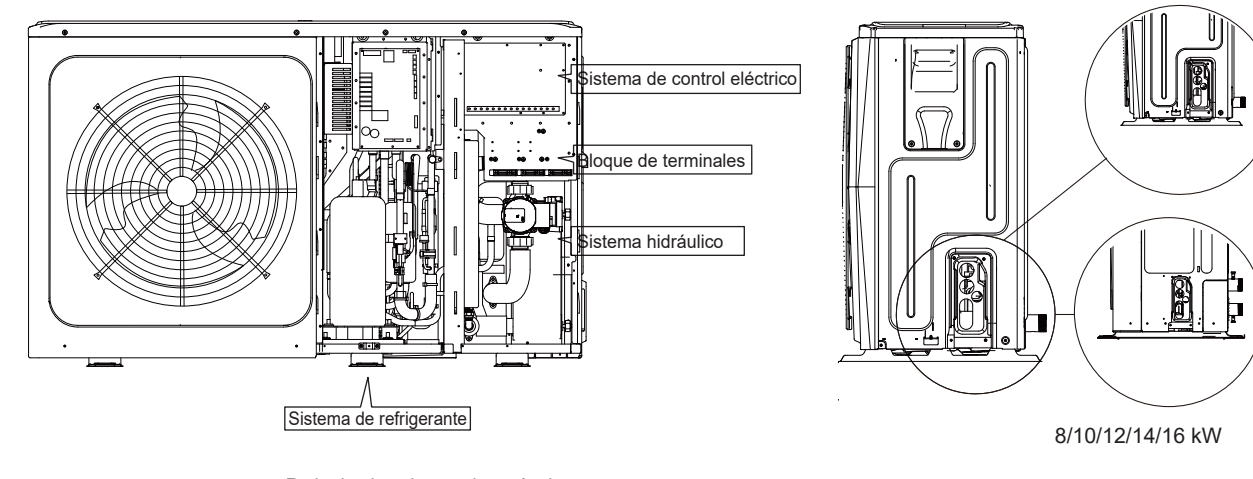

Retire la placa hueca después de la instalación.

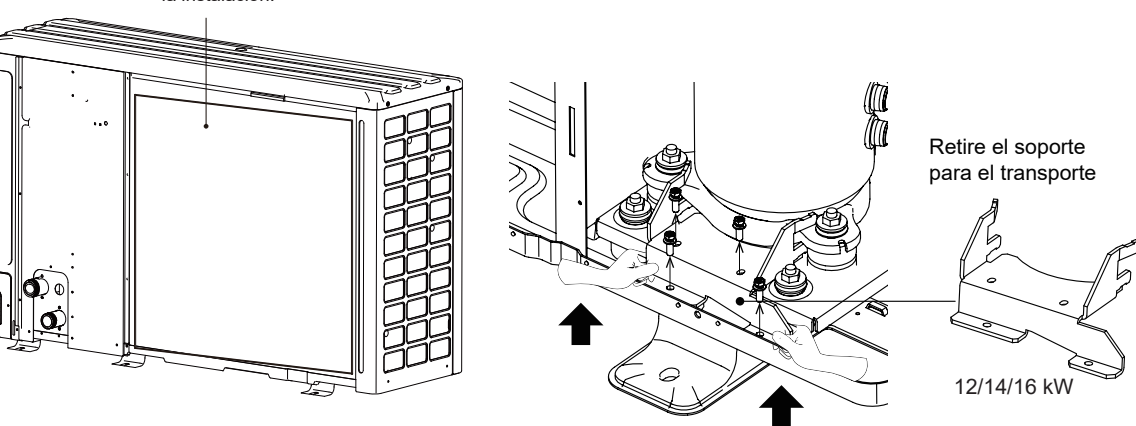

♀ NOTA

La imagen y la función descritas en este manual contienen los componentes del calentador de respaldo. Las imágenes de este manual son solo de referencia, consulte el producto real.

|                                                                                                    | Monofásica                                     |   |   |    |    | ofásica    |               | Trifásica |    |    |
|----------------------------------------------------------------------------------------------------|------------------------------------------------|---|---|----|----|------------|---------------|-----------|----|----|
| Unidad                                                                                                    | 4                                              | 6 | 8 | 10 | 12 | 14         | 16            | 12        | 14 | 16 |
| Capacidad                                                                                                    | acidad 3kW (monofásico) 3kW (monofásico) o 9kV |   |   |    |    | ico) o 9kW | / (trifásico) |           |    |    |
| de respaldo                                                                                                    | Calentador de respaldo (opcional)              |   |   |    |    |            |               |           |    |    |
| La unidad estándar no tiene calentador de respaldo. El calentador de respaldo se puede integrar en la unidad para los modelos personalizados (4~ 16 kW). |                                                |   |   |    |    |            |               |           |    |    |

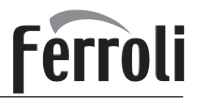

## 1 PRECAUCIONES DE SEGURIDAD

Las precauciones que figuran a continuación se dividen en los siguientes tipos. Son muy importantes, así que asegúrese de seguirlas con atención.

Significado de los símbolos de PELIGRO, ADVERTENCIA, PRECAUCIÓN y NOTA.

#### i INFORMACIÓN

- Lea estas instrucciones detenidamente antes de la instalación. Conserve este manual a mano para futuras consultas.
- Una instalación inadecuada de equipos o accesorios puede provocar descargas eléctricas, cortocircuitos, fugas, incendios u otros daños al equipo. Asegúrese de utilizar únicamente accesorios fabricados por el proveedor que estén diseñados específicamente para el equipo, y de que un profesional realice la instalación.
- Todas las actividades descritas en este manual deben ser realizadas por un técnico autorizado. Asegúrese de llevar un equipo de protección personal adecuado, como guantes y gafas de seguridad, mientras instala la unidad o realiza actividades de mantenimiento.
- Póngase en contacto con su distribuidor para obtener asistencia adicional.

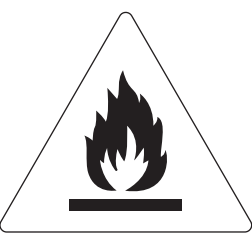

#### Precaución: riesgo de incendio/materiales inflamables

#### 

El mantenimiento solo se debe realizar de acuerdo con las recomendaciones del fabricante del equipo. Las tareas de mantenimiento y de reparación que requieran la asistencia de distinto personal cualificado se llevarán a cabo bajo la supervisión de la persona competente en el uso de refrigerantes inflamables.

#### 

Indica una situación inminentemente peligrosa que, si no se evita, provocará la muerte o lesiones graves.

#### 

Indica una situación potencialmente peligrosa que, si no se evita, puede provocar la muerte o lesiones graves.

#### \land PRECAUCIÓN

Indica una situación potencialmente peligrosa que, si no se evita, puede ocasionar lesiones menores o moderadas. También se utiliza para alertar contra prácticas inseguras.

#### ♀ NOTA

Indica situaciones que solo podrían ocasionar daños accidentales a la propiedad o al equipo.

Explicación de los símbolos que se muestran en la unidad monobloque

|   | ADVERTENCIA | Este símbolo indica que este aparato utiliza un gas refrigerante inflamable. Si el refrigerante se filtra y queda expuesto a una fuente de ignición externa, existe un riesgo de incendio. |
|---|-------------|----------------------------------------------------------------------------------------------------|
|   | PRECAUCIÓN  | Este símbolo indica que el manual de funcionamiento debe leerse con atención.                                                                                                    |
|   | PRECAUCIÓN  | Este símbolo indica que el personal de mantenimiento debe manipular este equipo con referencia al manual de instalación.                                                                   |
|   | PRECAUCIÓN  | Este símbolo indica que el personal de mantenimiento debe manipular este equipo<br>con referencia al manual de instalación.                                                                |
| Ĩ | PRECAUCIÓN  | Este símbolo indica que hay información disponible, como por ejemplo, el manual de funcionamiento o el manual de instalación.                                                              |

02

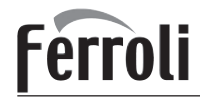

#### ▲ PELIGRO

- Antes de tocar las piezas de los terminales eléctricos apague el interruptor de alimentación.
- Al retirar los paneles de servicio, las partes energizadas se pueden tocar fácilmente por accidente.
- No deje nunca la unidad desatendida durante las operaciones de instalación o mantenimiento después de retirar el panel de servicio.
- No toque las tuberías de agua durante e inmediatamente después de la operación, ya que las tuberías pueden estar calientes y podría quemarse las manos. Para evitar lesiones, deje que las tuberías recuperen su temperatura normal o asegúrese de llevar guantes protectores.
- No toque ningún conmutador con las manos mojadas. Tocar un conmutador con las manos mojadas puede provocar una descarga eléctrica.
- Antes de tocar las piezas eléctricas, apague toda la alimentación aplicable a la unidad.

#### ▲ ADVERTENCIA

- Rompa y tire las bolsas de plástico para que los niños no jueguen con ellas. Los niños que juegan con bolsas de plástico corren peligro de muerte por asfixia.
- Deseche de forma segura los materiales del embalaje, como clavos y otras piezas de metal o madera que puedan causar lesiones.
- Solicite a su distribuidor o personal cualificado que realice los trabajos de instalación de acuerdo con este manual. No instale la unidad usted mismo. Una instalación inadecuada puede provocar fugas de agua, descargas eléctricas o incendios.
- Asegúrese de utilizar únicamente los accesorios y las piezas especificados para el trabajo de instalación. Si no se utilizan las piezas especificadas, pueden producirse fugas de agua, descargas eléctricas, incendios o hacer que la unidad se caiga.
- Instale la unidad sobre una base que pueda soportar su peso. Una resistencia física insuficiente puede provocar la caída del equipo y posibles lesiones.
- Realice los trabajos de instalación especificados teniendo plenamente en cuenta los vientos fuertes, los huracanes o los terremotos. Un trabajo de instalación incorrecto puede provocar accidentes debido a la caída del equipo.
- Asegúrese de que todos los trabajos eléctricos son llevados a cabo por personal cualificado de acuerdo con las leyes y normativas locales y este manual, utilizando un circuito independiente. Una capacidad insuficiente del circuito del suministro eléctrico o un montaje eléctrico inadecuado pueden provocar descargas eléctricas o incendios.
- Asegúrese de instalar un interruptor de circuito para fallos de puesta a tierra de acuerdo con las leyes y normativas locales. Si no se instala un interruptor de circuito para fallos de puesta a tierra, se pueden producir descargas eléctricas e incendios.
- Asegúrese de que todo el cableado esté bien sujeto. Utilice los cables especificados y verifique que las conexiones de los terminales o los cables estén protegidos del agua y otras fuerzas externas adversas. Una conexión o colocación incompleta puede provocar un incendio.
- Al conectar la fuente de alimentación, establezca los cables de manera que el panel frontal pueda fijarse de forma segura. Si el panel frontal no está en su lugar, podría producirse un sobrecalentamiento de los terminales, descargas eléctricas o incendios.
- Después de completar los trabajos de instalación, compruebe que no hay fugas de refrigerante.
- No toque nunca directamente ningún refrigerante si hay fugas, ya que podría provocar quemaduras graves por congelación. No toque las tuberías de refrigerante durante ni inmediatamente después de su funcionamiento, dado que pueden estar calientes o frías, dependiendo del estado del refrigerante que fluye a través de las tuberías, el compresor y otras piezas del ciclo del refrigerante. Las quemaduras o la congelación son posibles si toca las tuberías de refrigerante. Para evitar lesiones, deje que las tuberías recuperen su temperatura normal o, si debe tocarlas, asegúrese de llevar guantes protectores.
- No toque las piezas internas (bomba, calentador de respaldo, etc.) durante ni inmediatamente después del funcionamiento.
   Tocar las piezas internas puede causar quemaduras. Para evitar lesiones, deje que las piezas internas recuperen su temperatura normal o, si debe tocarlas, asegúrese de llevar guantes protectores.

#### \land PRECAUCIÓN

- Conecte a tierra la unidad.
- La resistencia de puesta a tierra debe cumplir las leyes y los reglamentos locales.
- No conecte los cables de toma a tierra a las tuberías de gas o de agua, los pararrayos ni a los cables de conexión a tierra del teléfono.
- Una conexión a tierra inadecuada puede causar descargas eléctricas.
  - Tuberías de gas: en el caso de una fuga de gas podría producirse un incendio o una explosión.
  - Tuberías de agua: los tubos de vinilo rígido no son eficaces para la puesta a tierra.

- Pararrayos o cables de conexión a tierra del teléfono: la tensión umbral puede aumentar anormalmente si es alcanzada por un rayo.

- Instale el cable de alimentación a una distancia de al menos 1 metro (3 pies) de los aparatos de televisión o de radios para evitar interferencias y ruidos. (Dependiendo de las ondas de radio, una distancia de 1metro (3 pies) puede no ser suficiente para eliminar el ruido).
- No lave la unidad. Esto puede provocar una descarga eléctrica o un incendio. El aparato debe instalarse de conformidad con la normativa nacional sobre cableado. Con el fin de evitar situaciones de peligro, Si el cable de alimentación está dañado, debe ser sustituido por el fabricante, su agente de servicio o una persona igualmente cualificada.

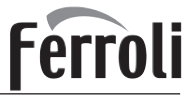

No instale la unidad en las siguientes ubicaciones:

- Donde haya vapores de aceite mineral, aceites en spray o vapores. Las piezas de plástico pueden deteriorarse y provocar que se aflojen o que gotee agua.

- Donde se produzcan gases corrosivos (como el ácido sulfuroso). Allí donde la corrosión de las tuberías de cobre o las piezas soldadas pueda causar fugas de refrigerante.

- En un lugar donde haya maquinaria que emita ondas electromagnéticas. Las ondas electromagnéticas pueden alterar el sistema de control y provocar que la unidad funcione mal.

- Donde se produzcan fugas de gases inflamables, donde quede suspendido en el aire fibra de carbono o polvo inflamable, o donde se manipulen sustancias inflamables volátiles como los diluyentes de pintura o la gasolina. Estos tipos de gases pueden causar un incendio.

- Donde haya grandes fluctuaciones de voltaje, como en las fábricas.
- En vehículos o embarcaciones.
- Donde estén presentes vapores ácidos o alcalinos.
- Este aparato puede ser utilizado por niños de 8 años en adelante y personas con capacidades físicas, sensoriales o mentales disminuidas o falta de experiencia y conocimiento, si se les ha dado instrucciones o supervisión sobre el uso de la unidad de manera segura y entienden los peligros que ello conlleva. Los niños no deben jugar con la unidad. La limpieza y el mantenimiento del usuario no deben ser realizados por niños sin supervisión.
- Se debe vigilar a los niños para garantizar que no jueguen con el aparato.
- ELIMINACIÓN: No deseche este producto como residuo municipal no clasificado. Es preciso que se recojan
  estos residuos por separado para recibir un tratamiento especial. No deseche los aparatos eléctricos como
  residuos municipales, utilice instalaciones de recogida específicas. Póngase en contacto con sus autoridades
  locales para obtener información sobre los sistemas de recogida disponibles. Si los aparatos eléctricos se
  desechan en vertederos o depósitos de basura, las sustancias peligrosas pueden filtrarse al subsuelo y entrar
  en la cadena alimentaria, perjudicando su salud y bienestar.
- El cableado debe ser realizado por técnicos profesionales de acuerdo con la normativa nacional sobre cableado y este diagrama de circuitos. Se debe incorporar en el cableado fijo un dispositivo de desconexión de todos los polos que tenga una distancia de separación de al menos 3 mm en todos los polos y un dispositivo de corriente residual (RCD) con un valor nominal que no supere los 30 mA, de acuerdo con la normativa nacional.
- Antes de proceder con el cableado y la instalación de las tuberías confirme la seguridad de la zona de instalación (paredes, suelos, etc.). Compruebe que no existan peligros ocultos, como agua, electricidad y gas.
- Antes de la instalación, compruebe que el suministro eléctrico del usuario cumple con los requisitos de instalación eléctrica de la unidad (incluida una conexión a tierra fiable, las fugas y la carga eléctrica del diámetro del cable, etc.). Si no se cumplen los requisitos de instalación eléctrica del producto, se prohíbe su instalación hasta que el producto se rectifique.
- Al instalar múltiples equipos de aire acondicionado de manera centralizada, confirme el equilibrio de carga del sistema trifásico del suministro eléctrico y, así evitar que se ensamblen varias unidades en la misma fase del suministro eléctrico trifásico.
- La instalación del producto debe quedar sujeta con firmeza. Adopte medidas de refuerzo, si fuera necesario.

#### ♀ NOTA

#### Acerca de los gases fluorados

- Esta unidad de aire acondicionado contiene gases fluorados. Para obtener información específica sobre el tipo de gas y la cantidad, consulte la etiqueta correspondiente en la unidad. Se debe respetar el cumplimiento de la normativa nacional en materia de gases.

- La instalación, el servicio, el mantenimiento y la reparación de esta unidad deben ser realizados por un técnico autorizado.

- La desinstalación y el reciclaje del producto deben ser realizados por un técnico acreditado.

- Si el sistema tiene instalado un sistema de detección de fugas, debe comprobarse si hay fugas al menos cada 12 meses. Una vez realizada la comprobación de existencia de fugas en la unidad, se recomienda encarecidamente llevar un registro adecuado de todas ellas.

# INTRODUCCIÓN GENERAL

# Estas unidades se utilizan para aplicaciones de calefacción y de refrigeración y para depósitos de agua caliente sanitaria. Se pueden combinar con unidades fancoil, aplicaciones de calefacción por suelo radiante, radiadores de alta eficiencia a baja temperatura, depósitos de agua caliente sanitaria y kits solares, que se suministran sobre el terreno.

- Se entrega un controlador por cable con la unidad .
- Si elige la unidad con calentador de respaldo incorporado, el calentador de respaldo podrá aumentar la capacidad de calefacción cuando la temperatura en el exterior es fría. El calentador de respaldo también sirve como soporte en caso de averías y como protección contra la congelación de las tuberías de agua exteriores durante el invierno.

#### ♀ NOTA

- La longitud máxima de los cables de comunicación entre la unidad interior y el controlador es de 50m.

- Los cables de alimentación y el cableado de comunicación deben disponerse por separado, no se pueden colocar en el mismo tubo. De lo contrario, se pueden generar interferencias electromagnéticas Los cables de alimentación y el cableado de comunicación no deben entrar en contacto con la tubería de refrigerante para evitar que la tubería, con una temperatura elevada, dañe los cables.

- Se deben utilizar líneas blindadas para el cableado de comunicación. Se incluye la línea de la unidad interior a la comunicación de la unidad exterior PQE y la línea de la unidad interior a la comunicación del controlador ABXYE.

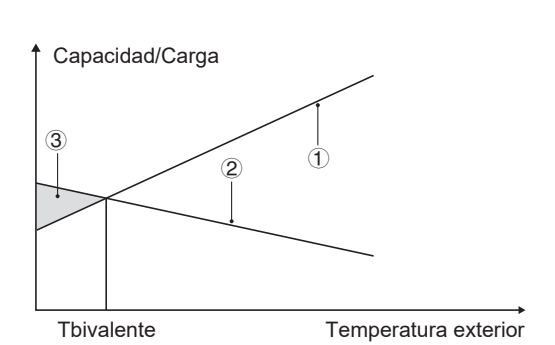

- ① Capacidad de la bomba de calor.
- 2 Capacidad de calefacción requerida (depende del lugar).
- ③ Capacidad de calefacción adicional proporcionada por el calentador de respaldo.

Depósito de agua caliente sanitaria (suministro sobre el terreno)

Se puede conectar a la unidad un depósito de agua caliente sanitaria (con o sin calentador de refuerzo).

Los requisitos para el depósito son diferentes según las diferentes unidades y los materiales del intercambiador de calor.

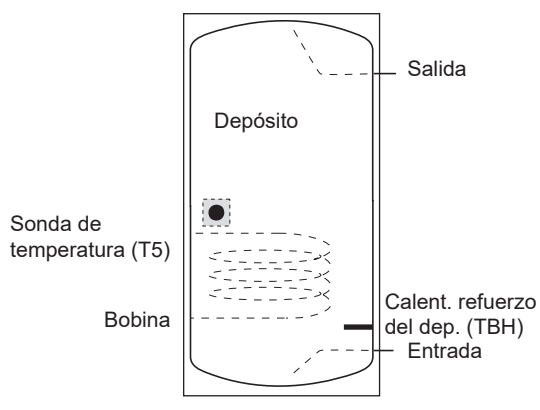

El calentador de refuerzo debe instalarse debajo de la sonda de temperatura (T5).

El intercambiador de calor (bobina) debe instalarse por debajo de la sonda de temperatura.

La longitud de la tubería entre la unidad exterior y el depósito debe ser inferior a 5 metros.

| Modelo                                                       |             | 4~6kW   | 8~10kW  | 12~16kW |
|--------------------------------------------------------------|-------------|---------|---------|---------|
| Volumen del depósito/L                                       | Recomendado | 100~250 | 150~300 | 200~500 |
| Área de intercambio de calor/m² (bobina de acero inoxidable) | Mínimo      | 1,4     | 1,4     | 1,6     |
| Área de intercambio de<br>calor/m² (bobina de<br>esmalte)    | Mínimo      | 2,0     | 2,0     | 2,5     |

Termostato de sala (suministro sobre el terreno)

El termostato de sala se puede conectar a la unidad (el termostato de la sala debe mantenerse alejado de la fuente de calefacción al seleccionar el lugar de instalación).

Kit solar para depósito de agua caliente sanitaria (suministro sobre el terreno)

Se puede conectar a la unidad un kit solar opcional.

Rango de funcionamiento

| Agua de salida (modo de | +12 ~ +65°C |                              |
|-------------------------|-------------|------------------------------|
| Agua de salida (modo de | +5 ~ +25°C  |                              |
| Agua caliente sanitaria | +12 ~ +60°C |                              |
| Temperatura ambier      | ite         | -25 ~ +43°C                  |
| Presión del agua        | 0,1~ 0,3MPa |                              |
|                         | 4kW         | 0,40 ~ 0,90m <sup>3</sup> /h |
|                         | 6kW         | 0,40 ~ 1,25m³/h              |
|                         | 8kW         | 0,40 ~ 1,65m³/h              |
| Flujo de agua           | 10kW        | 0,40 ~ 2,10m <sup>3</sup> /h |
|                         | 12kW        | 0,70 ~ 2,50m³/h              |
|                         | 14kW        | 0,70 ~ 2,75m <sup>3</sup> /h |
|                         | 16kW        | 0,70 ~ 3,00m <sup>3</sup> /h |

La unidad dispone de una función de prevención de congelación que utiliza la bomba de calor y el calentador de respaldo (Modelo personalizado) para evitar que el sistema de agua se congele en cualquier condición. Dado que puede producirse un fallo de alimentación cuando la unidad no esté atendida, se recomienda utilizar un interruptor de flujo anticongelación en el sistema de agua. (Consulte el capítulo 9.4 "Tuberías de agua").

En el modo de refrigeración, el rango de temperatura del flujo de agua (TW\_out) en diferentes temperaturas exteriores (T4), se indica a continuación:

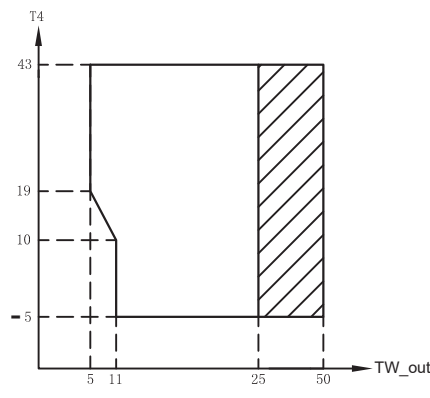

Rango de funcionamiento por bomba de calor con posible limitación y protección.

En el modo de calefacción, el rango de temperatura del flujo de agua (TW\_out) en diferentes temperaturas exteriores (T4), se indica a continuación:

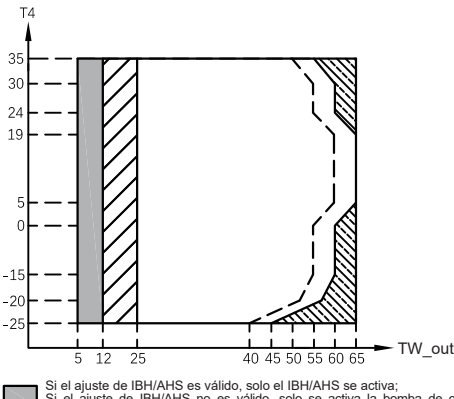

Si el ajuste de IBH/AHS es válido, solo el IBH/AHS se activa; Si el ajuste de IBH/AHS no es válido, solo se activa la bomba de calor, pueden producirse limitaciones y protecciones durante el funcionamiento de la bomba de calor. Rango de funcionamiento por bomba de calor con posible limitación y protección. La bomba de calor se apaga, solo el IBH/AHS se enciende.

La bomba de calor se apaga, solo el IBH/AHS se enciende. Línea de temperatura máxima del agua de entrada para el funcionamiento de la - bomba de calor.

En el modo ACS, el rango de temperatura del flujo de agua (TW\_out) en diferentes temperaturas exteriores (T4), se indica a continuación:

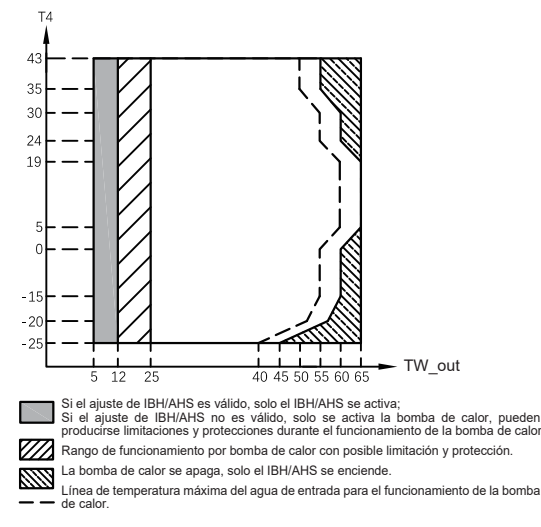

## 4 ANTES DE LA INSTALACIÓN

#### • Antes de la instalación

Asegúrese de confirmar el nombre del modelo y el número de serie de la unidad.

#### Manipulación

Debido a sus dimensiones relativamente grandes y a su gran peso, la unidad únicamente debe manipularse con herramientas de elevación provistas de eslingas. Las eslingas se pueden colocar en los soportes previstos en la estructura base que se han preparado específicamente para este fin.

## 3 ACCESORIOS

### 3.1 Accesorios suministrados con la unidad

| Accesorios de instalación                                                                              |                                                                                                    |          |  |
|----------------------------------------------------------------------------------------------------|----------------------------------------------------------------------------------------------------|----------|--|
| Nombre                                                                                                 | Forma                                                                                                    | Cantidad |  |
| Manual de instalación<br>y del propietario (este<br>libro)                                             |                                                                                                    | 1        |  |
| Manual de<br>funcionamiento                                                                            |                                                                                                    | 1        |  |
| Manual de datos técnicos                                                                               |                                                                                                    | 1        |  |
| Filtro en forma de Y                                                                                   |                                                                                                    | 1        |  |
| Controlador con cable                                                                                  |                                                                                                    | 1        |  |
| Termistor para depósito<br>de agua caliente sanitaria<br>o flujo de agua zona2 o<br>depósito regulador | 0                                                                                                    | 1        |  |
| Manguera de desagüe                                                                                    |                                                                                                    | 1        |  |
| Etiquetado energético                                                                                  | A state of the state of the sta | 1        |  |
| Tensor de correa                                                                                       | B                                                                                                    | 2        |  |
| cableado del cliente                                                                                   |                                                                                                    | 3        |  |
| Cables compatibles de red                                                                              | ئے                                                                                                    | 1        |  |

### 3.2 Accesorios disponibles del proveedor

| Termistor para tanque de equilibrio (Tbt1)             | 0 | 1 |
|--------------------------------------------------------|---|---|
| Cable de extensión para Tbt1                           |   | 1 |
| Termistor para tanque<br>de equilibrio (Tbt2)          | O | 1 |
| Cable de extensión para Tbt2                           |   | 1 |
| Termistor para temperatura de<br>flujo de Zona 2 (Tw2) | O | 1 |
| Cable de extensión para Tw2                            |   | 1 |
| Termistor para temperatura solar (Tsolar)              | 0 | 1 |
| Cable de extensión para Tsolar                         |   | 1 |

Termistor y cable de extensión con una longitud de 10 metros para Tbt1, Tbt2, Tw2, Tsolar se pueden compartir, si estas funciones son necesarias al mismo tiempo, solicite estos termistores y cable de extensión adicionalmente.

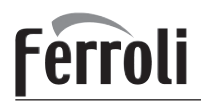

### A PRECAUCIÓN

- Para evitar lesiones, no toque la entrada del aire ni las aletas de aluminio de la unidad.
- No use los asideros de las rejillas del ventilador para evitar daños
- ¡La unidad es muy pesada! Evite que la unidad se caiga debido a una inclinación incorrecta durante la manipulación.

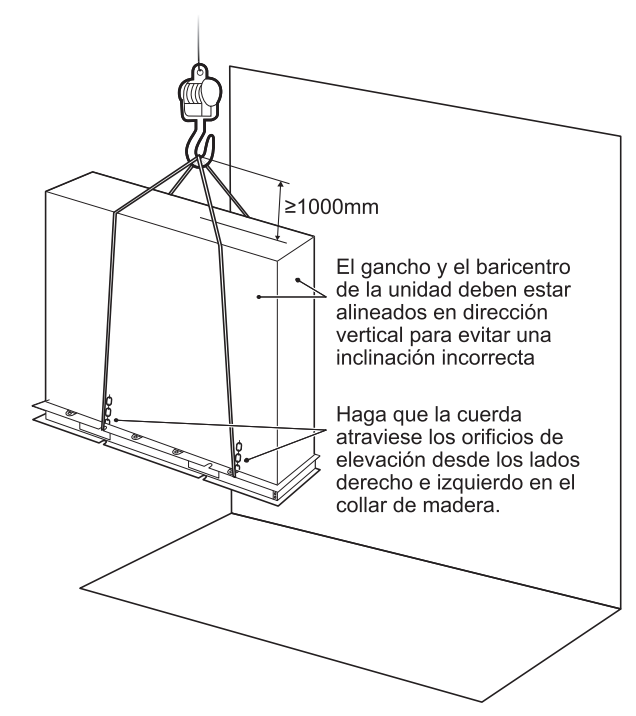

| Modelo                   | А   | В   | С   |
|--------------------------|-----|-----|-----|
| Monofásico de 4/6kW      | 370 | 540 | 190 |
| Monofásico de 8/10kW     | 410 | 580 | 280 |
| Monofásico de 12/14/16kW | 370 | 605 | 245 |
| Trifásico de 12/14/16kW  | 280 | 605 | 245 |

La posición del baricentro para las diferentes unidades se puede ver en la imagen a continuación.

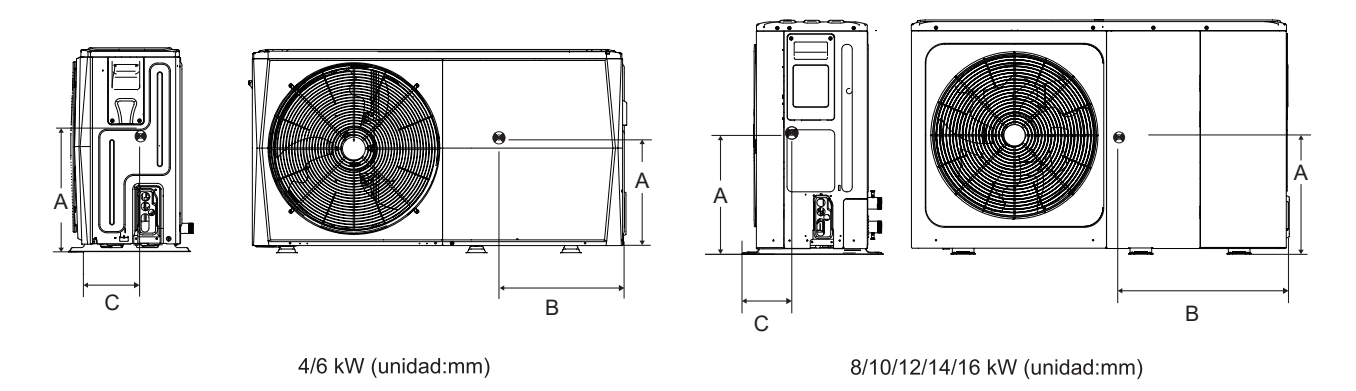

## 5 INFORMACIÓN IMPORTANTE SOBRE EL REFRIGERANTE

Este producto contiene gas fluorado que está prohibido liberar a la atmósfera.

Tipo de refrigerante: R32; volumen de GWP: 675.

GWP = potencial de calentamiento global

| Madala | Volumen de refrigerante cargado en fábrica en la unidad |                                  |  |  |
|--------|---------------------------------------------------------|----------------------------------|--|--|
| Modelo | Refrigerante/kg                                         | Toneladas equivalentes de $CO_2$ |  |  |
| 4kW    | 1,40                                                    | 0,95                             |  |  |
| 6kW    | 1,40                                                    | 0,95                             |  |  |
| 8kW    | 1,40                                                    | 0,95                             |  |  |
| 10kW   | 1,40                                                    | 0,95                             |  |  |
| 12kW   | 1,75                                                    | 1,18                             |  |  |
| 14kW   | 1,75                                                    | 1,18                             |  |  |
| 16kW   | 1,75                                                    | 1,18                             |  |  |

#### A PRECAUCIÓN

Frecuencia de las comprobaciones de fugas de refrigerante

- Para unidades que contienen gases fluorados de efecto invernadero en cantidades equivalentes o superiores a 5 toneladas de CO<sub>2</sub>, pero inferiores a 50 toneladas equivalentes de CO<sub>2</sub>, como mínimo cada 12 meses, o cuando se haya instalado un sistema de detección de fugas, al menos cada 24 meses.

- Para unidades que contienen gases fluorados de efecto invernadero en cantidades equivalentes o superiores a 50 toneladas de CO<sub>2</sub>, pero inferiores a 500 toneladas equivalentes de CO<sub>2</sub>, como mínimo cada seis meses, o cuando se haya instalado un sistema de detección de fugas, al menos cada 12 meses.

- Para unidades que contienen gases fluorados de efecto invernadero en cantidades equivalentes o superiores a 500 toneladas de CO<sub>2</sub>, como mínimo cada tres meses, o cuando se haya instalado un sistema de detección de fugas, al menos cada seis meses.

- Esta unidad de aire acondicionado es un equipo sellado herméticamente que contiene gases fluorados de efecto invernadero.

- Solo una persona autorizada puede realizar la instalación, el funcionamiento y el mantenimiento.

## 6 EMPLAZAMIENTO DE LA INSTALACIÓN

#### ADVERTENCIA

- En la unidad hay refrigerante inflamable y debe instalarse en un lugar bien ventilado. Si la unidad se instala en el interior, se debe añadir un dispositivo adicional de detección de fugas de refrigerante y un equipo de ventilación de acuerdo con la norma EN378. Asegúrese de adoptar las medidas oportunas para evitar que la unidad sea utilizada como refugio por animales pequeños.
- Los animales pequeños que entren en contacto con las piezas eléctricas pueden causar un mal funcionamiento, humo o fuego. Indique al cliente que mantenga limpia el área alrededor de la unidad.
- Seleccione un emplazamiento de instalación en el que se cumplan las siguientes condiciones y una que cumpla con la aprobación de su cliente.
  - Lugares bien ventilados.
  - Lugares en los que la unidad no moleste a los vecinos.

- Lugares seguros que puedan soportar el peso y la vibración de la unidad y donde ésta puede instalarse a un nivel uniforme.

- En donde no haya posibilidad de fugas de gases ni productos inflamables.
- El equipo no está diseñado para su uso en una atmósfera potencialmente explosiva.
- Lugares donde el espacio para las operaciones de mantenimiento esté bien asegurado.
- Lugares en los que la longitud de las tuberías y el cableado de las unidades se encuentre dentro de los rangos permitidos.
- Lugares en los que las fugas de agua de la unidad no puedan causar daños en la ubicación (por ejemplo, en el caso de una tubería de drenaje bloqueada).
- En donde se pueda evitar la lluvia tanto como sea posible.

- No instale la unidad en sitios que a menudo se utilizan como espacio de trabajo. En el caso de trabajos de construcción (por ejemplo rectificado, etc.) en los que se crea mucho polvo, la unidad debe estar cubierta.

- No coloque ningún objeto ni equipamiento encima de la unidad (placa superior).
- No se suba ni se siente o permanezca encima de la unidad.

- Asegúrese de tomar las precauciones necesarias en caso de fuga de refrigerante de acuerdo con las leyes y normativas locales pertinentes.

- Si la unidad exterior se instala cerca del mar o donde hay gases corrosivos, su vida útil puede acortarse. En caso de

instalación cerca del mar, se recomienda evitar instalar la unidad exterior directamente expuesta a los vientos marinos.

- Cuando instale la unidad en un lugar expuesto a fuertes vientos, preste especial atención a las indicaciones siguientes.
   Los vientos fuertes de 5 m/s o más que soplan en dirección contraria a la salida del aire de la unidad provocan un cortocircuito (succión del aire de descarga), y esto puede tener las siguientes consecuencias:
  - Deterioro de la capacidad operativa.
  - Frecuente aceleración de escarcha en la operación de calefacción.
  - Interrupción del funcionamiento debido al aumento de la presión alta.
  - Cuando un viento fuerte sopla continuamente en la parte delantera de la unidad, el ventilador puede comenzar a girar muy rápido hasta que se avería.

En condiciones normales, consulte las siguientes figuras para realizar la instalación de la unidad:

08

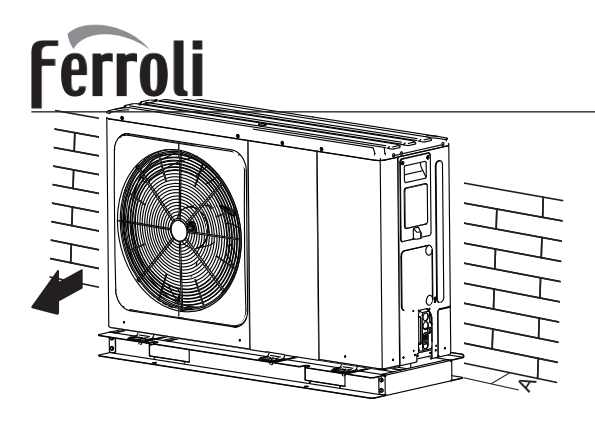

| Unidad | A(mm) |
|--------|-------|
| 4~6kW  | ≥300  |
| 8~16kW | ≥300  |

En caso de viento fuerte y cuando la dirección del viento se pueda prever, consulte las siguientes figuras para la instalación de la unidad (cualquiera de ellas está bien):

Oriente el lado de la salida del aire hacia la pared, vallas o pantallas del edificio.

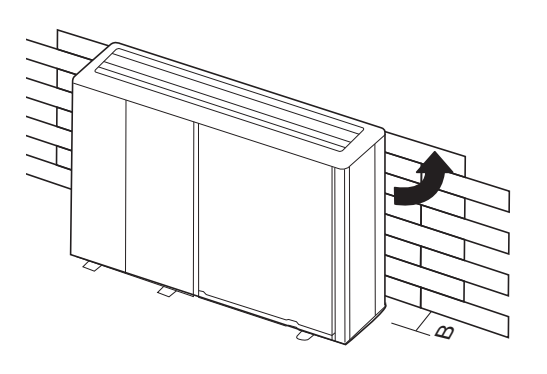

| Unidad | B(mm) |
|--------|-------|
| 4~6kW  | ≥1000 |
| 8~16kW | ≥1500 |

Asegúrese de que haya suficiente espacio para realizar la instalación.

Ajuste el lado de salida en ángulo recto en la dirección del viento.

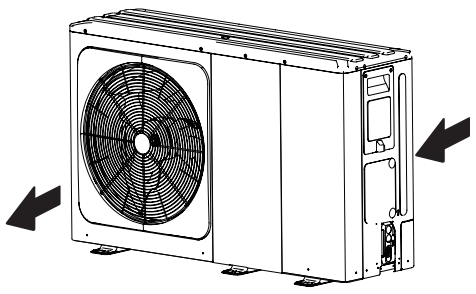

- Prepare un canal de drenaje de agua alrededor de la base, para drenar el agua residual en torno de la unidad.
- Si el agua no se drena con facilidad de la unidad, móntela sobre una base de bloques de hormigón, etc. (la altura de la cimentación debe ser aproximadamente de 100mm (3,93 pulg).
- Si instala la unidad en un bastidor, instale una placa impermeable (aproximadamente de 100mm) en la parte inferior de la unidad para evitar que entre agua por debajo.
- Cuando instale la unidad en un lugar expuesto con frecuencia a la nieve, preste especial atención para elevar los cimientos lo máximo posible.

# OMNIA M 3.2 04÷16T

 Si instala la unidad en la estructura del edificio, coloque una bandeja impermeable (suministro sobre el terreno) (aproximadamente de 100mm, en la parte inferior de la unidad) con el fin de evitar el goteo del agua de drenaje. (Consulte la imagen de la derecha).

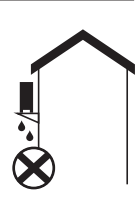

### 6.1 Seleccionar una ubicación en climas fríos

Consulte "Manipulación" en la sección 4 "Antes de la instalación"

#### 

Cuando haga funcionar la unidad en climas fríos, asegúrese de seguir las instrucciones que se describen a continuación.

- Para evitar la exposición al viento, instale la unidad con el lado de succión orientado hacia la pared.
- Nunca instale la unidad en un lugar donde el lado de succión pueda quedar expuesto directamente al viento.
- Para evitar la exposición al viento, instale una placa deflectora en el lado de descarga de aire de la unidad.
- En las zonas de nieve intensa, es muy importante seleccionar un lugar de instalación donde la nieve no afecte a la unidad. Si se da el caso de una nevada lateral, asegúrese de que la bobina del intercambiador de calor no se vea afectada por la nieve (si es necesario, construya una cubierta para ese lado).

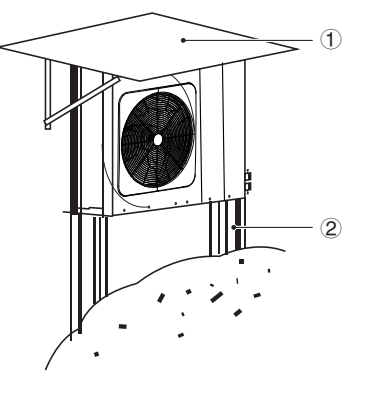

1) Construya un dosel grande.

2 Construya un pedestal.

Instale la unidad a suficiente altura del suelo para evitar que quede enterrada en la nieve.

### 6.2 Seleccionar una ubicación en climas cálidos

Dado que la temperatura exterior se mide a través del termistor de la unidad exterior, asegúrese de instalar la unidad exterior a la sombra, o bien se debe construir una cubierta para evitar la luz solar directa, de modo que no se vea impactada por el calor del sol, de lo contrario la protección de la unidad puede verse afectada.

## 7 PRECAUCIONES DE INSTALACIÓN

### 7.1 Dimensiones

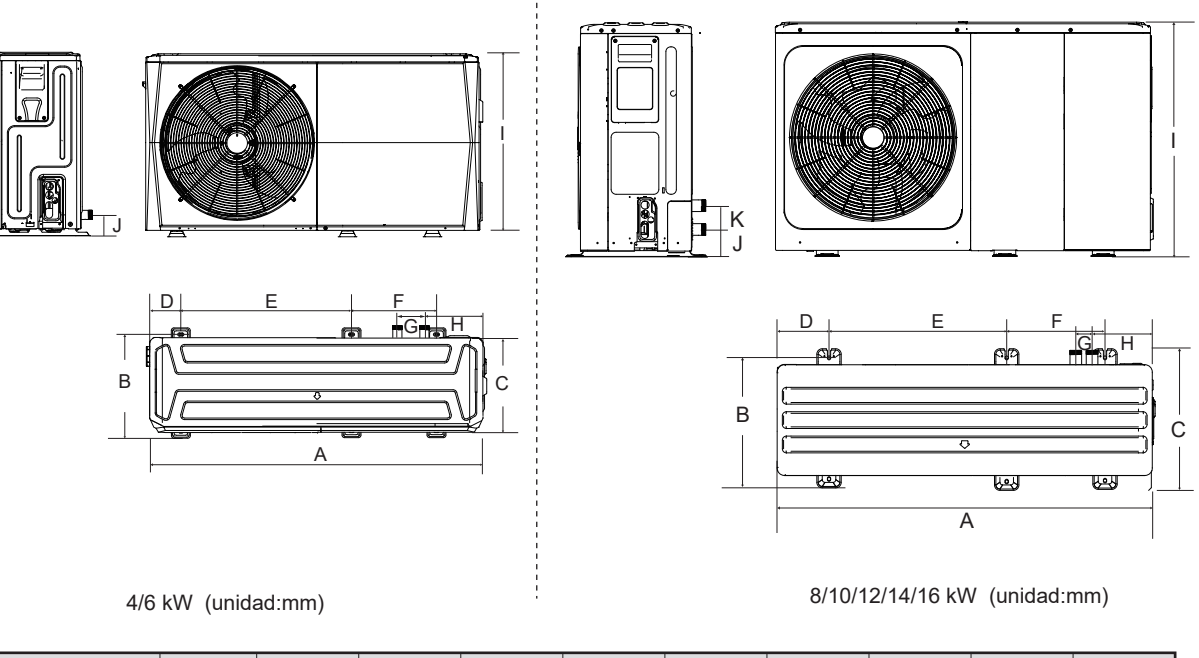

| Modelo          | А    | В   | С   | D   | E   | F   | G   | Н   | I   | J  |
|-----------------|------|-----|-----|-----|-----|-----|-----|-----|-----|----|
| 4/6kW           | 1295 | 397 | 429 | 760 | 265 | 105 | 225 | 792 | 161 | /  |
| 8/10/12/14/16kW | 1385 | 482 | 526 | 760 | 270 | 60  | 221 | 945 | 182 | 81 |

### 7.2. Requisitos de instalación

- Compruebe la resistencia y el nivelado del suelo de la instalación para que la unidad no produzca vibraciones ni ruidos durante su funcionamiento.
- De acuerdo con el plano de la base en la figura, fije la unidad de forma segura mediante los pernos de anclaje. (Prepare cuatro juegos de pernos de expansión de Φ10, tuercas y arandelas que están disponibles en el mercado).
- Atornille los pernos de anclaje hasta que su longitud sea de 20mm desde la superficie de la base.

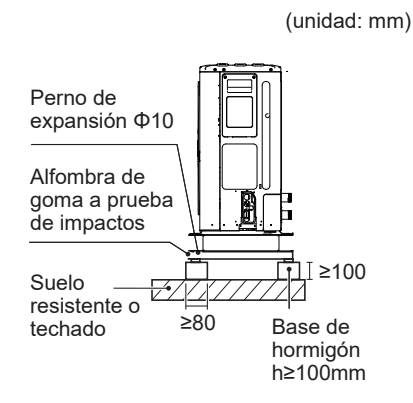

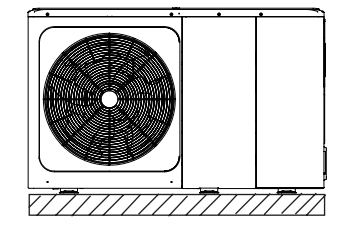

erroli

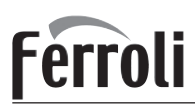

### 7.3 Posición del orificio de drenaje

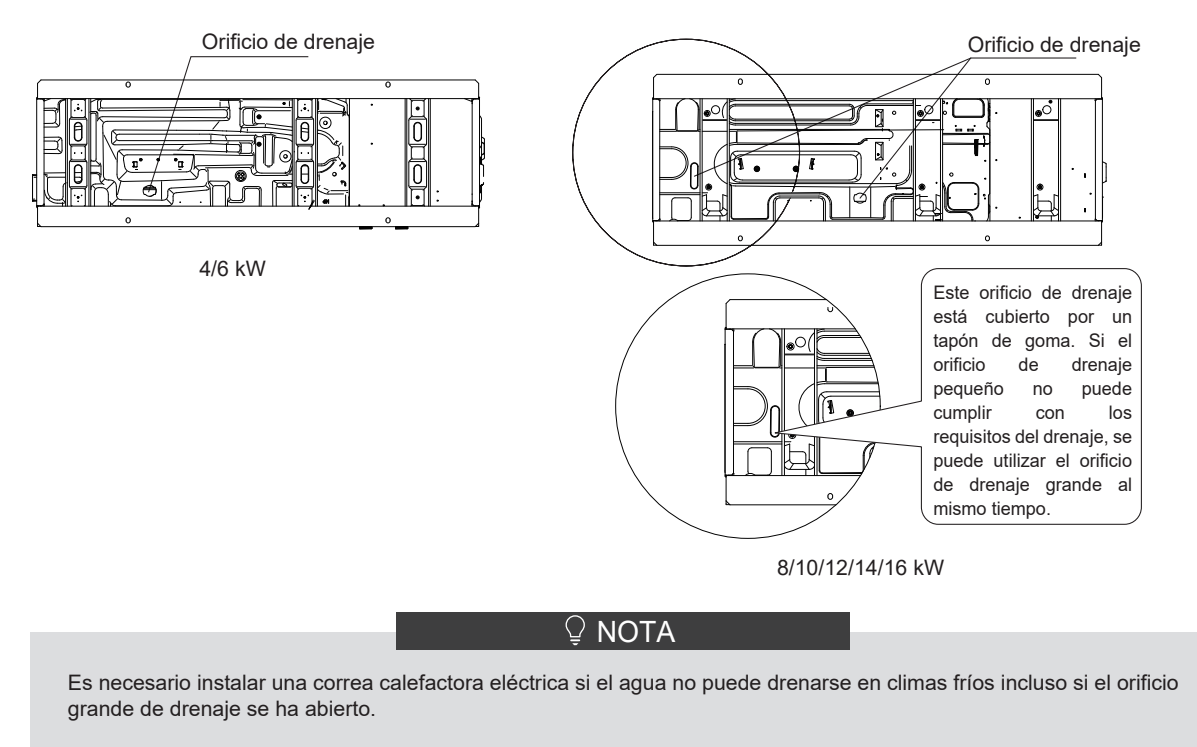

### 7.4 Requisitos de espacio para mantenimiento

#### 7.4.1 En caso de instalación apilada

1) En caso de que existan obstáculos frente a la salida de aire.

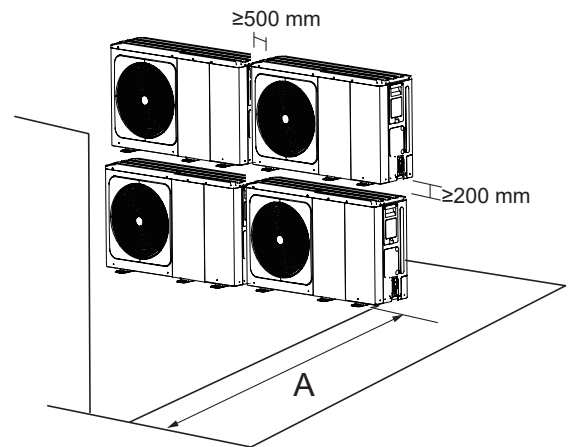

| Unidad | A(mm) |
|--------|-------|
| 4~6kW  | ≥1000 |
| 8~16kW | ≥1500 |

2) En caso de que existan obstáculos frente a la entrada de aire.

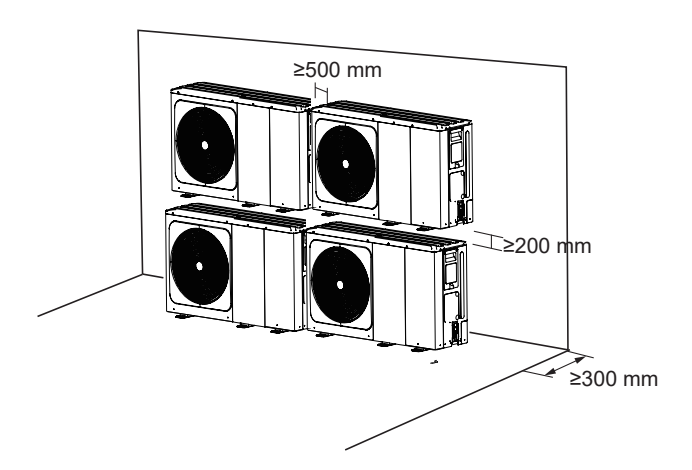

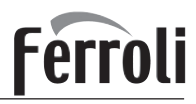

7.4.2 En caso de instalación de múltiples filas (para uso en el techo, etc.)

En el caso de instalar múltiples unidades en conexión lateral por fila.

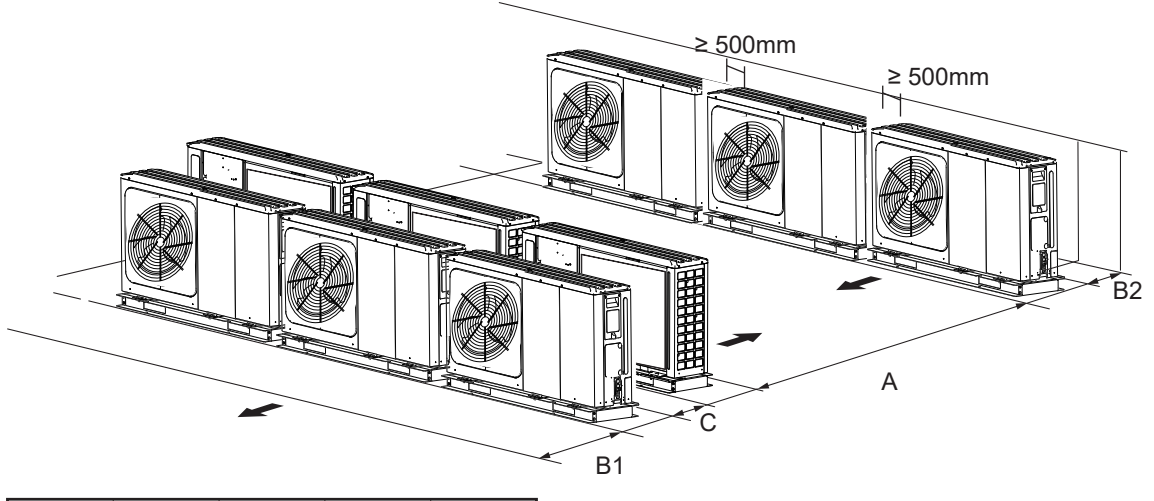

| Unidad | A(mm) | B1(mm) | B2(mm) | C(mm) |  |
|--------|-------|--------|--------|-------|--|
| 4~6kW  | ≥2500 | ≥1000  | >300   | >600  |  |
| 8~16kW | ≥3000 | ≥1500  | 2000   | -000  |  |

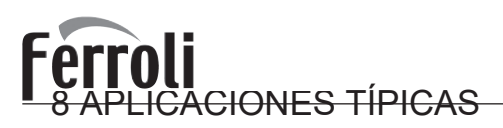

Los ejemplos de aplicaciones que se muestran a continuación son solo ilustrativos.

### 8.1 Aplicación 1

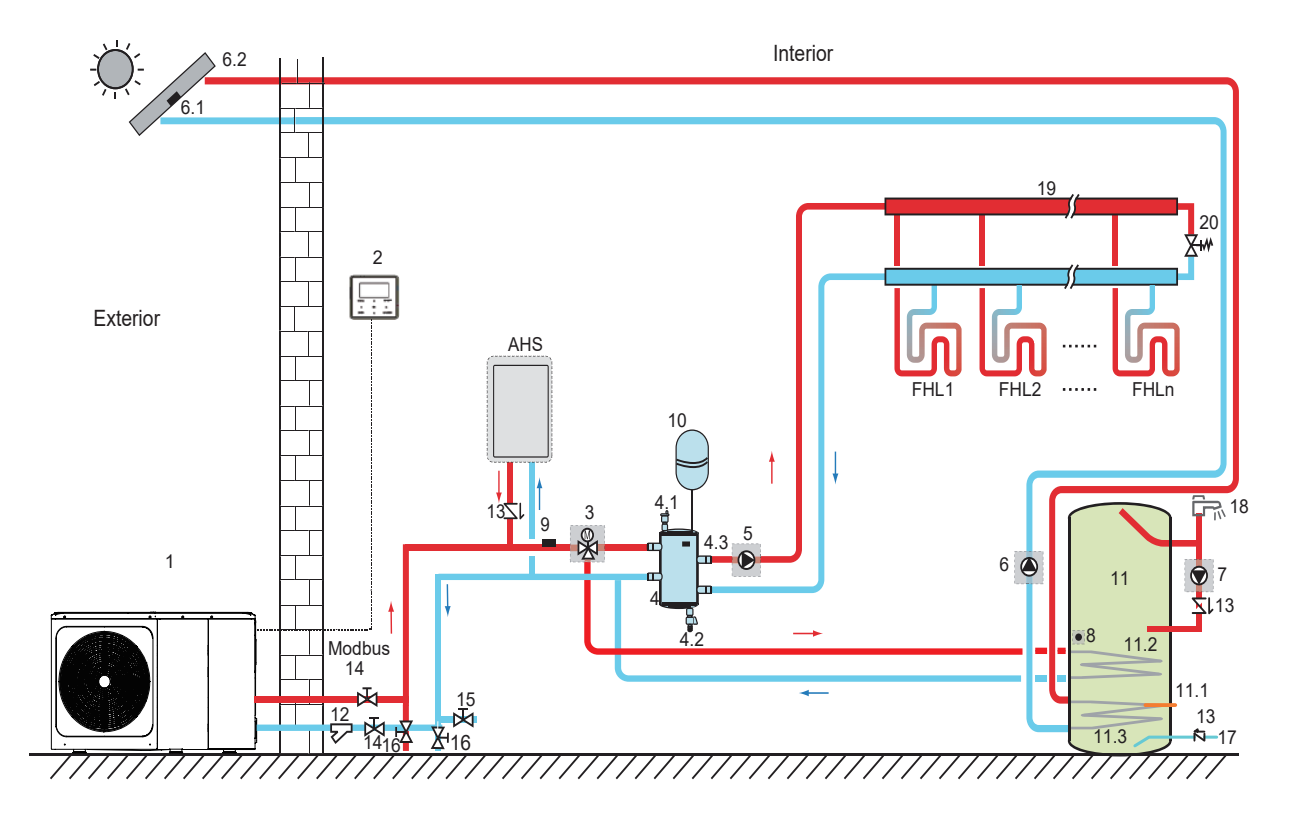

| Código | Unidad de montaje                                                         | Código     | Unidad de montaje                                                                                 |
|--------|---------------------------------------------------------------------------|------------|---------------------------------------------------------------------------------------------------|
| 1      | Unidad principal                                                          | 11         | Depósito de agua caliente sanitaria (suministro sobre el terreno)                                 |
| 2      | Interfaz de usuario                                                       | 11.1       | TBH: calentador de refuerzo del depósito de agua caliente sanitaria (suministro sobre el terreno) |
| 3      | SV1: válvula de 3 vías (suministro sobre el terreno)                      | 11.2       | Bobina 1, intercambiador de calor para bomba de calor                                             |
| 4      | Depósito regulador (suministro sobre el terreno)                          | 11.3       | Bobina 2, intercambiador de calor para energía solar                                              |
| 4.1    | Válvula de purga de aire automática                                       | 12         | Filtro (accesorio)                                                                                |
| 4.2    | Válvula de drenaje                                                        | 13         | Válvula de retención (suministro sobre el terreno)                                                |
| 4.3    | Tbt1: sensor de temperatura superior del<br>depósito regulador (opcional) | 14         | Válvula de bloqueo (suministro sobre el terreno)                                                  |
| 4.4    | Tbt2: sensor de temperatura inferior del depósito regulador (opcional)    | 15         | Válvula de llenado (suministro sobre el terreno)                                                  |
| 5      | P_o: bomba de circulación exterior (suministro sobre el terreno)          | 16         | Válvula de drenaje (suministro sobre el terreno)                                                  |
| 6      | P_s: bomba solar (suministro sobre el terreno)                            | 17         | Tubo de entrada de agua del grifo (suministro sobre el terreno)                                   |
| 6.1    | Tsolar: sensor de temperatura solar (opcional)                            | 18         | Grifo de agua caliente (suministro sobre el terreno)                                              |
| 6.2    | Panel solar (suministro sobre el terreno)                                 | 19         | Colector/distribuidor (suministro sobre el terreno)                                               |
| 7      | P_d: bomba de tubería de ACS (suministro sobre el terreno)                | 20         | Válvula de derivación (suministro sobre el terreno)                                               |
| 8      | T5: sensor de temperatura del depósito de agua sanitaria (accesorio)      | FHL<br>1 n | Circuito de calefacción por suelo radiante (suministro sobre el terreno)                          |
| 9      | T1: sensor de temperatura del flujo de agua total (opcional)              | AHS        | Fuente de calor adicional (suministro sobre el terreno)                                           |
| 10     | Vaso de expansión (suministro sobre el terreno)                           |            |                                                                                                   |

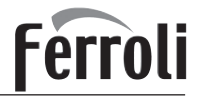

#### Calefacción de espacios

La señal ON/OFF, el modo de funcionamiento y el ajuste de la temperatura se establecen en la interfaz de usuario. P\_o sigue funcionando mientras la unidad esté en ON (encendida) para la calefacción de espacios, SV1 se mantiene en OFF (apagada).

#### • Calentamiento del agua sanitaria

La señal ON/OFF y la temperatura objetivo del agua del depósito (T5S) se establecen en la interfaz de usuario. P\_o deja de funcionar mientras la unidad esté en ON (encendida) para la calefacción de espacios, SV1 se mantiene en ON.

#### • Control de AHS (fuente de calor auxiliar)

La función AHS se ajusta en la placa hidráulica principal (consulte la sección 10.1 "Descripción general de la configuración del interruptor DIP")

1) Cuando AHS se ajusta para ser válida solo en el modo de calefacción, puede activarse de las siguientes maneras:

a. AHS se activa mediante la función BACKHEATER en la interfaz de usuario;

b. AHS se activará automáticamente si la temperatura inicial del agua es demasiado baja o si la temperatura objetivo del agua es demasiado alta en una temperatura ambiente baja.

P\_o sigue funcionando mientras la AHS esté en ON (encendida), SV1 se mantiene en OFF.

2) Cuando AHS se ajusta para ser válida en el modo de calefacción y en el modo ACS. En el modo de calefacción, el control de AHS es el mismo que en la parte 1); en el modo ACS, AHS se activará automáticamente cuando la temperatura inicial del agua sanitaria T5 sea demasiado baja o la temperatura objetivo del agua sanitaria sea demasiado alta a baja temperatura ambiente. P\_o deja de funcionar, SV1 sigue en posición ON.

3) Cuando AHS se ajusta para ser válida, M1M2 puede configurarse para ser válido en la interfaz de usuario. En el modo de calefacción, AHS se encenderá si el contacto seco MIM2 se cierra. Esta función no es válida en el modo ACS.

#### • Control TBH (calentador de refuerzo del depósito)

La función TBH se ajusta en la interfaz de usuario. (Véase la sección 10.1 "Descripción general de la configuración del interruptor DIP")

1) Cuando el TBH se ajusta para ser válido, el TBH se puede activar a través de la función TANKHEATER en la interfaz de usuario. En el modo ACS, el TBH se encenderá automáticamente cuando la temperatura inicial del agua sanitaria T5 sea demasiado baja o la temperatura objetivo del agua sanitaria sea demasiado alta en una temperatura ambiente baja.

2) Cuando el TBH se ajusta para ser válido, M1M2 puede configurarse para ser válido en la interfaz de usuario. El TBH se encenderá si se cierra el contacto seco MIM2.

#### Control de energía solar

El módulo hidráulico reconoce la señal de la energía solar al juzgar a Tsolar o al recibir la señal SL1SL2 desde la interfaz de usuario (Véase la sección 10.5.15 DEF. ENTRADA). El método de reconocimiento se puede configurar a través de ENTRADA SOLAR en la interfaz de usuario. Consulte la sección 9.7.6/1) "Para la señal de entrada de la energía solar" en relación con el cableado.

1) Cuando Tsolar se ajusta para ser válida, la energía solar se ACTIVA cuando Tsolar es lo suficientemente alta, P\_s comienza a funcionar; la energía solar se APAGA cuando Tsolar es baja, P\_s deja de funcionar.

2) Siempre que el control SL1SL2 esté ajustado para ser válido, la energía solar se ACTIVARÁ después de recibir la señal del kit solar desde la interfaz de usuario, P\_s comienza a funcionar. Sin la señal del kit solar. La energía solar se APAGA, P\_s deja de funcionar.

#### 

La temperatura más alta del agua de salida puede alcanzar los 70°C, tenga cuidado con las quemaduras.

#### ♀ NOTA

Asegúrese de colocar la válvula de 3 vías (SV1) correctamente. Para obtener más información, consulte la sección 9.7.6 "Conexión de otros componentes".

A una temperatura ambiente extremadamente baja, el agua caliente sanitaria se calienta exclusivamente con el TBH, lo que garantiza que la bomba de calor se pueda utilizar para la calefacción de espacios con su capacidad total. Los detalles sobre la configuración del depósito de agua caliente sanitaria para temperaturas exteriores bajas (T4DHWMIN) se pueden encontrar en la sección 10.5.1 "AJUSTE MODO ACS".

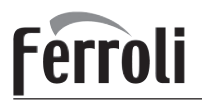

#### 8.2 Aplicación 2

TERMOSTATO DE SALA El control para la calefacción o refrigeración de espacios debe ajustarse en la interfaz de usuario. Se puede ajustar de tres maneras: AJ. MODO/UN ZONA/ZONA DOBLE. La unidad monoblque se puede conectar a un termostato de sala de alto voltaje y a un termostato de sala de bajo voltaje. También se puede conectar una placa de transferencia de termostato. Se pueden conectar otros seis termostatos a la placa de transferencia del termostato. Consulte la sección 9.7.6/6) "PARA EL TERMOSTATO DE SALA" en relación con el cableado. (Véase la sección 10.5.6 "TERMOSTATO DE SALA" para el ajuste)

#### 8.2.1 Control de una zona

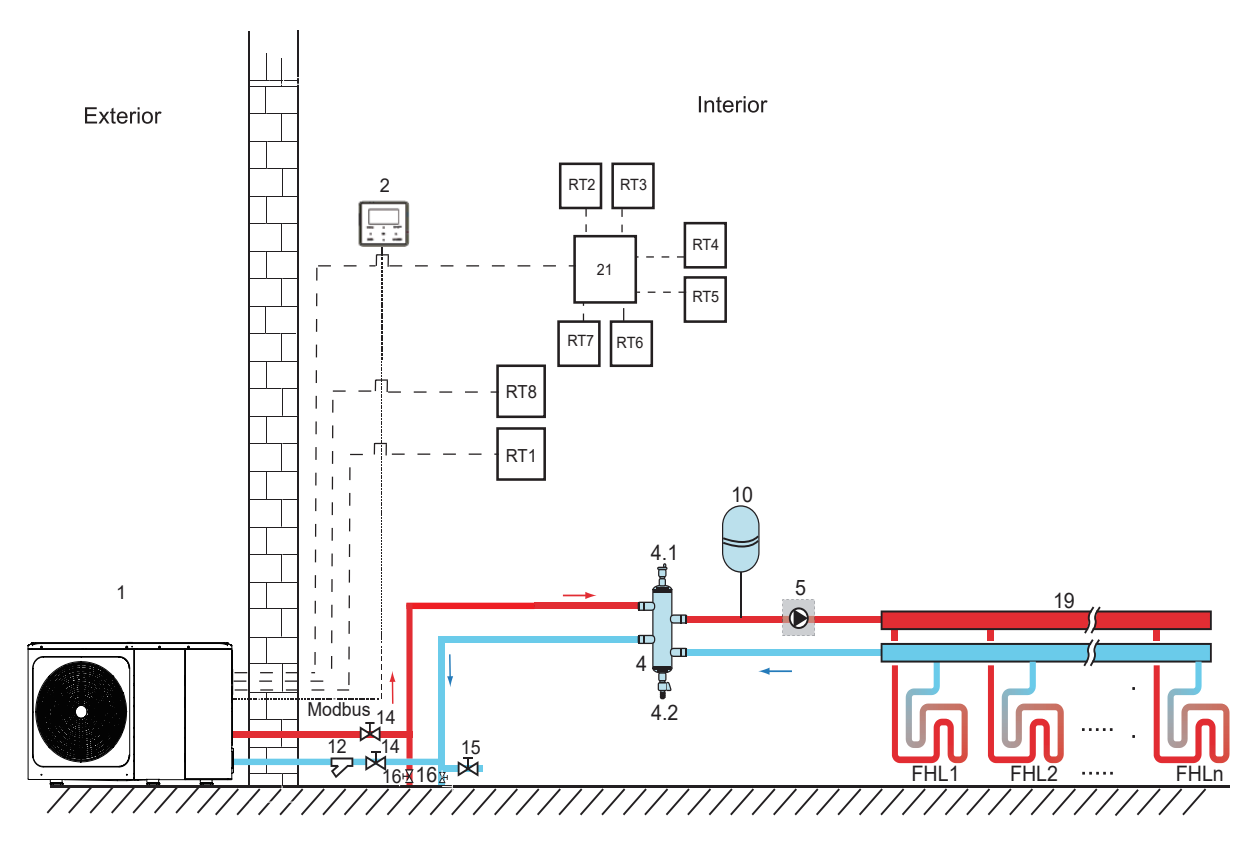

| Código | Unidad de montaje                                                   | Código | Unidad de montaje                                                   |
|--------|---------------------------------------------------------------------|--------|---------------------------------------------------------------------|
| 1      | Unidad principal                                                    | 14     | Válvula de bloqueo (suministro sobre el terreno)                    |
| 2      | Interfaz de usuario                                                 | 15     | Válvula de llenado (suministro sobre el terreno)                    |
| 4      | Depósito regulador (suministro sobre el terreno)                    | 16     | Válvula de drenaje (suministro sobre el terreno)                    |
| 4.1    | Válvula de purga de aire automática                                 | 19     | Colector/distribuidor (suministro sobre el terreno)                 |
| 4.2    | Válvula de drenaje                                                  | 21     | Placa de transferencia del termostato (opcional)                    |
| 5      | P_o: bomba de circulación exterior<br>(suministro sobre el terreno) | RT 17  | Termostato de sala de bajo voltaje<br>(suministro sobre el terreno) |
| 10     | Vaso de expansión (suministro sobre el terreno)                     | RT8    | Termostato de sala de alto voltaje (suministro sobre el terreno 10) |
|        |                                                                     | FHL    | Circuito de calefacción por suelo radiante                          |
| 12     | Filtro (accesorio)                                                  | 1 n    | (suministro sobre el terreno)                                       |

#### • Calefacción de espacios

Control de una zona: El ON/OFF (ENCENDIDO/APAGADO) de la unidad se controla mediante el termostato de sala, el modo de refrigeración o calefacción y la temperatura del agua de salida se ajustan en la interfaz de usuario. El sistema está ENCENDIDO cuando se cierra cualquier "HL" de todos los termostatos. Cuando todos los "HL" se abren, el sistema se APAGA.

• Funcionamiento de las bombas de circulación Cuando el sistema está en ON, lo que significa que cualquier "HL" de todos los termostatos se cierra, P\_o comienza a funcionar; cuando el sistema está en OFF, lo que significa que todos los "HL" se abren, P\_o deja de funcionar.

# Ferroli

#### 8.2.2 Control de ajuste de modo

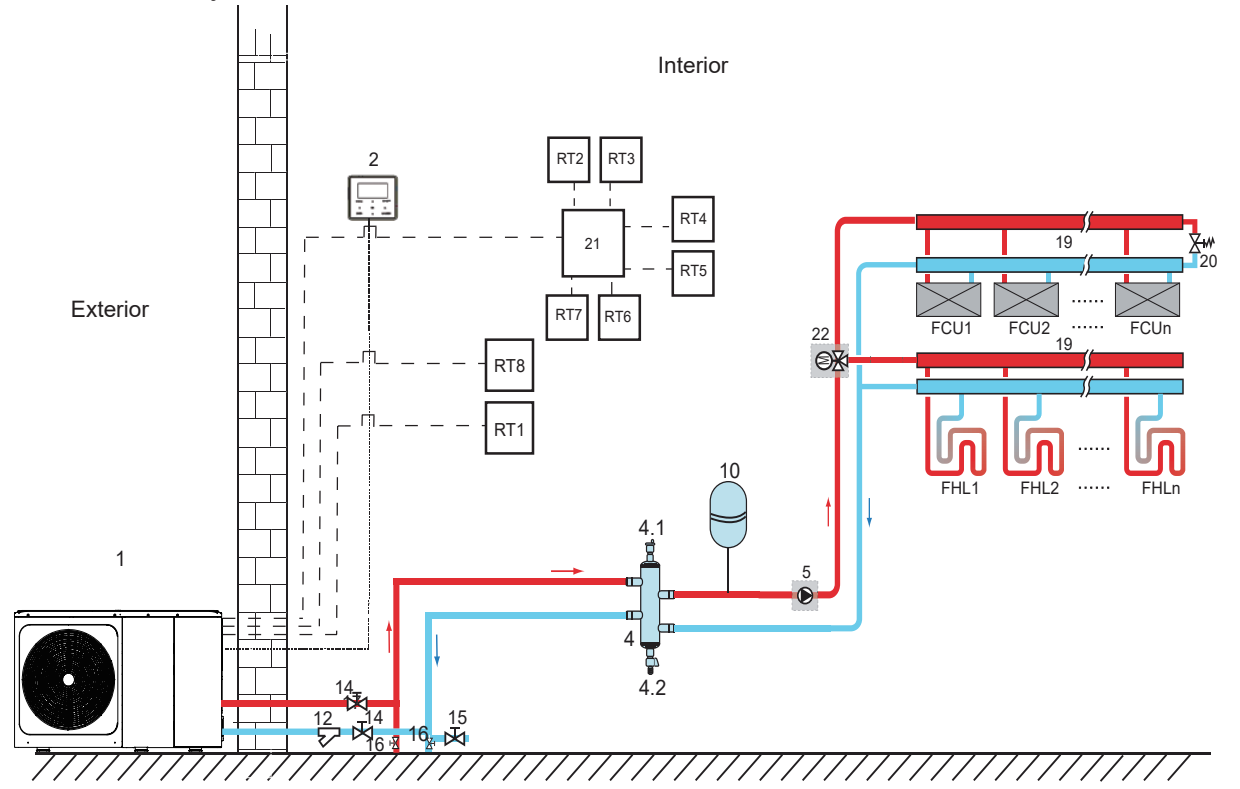

| Código | Unidad de montaje                                                   | Código     | Unidad de montaje                                                        |
|--------|---------------------------------------------------------------------|------------|--------------------------------------------------------------------------|
| 1      | Unidad principal                                                    | 16         | Válvula de drenaje (suministro sobre el terreno)                         |
| 2      | Interfaz de usuario                                                 | 19         | Colector/ distribuidor                                                   |
| 4      | Depósito regulador (suministro sobre el terreno)                    | 20         | Válvula de derivación (suministro sobre el terreno)                      |
| 4.1    | Válvula de purga de aire automática                                 | 21         | Placa de transferencia del termostato (suministro sobre el terreno)      |
| 4.2    | Válvula de drenaje                                                  | 22         | SV2: válvula de 3 vías (suministro sobre el terreno)                     |
| 5      | P_o: bomba de circulación exterior<br>(suministro sobre el terreno) | RT 17      | Termostato de sala de bajo voltaje                                       |
| 10     | Vaso de expansión (suministro sobre el terreno)                     | RT8        | Termostato de sala de alto voltaje                                       |
| 12     | Filtro (accesorio)                                                  | FHL<br>1 n | Circuito de calefacción por suelo radiante (suministro sobre el terreno) |
| 14     | Válvula de bloqueo (suministro sobre el terreno)                    | FCU        | Unidades fancoil (suministro sobre el terreno)                           |
|        |                                                                     | 1n         |                                                                          |

#### Calefacción de espacios

El modo de refrigeración o calefacción se ajusta mediante el termostato de la sala, la temperatura del agua se ajusta en la interfaz de usuario.

1) Cuando se cierra cualquier "CL" de todos los termostatos, el sistema se establecerá en el modo de refrigeración.

2) Cuando se cierra cualquier "HL" de todos los termostatos, y se abren todos los "CL", el sistema se establecerá en el modo de calefacción.

#### · Funcionamiento de las bombas de circulación

1) Cuando el sistema está en modo de refrigeración, lo que significa que cualquier "CL" de todos los termostatos se cierra, SV2 se mantiene en OFF, P\_o comienza a funcionar.

2) Cuando el sistema está en modo de calefacción, lo que significa que uno o más "HL" están cerrados y todos los "CL" abiertos, SV2 se mantiene en ON, P\_o comienza a funcionar.

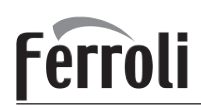

#### 8.2.3 Control de zona doble

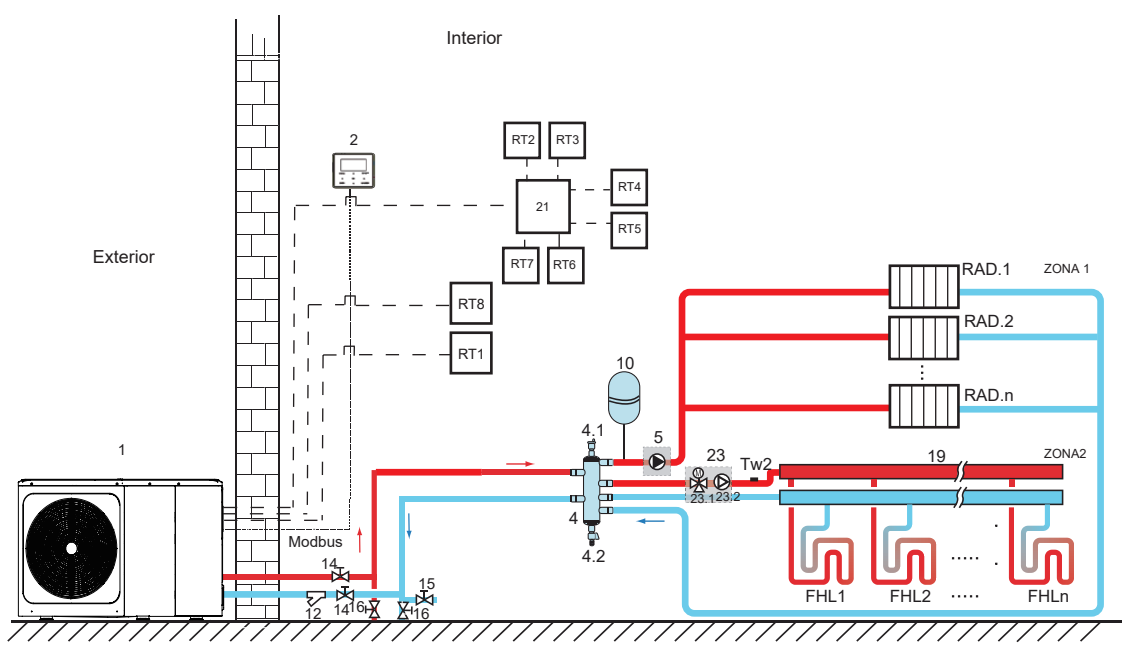

| Cádigo | Unidad da montaia                                                       | Cádigo     | Unidad da mantaia                                                        |
|--------|-------------------------------------------------------------------------|------------|--------------------------------------------------------------------------|
| Coulgo | Official de montaje                                                     | Coulgo     | Onidad de montaje                                                        |
| 1      | Unidad principal                                                        | 19         | Colector/distribuidor (suministro sobre el terreno)                      |
| 2      | Interfaz de usuario                                                     | 21         | Placa de transferencia del termostato (opcional)                         |
| 4      | Depósito regulador (suministro sobre el terreno)                        | 23         | Estación de mezcla (suministro sobre el terreno)                         |
| 4.1    | Válvula de purga de aire automática                                     | 23.1       | SV3: válvula mezcladora (suministro sobre el terreno)                    |
| 4.2    | Válvula de drenaje                                                      | 23.2       | P_c: bomba de circulación de zona 2 (suministro sobre el terreno)        |
| 5      | P_o: bomba de circulación de la zona 1<br>(suministro sobre el terreno) | RT 17      | Termostato de sala de bajo voltaje<br>(suministro sobre el terreno)      |
| 10     | Vaso de expansión (suministro sobre el terreno)                         | RT8        | Termostato de sala de alto voltaje (suministro sobre el terreno)         |
| 12     | Filtro (accesorio)                                                      | Tw2        | Sensor de temperatura del flujo de agua de la zona 2 (opcional)          |
| 14     | Válvula de bloqueo (suministro sobre el terreno)                        | FHL<br>1 n | Circuito de calefacción por suelo radiante (suministro sobre el terreno) |
| 15     | Válvula de llenado (suministro sobre el terreno)                        | RAD.<br>1n | Radiador (suministro sobre el terreno)                                   |
| 16     | Válvula de drenaje (suministro sobre el terreno)                        |            |                                                                          |

#### Calefacción de espacios

La zona1 puede funcionar en modo de refrigeración o modo de calefacción, mientras que la zona 2 solo puede funcionar en modo de calefacción. Durante la instalación, para todos los termostatos en la zona 1, solo se deben conectar los terminales "H, L". Para todos los termostatos en la zona 2, solo se deben conectar los terminales "C, L".

1) El ON/OFF (encendido / apagado) de la zona1 es controlado por los termostatos de sala en la zona1. Cuando se cierra cualquier "HL" de todos los termostatos en la zona 1, la zona 1 se ENCIENDE. Cuando todos los "HL" se APAGAN, la zona1 se APAGA; la temperatura objetivo y el modo de funcionamiento se establecen en la interfaz de usuario.

2) En el modo de calefacción, El ON/OFF ( encendido/ apagado) de la zona2 se controla mediante los termostatos de sala en la zona2. Cuando se cierra cualquier "CL" de todos los termostatos en la zona 2, la zona 2 se ENCIENDE. Cuando todos los "CL" se abren, la zona 2 se APAGA. La temperatura objetivo se ajusta en la interfaz de usuario; la zona 2 solo puede funcionar en modo de calefacción. Cuando el modo de refrigeración se establece en la interfaz de usuario, la zona2 permanece en estado OFF (apagada).

#### Funcionamiento de las bombas de circulación

Cuando la zona 1 está ENCENDIDA, P\_o comienza a funcionar; cuando la zona 1 está APAGADA, P\_o deja de funcionar; Cuando la zona 2 está ENCENDIDA, SV3 cambia entre ENCENDIDA y APAGADA de acuerdo con el TW2 establecido, P\_C permanece ENCENDIDO. Cuando la zona 2 está APAGADA, SV3 está APAGADA, P c deja de funcionar.

Los circuitos por suelo radiante requieren una temperatura del agua inferior en el modo de calefacción en comparación con los radiadores o las unidades fancoil. Para alcanzar estos dos puntos de ajuste, se utiliza una estación de mezcla con el fin de adaptar la temperatura del agua de acuerdo con los requisitos de los circuitos de calefacción por suelo radiante. Los radiadores están conectados directamente al circuito de agua de la unidad, y la estación de mezcla proporciona la calefacción por suelo radiante. Esta estación de mezcla está controlada por la unidad.

#### \land PRECAUCIÓN

1) Asegúrese de conectar correctamente los terminales SV2/SV3 en el controlador con cable; consulte la sección 9.7.6/2) para la válvula de 3 vías SV1, SV2, SV3.

2) Conecte los cables del termostato a los terminales correctos y configure debidamente el TERMOSTATO DE SALA en el controlador con cable. El cableado del termostato de sala debe seguir el método A/B/C descrito en la sección 9.7.6 "Conexión de otros componentes/6) Para el termostato de sala".

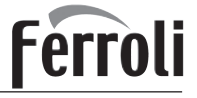

#### ♀ NOTA

 La zona 2 solo puede funcionar en modo de calefacción. Cuando el modo de refrigeración está ajustado en la interfaz de usuario y la zona 1 está en OFF, "CL" en la zona 2 se cierra, el sistema aún continúa en "OFF". Durante la instalación, el cableado de los termostatos para la zona 1 y la zona 2 debe ser el adecuado.
 La válvula de drenaje debe instalarse en la posición más baja del sistema de tuberías.

#### 8.3 Sistema de cascada

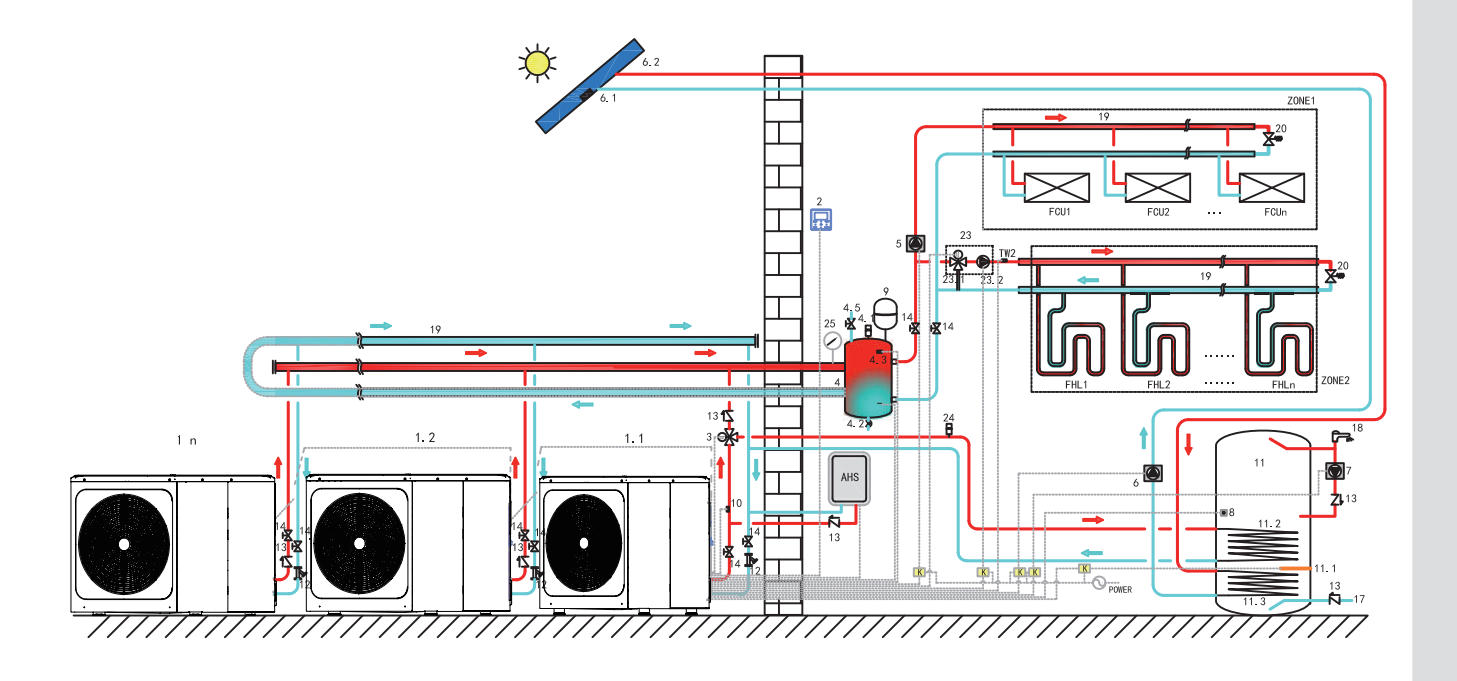

| Código | Unidad de montaje                                                            | Código                                                                                   | Unidad de montaje                                                    | Código | Unidad de montaje                                                    |
|--------|------------------------------------------------------------------------------|------------------------------------------------------------------------------------------|----------------------------------------------------------------------|--------|----------------------------------------------------------------------|
| 1.1    | Unidad maestra                                                               | 4.5                                                                                      | Válvula de llenado                                                   | 11     | Depósito de agua caliente sanitaria<br>(suministro sobre el terreno) |
| 1.2n   | Unidad esclava                                                               | 5                                                                                        | P_O: bomba de circulación exterior<br>(suministro sobre el terreno)  | 11.1   | TBH: calentador de refuerzo del depósito de agua caliente sanitaria  |
| 2      | Interfaz de usuario                                                          | 6                                                                                        | 6 P_S: bomba solar (suministro sobre el terreno)                     |        | Bobina 1, intercambiador de calor<br>para bomba de calor             |
| 3      | SV1: válvula de 3 vías<br>(suministro sobre el terreno)                      | 6.1 T solar: sensor de temperatura solar (opcional)                                      |                                                                      | 11.3   | Bobina 2, intercambiador de calor<br>para energía solar              |
| 4      | Depósito regulador<br>(suministro sobre el terreno)                          | to regulador<br>istro sobre el terreno) 6.2 Panel solar (suministro sobre<br>el terreno) |                                                                      | 12     | Filtro (accesorio)                                                   |
| 4.1    | Válvula de purga de aire<br>automática                                       | 7 P_D: bomba de tubería de<br>ACS (suministro sobre el                                   |                                                                      | 13     | Válvula de retención (suministro sobre el terreno)                   |
| 4.2    | Válvula de drenaje                                                           | 8                                                                                        | T5: sensor de temperatura del depósito de agua sanitaria (accesorio) | 14     | Válvula de bloqueo (suministro sobre el terreno)                     |
| 4.3    | Tbt1: sensor de temperatura<br>superior del depósito regulador<br>(opcional) | 9                                                                                        | Vaso de expansión (suministro sobre el terreno)                      | 17     | Tubo de entrada de agua del<br>grifo (suministro sobre el terreno    |
| 4.4    | Tbt2: sensor de temperatura inferior<br>del depósito regulador (opcional)    | 10                                                                                       | T1: sensor de temperatura del flujo de agua total (opcional)         | 18     | Grifo de agua caliente<br>(suministro sobre el terreno)              |

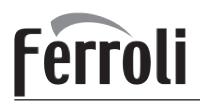

| 19   | Colector/distribuidor (suministro sobre el terreno)                    | 24        | Válvula de purga de aire automática<br>(suministro sobre el terreno)        | к     | Contactor (suministro sobre el terreno)                          |
|------|------------------------------------------------------------------------|-----------|-----------------------------------------------------------------------------|-------|------------------------------------------------------------------|
| 20   | Válvula de derivación (suministro sobre el terreno)                    | 25        | Manómetro para el agua<br>(suministro sobre el terreno)                     | ZONE1 | El espacio funciona en modo de<br>calefacción o de refrigeración |
| 23   | Estación de mezcla (suministro<br>sobre el terreno)                    | TW2       | Sensor de temperatura del flujo de agua de la zona2 (opcional)              | ZONE2 | El espacio solo funciona en<br>modo de calefacción               |
| 23.1 | SV3: válvula mezcladora<br>(suministro sobre el terreno)               | RAD1<br>n | Radiador (suministro sobre el<br>terreno)                                   | AHS   | Fuente de calor adicional<br>(suministro sobre el terreno)       |
| 23.2 | P_C: bomba de circulación de la<br>zona2 (suministro sobre el terreno) | FHL1<br>n | Circuito de calefacción por suelo<br>radiante (suministro sobre el terreno) |       |                                                                  |

#### • Calentamiento del agua sanitaria

Solo la unidad maestra (1.1) puede funcionar en modo ACS. T5S se configura en la interfaz de usuario (2). En el modo ACS, SV1(3) permanece activada. Cuando la unidad maestra funciona en modo ACS, las unidades esclavas pueden funcionar en modo de refrigeración/calefacción de espacios.

#### • Calefacción de espacios

Todas las unidades esclavas pueden funcionar en el modo de calefacción de espacios. El modo de funcionamiento y la temperatura de ajuste se configuran en la interfaz de usuario (2). Debido a los cambios en la temperatura exterior y la carga requerida en interiores, las unidades exteriores múltiples pueden funcionar en diferentes momentos.

En el modo de refrigeración, SV3(23.1)y P\_C (23.2) se mantienen APAGADOS, P\_O (5) permanece ENCENDIDO;

En el modo de calefacción, cuando tanto la ZONA 1 como la ZONA 2 funcionan, P\_C (23.2) y P\_O (5) se mantienen ENCENDIDOS, SV3 (23.1) cambia entre ENCENDIDA y APAGADA de acuerdo con el TW2 establecido;

En el modo de calefacción, cuando solo funciona LA ZÓNA 1, P\_O (5) permanece ENCENDIDO, SV3 (23.1) y P\_C (23.2) se mantienen APAGADOS.

En el modo de calefacción, cuando solo funciona la ZONA 2, P\_O (5) permanece APAGADO, P\_C (23.2) se mantiene ENCENDIDO, SV3 (23.1) cambia entre ENCENDIDA y APAGADA según el TW2 establecido;

#### Control de AHS (fuente de calor auxiliar)

AHS se debe configurar mediante los interruptores DIP en la placa principal (consulte 10.1); la AHS solo es controlada por la unidad maestra. Cuando la unidad maestra funciona en modo ACS, AHS solo puede utilizarse para producir agua caliente sanitaria; cuando la unidad maestra funciona en modo de calefacción, AHS solo puede utilizarse para el modo de calefacción.

1) Siempre que AHS se establezca como válida solo en el modo de calefacción, podrá activarse en las siguientes condiciones:

a. Active la función BACKUPHEATER en la interfaz de usuario;

b. La unidad maestra funciona en modo de calefacción. Cuando la temperatura del agua de entrada es demasiado baja, o siempre que la temperatura ambiente sea demasiado baja y la temperatura objetivo del agua de salida es demasiado alta, AHS se activará automáticamente.

2) Cuando AHS se configura como válida en el modo de calefacción y en el modo ACS, se activará en las condiciones siguientes:

Cuando la unidad maestra funciona en modo de calefacción, las condiciones de encendido de la AHS son las mismas que en el apartado 1). Cuando la unidad maestra funciona en el modo de ACS, si T5 es demasiado baja o si la temperatura ambiente es demasiado baja y la temperatura objetivo T5 es demasiado alta, AHS se encenderá automáticamente.

3) Cuando AHS es válida, y el funcionamiento de AHS está controlado por M1M2. Cuando M1M2 se cierra, AHS se activa. Cuando la unidad maestra funciona en el modo ACS, no se puede encender AHS al cerrar M1M2.

#### • Control TBH (calentador de refuerzo del depósito)

El TBH debe configurarse a través de los interruptores DIP en la placa principal (consulte 10.1). El TBH solo es controlado por la unidad maestra. Consulte la sección 8.1 para obtener información sobre el control específico del TBH.

#### • Control de energía solar

La energía solar solo se controla mediante la unidad maestra. Consulte la sección 8.1 para obtener información sobre el control específico de la energía solar.

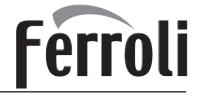

#### $\bigcirc$ Nota

1. Se pueden conectar en cascada un máximo de 6 unidades en un solo sistema. Una de ellas es la unidad maestra, las otras son unidades esclavas; la unidad maestra y las unidades esclavas se distinguen en función de si están conectadas al controlador por cable durante el encendido. La unidad con controlador por cable es la unidad maestra, las unidades sin controlador por cable son unidades esclavas; solo las unidades maestras pueden funcionar en modo ACS. Durante la instalación, compruebe el diagrama del sistema en cascada y determine la unidad maestra; antes de encender, retire todos los controladores con cable de las unidades esclavas.

2. Las interfaces SV1, SV2, SV3, P\_O, P\_C, P\_S, T1, T5, TW2, Tbt1, Tbt2, Tsolar, SL1SL2, AHS, TBH, solo necesitan conectarse a los terminales correspondientes en la placa principal de la unidad maestra. Consulte las secciones 9.3.1 y 9.7.6. 3. El sistema tiene función de direccionamiento automático. Después del encendido inicial, la unidad maestra asignará direcciones para las unidades esclavas. Las unidades esclavas mantendrán las direcciones. Después de encender de nuevo, las unidades esclavas seguirán utilizando las direcciones anteriores. No es necesario volver a configurar las direcciones de las unidades esclavas.

4. Si se produce un código de error Hd, consulte la sección 13.4.

5. Se sugiere utilizar el sistema del agua de retorno invertido para evitar el desequilibrio hidráulico entre cada unidad en un Sistema de cascada.

#### / PRECAUCIÓN

1. En el sistema en cascada, el sensor Tbt1 debe estar conectado a la unidad maestra y se debe establecer Tbt1 como válido en la interfaz de usuario (consulte 10.5.15). De lo contrario no funcionarán todas las unidades esclavas;

2. Si la bomba de circulación externa necesita conectarse en serie en el sistema cuando el cabezal de la bomba de agua interna no es suficiente, se sugiere instalar la bomba de circulación externa después del depósito regulador.

3. Asegúrese de que el intervalo máximo de tiempo del encendido de todas las unidades no supere los 2 minutos; de lo contrario, se perderá el tiempo de consulta y de asignación de direcciones, lo que puede provocar que las unidades esclavas no se comuniquen normalmente y que informen de un código de error Hd.

4. Se pueden conectar en cascada un máximo de 6 unidades en un solo sistema.

5. La tubería de salida de cada unidad debe instalarse con una válvula de retención.

#### 8.4 Requisitos de volumen del depósito regulador

| NO                                   | Modelo             | Depósito regulador (L) |  |  |  |
|--------------------------------------|--------------------|------------------------|--|--|--|
| 1                                    | 4-10 kW            | ≥25                    |  |  |  |
| 2                                    | 12-16 kW           | ≥40                    |  |  |  |
| 3                                    | Sistema de cascada | ≥40*n                  |  |  |  |
| n: los números de la unidad exterior |                    |                        |  |  |  |

### 9 DESCRIPCIÓN GENERAL DE LA UNIDAD

#### 9.1 Desmontaje de la unidad

Puerta 1 Para acceder al compresor, a los componentes eléctricos y al compartimento hidráulico

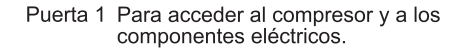

Puerta 2 Para acceder al compartimento hidráulico y a los componentes eléctricos.

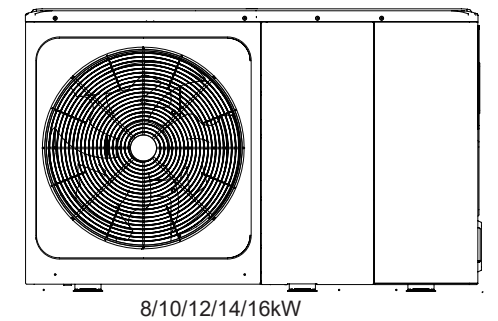

## ADVERTEN<u>CIA</u>

- Desconecte todo el suministro eléctrico, es decir, el suministro eléctrico de la unidad y del calentador de respaldo, así como el suministro eléctrico del depósito de agua caliente sanitaria (si procede), antes de retirar las puertas 1 y 2.
- Las piezas del interior de la unidad pueden estar calientes.

 $\neg$ 

4/6kW

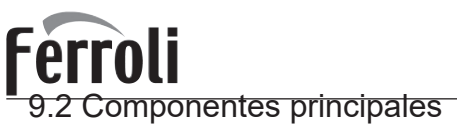

9.2.1 Módulo hidráulico

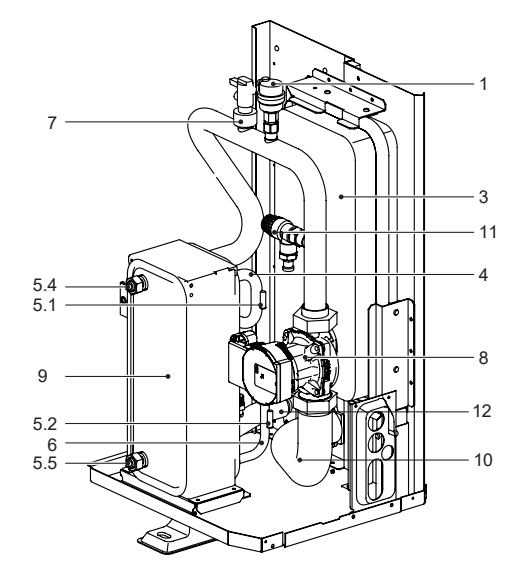

4/6 kW sin calentador de respaldo

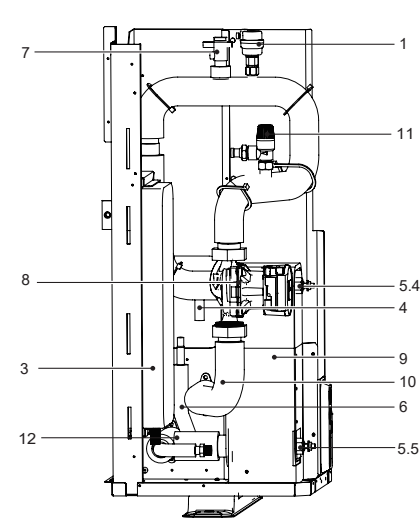

8~ 16 kW sin calentador de respaldo

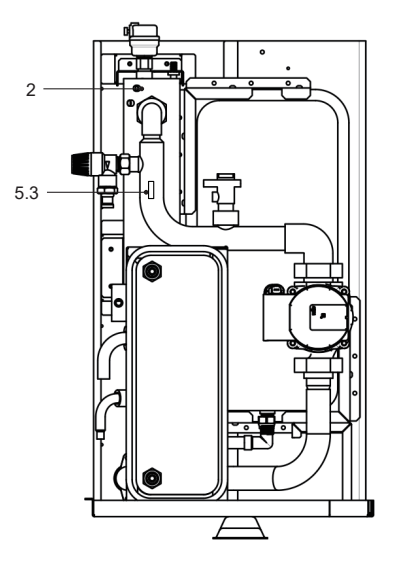

4/6 kW con calentador de respaldo (opcional)

OMNIA M 3.2 04÷16T

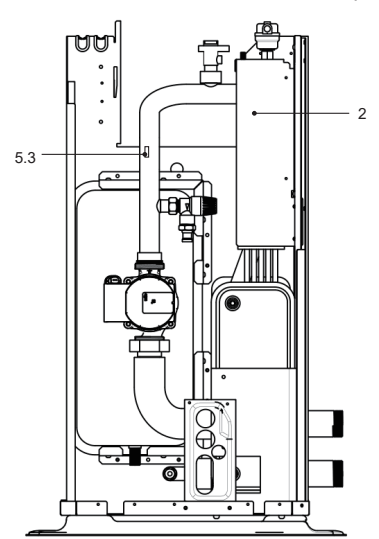

8~ 16 kW con calentador de respaldo (opcional)

| Código | Unidad de montaje                      | Explicación                                                                                                    |
|--------|----------------------------------------|----------------------------------------------------------------------------------------------------|
| 1      | Válvula de purga de aire<br>automática | El aire restante en el circuito de agua se eliminará automáticamente del circuito de agua.                                                                                                    |
| 2      | Calentador de respaldo (opcional)      | Proporciona capacidad de calefacción adicional cuando la<br>capacidad de calefacción de la bomba de calor es insuficiente<br>debido a una temperatura exterior muy baja. También protege<br>la tubería de agua externa de la congelación. |
| 3      | Vaso de expansión                      | Equilibra la presión del sistema de agua.                                                                                                    |
| 4      | Tubería de gas refrigerante            | 1                                                                                                    |
| 5      | Sensor de temperatura                  | Cuatro sensores de temperatura determinan la temperatura del<br>agua y del refrigerante en varios puntos del circuito de agua.<br>5.1-T2B; 5.2-T2; 5.3-T1 (opcional); 5.4-TW_out; 5.5- TW_in                                              |
| 6      | Tubería de líquido refrigerante        | /                                                                                                    |
| 7      | Interruptor de flujo                   | Detecta el caudal de agua para proteger el compresor y la bomba<br>de agua en el caso de que el flujo de agua sea insuficiente.                                                                                                    |
| 8      | Bomba                                  | Hace circular agua en el circuito del agua.                                                                                                    |
| 9      | Intercambiador de calor de placas      | Transfiere calor del refrigerante al agua.                                                                                                    |
| 10     | Tubería de salida de agua              | 1                                                                                                    |
| 11     | Válvula de alivio de presión           | Evita la presión excesiva del agua al abrirse a 3 bares y descargar el agua del circuito.                                                                                                    |
| 12     | Tubería de entrada de agua             | 1                                                                                                    |

ES

### 9.3 Caja de control electrónico

Nota: la imagen es solo para referencia, consulte el producto real.

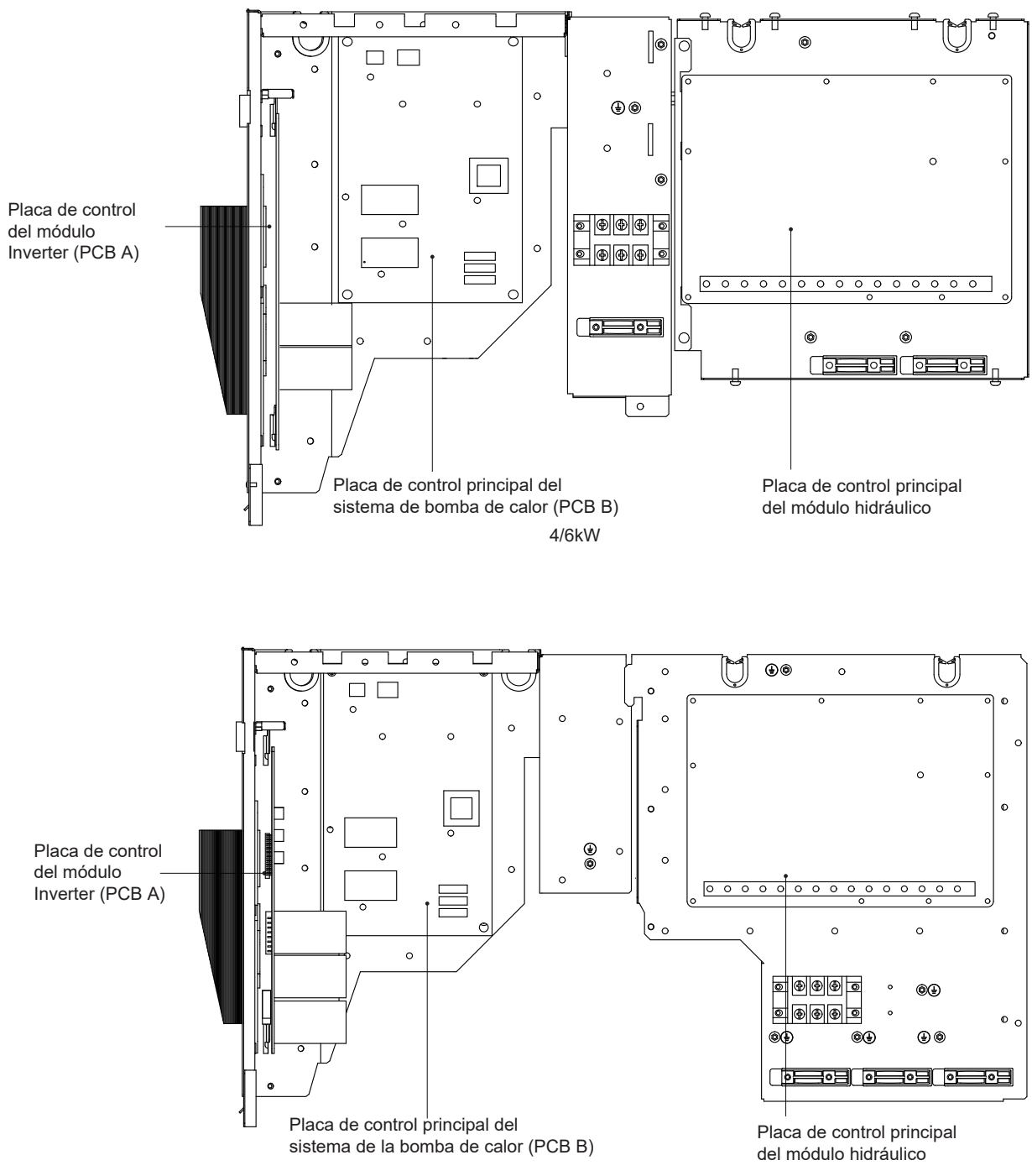

8/10kW

# Ferroli

# OMNIA M 3.2 04÷16T

Placa de control principal del módulo hidráulico

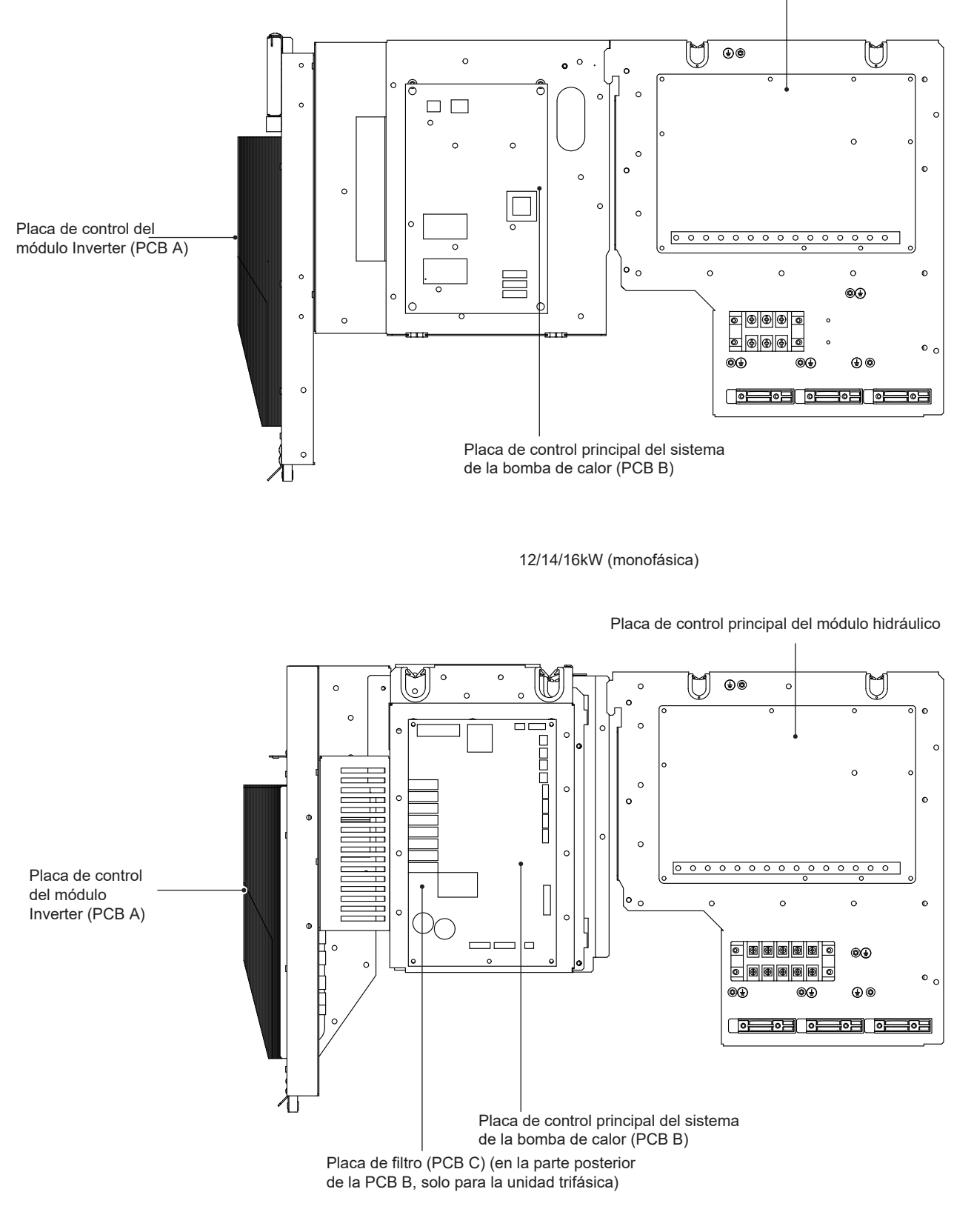

12/14/16kW (trifásica)

9.3.1 Placa de control principal del módulo hidráulico

# Ferroli

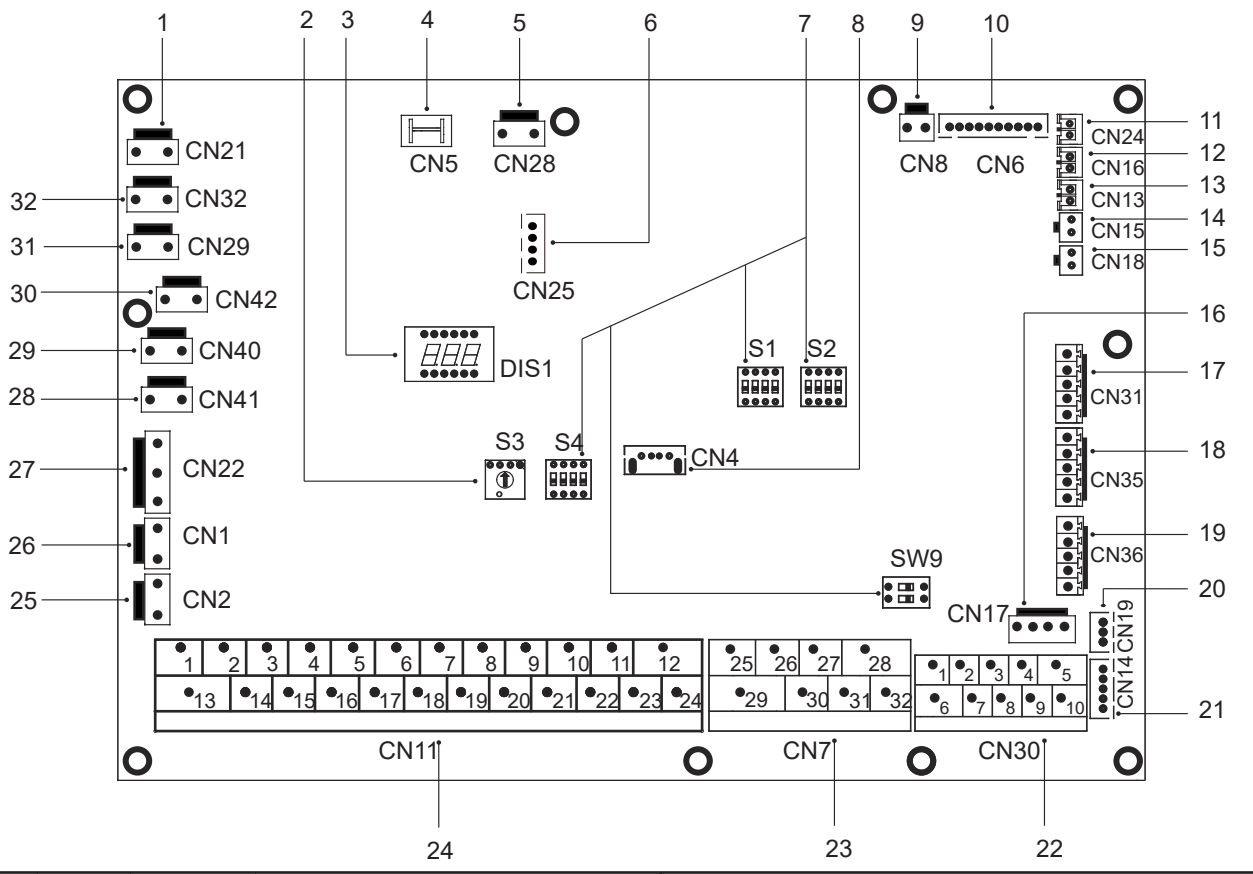

| Orden | Puerto       | Código  | Unidad principal                                                                                        |    |       |             |                                                                                                    |
|-------|--------------|---------|----------------------------------------------------------------------------------------------------|----|-------|-------------|----------------------------------------------------------------------------------------------------|
| 1     | CN21         | POWER   | Puerto para el suministro eléctrico                                                                     | 10 | CNI26 | M1 M2       | Puerto para el interruptor remoto                                                                              |
| 2     | S3           | 1       | Interruptor DIP rotativo                                                                                | 19 | CN30  | T1 T2       | Puerto para placa de transferencia de termostato                                                               |
| 3     | DIS1         | 1       | Pantalla digital                                                                                        | 20 | CN19  | ΡQ          | Puerto de comunicación entre la unidad interior y la<br>unidad exterior                                        |
| 4     | CN5          | TIERRA  | Puerto para conexión a tierra                                                                           | 21 | CN14  | ABXYE       | Puerto para comunicación con el controlador por cable                                                          |
| 5     | CN28         | BOMB    | Puerto para entrada de alimentación de la bomba de<br>velocidad variable                                |    |       | 12345       | Puerto para comunicación con el controlador por cable                                                          |
| 6     | CN25         | DEBUG   | Puerto para programación IC                                                                             |    |       |             | Puerto de comunicación entre la unidad interior y la                                                           |
| 7     | S1,S2,S4,SW9 | 1       | Interruptor DIP                                                                                         | 22 | CN30  | 67          | unidad exterior                                                                                                |
| 8     | CN4          | USB     | Puerto para programación USB                                                                            |    |       | 9 10        | El puerto para la máquina en cascada interna                                                                   |
| 9     | CN8          | FS      | Puerto para el interruptor de flujo                                                                     |    |       | 26 30/31 32 | Funcionamiento del compresor / funcionamiento de desescarche                                                   |
|       |              |         | Puerto para los sensores de temperatura del lado del líquido                                            | 23 | CN7   | 25 29       | Puerto para cinta calefactora eléctrica anticongelante (externa)                                               |
|       |              | T2      | refrigerante de la unidad interior (modo de calefacción)                                                |    |       | 27 28       | Puerto para la fuente de calor adicional                                                                       |
|       |              | T2B     | Puerto para los sensores de temperatura del lado del gas                                                |    |       | 1 2         | Puerto de entrada para la energía solar                                                                        |
|       |              | TW_in   | Puerto para los sensores de la temperatura del agua de<br>entrada del intercambiador de calor de placas |    |       | 3 4 15      | Puerto para el termostato de sala                                                                              |
| 10    | CN6          |         |                                                                                                    |    |       | 5616        | Puerto para SV1 (válvula de 3 vías)                                                                            |
|       |              |         | Puerto para los sensores de la temperatura del agua de                                                  |    |       | 7 8 17      | Puerto para SV2 (válvula de 3 vías)                                                                            |
|       |              | TW_out  | salida del intercambiador de calor de placas                                                            |    |       | 9 21        | Puerto para la bomba de zona 2                                                                                 |
|       |              | T1      | Puerto para los sensores de temperatura del agua de                                                     |    | CN11  | 10 22       | Puerto para la bomba de circulación exterior                                                                   |
|       |              |         | salida final de la unidad interior                                                                      |    |       | 11 23       | Puerto para la bomba de energía solar                                                                          |
| 11    | CN24         | Tbt1    | regulador                                                                                               |    |       | 12 24       | Puerto para bomba de tubería de ACS                                                                            |
| 12    | CN16         | Tbt2    | Puerto para el sensor de temperatura inferior del depósito                                              |    |       | 13 16       | Puerto de control para el calentador de reruerzo del deposito<br>Puerto de control para calent resp. interno 1 |
|       |              |         | Puerto para sensor de temp. del depósito de aqua                                                        |    |       | 18 19 20    | Puerto para SV3 (válvula de 3 vías)                                                                            |
| 13    | CN13         | T5      | caliente sanitaria                                                                                      |    |       |             | Puerto de realimentación para el interruptor de temperatura                                                    |
| 14    | CN15         | Tw2     | Puerto para sensor de temp. del agua de salida de zona 2                                                | 25 | CN2   | TBH_FB      | externa (cortocircuitado por defecto)                                                                          |
| 15    | CN18         | Tsolar  | Puerto para sensor de temp. del panel solar                                                             |    |       |             | Puerto de realimentación para el interruptor de temperatura                                                    |
| 16    | CN17         | PUMP_BP | Puerto para comunicación de la bomba de velocidad variable                                              | 26 | CN1   | IBH1/2_FB   | (cortocircuitado por defecto)                                                                                  |
|       |              | HT      | Puerto de control para el termostato de sala (modo de calefacción)                                      |    |       | IBH1        | Puerto de control para calent. resp. interno 1                                                                 |
| 17    | CN31         | COM     | Puerto de alimentación para el termostato de sala                                                       | 27 | CN22  | IBH2        | Reservado                                                                                                    |
|       |              | CL      | Puerto de control para el termostato de sala (modo de refrigeración)                                    |    | 0144  | IBH         | Puerto de control para el calentador de refuerzo del deposito                                                  |
|       |              | SG      | Puerto para la red inteligente (SMART GRID) (señal de red)                                              | 28 | CN41  | HEATS       | Puerto para cinta calefactora electrica anticongelante (interna)                                               |
|       |              | 00      | (                                                                                                    | 29 | CN40  | HEAT7       | Puerto para cinta calefactora eléctrica anticongelante (interna)                                               |
| 18    | CN35         |         | Puerto para la red inteligente (SMART GRID)                                                             | 30 | CN42  | HEAT6       | Puerto para cinta calefactora eléctrica anticongelante (interna)                                               |
|       |              | EVU     | (señal fotovoltaica)                                                                                    | 31 | CN29  | HEAT5       | Puerto para cinta calefactora eléctrica anticongelante (interna)                                               |
|       |              |         |                                                                                                    |    | CN32  | IBH0        | Puerto para el calentador de respaldo                                                                          |

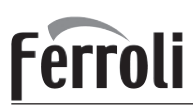

9.3.2 Monofásica para unidades de 4-16kW

1) PCB A, 4 -10kW, Módulo Inverter

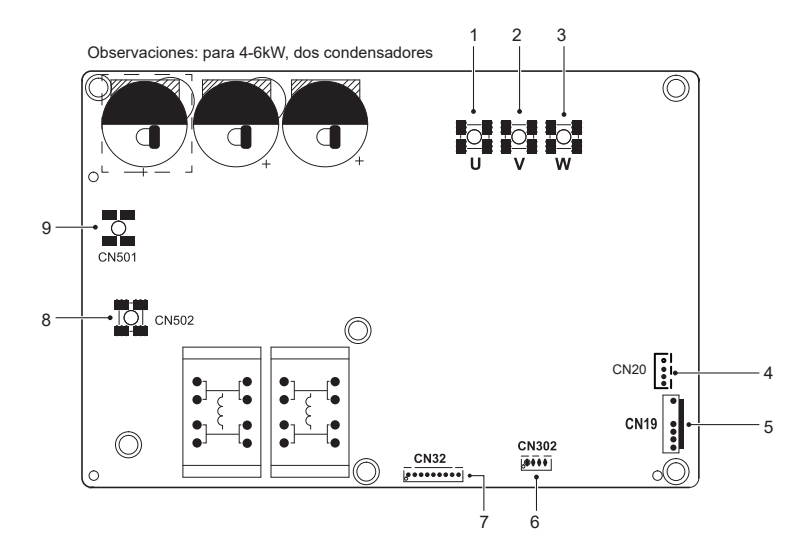

| Código | Unidad de montaje                    | Código | Unidad de montaje                                       |
|--------|--------------------------------------|--------|---------------------------------------------------------|
| 1      | Puerto de conexión del compresor U   | 6      | Reservado(CN302)                                        |
| 2      | Puerto de conexión del compresor V   | 7      | Puerto para comunicación con la PCB B (CN32)            |
| 3      | Puerto de conexión del compresor W   | 8      | Puerto de entrada N para el puente rectificador (CN502) |
| 4      | Puerto de salida para +12V/9V (CN20) | 9      | Puerto de entrada L para el puente rectificador (CN501) |
| 5      | Puerto para el ventilador (CN19)     | /      | 1                                                       |

### 2) PCB A, 12 -16kW, Módulo Inverter

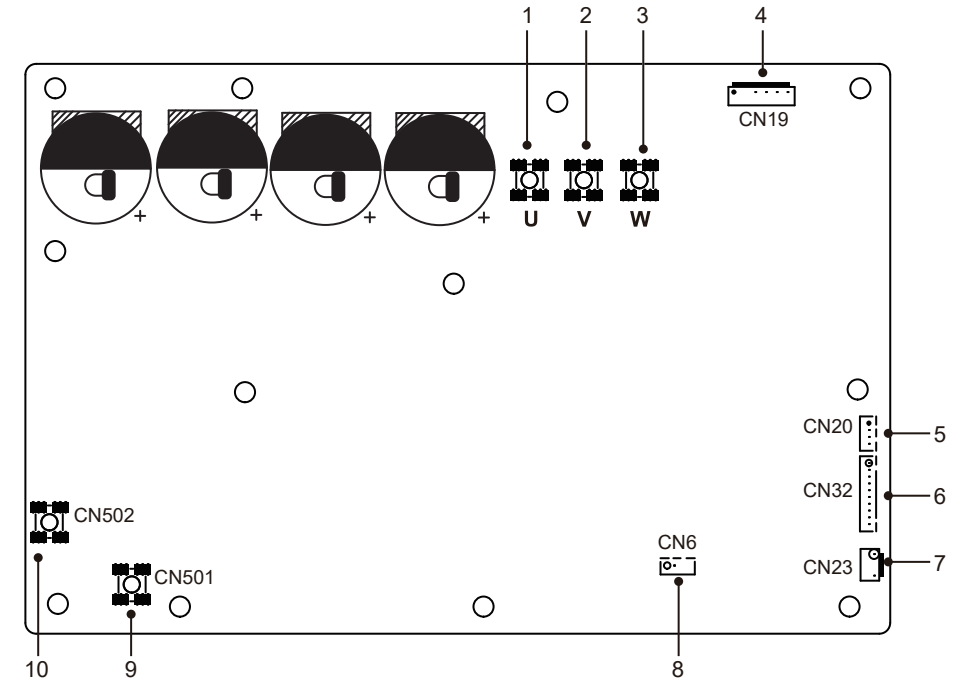

| Código | Unidad de montaje                    | Código | Unidad de montaje                                       |
|--------|--------------------------------------|--------|---------------------------------------------------------|
| 1      | Puerto de conexión del compresor U   | 6      | Puerto para comunicación con la PCB B (CN32)            |
| 2      | Puerto de conexión del compresor V   | 7      | Puerto para el presostato de alta presión (CN23)        |
| 3      | Puerto de conexión del compresor W   | 8      | Reservado(CN6)                                          |
| 4      | Puerto para el ventilador (CN19)     | 9      | Puerto de entrada L para el puente rectificador (CN501) |
| 5      | Puerto de salida para +12V/9V (CN20) | 10     | Puerto de entrada N para el puente rectificador (CN502) |

ES

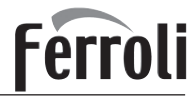

2) PCB B, Placa de control principal del sistema de la bomba de calor

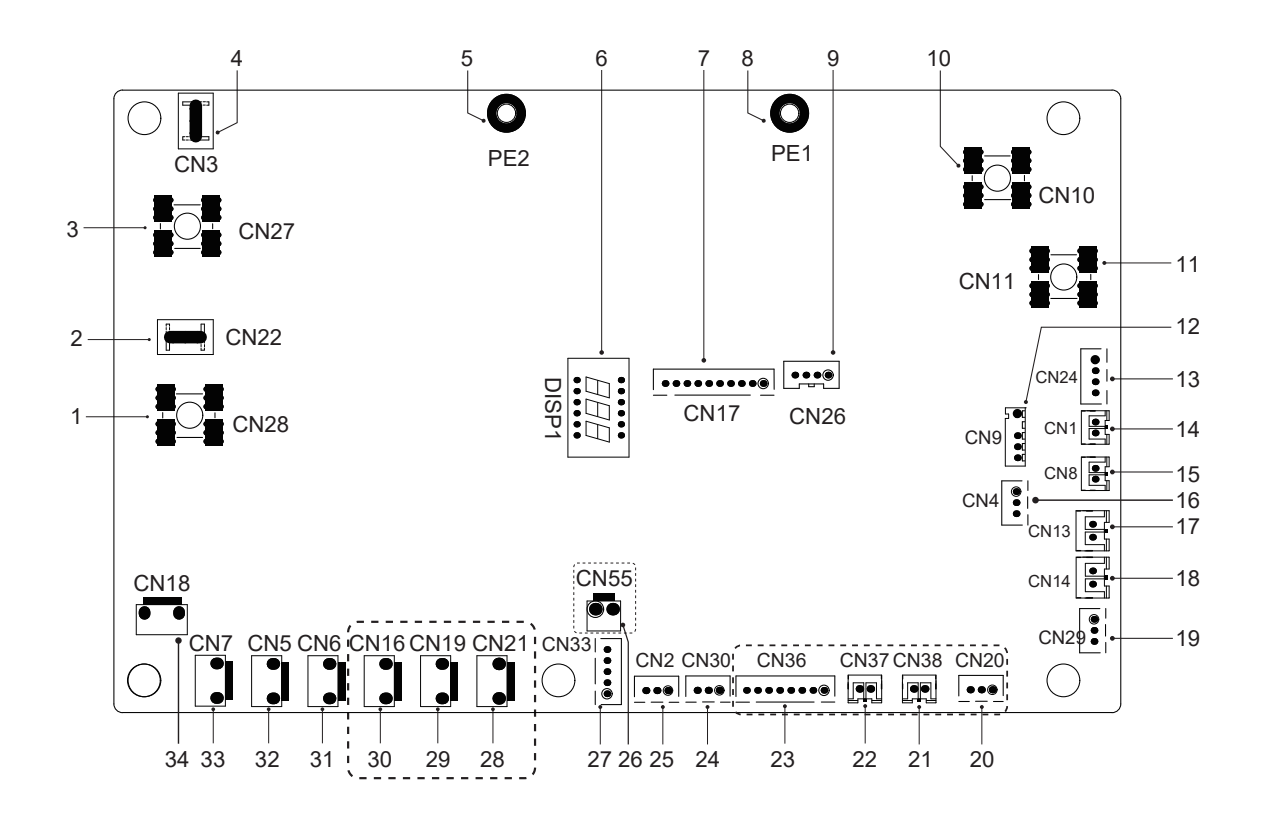

| Código | Unidad de montaje                                                                              | Código | Unidad de montaje                                                       |
|--------|------------------------------------------------------------------------------------------------|--------|-------------------------------------------------------------------------|
| 1      | Puerto de salida L a la PCB A(CN28)                                                            | 18     | Puerto para el presostato de baja presión (CN14)                        |
| 2      | Reservado (CN22)                                                                               | 19     | Puerto para comunicación con la placa de control hidro-box<br>(CN29)    |
| 3      | Puerto de salida N a la PCB A(CN27)                                                            | 20     | Reservado (CN20)                                                        |
| 4      | Reservado (CN3)                                                                                | 21     | Reservado (CN38)                                                        |
| 5      | Puerto para el cable de tierra (PE2)                                                           | 22     | Reservado (CN37)                                                        |
| 6      | Pantalla digital (DSP1)                                                                        | 23     | Reservado (CN36)                                                        |
| 7      | Puerto para comunicación con la PCB A (CN17)                                                   | 24     | Puerto para comunicación (reservado, CN30)                              |
| 8      | Puerto para el cable de tierra (PE1)                                                           | 25     | Puerto para comunicación (reservado, CN2)                               |
| 9      | Reservado (CN26)                                                                               | 26     | Reservado (CN55)                                                        |
| 10     | Puerto de entrada para el cable neutro (CN10)                                                  | 27     | Puerto para la válvula de expansión eléctrica (CN33)                    |
| 11     | Puerto de entrada para el cable con corriente (CN11)                                           | 28     | Reservado (CN21)                                                        |
| 12     | Puerto para el sensor de temp. ambiente exterior<br>y el sensor de temp. del condensador (CN9) | 29     | Reservado (CN19)                                                        |
| 13     | Puerto de entrada para +12V/9V (CN24)                                                          | 30     | Puerto para la cinta calefactora eléctrica del chasis (CN16) (opcional) |
| 14     | Puerto para el sensor de temp. de succión (CN1)                                                | 31     | Puerto para la válvula de 4 vías (CN6)                                  |
| 15     | Puerto para el sensor de temp. de descarga (CN8)                                               | 32     | Puerto para la válvula SV6 (CN5)                                        |
| 16     | Puerto para el sensor de presión (CN4)                                                         | 33     | Puerto para la cinta calefactora eléctrica del compresor 1 (CN7)        |
| 17     | Puerto para el presostato de alta presión (CN13)                                               | 34     | Puerto para la cinta calefactora eléctrica del compresor 2 (CN18)       |

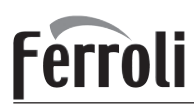

- 9.3.3 Trifásica para unidades de 12/14/16 kW
  - 1) PCB A, Módulo Inverter

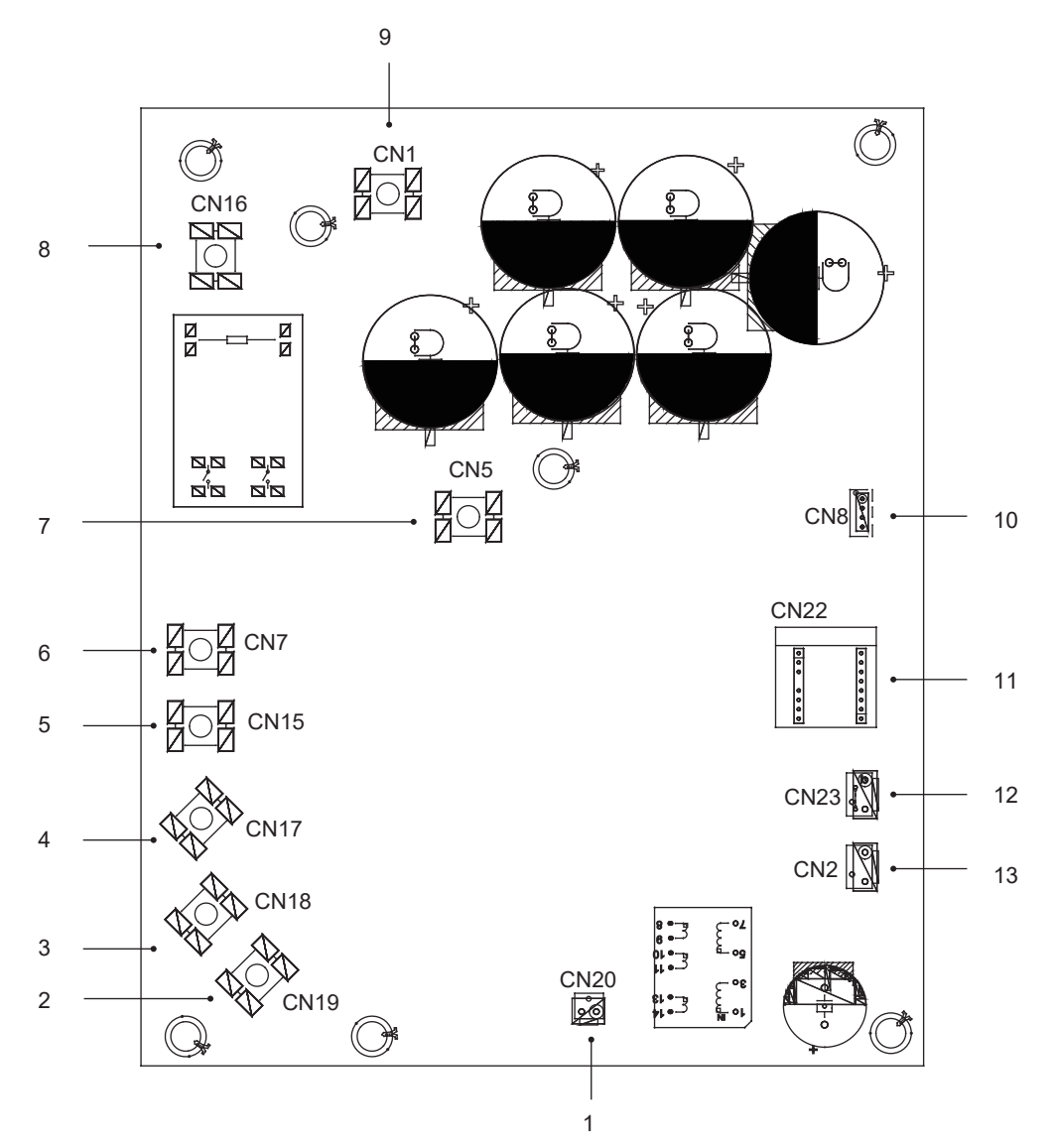

| Código | Unidad de montaje                               | Código | Unidad de montaje                                |
|--------|-------------------------------------------------|--------|--------------------------------------------------|
| 1      | Puerto de salida para +15V(CN20)                | 9      | Puerto de entrada P_in para el módulo IPM(CN1)   |
| 2      | Puerto de conexión del compresor W(CN19)        | 10     | Puerto para comunicación con la PCB B (CN8)      |
| 3      | Puerto de conexión del compresor V(CN18)        | 11     | Placa PED (CN22)                                 |
| 4      | Puerto de conexión del compresor U(CN17)        | 12     | Puerto para el presostato de alta presión (CN23) |
| 5      | Puerto de entrada de energía L3(CN15)           | 13     | Puerto para comunicación con la PCB C (CN2)      |
| 6      | Puerto de entrada de energía L2(CN7)            |        |                                                  |
| 7      | Puerto de entrada P_out para el módulo IPM(CN5) |        |                                                  |
| 8      | Puerto de entrada de energía L1(CN16)           |        |                                                  |

Ferroli

2) PCB B, Placa de control principal del sistema de la bomba de calor

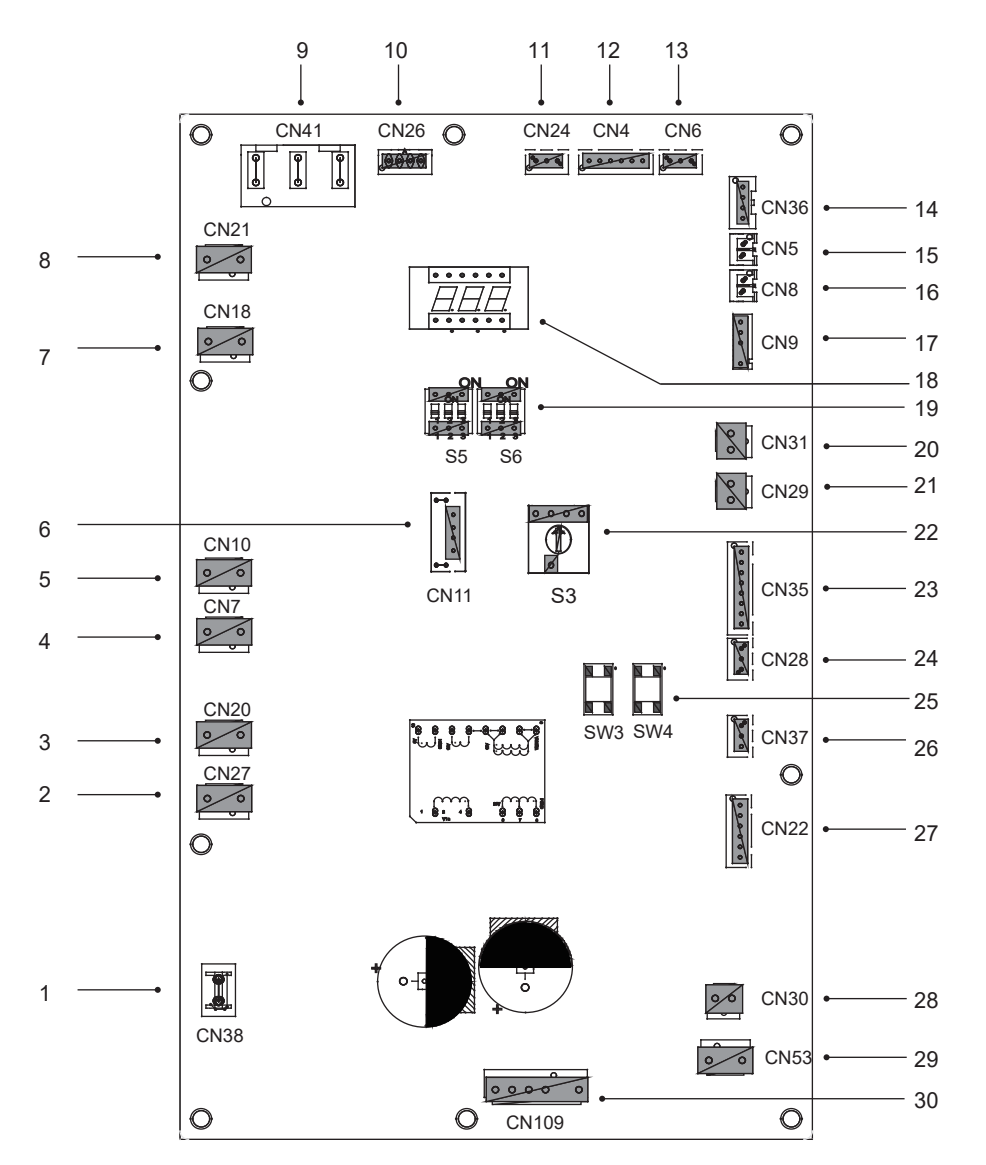

| Código | Unidad de montaje                                                    | Código | Unidad de montaje                                                                           |
|--------|----------------------------------------------------------------------|--------|---------------------------------------------------------------------------------------------|
| 1      | Puerto para el cable de tierra(CN38)                                 | 16     | Puerto para el sensor de temp. Tp(CN8)                                                      |
| 2      | Puerto para la válvula de 2 vías 6(CN27)                             | 17     | Puerto para el sensor de temp. ambiente exterior y el sensor de temp. del condensador (CN9) |
| 3      | Puerto para la válvula de 2 vías 5(CN20)                             | 18     | Pantalla digital (DSP1)                                                                     |
| 4      | Puerto para cinta calefactora eléctrica 2(CN7)                       | 19     | Interruptor DIP (S5,S6))                                                                    |
| 5      | Puerto para cinta calefactora eléctrica 1(CN10)                      | 20     | Puerto para presostato de baja presión (CN31)                                               |
| 6      | Reservado(CN11)                                                      | 21     | Puerto para presostato de alta presión y comprobación rápida (CN29)                         |
| 7      | Puerto para la válvula de 4 vías (CN18)                              | 22     | Interruptor DIP rotativo (S3)                                                               |
| 8      | Reservado(CN21)                                                      | 23     | Puerto para sensores de temp. (TW_out, TW_in, T1, T2, T2B)<br>(CN35) (Reservado)            |
| 9      | Puerto de suministro eléctrico para la PCB C (CN41)                  | 24     | Puerto para comunicación XYE(CN28)                                                          |
| 10     | Puerto para comunicación con el medidor de potencia (CN26)           | 25     | Llave para forzar cool✓ (refrigeración&comprobación) (\$3, \$4)                             |
| 11     | Puerto para comunicación con la placa de control hidro-box<br>(CN24) | 26     | Puerto para comunicación H1H2E(CN37)                                                        |
| 12     | Puerto para comunicación con la PCB C (CN4)                          | 27     | Puerto para la válvula de expansión eléctrica(CN22)                                         |
| 13     | Puerto para el sensor de presión (CN6)                               | 28     | Puerto para el suministro eléctrico de 15 V CC del ventilador (CN30)                        |
| 14     | Puerto para comunicación con la PCB A (CN36)                         | 29     | Puerto para el suministro eléctrico de 310 VCC del ventilador (CN53)                        |
| 15     | Puerto para el sensor de temp. Th(CN5)                               | 30     | Puerto para el ventilador (CN109)                                                           |

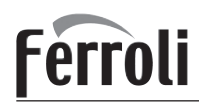

### 3) PCB C, placa de filtro

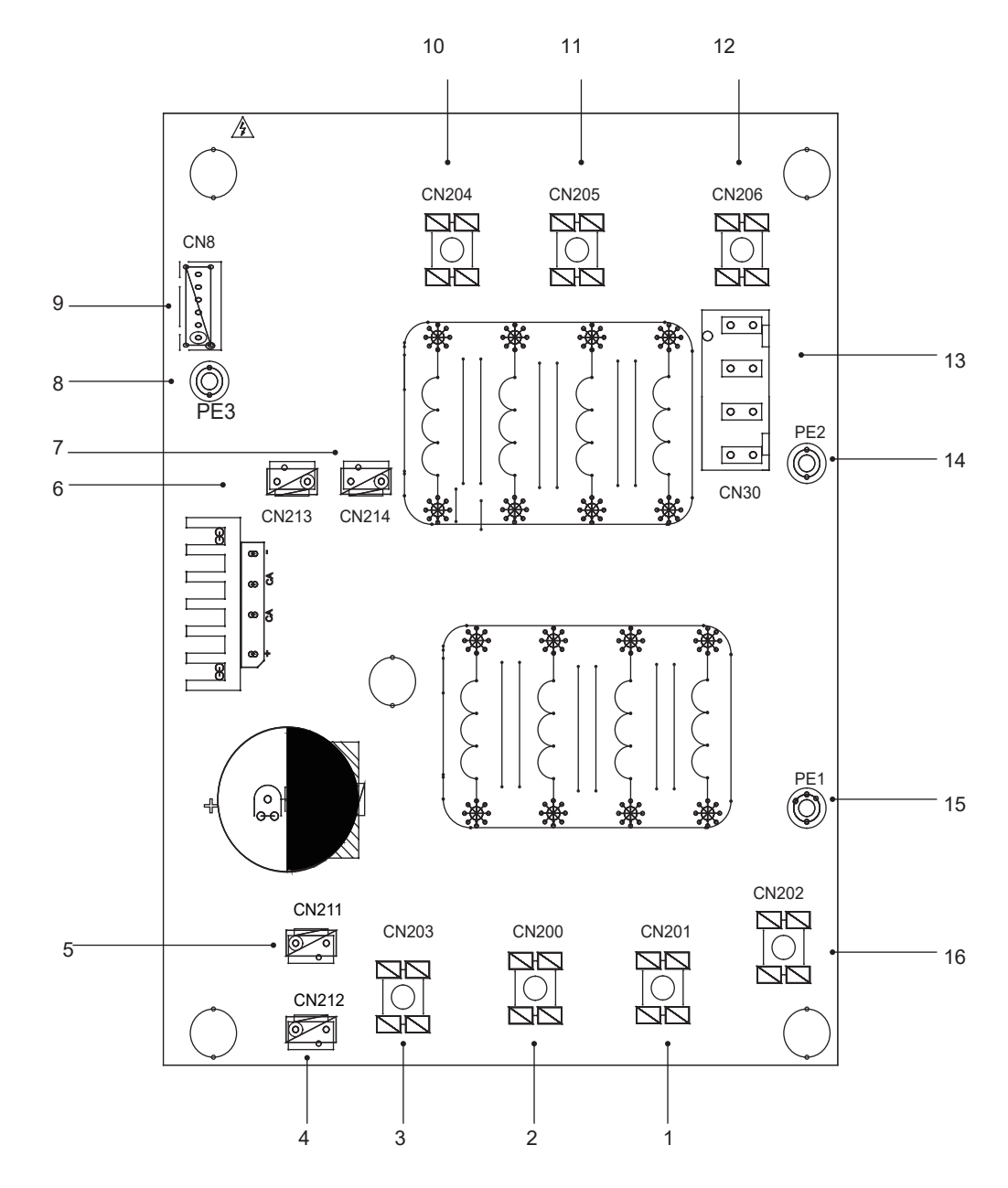

PCB C Trifásica de 12/14/16kW

| Código | Unidad de montaje                                              | Código | Unidad de montaje                                                        |
|--------|----------------------------------------------------------------|--------|--------------------------------------------------------------------------|
| 1      | Suministro eléctrico L2(CN201)                                 | 10     | Filtro de alimentación L3(L3')                                           |
| 2      | Suministro eléctrico L3(CN200)                                 | 11     | Filtro de alimentación L2(L2')                                           |
| 3      | Suministro eléctrico N(CN203)                                  | 12     | Filtro de alimentación L1(L1')                                           |
| 4      | Puerto de suministro eléctrico de 310VCC (CN212)               | 13     | Puerto de suministro eléctrico para la placa de control principal (CN30) |
| 5      | Reservado(CN211)                                               | 14     | Puerto para el cable de tierra (PE2)                                     |
| 6      | Puerto para el reactor del ventilador(CN213)                   | 15     | Puerto para el cable de tierra (PE1)                                     |
| 7      | Puerto de suministro eléctrico para el módulo Inverter (CN214) | 16     | Suministro eléctrico L1(L1)                                              |
| 8      | Cable de tierra (PE3)                                          |        |                                                                          |
| 9      | Puerto para comunicación con la PCB B (CN8)                    |        |                                                                          |

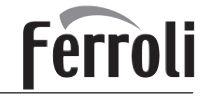

9.3.4 Elementos de control del calentador de respaldo (opcional)

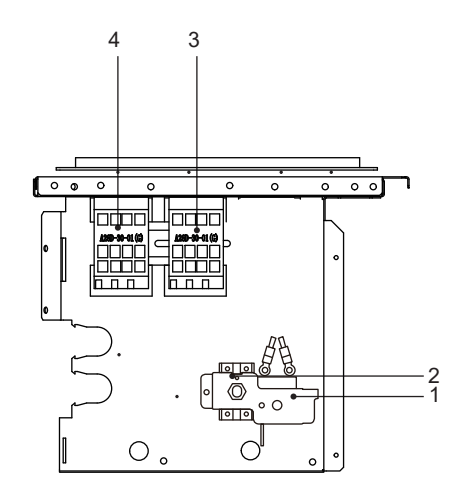

Monofásica de 4/6kW con calentador de respaldo (monofásica de 3kW)

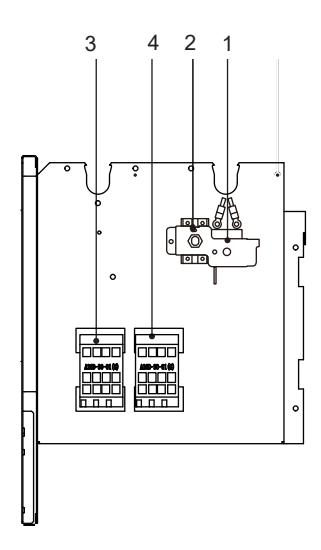

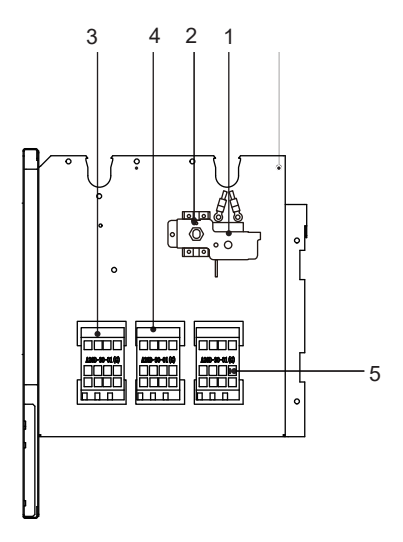

Monofásica de 8-16kW con calentador de respaldo (monofásica de 3kW) Trifásica de 12-16kW con calentador de respaldo (monofásica de 3kW)

Monofásica de 8-16kW con calentador de respaldo (trifásica de 9kW) Triásica de 12-16kW con calentador de respaldo (trifásica de 9kW)

| Código | Unidad de montaje                        | Código | Unidad de montaje                        |
|--------|------------------------------------------|--------|------------------------------------------|
| 1      | Protector térmico automático             | 4      | Contactor del calentador de respaldo KM2 |
| 2      | Protector térmico manual                 | 5      | Contactor del calentador de respaldo KM3 |
| 3      | Contactor del calentador de respaldo KM1 |        |                                          |

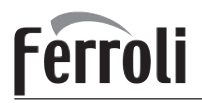

### 9.4 Tuberías de agua

Se han tenido en cuenta todas las longitudes y distancias de las tuberías.

#### Requisitos

La longitud máxima permitida del cable del termistor es de 20m. Esta es la distancia máxima permitida entre el depósito de agua caliente sanitaria y la unidad (solo para instalaciones con depósito de agua caliente sanitaria). El cable del termistor suministrado con el depósito de agua caliente sanitaria tiene una longitud de 10m. Con el fin de optimizar la eficiencia, recomendamos instalar la válvula de 3 vías y el depósito de agua caliente sanitaria lo más cerca posible de la unidad.

### ♀ NOTA

Si la instalación está equipada con un depósito de agua caliente sanitaria (suministro sobre el terreno), consulte el Manual de Instalación y del Propietario del depósito de agua caliente sanitaria. Si no hay glicol (anticongelante) en el sistema y se produce un fallo del suministro eléctrico o de la bomba, drene el sistema (como se muestra en la figura siguiente).

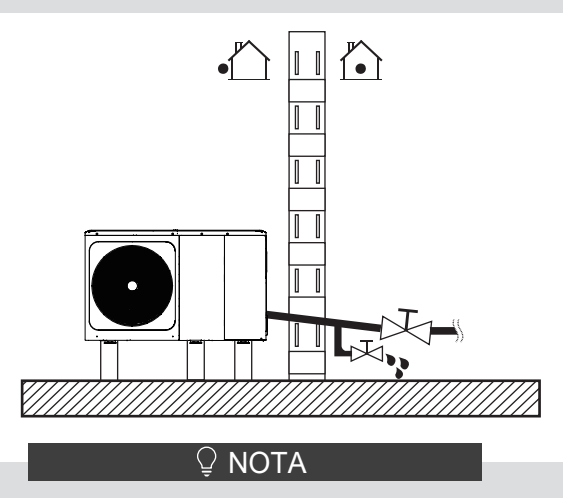

Si no se elimina el agua del sistema en un clima con bajas temperaturas cuando no se utiliza la unidad, el agua congelada puede dañar las piezas de circulación del agua.

#### 9.4.1 Comprobación del circuito de agua

La unidad está equipada con una entrada y una salida de agua para la conexión a un circuito de agua. Este circuito debe ser provisto por un técnico autorizado y debe cumplir con las leyes y los reglamentos locales. La unidad solo debe utilizarse en un sistema de agua cerrado. La utilización en un circuito de agua abierto puede provocar una corrosión excesiva de las tuberías.

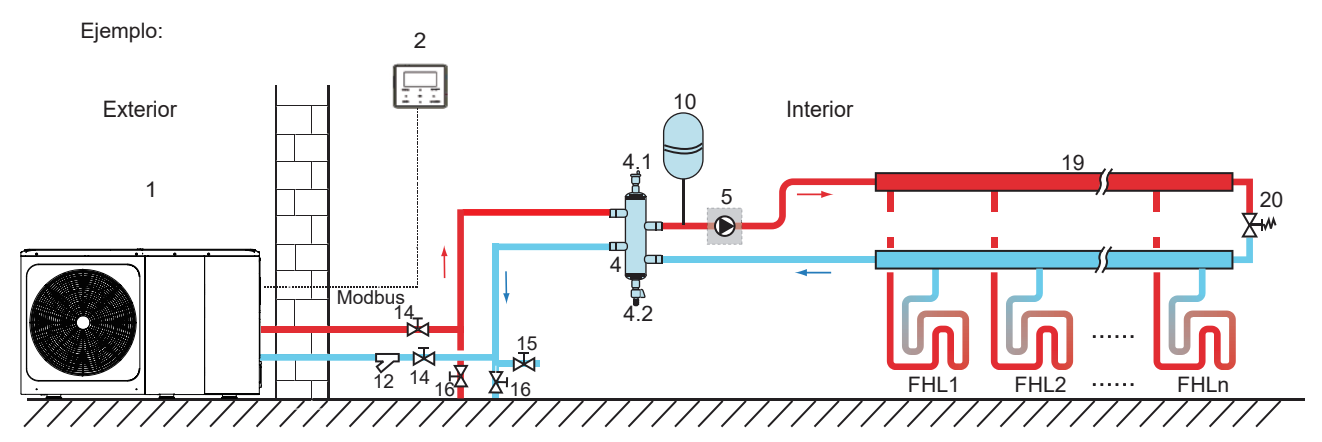

| Código | Unidad de montaje                                                | Código     | Unidad de montaje                                                           |
|--------|------------------------------------------------------------------|------------|-----------------------------------------------------------------------------|
| 1      | Unidad Exterior                                                  | 12         | Filtro (accesorio)                                                          |
| 2      | Interfaz de usuario (accesorio)                                  | 14         | Válvula de bloqueo (suministro sobre el terreno)                            |
| 4      | Depósito regulador (suministro sobre el terreno)                 | 15         | Válvula de llenado (suministro sobre el terreno)                            |
| 4.1    | Válvula de purga de aire automática                              | 16         | Válvula de drenaje (suministro sobre el terreno)                            |
| 4.2    | Válvula de drenaje                                               | 19         | Colector/distribuidor (suministro sobre el terreno)                         |
| 5      | P_o: bomba de circulación exterior (suministro sobre el terreno) | 20         | Válvula de derivación (suministro sobre el terreno)                         |
| 10     | Vaso de expansión (suministro sobre el terreno)                  | FHL<br>1 n | Circuito de calefacción por suelo radiante<br>(suministro sobre el terreno) |

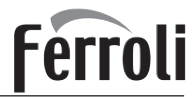

Antes de continuar con la instalación de la unidad, compruebe los siguientes puntos:

- La presión máxima del agua es ≤ 3 bares.
- La temperatura máxima del agua es ≤ 70°C según la configuración del dispositivo de seguridad.
- Utilice siempre materiales que sean compatibles con el agua utilizada en el sistema y con los materiales utilizados en la unidad.
- Asegúrese de que los componentes instalados en la tubería sobre el terreno puedan soportar la presión y la temperatura del agua.
- Se deben proporcionar grifos de desagüe en todos los puntos bajos del sistema para permitir el drenaje completo del circuito durante las tareas de mantenimiento.
- Se deben facilitar salidas de aire en todos los puntos altos del sistema. Los orificios de ventilación deben estar situados en puntos fácilmente accesibles para su mantenimiento. Se proporciona una válvula de purga de aire automática dentro de la unidad. Compruebe que esta válvula de purga de aire no esté bloqueada para que sea posible la liberación automática del aire en el circuito de agua.

#### 9.4.2 Volumen de agua y tamaño de los vasos de expansión

Las unidades están equipadas con un vaso de expansión de 8L que tiene una presión previa predeterminada de 1,0 bar. Para garantizar el correcto funcionamiento de la unidad, es posible que sea necesario ajustar la presión previa del vaso de expansión.

1) Compruebe que el volumen de agua total de la instalación, excluyendo el volumen de agua interno de la unidad, sea de al menos 40L. Consulte el capítulo 14 "Especificaciones técnicas" para obtener el volumen total de agua interno de la unidad.

#### 🖓 Nota

- En la mayoría de las aplicaciones, este volumen mínimo de agua será satisfactorio.
- Sin embargo, en procesos críticos o en salas con una gran carga de calor, puede ser necesario agua adicional.
- Cuando la circulación en cada circuito de calefacción de espacios se controla mediante válvulas con control remoto, es importante mantener este volumen mínimo de agua incluso si todas las válvulas están cerradas.

2) El volumen del vaso de expansión debe ajustarse al volumen total del sistema de agua.

3) Determine el tamaño del vaso de expansión del circuito de calefacción y refrigeración.

Para determinar el volumen del vaso de expansión, puede consultar la siguiente figura:

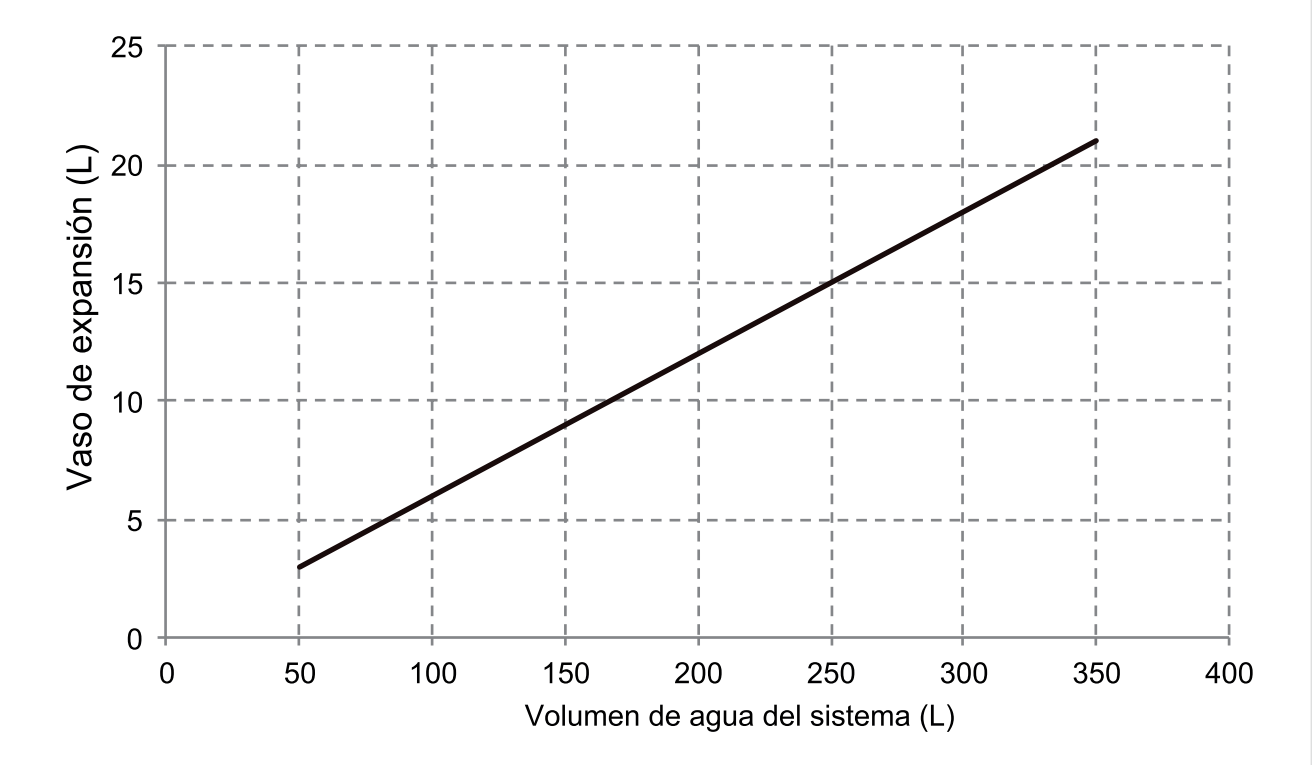

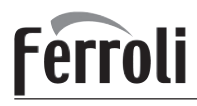

#### 9.4.3 Conexiones del circuito de agua

Las conexiones de agua deben realizarse correctamente de acuerdo con las etiquetas de la unidad exterior con respecto a la entrada de agua y la salida de agua.

#### A PRECAUCIÓN

Tenga cuidado de no deformar las tuberías de la unidad utilizando una fuerza excesiva al conectarlas. La deformación de las tuberías puede hacer que la unidad no funcione correctamente.

Si se introduce aire, humedad o polvo en el circuito de agua, pueden producirse problemas. Por lo tanto, tenga siempre en cuenta los siguientes puntos al conectar el circuito de agua:

- Utilice únicamente tuberías limpias.
- Mantenga el extremo de la tubería hacia abajo cuando retire las rebabas.
- Cubra el extremo de la tubería cuando la inserte a través de una pared para evitar que entre polvo y suciedad.
- Use un buen sellador de rosca para sellar las conexiones. El sellado debe ser capaz de soportar las presiones y temperaturas del sistema.
- Cuando utilice tuberías metálicas que no sean de cobre, asegúrese de aislar los dos tipos de materiales entre sí para evitar la corrosión galvánica.
- Considerando que el cobre es un material blando, utilice las herramientas adecuadas para conectar el circuito del agua. Unas herramientas inadecuadas causarán daños a las tuberías.

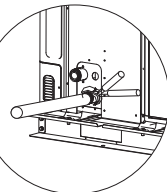

#### 🖓 NOTA

La unidad solo se debe utilizar en un sistema de agua cerrado. La utilización en un circuito de agua abierto puede provocar una corrosión excesiva de las tuberías de agua:

- Nunca use en el circuito de agua piezas recubiertas de Zinc. Se puede producir una corrosión excesiva de estas piezas si se utiliza tubería de cobre en el circuito de agua interno de la unidad.
- Cuando se utiliza una válvula de 3 vías en el circuito de agua. Elija preferiblemente una válvula de bola de 3 vías para garantizar la separación completa entre el agua caliente sanitaria y el circuito de agua de la calefacción por suelo radiante.
- Cuando se utiliza una válvula de 3 vías o una válvula de 2 vías en el circuito de agua. El tiempo de cambio máximo recomendado de la válvula debe ser inferior a 60 segundos.

# 9.4.4 Protección contra congelación del circuito de agua

Todas las piezas hidráulicas internas están aisladas para reducir la pérdida de calor. Asimismo, se debe añadir aislamiento a las tuberías sobre el terreno.

En caso de que se produzca un fallo de alimentación, las funciones anteriores no protegerían la unidad contra la congelación.

El software contiene funciones especiales que utilizan la bomba de calor y el calentador de respaldo (si está disponible) para proteger todo el sistema contra la congelación. Cuando la temperatura del flujo de agua en el sistema cae a un valor determinado, la unidad calentará el agua, ya sea mediante la bomba de calor, la cinta calefactora eléctrica o el calentador de respaldo. La función de protección contra congelación se desactivará únicamente cuando la temperatura aumente hasta un valor determinado.

El agua que pueda entrar en el interruptor de flujo y pueda no drenarse, es posible que se congele cuando la temperatura es lo suficientemente baja. El interruptor de flujo debe retirarse y secarse y, a continuación, puede volver a instalarse en la unidad.

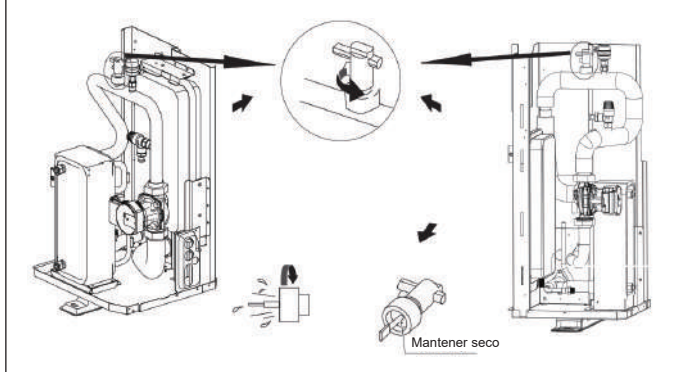

#### 🖓 NOTA

Retire el interruptor de flujo girando en el sentido contrario a las agujas del reloj.

Seque el interruptor de flujo completamente.
# Ferroli

#### ▲ PRECAUCIÓN

Cuando la unidad no haya estado funcionando durante mucho tiempo, asegúrese de que esté conectada a la alimentación todo este tiempo. Si desea cortar la alimentación, el agua en la tubería del sistema deber drenarse limpia, evite que la unidad y el sistema de tuberías se dañen debido a la congelación. Asimismo, la alimentación de la unidad debe cortarse después de que el agua en el sistema se haya drenado.

### ADVERTENCIA

El Etilenglicol y el Propilenglicol son TÓXICOS

## 9.5 Llenado de agua

- Conecte el suministro de agua a la válvula de llenado y abra la válvula.
- Asegúrese de que la válvula de purga de aire automática esté abierta (al menos 2 vueltas).
- Llene con una presión de agua de aproximadamente 2,0 bares. Elimine el aire del circuito tanto como sea posible con las válvulas de purga de aire. La presencia de aire en el circuito del agua podría provocar un mal funcionamiento del calentador de respaldo eléctrico.

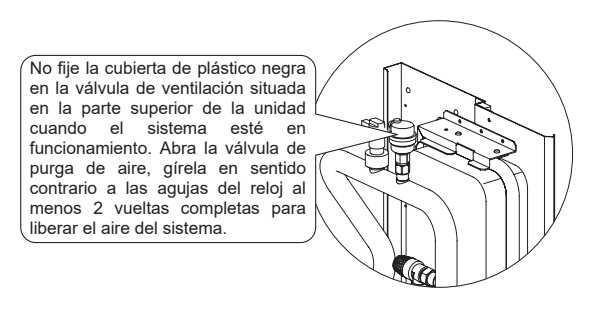

#### V NOTA ♀

Durante el llenado, es posible que no se pueda eliminar todo el aire del sistema. El aire restante se eliminará a través de las válvulas de purga de aire automática durante las primeras horas de funcionamiento del sistema. Es posible que sea necesario añadir agua posteriormente.

- La presión del agua variará en función de su temperatura (mayor presión a mayor temperatura del agua). Sin embargo, la presión del agua debe permanecer en todo momento por encima de 0,3 bares para evitar que entre aire en el circuito.
- La unidad puede drenar demasiada agua a través de la válvula de alivio de presión.
- la calidad del agua debe cumplir con la Directiva 98/83 CE.
- las condiciones detalladas relativas a la calidad del agua se encuentran en la Directiva 98/83 CE.

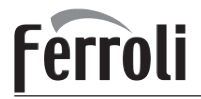

## 9.6 Aislamiento de las tuberías de agua

El circuito de agua completo, incluidas todas las tuberías, debe aislarse para evitar la condensación durante la operación de refrigeración y la reducción de la capacidad de calefacción y refrigeración, así como la prevención de congelación de las tuberías de agua exteriores durante el invierno. El material aislante debe tener al menos una resistencia al fuego de clasificación B1 y cumplir con toda la legislación aplicable. El espesor de los materiales de sellado debe ser de al menos 13mm con conductividad térmica de 0,039 W/mK para evitar la congelación de la tubería de agua exterior.

Si la temperatura ambiente exterior es superior a 30°C y la humedad es superior al 80% HR, el espesor de los materiales de sellado debe ser de al menos 20mm para evitar la condensación en la superficie del sello.

## 9.7 Cableado de campo

#### ADVERTENCIA

Se debe incorporar en el cableado fijo un interruptor principal u otro medio de desconexión, que tenga una separación de contacto en todos los polos, de acuerdo con las leyes y normativas locales pertinentes. Apague la fuente de alimentación antes de realizar cualquier conexión. Utilice únicamente cables de cobre. No apriete nunca los cables agrupados y cerciórese de que no entren en contacto con las tuberías y los bordes afilados. Asegúrese de que no se aplique presión externa a las conexiones del terminal. Todos los cables y componentes sobre el terreno deben ser instalados por un electricista autorizado y deben cumplir con las leyes y normativas locales pertinentes.

El cableado de campo debe realizarse de acuerdo con el diagrama del cableado suministrado con la unidad y las instrucciones que se indican a continuación.

Asegúrese de utilizar un suministro eléctrico específico. Nunca utilice un suministro eléctrico compartido con otro aparato.

Asegúrese de establecer una conexión a tierra. No conecte la unidad a tierra a una tubería de servicio público, a un protector contra sobretensiones ni a la toma de tierra del teléfono. Una conexión a tierra inadecuada puede causar descargas eléctricas.

Asegúrese de instalar un interruptor de circuito para fallos de puesta a tierra (30 mA). De no hacerlo, podría provocar una descarga eléctrica.

Asegúrese de instalar los fusibles o disyuntores necesarios.

#### 9.7.1 Precauciones sobre el trabajo del cableado eléctrico

- Fije los cables de forma que no entren en contacto con las tuberías (especialmente en el lado de alta presión).
- Asegure el cableado eléctrico con bridas, de modo que no entre en contacto con las tuberías, especialmente en el lado de alta presión.
- Asegúrese de que no se aplique presión externa a los conectores de los terminales.
- Al instalar el interruptor de fallo a tierra del circuito, asegúrese de que sea compatible con el inverter (resistente a las interferencias eléctricas de alta frecuencia) para evitar la apertura innecesaria del interruptor del circuito de fallo de conexión a tierra.

#### ♀ NOTA

El interruptor del circuito de fallo de conexión a tierra debe ser un tipo de disyuntor de alta velocidad de 30 mA (<0,1 s).

 Esta unidad está equipada con un Inverter. La instalación de un condensador de avance de fase no solo reducirá el efecto de mejora del factor de potencia, sino que también puede causar un calentamiento anormal del condensador debido a las ondas de alta frecuencia. Nunca instale un condensador de avance de fase, ya que podría provocar un accidente.

#### 9.7.2 Descripción general del cableado

La siguiente ilustración ofrece una descripción general del cableado de campo necesario entre varias partes de la instalación.

# Ferroli

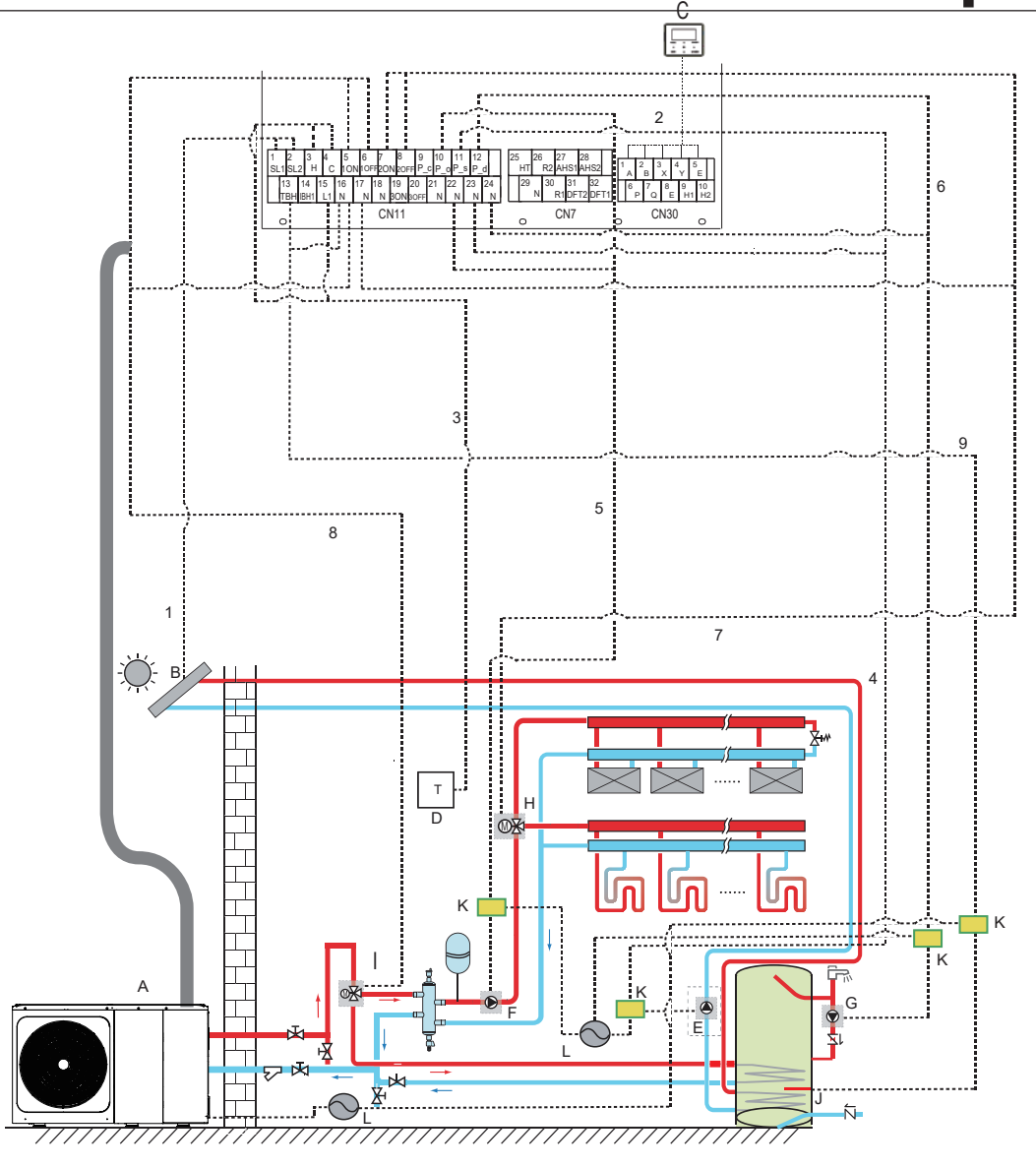

| Código | Unidad de montaje                                                       | Código | Unidad de montaje                                                                               |
|--------|-------------------------------------------------------------------------|--------|-------------------------------------------------------------------------------------------------|
| А      | Unidad exterior                                                         | G      | P_d: bomba de ACS(suministro sobre el terreno)                                                  |
| В      | Kit de energía solar(suministro sobre el terreno)                       | н      | SV2: válvula de 3 vías(suministro sobre el terreno)                                             |
| С      | Interfaz de usuario                                                     | I      | SV1: válvula de 3 vías para depósito de agua<br>caliente sanitaria(suministro sobre el terreno) |
| D      | Termostato de ambiente de alto voltaje<br>(suministro sobre el terreno) | J      | Calentador de refuerzo                                                                          |
| Е      | P_s: Bomba solar(suministro sobre el terreno)                           | К      | Contactor                                                                                       |
| F      | P_o: Bomba de circulación exterior<br>(suministro sobre el terreno)     | L      | Fuente de alimentación                                                                          |

| Elemento | Descripción                                          | CA/CC | Número necesario de conductores | Intensidad máxima de funcionamiento |
|----------|------------------------------------------------------|-------|---------------------------------|-------------------------------------|
| 1        | Cable de señal del kit de energía solar              | CA    | 2                               | 200mA                               |
| 2        | Cable de interfaz de usuario                         | CA    | 5                               | 200mA                               |
| 3        | Cable del termostato de sala                         | CA    | 2                               | 200mA(a)                            |
| 4        | Cable de control de la bomba solar                   | CA    | 2                               | 200mA(a)                            |
| 5        | Cable de control de la bomba de circulación exterior | CA    | 2                               | 200mA(a)                            |
| 6        | Cable de control de la bomba de ACS                  | CA    | 2                               | 200mA(a)                            |
| 7        | SV2: cable de control de la válvula de 3 vías        | CA    | 3                               | 200mA(a)                            |
| 8        | SV1: cable de control de la válvula de 3 vías        | CA    | 3                               | 200mA(a)                            |
| 9        | Cable de control del calentador de refuerzo          | CA    | 2                               | 200mA(a)                            |

(a) Sección de cable mínima AWG18 (0,75 mm²).
(b) El cable del termistor se entrega con la unidad:si la intensidad de la carga es grande, se requiere un contactor de CA.

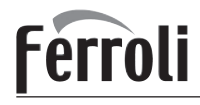

## ♀ NOTA

Utilice H07RN-F para el cable de alimentación; todos los cables se conectan a alta tensión, excepto el cable del termistor y el cable para la interfaz de usuario.

- El equipo debe estar conectado a tierra.
- Toda la carga externa de alto voltaje, si es de metal o un puerto conectado a tierra, debe tener conexión a tierra.
- Es necesario que toda la intensidad de corriente de carga externa sea inferior a 0,2A, si la intensidad de carga única es superior a 0,2A, la carga debe controlarse por medio de un contactor de CA.
- Los puertos de los terminales de cableado " AHS1" "AHS2", "A1" "A2", "R1" "R2" y "DTF1" "DTF2" solo facilitan la señal del interruptor. Consulte la imagen de la sección 9.7.6 para obtener la posición de los puertos en la unidad.
- La cinta calefactora E de la válvula de expansión, la cinta calefactora E del intercambiador de calor de placas y la cinta calefactora E del interruptor de flujo comparten un puerto de control.

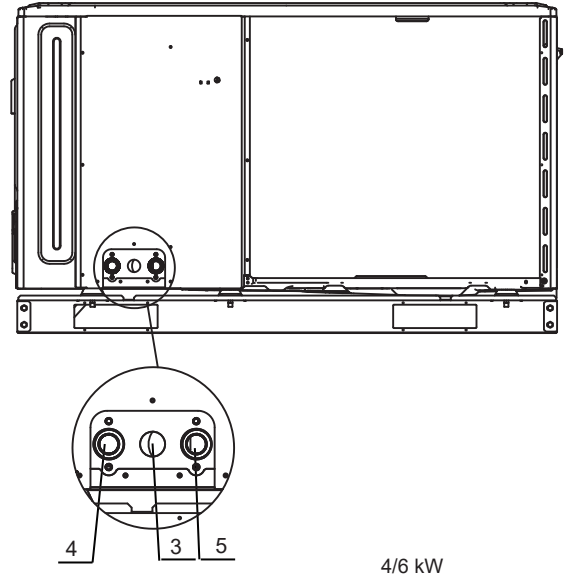

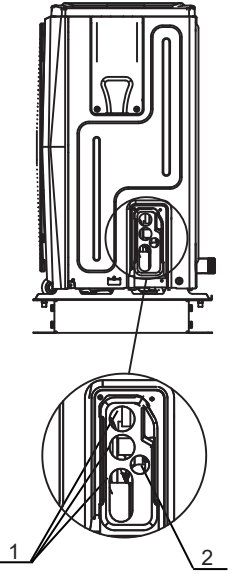

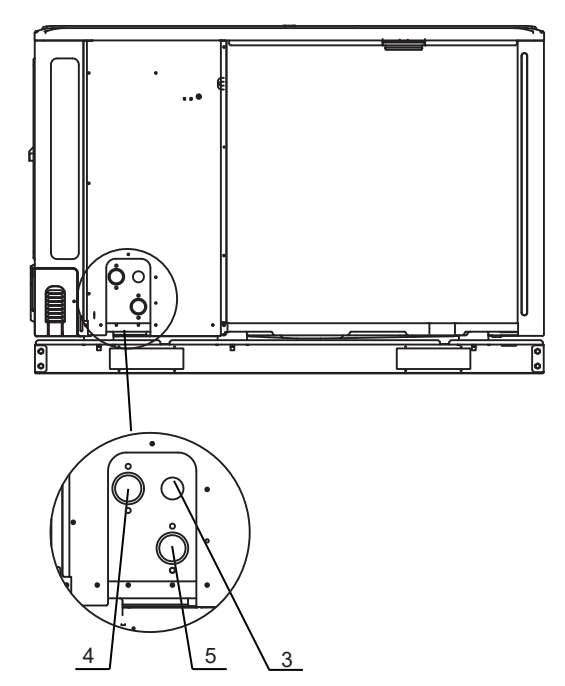

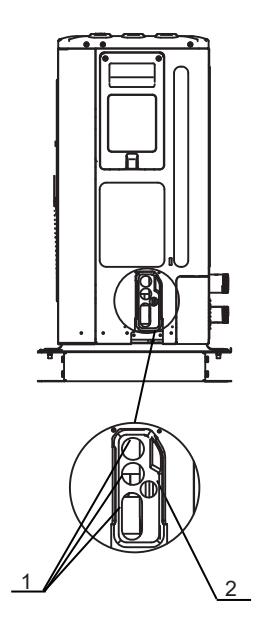

8~16 kW

| Código | Unidad de montaje                  |
|--------|------------------------------------|
| 1      | Orificio del cable de alto voltaje |
| 2      | Orificio del cable de bajo voltaje |
| 3      | Orificio de la tubería de drenaje  |
| 4      | Salida de agua                     |
| 5      | Entrada de agua                    |

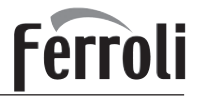

#### Pautas del cableado de campo

• La mayor parte del cableado de campo de la unidad debe realizarse en el bloque de terminales dentro de la caja de interruptores. Para acceder al bloque de terminales, retire el panel de servicio de la caja de interruptores (puerta 2).

#### ▲ ADVERTENCIA

Desconecte toda la alimentación, incluido el suministro eléctrico de la unidad y el calentador de respaldo, así como el suministro eléctrico del depósito de agua caliente sanitaria (si procede), antes de retirar el panel de servicio de la caja de interruptores.

- Fije todos los cables con bridas.
- Se requiere un circuito de alimentación específico para el calentador de respaldo.
- Las Instalaciones equipadas con un depósito de agua caliente sanitaria (suministro sobre el terreno) requieren un circuito de alimentación específico para el calentador de refuerzo. Consulte el Manual de Instalación y del Propietario del depósito de agua caliente sanitaria. Asegure el cableado tal como se muestra en la imagen siguiente.
- Disponga el cableado eléctrico de modo que la cubierta frontal no se levante al realizar el trabajo del cableado y coloque la cubierta frontal de forma segura.
- Siga el diagrama sobre el cableado eléctrico para los trabajos del cableado eléctrico (los diagramas del cableado eléctrico están situados en la parte posterior de la puerta 2).
- Instale los cables y fije la cubierta firmemente de manera que encaje correctamente.

#### 9.7.3 Precauciones sobre el cableado del suministro eléctrico

- Utilice un terminal redondo de crimpado para la conexión a la placa de terminales del suministro eléctrico. En caso de que no pueda utilizarse por razones inevitables, asegúrese de seguir las instrucciones siguientes.
- No conecte cables de diferentes calibres al mismo terminal del suministro eléctrico. (Las conexiones sueltas pueden causar sobrecalentamiento).
- Cuando conecte cables del mismo calibre, conéctelos de acuerdo con la siguiente figura.

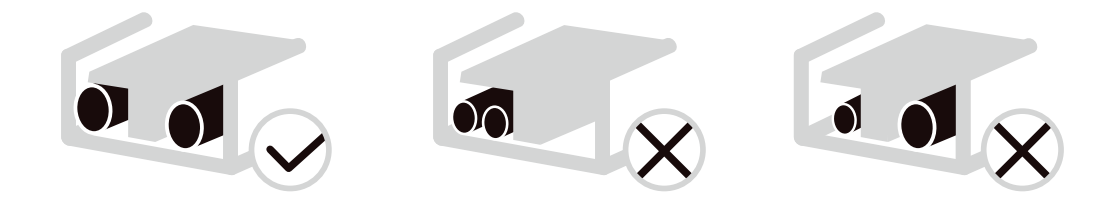

- Utilice el destornillador adecuado para apretar los tornillos de los terminales. Los destornilladores pequeños pueden dañar la cabeza del tornillo e impedir un apriete adecuado.
- Un apriete excesivo de los tornillos de los terminales puede dañar los tornillos.
- Conecte un interruptor de circuito de fallo a tierra y un fusible a la línea del suministro eléctrico.
- En el cableado, asegúrese de que se utilizan los cables prescritos, realice conexiones completas y fije los cables de manera que los terminales no se vean afectados por fuerza externa.

#### 9.7.4 Requisitos del dispositivo de seguridad

- 1. Seleccione los diámetros de los cables (valor mínimo) individualmente para cada unidad según la tabla 9 -1 y la tabla 9 -2, en donde la corriente nominal en la tabla 9-1 es el MCA en la tabla 9-2. En caso de que el MCA exceda los 63A, los diámetros de los cables deben seleccionarse de acuerdo con la normativa nacional sobre cableado.
- 2. La variación máxima de tensión permitida entre fases es del 2%.
- 3. Seleccione un disyuntor que tenga una separación de contacto en todos los polos no inferior a 3 mm, proporcionando una desconexión completa, donde MFA se utiliza para seleccionar los disyuntores de corriente y los disyuntores de corriente residual:

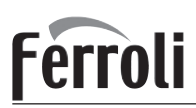

#### Tabla 9-1

| Corriente nominal | Área de sección tran | sversal nominal (mm²)    |  |  |
|-------------------|----------------------|--------------------------|--|--|
| del aparato:(A)   | Cables flexibles     | Cable para cableado fijo |  |  |
| ≤3                | 0,5 y 0,75           | 1 y 2,5                  |  |  |
| >3 y ≤6           | 0,75 y 1             | 1 y 2,5                  |  |  |
| >6 y ≤10          | 1 y 1,5              | 1 y 2,5                  |  |  |
| >10 y ≤16         | 1,5 y 2,5            | 1,5 y 4                  |  |  |
| >16 y ≤25         | 2,5 y 4              | 2,5 y 6                  |  |  |
| >25 y ≤32         | 4 y 6                | 4 y 10                   |  |  |
| >32 y ≤50         | 6 y 10               | 6 y 16                   |  |  |
| >50 y ≤63         | 10 y 16              | 10 y 25                  |  |  |

Tabla 9-2

Monofásica estándar de 4-16kW y trifásica estándar de 12-16kW

|                  |                | Unidad | Exterio     | r           | P          | otencia el  | éctrica    | Compresor  |            | OFM  |            |
|------------------|----------------|--------|-------------|-------------|------------|-------------|------------|------------|------------|------|------------|
| Sistema          | Voltaje<br>(V) | Hz     | Mín.<br>(V) | Máx.<br>(V) | MCA<br>(A) | TOCA<br>(A) | MFA<br>(A) | MSC<br>(A) | RLA<br>(A) | KW   | FLA<br>(A) |
| 4kW              | 220-240        | 50     | 198         | 264         | 12         | 18          | 25         | -          | 11,50      | 0,10 | 0,50       |
| 6kW              | 220-240        | 50     | 198         | 264         | 14         | 18          | 25         | -          | 13,50      | 0,10 | 0,50       |
| 8kW              | 220-240        | 50     | 198         | 264         | 16         | 19          | 25         | -          | 14,50      | 0,17 | 1,50       |
| 10kW             | 220-240        | 50     | 198         | 264         | 17         | 19          | 25         | -          | 15,50      | 0,17 | 1,50       |
| 12kW             | 220-240        | 50     | 198         | 264         | 25         | 30          | 35         | -          | 23,50      | 0,17 | 1,50       |
| 14kW             | 220-240        | 50     | 198         | 264         | 26         | 30          | 35         | -          | 24,50      | 0,17 | 1,50       |
| 16kW             | 220-240        | 50     | 198         | 264         | 27         | 30          | 35         | -          | 25,50      | 0,17 | 1,50       |
| 12kW (trifásica) | 380-415        | 50     | 342         | 456         | 10         | 14          | 16         | -          | 9,15       | 0,17 | 1,50       |
| 14kW (trifásica) | 380-415        | 50     | 342         | 456         | 11         | 14          | 16         | -          | 10,15      | 0,17 | 1,50       |
| 16kW (trifásica) | 380-415        | 50     | 342         | 456         | 12         | 14          | 16         | -          | 11,15      | 0,17 | 1,50       |

|                  |                | Unidad E | Exterior    |             | F          | Potencia eléctrica |            |            | npresor    | OFM  |            |
|------------------|----------------|----------|-------------|-------------|------------|--------------------|------------|------------|------------|------|------------|
| Sistema          | Voltaje<br>(V) | Hz       | Mín.<br>(V) | Máx.<br>(V) | MCA<br>(A) | TOCA<br>(A)        | MFA<br>(A) | MSC<br>(A) | RLA<br>(A) | KW   | FLA<br>(A) |
| 4kW              | 220-240        | 50       | 198         | 264         | 25         | 31                 | 38         | -          | 11,50      | 0,10 | 0,50       |
| 6kW              | 220-240        | 50       | 198         | 264         | 27         | 31                 | 38         | -          | 13,50      | 0,10 | 0,50       |
| 8kW              | 220-240        | 50       | 198         | 264         | 29         | 32                 | 38         | -          | 14,50      | 0,17 | 1,50       |
| 10kW             | 220-240        | 50       | 198         | 264         | 30         | 32                 | 38         | -          | 15,50      | 0,17 | 1,50       |
| 12kW             | 220-240        | 50       | 198         | 264         | 38         | 43                 | 48         | -          | 23,50      | 0,17 | 1,50       |
| 14kW             | 220-240        | 50       | 198         | 264         | 39         | 43                 | 48         | -          | 24,50      | 0,17 | 1,50       |
| 16kW             | 220-240        | 50       | 198         | 264         | 40         | 43                 | 48         | -          | 25,50      | 0,17 | 1,50       |
| 12kW (trifásica) | 380-415        | 50       | 342         | 456         | 23         | 27                 | 29         | -          | 9,15       | 0,17 | 1,50       |
| 14kW (trifásica) | 380-415        | 50       | 342         | 456         | 24         | 27                 | 29         | -          | 10,15      | 0,17 | 1,50       |
| 16kW (trifásica) | 380-415        | 50       | 342         | 456         | 25         | 27                 | 29         | -          | 11,15      | 0,17 | 1,50       |

Monofásica de 8-16kW y trifásica de 12-16kW estándar con calentador de respaldo de 9kW

|                  |                | Unidad | Exterio     | -           |            | Potencia eléctrica |            |            | mpresor    | OFM  |            |
|------------------|----------------|--------|-------------|-------------|------------|--------------------|------------|------------|------------|------|------------|
| Sistema          | Voltaje<br>(V) | Hz     | Mín.<br>(V) | Máx.<br>(V) | MCA<br>(A) | TOCA<br>(A)        | MFA<br>(A) | MSC<br>(A) | RLA<br>(A) | KW   | FLA<br>(A) |
| 8kW              | 380-415        | 50     | 342         | 456         | 29         | 32                 | 38         | -          | 14,50      | 0,17 | 1,50       |
| 10kW             | 380-415        | 50     | 342         | 456         | 30         | 32                 | 38         | -          | 15,50      | 0,17 | 1,50       |
| 12kW             | 380-415        | 50     | 342         | 456         | 38         | 43                 | 48         | -          | 23,50      | 0,17 | 1,50       |
| 14kW             | 380-415        | 50     | 342         | 456         | 39         | 43                 | 48         | -          | 24,50      | 0,17 | 1,50       |
| 16kW             | 380-415        | 50     | 342         | 456         | 40         | 43                 | 48         | -          | 25,50      | 0,17 | 1,50       |
| 12kW (trifásica) | 380-415        | 50     | 342         | 456         | 23         | 27                 | 29         | -          | 9,15       | 0,17 | 1,50       |
| 14kW (trifásica) | 380-415        | 50     | 342         | 456         | 24         | 27                 | 29         | -          | 10,15      | 0,17 | 1,50       |
| 16kW (trifásica) | 380-415        | 50     | 342         | 456         | 25         | 27                 | 29         | -          | 11,15      | 0,17 | 1,50       |

# Ferroli

#### ♀ NOTA

MCA: Amperios mínimos de circuito. (A)
TOCA: Amperaje total de sobreintensidad (A)
MFA: Amperaje máx del fusible (A)
MSC: Amperaje máx de puesta en marcha. (A)
RLA: en condiciones nominales de prueba de refrigeración o calefacción, los amperios de entrada del compresor en los que MÁX. Hz pueden utilizar los Amperios de carga nominal. (A)
kW: Potencia nominal del motor
FLA: Amperaje a plena carga. (A)

#### 9.7.5 Retirar la cubierta de la caja de interruptores

| Monofásica | estándar d  | 4 - 4 - 16 k W | v trifásica | estándar d  | - 12-16k\M |
|------------|-------------|----------------|-------------|-------------|------------|
| monolasida | coluniaar c |                | y unasioa   | coluniuur u |            |

| Unidad                                                 | 4kW | 6kW | 8kW | 10kW | 12kW | 14kW | 16kW | 12kW 3-PH | 14kW 3-PH | 16kW 3-PH |
|--------------------------------------------------------|-----|-----|-----|------|------|------|------|-----------|-----------|-----------|
| Protección máxima<br>contra sobrecorriente<br>(MOP)(A) | 18  | 18  | 19  | 19   | 30   | 30   | 30   | 14        | 14        | 14        |
| Sección del<br>cableado(mm <sup>2</sup> )              | 4,0 | 4,0 | 4,0 | 4,0  | 6,0  | 6,0  | 6,0  | 2,5       | 2,5       | 2,5       |

Monofásica de 4-16kW y trifásica de 12-16kW estándar con calentador de respaldo de 3kW (monofásica)

| Unidad                                                 | 4kW | 6kW | 8kW | 10kW | 12kW | 14kW | 16kW | 12kW 3-PH | 14kW 3-PH | 16kW 3-PH |
|--------------------------------------------------------|-----|-----|-----|------|------|------|------|-----------|-----------|-----------|
| Protección máxima<br>contra sobrecorriente<br>(MOP)(A) | 31  | 31  | 32  | 32   | 43   | 43   | 43   | 27        | 27        | 27        |
| Sección del<br>cableado(mm <sup>2</sup> )              | 6,0 | 6,0 | 8,0 | 8,0  | 10,0 | 10,0 | 10,0 | 4,0       | 4,0       | 4,0       |

Monofásica de 8-16kW y trifásica de 12-16kW estándar con calentador de respaldo de 9kW (trifásica)

| Unidad                                                 | 8kW | 10kW | 12kW | 14kW | 16kW | 12kW 3-PH | 14kW 3-PH | 16kW 3-PH |
|--------------------------------------------------------|-----|------|------|------|------|-----------|-----------|-----------|
| Protección máxima<br>contra sobrecorriente<br>(MOP)(A) | 32  | 32   | 43   | 43   | 43   | 27        | 27        | 27        |
| Sección del<br>cableado(mm <sup>2</sup> )              | 8,0 | 8,0  | 10,0 | 10,0 | 10,0 | 4,0       | 4,0       | 4,0       |

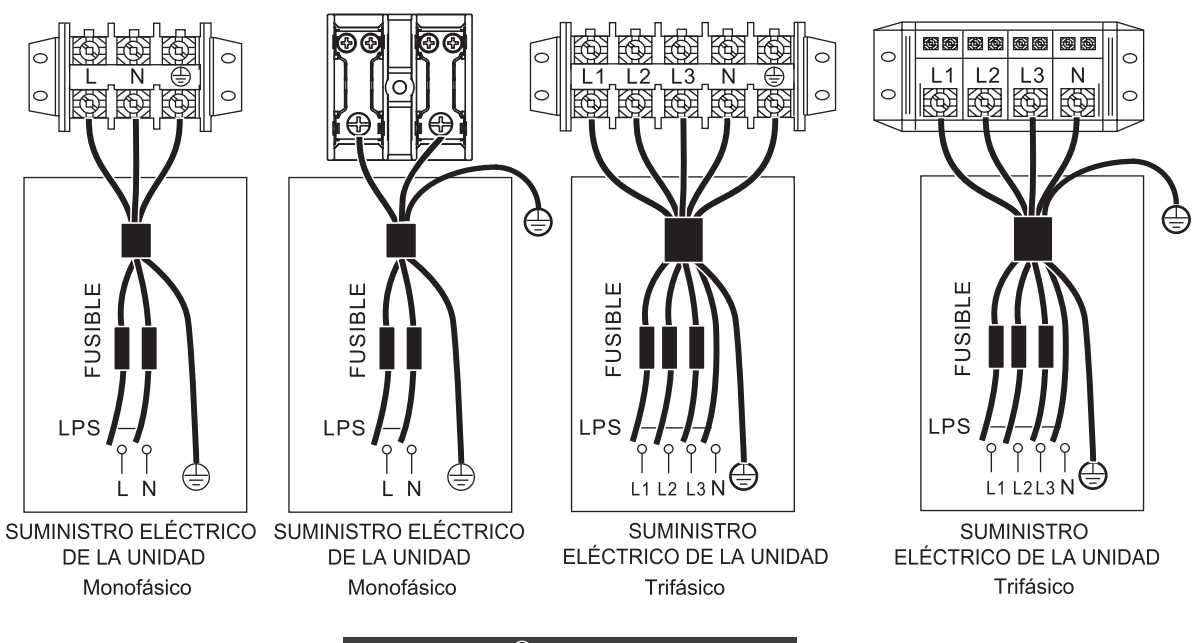

#### 

El interruptor del circuito de fallo de conexión a tierra debe ser un interruptor de alta velocidad de 30mA (<0,1s). Utilice un cable blindado de 3 núcleos.

El valor predeterminado del calentador de respaldo es la opción 3 (para el calentador de respaldo de 9kW). Si se requiere un calentador de respaldo de 3 kW o 6 kW, solicite a un instalador profesional que cambie el interruptor DIP S1 a la opción 1 (para el calentador de respaldo de 3 kW) o a la opción 2 (para el calentador de respaldo de 6 kW). Consulte la sección 10.1.1 AJUSTES DE LAS FUNCIONES. Los valores indicados son valores máximos (consulte los datos eléctricos para conocer los valores exactos).

# <u>Ferroli</u>

## OMNIA M 3.2 04÷16T

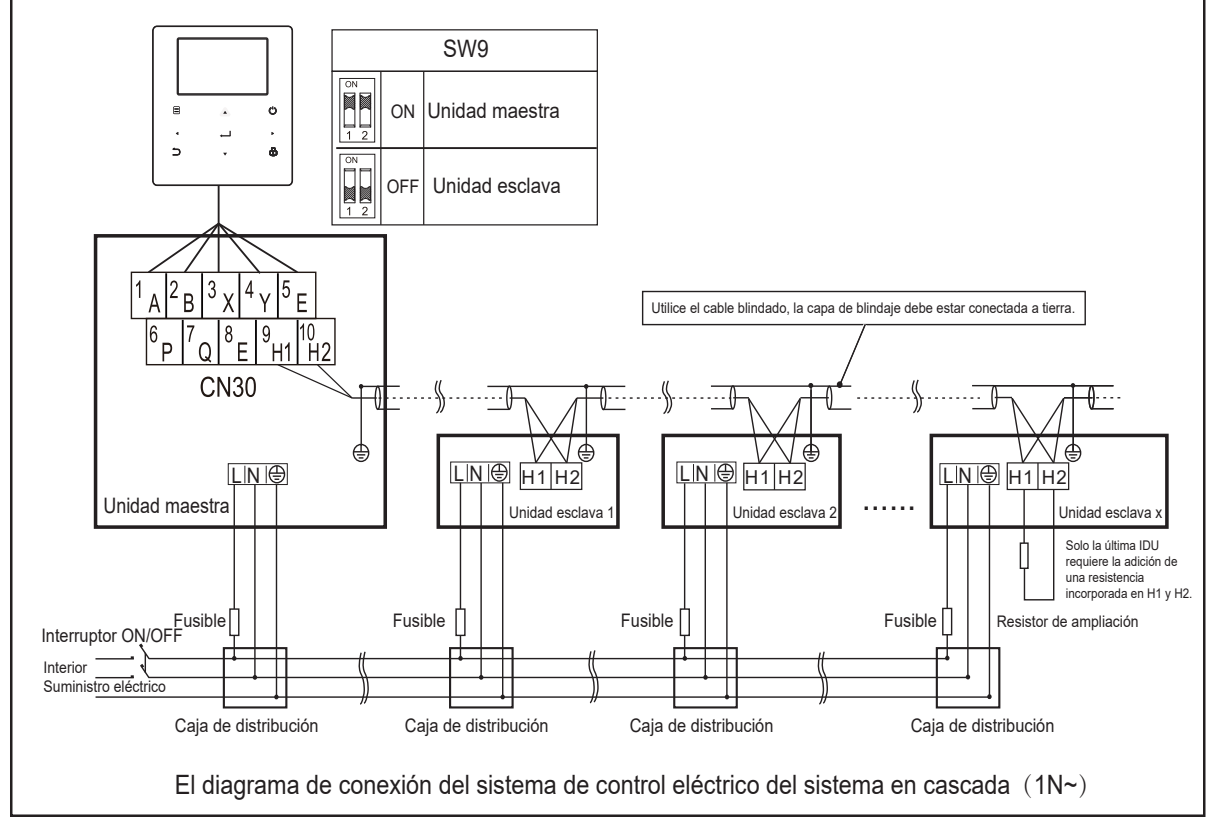

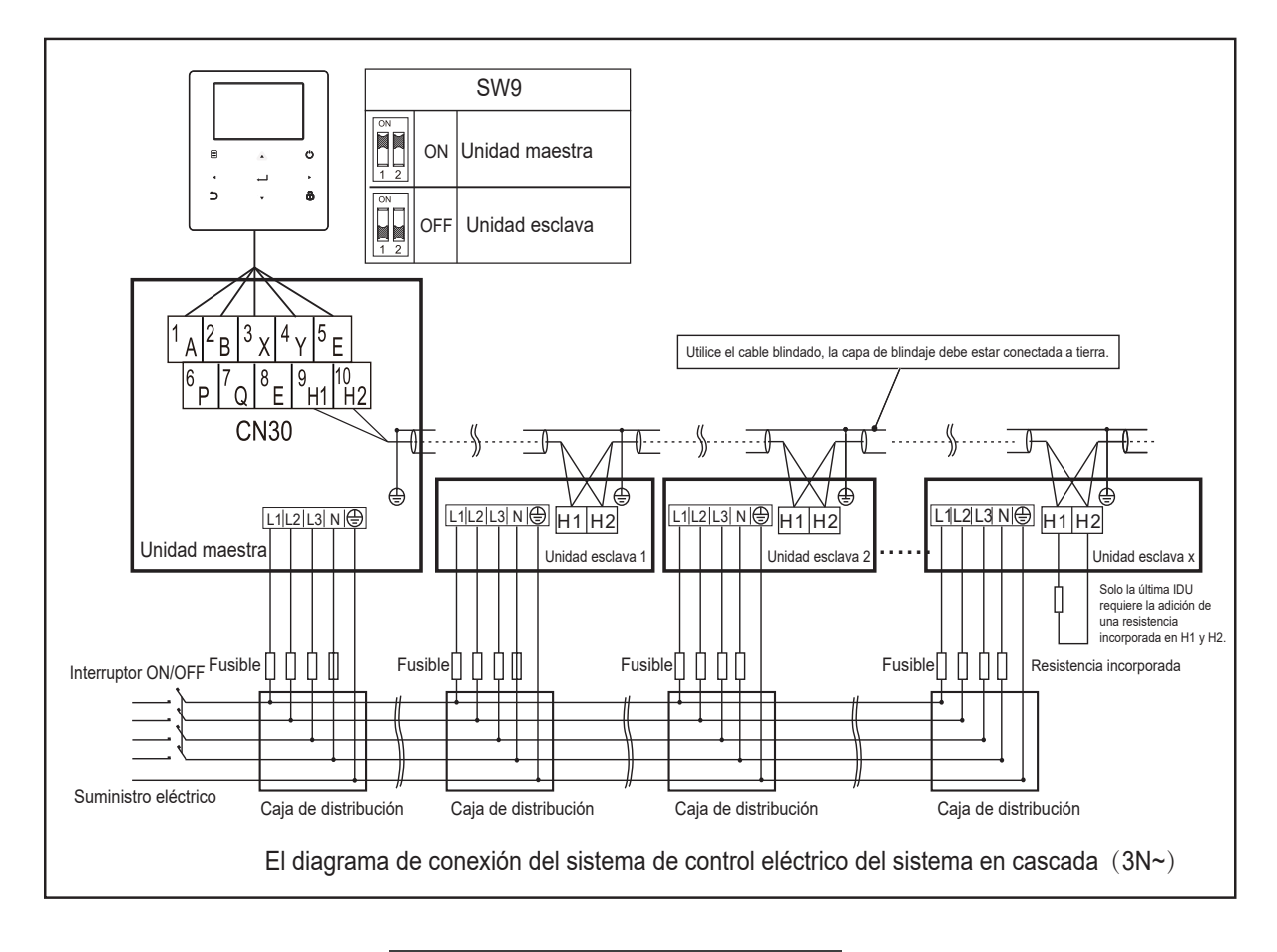

#### ▲ PRECAUCIÓN

1.La función cascada del sistema sólo admite 6 máquinas como máximo.

2.Para garantizar el éxito del direccionamiento automático, todas las máquinas deben conectarse al mismo suministro eléctrico y encenderse de manera uniforme.

3.Solo la unidad maestra puede conectar el controlador, y se debe poner SW9 en posición "on" de la unidad maestra, la unidad esclava no puede conectar el controlador.

4.Por favor, utilice el cable blindado, la capa de blindaje debe estar conectada a tierra.

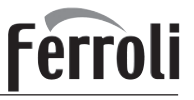

Cuando se conecte al terminal del suministro eléctrico, use el terminal de conexión circular con el revestimiento aislante (véase figura 9.1).

Utilice un cable de alimentación que cumpla con las especificaciones y conéctelo firmemente. Para evitar que el cable se salga por fuerza externa, asegúrese de que esté bien sujeto.

Si el terminal de conexión circular con el revestimiento aislante no se puede utilizar, asegúrese de:

• No conectar dos cables de alimentación con diámetros diferentes al mismo terminal del suministro eléctrico (puede causar el sobrecalentamiento de los cables debido al cableado suelto) (Véase figura 9.2).

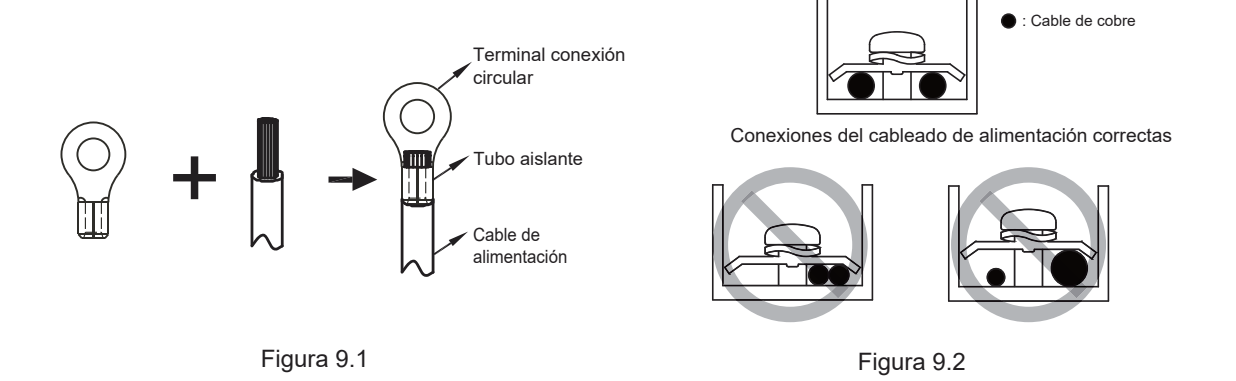

Conexión del cable de alimentación del sistema de cascada

- Utilice un suministro eléctrico dedicado para la unidad interior diferente del de la unidad exterior.
- Utilice el mismo suministro eléctrico, disyuntor y dispositivo de protección contra fugas para las unidades interiores conectadas a una misma unidad exterior.

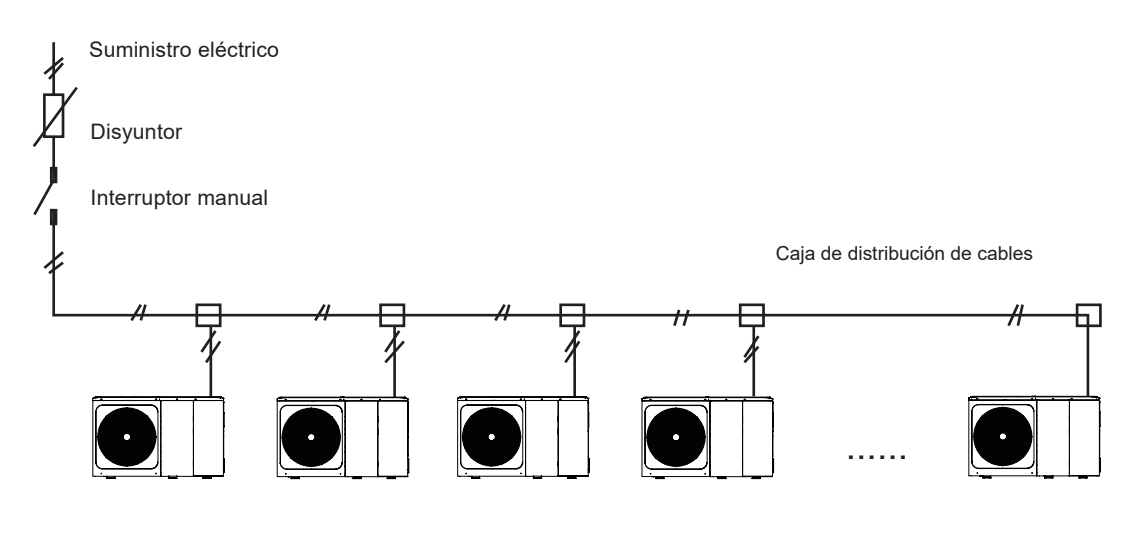

Figura 9.3

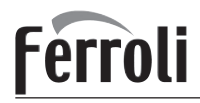

## 9.7.6 Conexión de otros componentes

Unidad de 4 -16kW

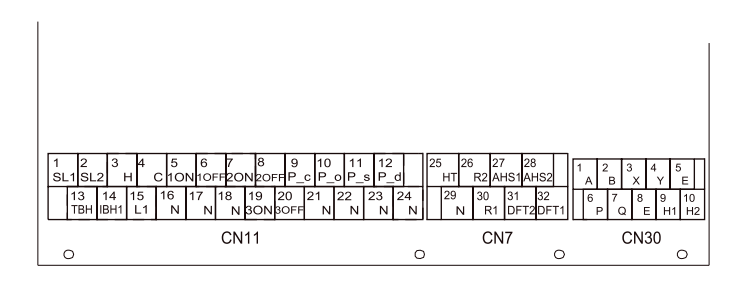

|      | Código | Imprimir |      | Conecta con              |  |  |
|------|--------|----------|------|--------------------------|--|--|
|      | (II)   | 1        | SL1  | Señal de entrada de      |  |  |
|      | Ū      | 2        | SL2  | energía solar            |  |  |
|      |        | 3        | Η    | La entrada del           |  |  |
|      | 2      | 4        | С    | termostato de sala       |  |  |
|      |        | 15       | L1   | (alto voltaje)           |  |  |
|      |        | 5        | 10N  |                          |  |  |
|      | 3      | 6        | 10FF | SV1(válvula de 3 vías)   |  |  |
|      |        | 16       | Ν    |                          |  |  |
|      |        | 7        | 20N  |                          |  |  |
|      | (4)    | 8        | 20FF | SV2(válvula de 3 vías)   |  |  |
|      |        | 17       | Ν    |                          |  |  |
|      | ß      | 9        | P_c  | Bmbc(bomba zona2)        |  |  |
| CN11 | ۲      | 21       | Ν    |                          |  |  |
|      | ß      | 10       | P_o  | Bomba de circulación     |  |  |
|      | 0      | 22       | Ν    | exterior/bomba zona?     |  |  |
|      | 0      | 11       | P_s  | Bomba de energía colar   |  |  |
|      | 9      | 23       | Ν    | Domba de energia solar   |  |  |
|      | 8      | 12       | P_d  | Bomba de tubería         |  |  |
|      | ١      | 24       | Ν    | de ACS                   |  |  |
|      | 9      | 13       | TBH  | Calent, refuerzo del den |  |  |
|      | 0      | 16       | Ν    |                          |  |  |
|      | m      | 14       | IBH1 | Calentador de respaldo   |  |  |
|      | w      | 17       | Ν    | interno 1                |  |  |
|      |        | 18       | Ν    |                          |  |  |
|      | 11     | 19       | 3ON  | SV3(válvula de 3 vías)   |  |  |
|      |        | 20       | 30FF |                          |  |  |

|      | Código | Imp     | orimir  | Conecta con        |  |  |
|------|--------|---------|---------|--------------------|--|--|
|      |        | 1       | Α       |                    |  |  |
|      | ~      | 2       | В       | Controlodor        |  |  |
|      | (1)    | 3       | Х       | con cable          |  |  |
|      |        | 4       | Y       | con cable          |  |  |
| CN30 |        | 5       | Е       |                    |  |  |
|      | 2      | 6       | Р       | Unidad Exterior    |  |  |
|      |        | 7       | Q       |                    |  |  |
|      | 3      | 9       | H1      | Máquina de         |  |  |
|      |        | 10      | H2      | cascada interna    |  |  |
|      |        |         |         |                    |  |  |
|      | Código | ١m      | nprimir | Conecta con        |  |  |
|      |        | 26      | R2      | Funcionamiento     |  |  |
|      | (II)   | 30      | R1      | del compresor      |  |  |
|      | Û      | 31 DFT2 |         | 2 Descongelación o |  |  |
| CN7  |        | 32      | DFT     | 1 señal de alarma  |  |  |
|      |        | 25      | HT      | Cinta calefactora  |  |  |
|      | 2      | 29      | N       | (externa)          |  |  |
|      | 3      | 27      | AHS     | 1 Fuente de calor  |  |  |
|      |        | 28      | AHS     | 2 adicional        |  |  |

El puerto proporciona la señal de control a la carga. Hay dos tipos de puerto de señal de control:

Tipo 1: conector seco sin voltaje.

Tipo 2: el puerto proporciona la señal con un voltaje de 220V. Si la intensidad de carga es <0,2A, la carga puede conectarse directamente al puerto.

Si la intensidad de carga es >=0,2A, es necesario conectar el contactor de CA para la carga.

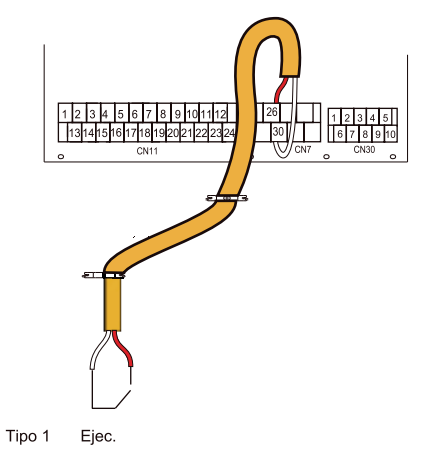

Cod. 3QE47740 - Rev. 00 - 03/2022

# Ferroli

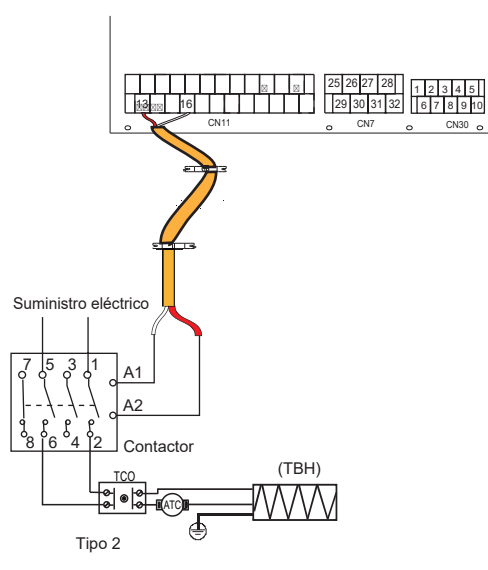

Puerto de señal de control del módulo hidráulico: el CN11/CN7 contiene terminales para la energía solar, la válvula de 3 vías, la bomba, el calentador de refuerzo, etc. El cableado de los componentes se ilustra a continuación:

1) Para la señal de entrada de la energía solar

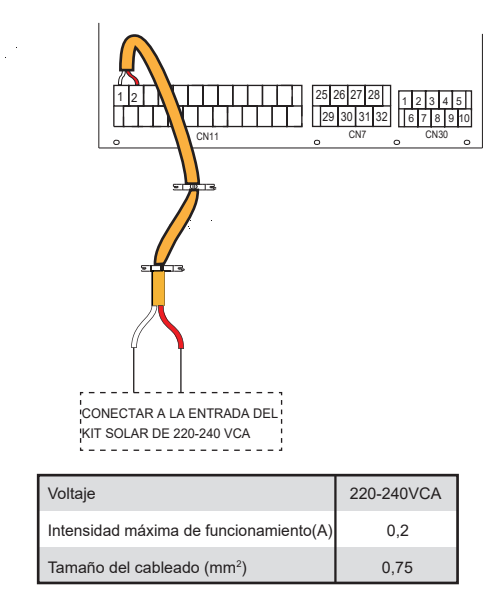

2) Para la válvula de 3 vías SV1, SV2 y SV3

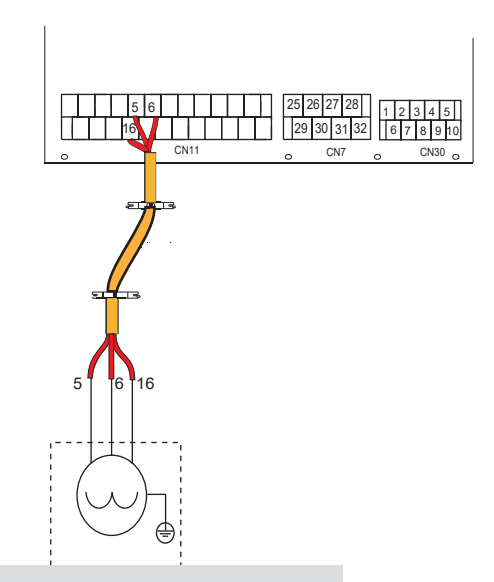

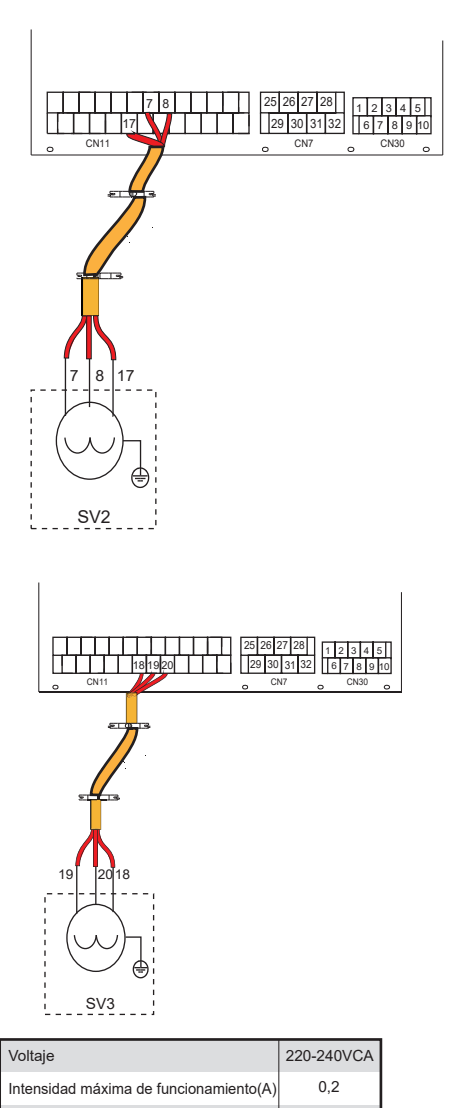

| Tamaño del cableado (mm <sup>2</sup> ) | 0,75   |
|----------------------------------------|--------|
| Tipo de señal del puerto de control    | Tipo 2 |
|                                        |        |

a) Procedimiento

- Conecte el cable a los terminales correspondientes, tal como se muestra en la imagen.
- Fije el cable de forma fiable.

#### 4) Para el apagado remoto:

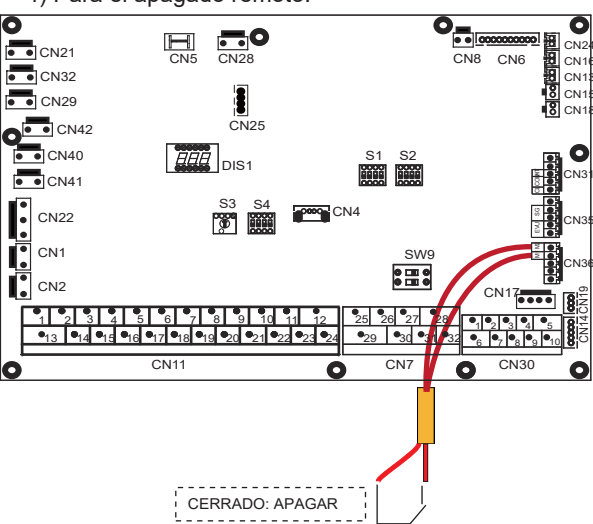

Cod. 3QE47740 - Rev. 00 - 03/2022

## Ferroli 5) Para la bmb C y la bomba de la tubería de ACS

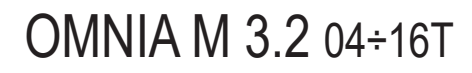

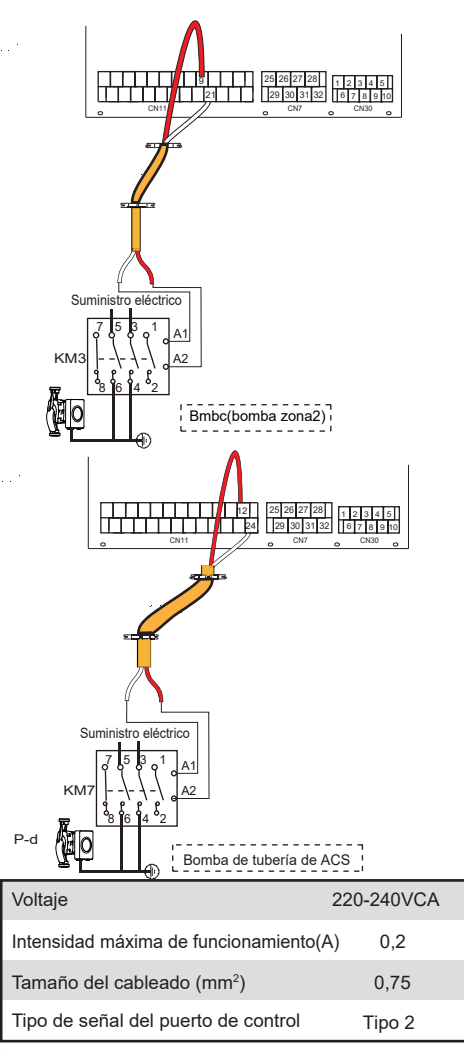

#### a) Procedimiento

• Conecte el cable a los terminales correspondientes, tal como se muestra en la imagen.

#### • Fije el cable de forma fiable.

#### 6) Para el termostato de sala:

Termostato de sala tipo 1(Alto voltaje): "ENTRADA DE POTENCIA" proporciona el voltaje de trabajo a RT, no suministra el voltaje directamente al conector RT. El puerto "15 L1" proporciona un voltaje de 220V al conector RT. El puerto "15 L1" conecta desde el puerto L del suministro eléctrico monofásico principal de la unidad. Termostato de sala tipo 2 (Bajo voltaje): "ENTRADA DE POTENCIA" proporciona el voltaje de trabajo a RT.

#### ♀ NOTA

Hay dos métodos de conexión opcionales que dependen del tipo de termostato de sala.

Termostato de sala tipo1 (Alto voltaje):

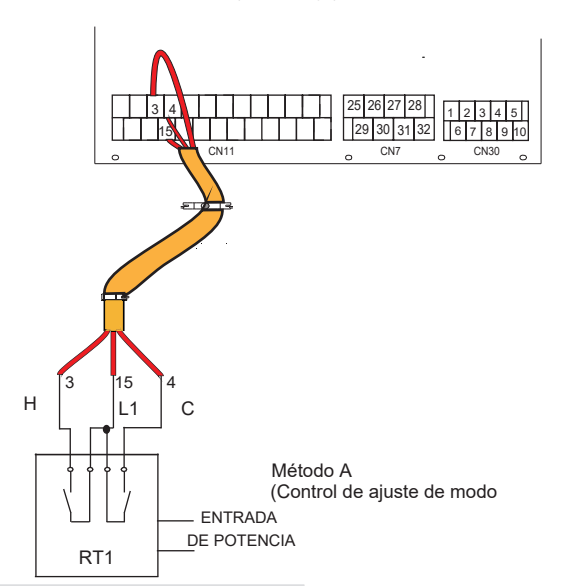

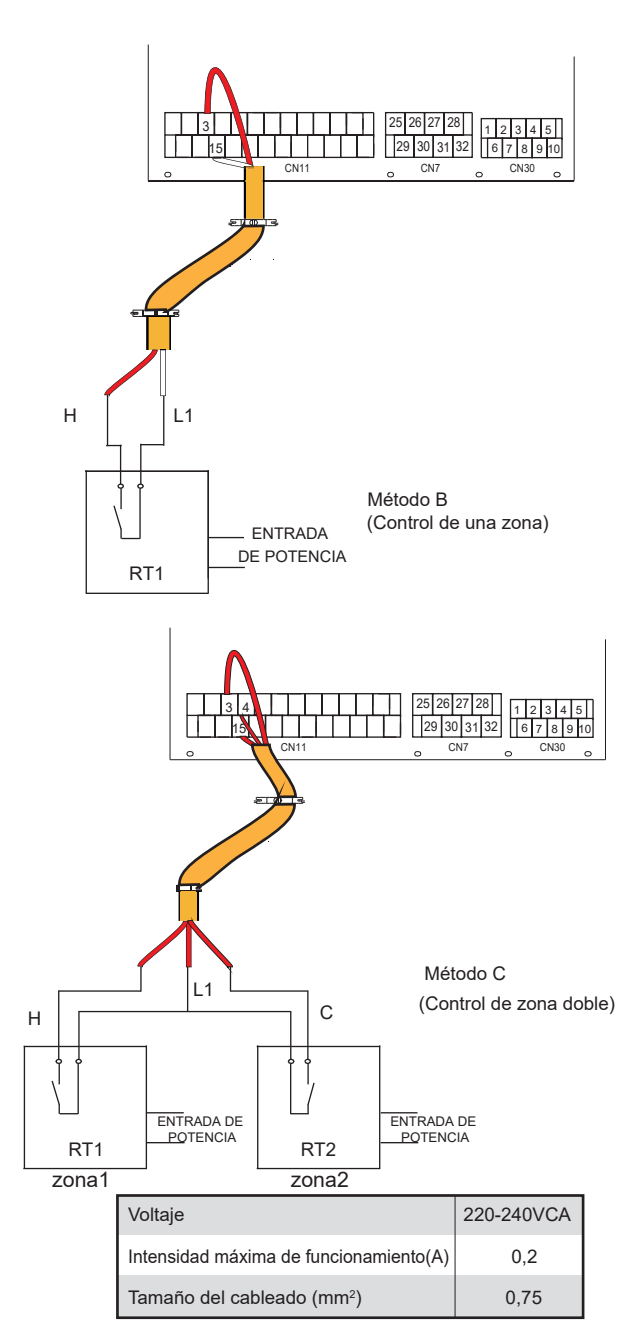

Hay tres métodos para conectar el cable del termostato (tal como se describe en la imagen anterior) y ello depende de la aplicación.

• Método A (Control de ajuste de modo)

RT puede controlar la calefacción y la refrigeración de forma individual, como el controlador para FCU de 4 tubos. Cuando el módulo hidráulico está conectado al controlador de temperatura externa, la interfaz de usuario PERS. MANT.establece el TERM. DE SALA en el AJ. MODO:

A.1 Cuando la unidad detecta que el voltaje es 230VCA entre C y L1, la unidad funciona en modo de refrigeración.

A.2 Cuando la unidad detecta que el voltaje es 230VCA entre H y L1, la unidad funciona en modo de calefacción.

A.3 Cuando la unidad detecta que el voltaje es de 0VCA para ambos lados (C-L1, H-L1), la unidad deja de funcionar tanto para calentar como para enfriar.

A.4 Cuando la unidad detecta que el voltaje es 230VCA para ambos lados (C-L1, H-L1), la unidad funciona en modo de refrigeración.

Método B (Control de una zona)

RT proporciona la señal del interruptor a la unidad. La interfaz de usuario PERS. MANT. establece el TERM. DE SALA en UN ZONA:

B.1 Cuando la unidad detecta que el voltaje es 230VCA entre H y L1, se enciende.

B.2 Cuando la unidad detecta que el voltaje es 0VCA entre H y L1, se apaga.

#### OMNIA M 3.2 04÷16T Métod

.

El módulo hidráulico está conectado con un termostato de dos salas, mientras que la interfaz de usuario PERS. MANT. establece el TERM. DE SALA en ZONA DOBLE :

C.1 Cuando la unidad detecta que el voltaje es 230VCA entre H y L1, se activa la zona1. Cuando la detección de voltaje es 0VCA entre H y L1, la zona1 se apaga

C.2 Cuando la unidad detecta que el voltaje es de 230VCA entre C y L1, la zona2 se activa según la curva de temperatura del clima. Cuando la unidad detecta que el voltaje es 0V entre C y L1, la zona 2 se apaga.

C.3 Cuando se detecta 0VCA para H-L1 y C-L1, la unidad se apaga. C.4 cuando se detecta 230VCA para H-L1 y C-L1, tanto la zona1 como la zona2 se encienden.

Termostato de sala tipo 2 (Bajo voltaje):

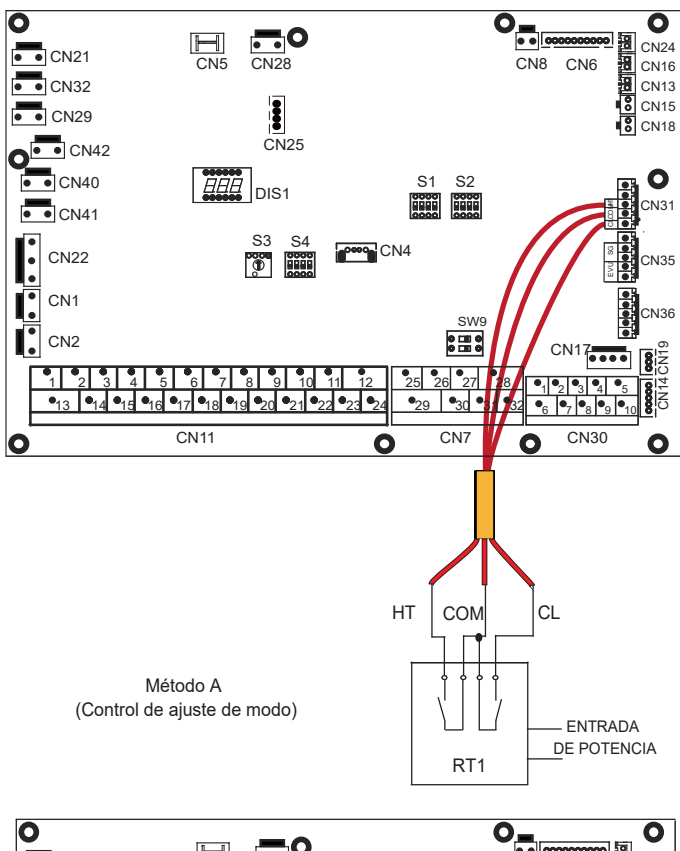

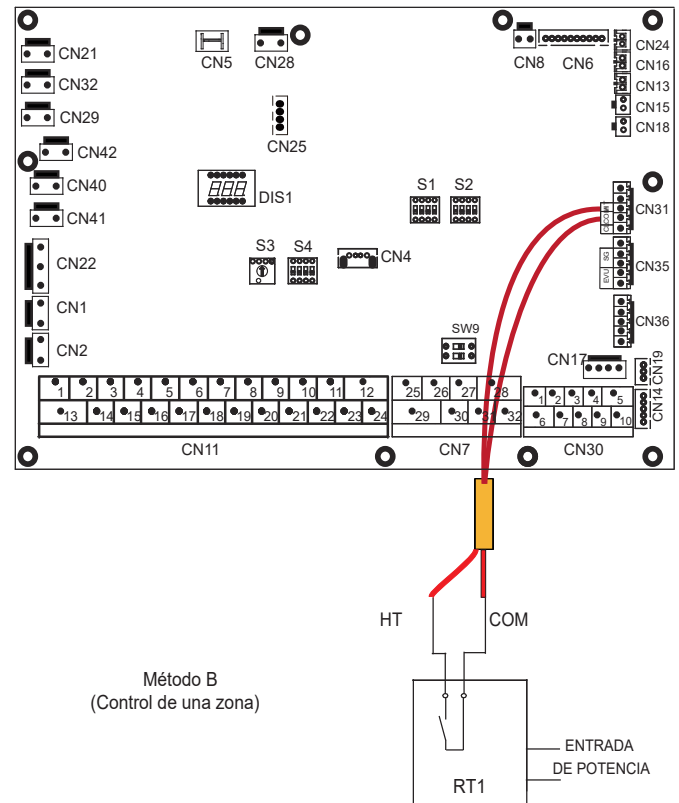

#### 0 ...0 Н CN24 • CN21 CN24 CN16 CN13 CN13 CN15 CN18 CN5 **CN28** CN8 CN6 CN32 . CN29 CN25 CN42 CN40 EEE DIS1 0 S1 S2 CN31 CN41 **S**3 S4 CN4 CN22 0 CN35 CN1 CN36 SWS CN2 CN17 8 12 27 28 30 31 3 •1 •2 •3 •4 •5 •13 •14 •15 •16 •17 •18 •19 •20 •21 •22 •23 •24 •6 •7 •8 •9 •10 CN11 CN7 CN30 0 0 0 . СОМ CL HT Método C

I.

Ι.

0

(Control de zona doble)

Hav tres métodos para conectar el cable del termostato (tal como se describe en la imagen anterior) y ello depende de la aplicación.

RT1

zona1

ENTRADA DE

POTENCIA

ENTRADA DE POTENCIA

RT2 zona2

#### Método A (Control de ajuste de modo)

RT puede controlar la calefacción y la refrigeración de forma individual, como el controlador para FCU de 4 tubos. Cuando el módulo hidráulico está conectado al controlador de temperatura externa, la interfaz de usuario PERS. MANT.establece el TERM. DE SALA en AJ. MODO:

A.1 Cuando la unidad detecta que el voltaje es 12VCC entre CL y COM, la unidad funciona en modo de refrigeración.

A.2 Cuando la unidad detecta que el voltaje es 12VCC entre HT y COM, la unidad funciona en modo de calefacción.

A.3 Cuando la unidad detecta que el voltaje es de 0VCC para ambos lados (CL-COM, HT-COM), deja de funcionar para la calefacción o la refrigeración de espacios.

A.4 Cuando la unidad detecta que el voltaje es de 12VCC para ambos lados (CL-COM, HT-COM), deja de funcionar en el modo de refrigeración.

#### Método B (Control de una zona)

RT proporciona la señal del interruptor a la unidad. La interfaz de usuario PERS. MANT. establece el TERM. DE SALA en UN ZONA::

B.1 Cuando la unidad detecta que el voltaje es 12VCC entre HT y COM, se enciende

B.2 Cuando la unidad detecta que el voltaje es 0VCC entre HT y COM, se apaga

#### Método C (Control de zona doble)

El módulo hidráulico está conectado con un termostato de dos salas, mientras que la interfaz de usuario PERS. MANT. establece el TERM. DE SALA en ZONA DOBLE :

C.1 Cuando la unidad detecta que el voltaje es de 12VCC entre HT y COM, se activa la zona1. Cuando la detección de voltaje es 0VCC entre HT y COM, la zona1 se apaga.

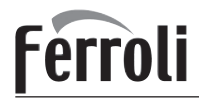

C.2 Cuando la unidad detecta que el voltaje es de 12VCC entre CL y COM, la zona 2 se activa según la curva de temperatura del clima. Cuando la unidad detecta que el voltaje es 0V entre CL y COM, la zona2 se apaga.

C.3 Cuando se detecta 0VCC para HT-COM y CL-COM, la unidad se apaga.

C.4 cuando se detectan 12VCC para HT-COM y CL-COM , tanto la zona1 como la zona2 se encienden.

#### ♀ NOTA

- El cableado del termostato debe corresponder con los ajustes de la interfaz de usuario. Consulte la sección 10.5.6 "Termostato de sala".
- El suministro eléctrico del equipo y el termostato de sala deben conectarse a la misma línea neutral.
- Cuando el TERM. DE SALA está ajustado en NO, el sensor de temperatura interior Ta no puede establecerse en válido.
- La zona 2 solo puede funcionar en el modo de calefacción. Cuando el modo de refrigeración está ajustado en la interfaz de usuario y la zona 1 está en OFF, "CL" en la zona 2 se cierra, el sistema aún continúa en "OFF". Durante la instalación, el cableado de los termostatos para la zona1 y la zona2 debe ser el adecuado.

#### a) Procedimiento

- Conecte el cable a los terminales correspondientes, tal como se muestra en la imagen.
- Fije el cable con bridas a los soportes de las bridas para garantizar la descarga de tensión.

7) Para el calentador de refuerzo del depósito:

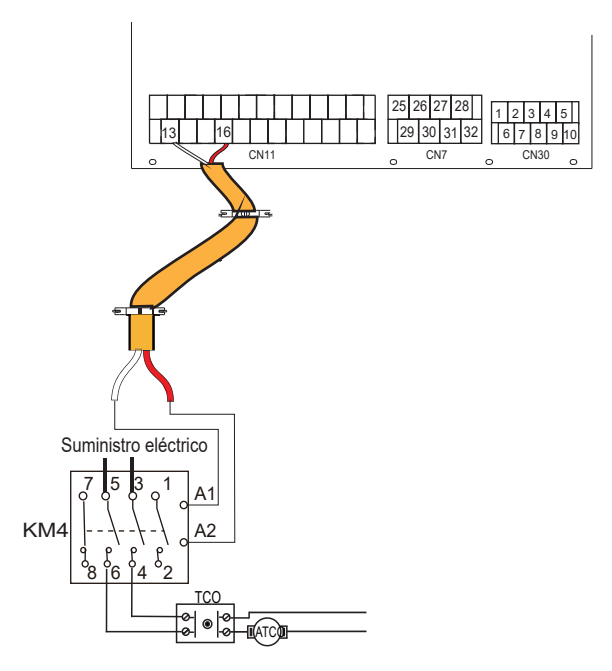

| Voltaje                                | 220-240VCA |
|----------------------------------------|------------|
| Intensidad máxima de funcionamiento(A) | 0,2        |
| Tamaño del cableado (mm²)              | 0,75       |
| Tipo de señal del puerto de control    | Tipo 2     |

#### ♀ NOTA

La unidad solo envía una señal de encendido/ apagado al calentador. 8) Para el control de la fuente de calor adicional:

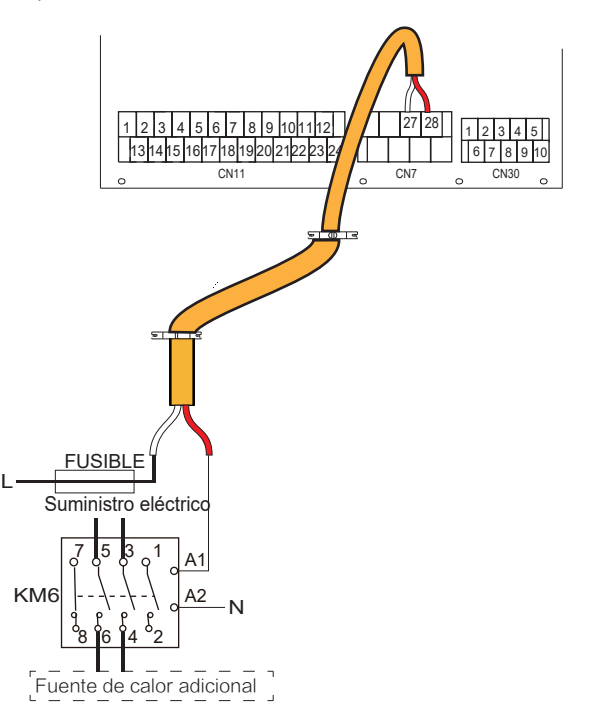

| Voltaje                                | 220-240VCA |
|----------------------------------------|------------|
| Intensidad máxima de funcionamiento(A) | 0,2        |
| Tamaño del cableado (mm <sup>2</sup> ) | 0,75       |
| Tipo de señal del puerto de control    | Tipo 2     |

#### 

Esta parte solo se aplica a la versión básica. Para la personalizada, dado que hay un calentador de respaldo en la unidad, el módulo hidráulico no debe conectarse a ninguna fuente de calor adicional .

9) Para la salida de la señal de descongelación:

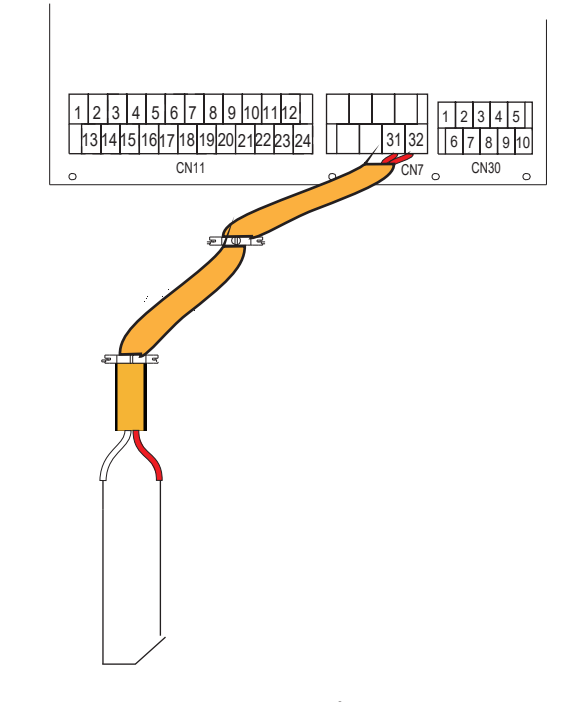

SEÑAL DE AVISO DE DESCONGELACIÓN

# Ferroli

| Voltaje                                | 220-240VCA |  |
|----------------------------------------|------------|--|
| Intensidad máxima de funcionamiento(A) | 0,2        |  |
| Tamaño del cableado (mm2)              | 0,75       |  |
| Tipo de señal del puerto de control    | Tipo 1     |  |

10) Para la bomba de circulación exterior P\_o:

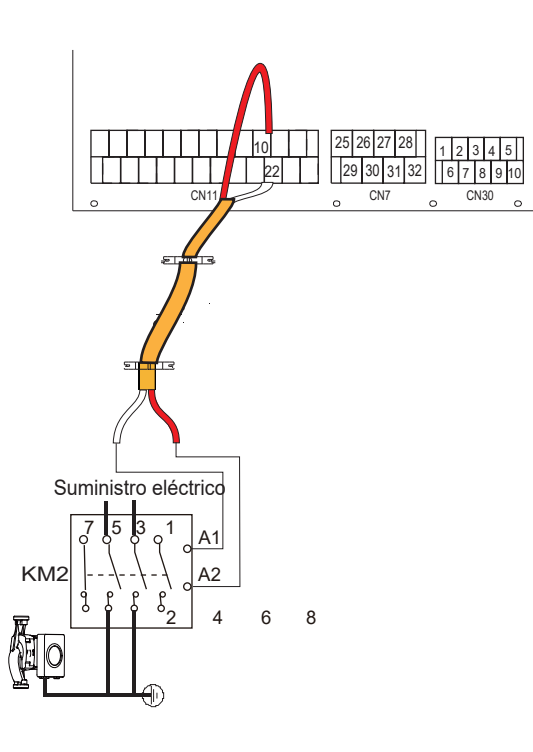

| Voltaje                                | 220-240VCA |
|----------------------------------------|------------|
| Intensidad máxima de funcionamiento(A) | 0,2        |
| Tamaño del cableado (mm2)              | 0,75       |
| Tipo de señal del puerto de control    | Tipo 2     |

a) Procedimiento

- Conecte el cable a los terminales correspondientes, tal como se muestra en la imagen.
- Fije el cable con bridas a los soportes de las bridas para garantizar la descarga de tensión.

### 11) Para la red inteligente (SMART GRID):

La unidad tiene una función de red inteligente, hay dos puertos en la PCB para conectar la señal SG y la señal EVU tal como se indica a continuación:

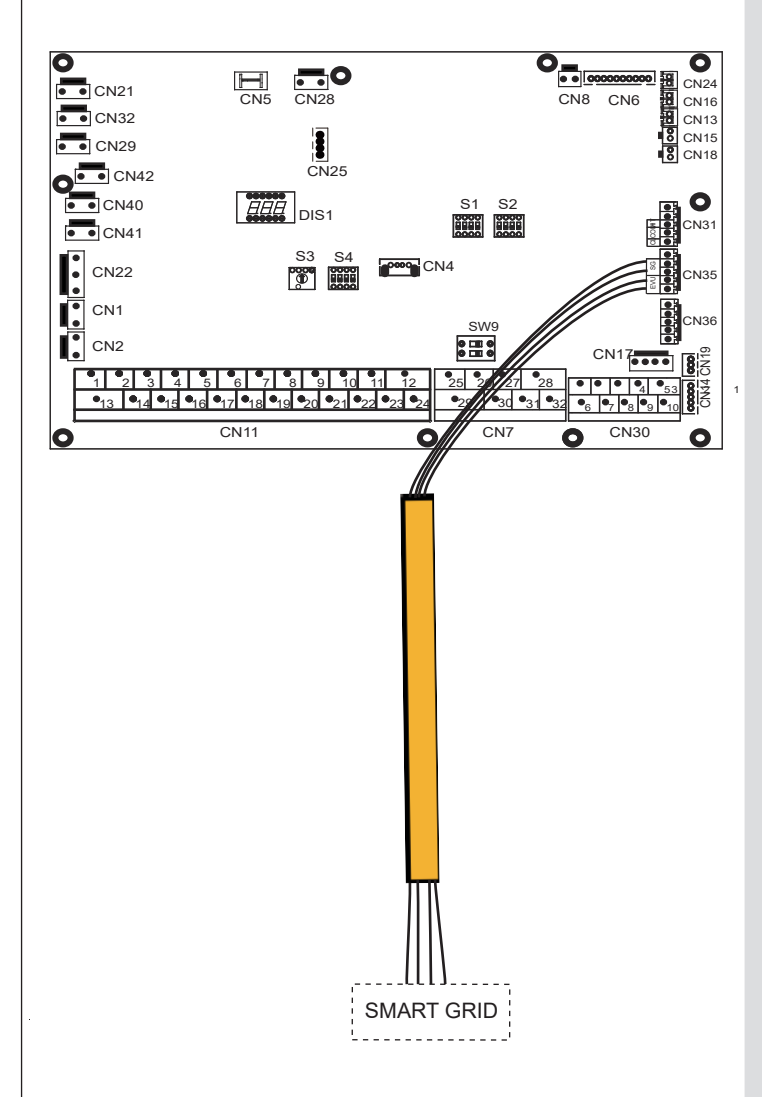

1. Cuando la señal EVU está abierta y la señal SG está abierta, siempre que el modo ACS esté ajustado para ser válido, la bomba de calor funcionará con prioridad del modo ACS y la temperatura de ajuste del modo ACS cambiará a 70°C; con T5<69°C, el TBH está encendido; con T5≥70°C, el TBH está apagado.

2. Cuando la señal EVU está abierta y la señal SG está cerrada, siempre que el modo ACS esté ajustado para ser válido y esté activado, la bomba de calor funcionará con prioridad del modo ACS. con T5<T5S-2, el TBH está encendido, con T5≥T5S+3, el TBH está apagado.

3. Cuando la señal EVU está cerrada y la señal SG está abierta, la unidad funciona normalmente.

4. Cuando la señal EVU está cerrada y la señal SG está cerrada, la unidad funciona de la siguiente manera: la unidad no funciona en el modo ACS y el TBH no es válido, la función de desinfección no es válida. El tiempo máximo de funcionamiento para refrigeración/ calefacción es «TMP. FUNC. SG», a continuación la unidad se apagará.

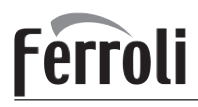

## 10 PUESTA EN MARCHA Y CONFIGURACIÓN

El instalador debe configurar la unidad para que coincida con el entorno de la instalación (clima exterior, opciones instaladas, etc.) y la experiencia del usuario.

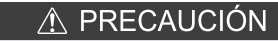

Es importante que el instalador lea en orden consecutivo toda la información de este capítulo y que el sistema esté configurado según corresponda.

## 10.1 Descripción general de la configuración del interruptor DIP

#### 10.1.1 Ajustes de las funciones

Los interruptores DIP S1, S2 y S4 se encuentran en la placa de control principal del módulo hidráulico (consulte "9.3.1 Placa de control principal del módulo hidráulico").

Desconecte el suministro eléctrico antes de realizar cualquier cambio en los ajustes del interruptor DIP.

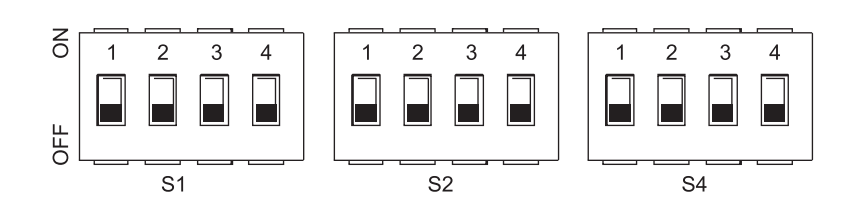

| Interr<br>D | uptor<br>P | ON=1                                                                                                | OFF= 0                   | Valores<br>predeterminados<br>de fábrica | Intern<br>D | ruptor<br>IP | ON=1                                                            | OFF= 0                                                       | Valores<br>predeterminados<br>de fábrica             | Interr<br>D | uptor<br>IP | ON=1                                                                                                    | OFF= 0                             | Valores<br>predeterminados<br>de fábrica             |
|-------------|------------|----------------------------------------------------------------------------------------------------|--------------------------|------------------------------------------|-------------|--------------|-----------------------------------------------------------------|--------------------------------------------------------------|------------------------------------------------------|-------------|-------------|----------------------------------------------------------------------------------------------------|------------------------------------|------------------------------------------------------|
|             | 1/2        | 0/0=IBH(control de<br>etapa)<br>0/1=IBH(control de<br>etapas)<br>1/1=IBH (control de<br>tres pasos) | e una<br>e dos<br>e      | Consulte el<br>diagrama de<br>cableado   |             | 1            | El arranque de<br>bmbo después<br>de 24 horas no<br>será válido | El arranque de<br>bmbo después<br>de 24 horas<br>será válido | Consulte el<br>diagrama de<br>cableado<br>controlado |             | 1           | Unidad maestra:<br>borra las direcciones<br>de todas las<br>unidades esclavas<br>Unidad esclava:<br>borra su propia<br>dirección | Mantiene<br>la dirección<br>actual | Consulte el<br>diagrama de<br>cableado<br>controlado |
| S1          |            |                                                                                                    |                          | controlado<br>eléctricamente             | S2          | 2            | Sin TBH                                                         | Con TBH                                                      | eléctricamente                                       | 61          | 2           | IBH para ACS=válido                                                                                                    | IBH para<br>ACS=no<br>válido       | eléctricamente                                       |
|             | 3/4        | 0/0=Sin IBH y AHS<br>1/0=Con IBH<br>0/1=Con AHS para<br>1/1=Con AHS para<br>y modo ACS              | modo calor<br>modo calor |                                          |             | 3/4          | 0/0=bomba 1<br>0/1=bomba 2<br>1/0=bomba 3<br>1/1=bomba 4        |                                                              |                                                      | 34          | 3/4         | Reservado                                                                                                    |                                    |                                                      |

## 10.2 Puesta en marcha inicial con baja temperatura ambiente exterior

Durante la puesta en marcha inicial y cuando la temperatura del agua es baja, es importante que el agua se caliente gradualmente. De lo contrario, pueden producirse grietas en los suelos de hormigón debido al rápido cambio de temperatura. Póngase en contacto con el contratista responsable de la construcción de la solera de hormigón para obtener más información. Para ello, la temperatura más baja que puede seleccionarse para el flujo de agua puede reducirse a un valor comprendido entre 25°C y 35°C mediante el ajuste en PERSONAL DE MANTENIMIENTO. Consulte la sección 10.5.12 "FUNC. ESPECIAL".

## 10.3 Comprobaciones previas al funcionamiento

Comprobaciones antes de la puesta en marcha inicial

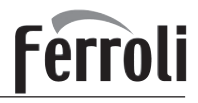

#### A PELIGRO

Apague la fuente de alimentación antes de realizar cualquier conexión.

Después de la instalación de la unidad, verifique los siguientes puntos antes de conectar el disyuntor:

- Cableado de campo: asegúrese de que el cableado de campo entre el panel de suministro local, la unidad y las válvulas (si procede); la unidad y el termostato de sala (si procede); la unidad y el depósito de agua caliente sanitaria y el kit del calentador de respaldo y la unidad, se haya conectado según las instrucciones descritas en el capítulo 9.7 "Cableado de campo", de acuerdo con los diagramas del cableado y las leyes y normativas locales.
- Fusibles, disyuntores o dispositivos de protección. Compruebe que los fusibles o los dispositivos de protección instalados localmente sean del tamaño y el tipo especificados en el capítulo 14 "Especificaciones técnicas". Asegúrese de que no se hayan olvidado fusibles ni dispositivos de protección.
- Disyuntor del calentador de respaldo: no olvide encender el disyuntor del calentador de respaldo en la caja de interruptores (depende del tipo de calentador de respaldo). Consulte el diagrama del cableado.
- Disyuntor del calentador de refuerzo: no olvide encender el disyuntor del calentador de refuerzo (solo se aplica a unidades que tengan instalado el depósito de agua caliente sanitaria opcional).
- Cableado de conexión a tierra: asegúrese de que los cables de tierra se hayan conectado correctamente y de que los terminales de tierra estén bien sujetos.
- Cableado interno: compruebe visualmente si la caja de interruptores presenta conexiones sueltas o componentes eléctricos dañados.
- · Montaje: verifique que la unidad esté montada correctamente para evitar ruidos y vibraciones anormales al ponerla en marcha.
- Daños en el equipo: revise el interior de la unidad en busca de componentes dañados o tuberías comprimidas.
- Fuga de refrigerante: compruebe si hay fugas de refrigerante en el interior de la unidad. Si hay una fuga de refrigerante, llame a su distribuidor local.
- Voltaje del suministro eléctrico: compruebe el voltaje del suministro eléctrico en el panel de suministro local. El voltaje debe corresponder con el voltaje en la etiqueta de identificación de la unidad.
- Válvula de purga de aire: asegúrese de que la válvula de purga de aire esté abierta (al menos 2 vueltas).
- Válvulas de bloqueo: asegúrese de que las válvulas de bloqueo estén completamente abiertas.

### 10.4 La bomba de circulación

Las relaciones entre la elevación y el caudal de agua; el retorno de PMW y el caudal de agua se muestran en el siguiente gráfico.

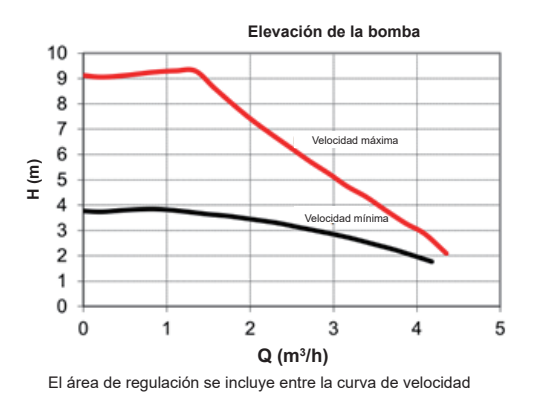

100 máx (%) 80 Retorno PMW 60 40 20 0 1 2 3 4 5 0 Q (m<sup>3</sup>/h)

Presión estática externa disponible VS Caudal

máxima y la curva de velocidad mínima.

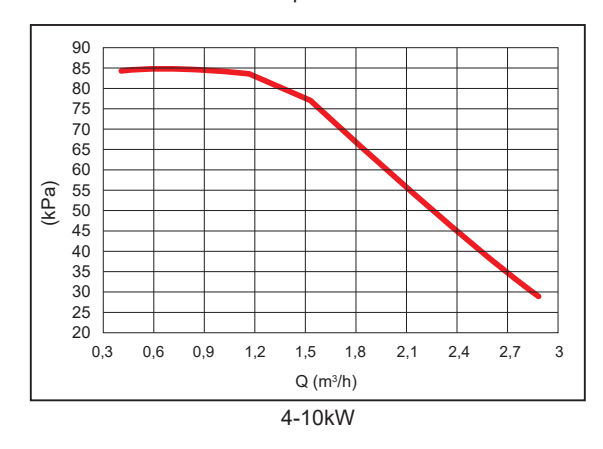

Presión estática externa disponible VS Caudal

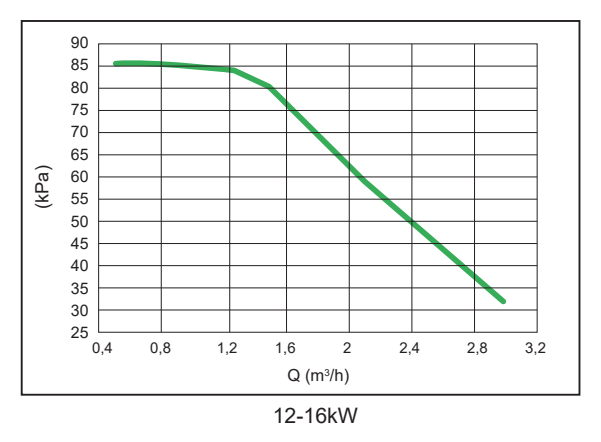

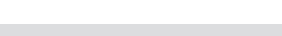

Cod. 3QE47740 - Rev. 00 - 03/2022

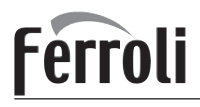

### ⚠ PRECAUCIÓN

Si las válvulas están en la posición incorrecta, la bomba de circulación se dañará.

#### \land PELIGRO

Si es necesario comprobar el estado de funcionamiento de la bomba al encender la unidad, no toque los componentes internos de la caja de control electrónico para evitar descargas eléctricas.

#### Diagnóstico de fallos en la primera instalación

• Si no se muestra nada en la interfaz de usuario, es necesario comprobar si existen algunas de las siguientes anomalías antes de diagnosticar posibles códigos de error.

-Desconexión o error del cableado (entre el suministro eléctrico y la unidad y entre la unidad y la interfaz de usuario). -Es posible que el fusible de la PCB esté roto.

- Si la interfaz de usuario muestra "E8" o "E0" como un código de error, existe la posibilidad de que haya aire en el sistema o
  de que el nivel de agua del sistema sea inferior al mínimo requerido.
- Si el código de error E2 aparece en la interfaz de usuario, compruebe el cableado entre la interfaz de usuario y la unidad.

Se pueden encontrar más códigos de error y causas de fallos en el capítulo 13.4 "Códigos de error".

### 10.5 Ajustes de campo

La unidad debe configurarse para ser compatible con el entorno de la instalación (clima exterior, opciones instaladas, etc.) y las necesidades del usuario. Hay varios ajustes de campo disponibles. Estos ajustes son accesibles y se pueden programar a través de "PERS. MANT." en la interfaz de usuario.

Encendido de la unidad

Al encender la unidad, aparece "1%~99%" en la interfaz de usuario durante la inicialización. Durante este proceso no se puede utilizar la interfaz de usuario.

#### Procedimiento

Para cambiar uno o más ajustes de campo, proceda de la siguiente manera.

#### ♀ NOTA

Los valores de temperatura que se muestran en el controlador por cable (interfaz de usuario) están en °C.

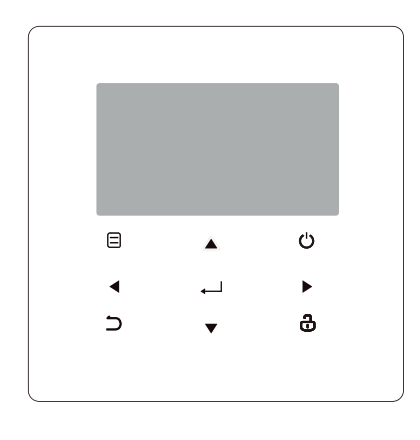

| Teclas                                                                                                    | Función                                                                                                    |  |  |  |  |  |
|----------------------------------------------------------------------------------------------------|----------------------------------------------------------------------------------------------------|--|--|--|--|--|
|                                                                                                    | <ul> <li>Va a la estructura del menú (en la página de inicio)</li> </ul>                                                                                                    |  |  |  |  |  |
| <ul> <li>◆ Desplaza el cursor por la pantalla</li> <li>• Navega por la estructura del menú</li> <li>• Ajusta la configuración</li> </ul>                               |                                                                                                    |  |  |  |  |  |
| <ul> <li>Activa/desactiva el funcionamiento de la calefacción/refrigeración el modo ACS</li> <li>Activa o desactiva las funciones en la estructura del menú</li> </ul> |                                                                                                    |  |  |  |  |  |
| 5                                                                                                    | Vuelve al nivel superior                                                                                                    |  |  |  |  |  |
| æ                                                                                                    | <ul> <li>Pulsación larga para desbloquear/bloquear el controlador</li> <li>Desbloquea/bloquea algunas funciones como<br/>"Ajuste de temperatura ACS"</li> </ul>                                      |  |  |  |  |  |
| <b>ب</b>                                                                                                    | <ul> <li>Continúa con el siguiente paso cuando programa un horario en<br/>la estructura del menú; y confirma una selección para acceder al<br/>menú secundario de la estructura de menús.</li> </ul> |  |  |  |  |  |

#### Acerca de PERSONAL DE MANTENIMIENTO

"PERS. MANT." está diseñado para que el instalador establezca los parámetros.

- Ajustar la composición del equipo.
- Ajustar los parámetros.

| PERS. MANT.               |
|---------------------------|
| Introduzca la contraseña: |
| 0 0 0                     |
| EIENTR. 🖨 AJUST. 🗗        |

Pulse ◀► para navegar y pulse ▼ ▲ para ajustar el valor numérico. Pulse ← . La contraseña es 234, después de introducir la contraseña, se mostrarán las siguientes páginas:

| PERS. MANT.                | 1/3    |  |  |
|----------------------------|--------|--|--|
| 1. AJUSTE MODO ACS         |        |  |  |
| 2. AJUSTE MODO FRÍO        |        |  |  |
| 3. AJUSTE MODO CALOR       |        |  |  |
| 4. AJUSTE MODO AUTO        |        |  |  |
| 5. AJUSTE TIPO TEMP.       |        |  |  |
| 6. TERM. DE SALA           |        |  |  |
| ENTR.                      |        |  |  |
|                            |        |  |  |
|                            |        |  |  |
| PERS. MANT.                | 2/3    |  |  |
| 7. OTRA FUENTE CALOR       |        |  |  |
| 8. AJ. MODO VAC. FUERA D   | E CASA |  |  |
| 9. AJUSTE LLAM. SERV.      |        |  |  |
| 10. RESTABLECER AJS. FÁBR. |        |  |  |
| 11. EJ. TEST               |        |  |  |
| 12. FUNC. ESPECIAL         |        |  |  |
| ENTR.                      |        |  |  |
|                            |        |  |  |
|                            |        |  |  |
| PERS. MANT.                | 3/3    |  |  |
| 13. REINIC.AUT.            |        |  |  |
| 14. LIMIT. ENTR. POTENCI   | A      |  |  |
|                            |        |  |  |

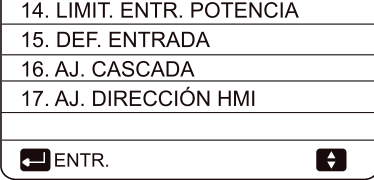

Pulse ▼ ▲ para desplazarse y pulse ",\_\_ " para entrar en el submenú.

### 10.5.1 AJUSTE MODO ACS

ACS= agua caliente sanitaria

| 1 AJUSTE MODO ACS       | 1/5 |
|-------------------------|-----|
| 1.1 MODO ACS            | SÍ  |
| 1.2 DESINF.             | SÍ  |
| 1.3 PRIOR. ACS          | SÍ  |
| 1.4 PUMP_D              | SÍ  |
| 1.5 AJ. TMP. PRIOR. ACS | NO  |
| AJUST.                  | •   |

| 1 AJUSTE MODO ACS   | 2/5   |
|---------------------|-------|
| 1.6 dT5_ON          | 5 °C  |
| 1.7 dT1S5           | 10°C  |
| 1.8 T4DHWMAX        | 43°C  |
| 1.9 T4DHWMIN        | -10°C |
| 1.10 t_INTERVAL_DHW | 5 MIN |
| AJUST.              | •     |

| 1 AJUSTE MODO ACS   | 3/5    |
|---------------------|--------|
| 1.11 dT5_TBH_OFF    | 5 °C   |
| 1.12 T4_TBH_ON      | 5 °C   |
| 1.13 t_TBH_DELAY    | 30 MIN |
| 1.14 T5S_DISINFECT  | 65°C   |
| 1.15 t_DI HIGHTEMP. | 15 MIN |
| AJUST.              |        |

| 1 AJUSTE MODO ACS     | 4/5     |
|-----------------------|---------|
| 1.16 t_DI_MAX         | 210 MIN |
| 1.17 t_DHWHP_RESTRICT | 30 MIN  |
| 1.18 t_DHWHP_MAX      | 120 MIN |
| 1.19 TMP.FUNC.BMB.ACS | SÍ      |
| 1.20 TMP. FUNC. BMB.  | 5 MIN   |
| AJUST.                |         |
|                       | 5/5     |

|                      | 5/5 |
|----------------------|-----|
| 1.21 FUNC.DI BMB.ACS | NO  |
|                      |     |
|                      |     |
|                      |     |
|                      |     |
| AJUST.               |     |

### 10.5.2 AJUSTE MODO FRÍO

Se mostrarán las páginas siguientes:

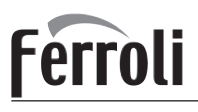

| 2 AJUSTE MODO FRÍO    | 1/3    |
|-----------------------|--------|
| 2.1. MOD.FRÍO         | SÍ     |
| 2.2 t_T4_FRESH_C      | 2,0HRS |
| 2.3 T4CMAX            | 43°C   |
| 2.4 T4CMIN            | 20°C   |
| 2.5 dT1SC             | 5°C    |
| AJUST.                |        |
|                       |        |
| 2 AJUSTE MODO FRÍO    | 2/3    |
| 2.6 dTSC              | 2°C    |
| 2.7 t_INTERVAL_C      | 5MIN   |
| 2.8 T1SetC1           | 10°C   |
| 2.9 T1SetC2           | 16°C   |
| 2.10 T4C1             | 35°C   |
| AJUST.                |        |
| 2 AJUSTE MODO ERÍO    | 3/3    |
| 2.11 T4C2             | 25°C   |
| 2.12 EMIS.FRÍO ZONA 1 | FCU    |
| 2.13 EMIS.FRÍO ZONA 2 | FLH    |
|                       |        |
| AJUST.                |        |

#### 10.5.3 AJUSTE MODO CALOR

Vaya a 😑 > PERS. MANT.> 3. AJ. MODO CALOR Pulse ← . Se mostrarán las páginas siguientes:

| 3 AJUSTE MODO CALOR | 1/3    |
|---------------------|--------|
| 3.1. MODO CAL       | SÍ     |
| 3.2 t_T4_FRESH_H    | 2,0HRS |
| 3.3 T4HMAX          | 16°C   |
| 3.4 T4HMIN          | -15°C  |
| 3.5 dT1SH           | 5°C    |
| AJUST.              | •      |

| 3 AJUSTE MODO CALOR | 2/3         |
|---------------------|-------------|
| 3.6 dTSH            | <b>2</b> °C |
| 3.7 t_INTERVAL_H    | 5MIN        |
| 3.8 T1SetH1         | 35°C        |
| 3.9 T1SetH2         | 28°C        |
| 3.10 T4H1           | -5°C        |
| AJUST.              | •           |

| 3 AJUSTE MODO CALOR   | 3/3  |
|-----------------------|------|
| 3.11 T4H2             | 7°C  |
| 3.12 EMIS. CAL.ZONA 1 | RAD. |
| 3.13 EMIS. CAL.ZONA 2 | FLH  |
| 3.14 t_DELAY_PUMP     | 2MIN |
|                       |      |
| AJUST.                | •    |
|                       |      |

#### 10.5.4 AJUSTE MODO AUTO

Vaya a 🛛 > PERS. MANT.> 4. AJUSTE MODO AUTO Pulse 👝 , se mostrará la página siguiente:

| 4 AJUSTE MODO AUTO |      |
|--------------------|------|
| 4.1 T4AUTOCMIN     | 25°C |
| 4.2 T4AUTOHMAX     | 17°C |
|                    |      |
|                    |      |
|                    |      |
| AJUST.             |      |

### 10.5.5 AJUSTE TIPO TEMP.

#### Acerca del AJUSTE TIPO TEMP.

El AJUSTE TIPO TEMP. se usa para seleccionar si la temperatura del flujo de agua o la temperatura ambiente se utilizan para controlar ON/OFF de la bomba de calor.

Cuando la TEMP. AMB. está habilitada, la temperatura objetivo del flujo de agua se calculará a partir de las curvas relacionadas con el clima

#### Cómo introducir AJUSTE TIPO TEMP.

Pulse , Se mostrará la siguiente página:

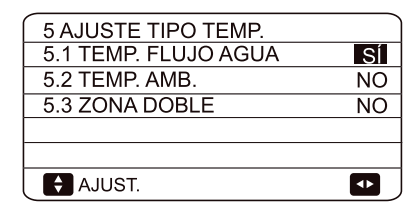

Si solamente ajusta la TEMP. FLUJO AGUA en SÍ, o bien solo ajusta la TEMP. AMB. en SÍ se mostrarán la siguientes páginas.

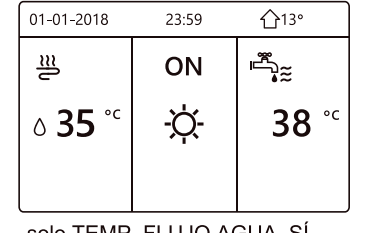

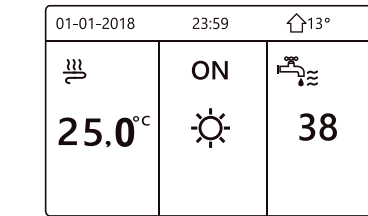

solo TEMP. FLUJO AGUA SÍ

solo TEMP. AMB. SÍ

Si ajusta la TEMP. FLUJO AGUA y la TEMP. AMB. en SÍ, al mismo tiempo, ajuste la ZONA DOBLE en NO o en Sí; se mostrará la página siguiente.

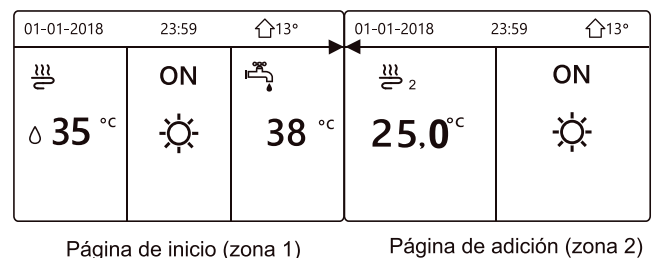

Página de inicio (zona 1)

(La zona doble es efectiva)

En este caso, el valor de ajuste de la zona1 es T1S; el valor de ajuste de la zona2 es T1S2 (el TIS2 correspondiente se calcula de acuerdo con las curvas relacionadas con el clima).

Si ajusta la ZONA DOBLE en SÍ, y ajusta la TEMP. AMB. en NO, al mismo tiempo ajuste la TEMP. FLUJO AGUA en SÍ o NO; se mostrará la página siguiente.

| 01-01-2018 | 23:59 | <b>①</b> 13°  | 01-01-2018     | 23:59 <b>1</b> 13° |
|------------|-------|---------------|----------------|--------------------|
| ≣          | ON    | <sup>ال</sup> | 2 2            | ON                 |
| ბ 35 ℃     | -ờ-   | <b>38</b> °℃  | ∆ <b>35</b> °° | -ờ-                |
|            |       |               |                |                    |

Página de inicio (zona 1)

Página de adición (zona 2)

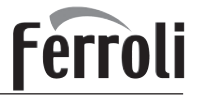

Si este es el caso, el valor de ajuste de la zona1 es T1S; el valor de ajuste de la zona 2 es T1S2.

Si ajusta la TEMP. AMB. y la ZONA DOBLE en SÍ, al mismo tiempo establezca la TEMP. FLUJO AGUA en SÍ o NO; se mostrará la página siguiente.

| 01-01-2018     | 23:59 | <b>☆</b> 13°           | 01-01-2018 2    | 23:59 <b>①</b> 13° |
|----------------|-------|------------------------|-----------------|--------------------|
| ി≋             | ON    | <sup>ع</sup> لاً •     | <u>₩</u> 2      | ON                 |
| ∆ <b>35</b> °° | -ờ-   | <b>38</b> <sup>∘</sup> | 25, <b>0</b> °° | -ờ-                |
|                |       |                        |                 |                    |

Página de inicio (zona 1)

Página de adición (zona 2) (La zona doble es efectiva)

En este caso, el valor de ajuste de la zona1 es T1S; el valor de ajuste de la zona2 es T1S2 (el TIS2 correspondiente se calcula de acuerdo con las curvas relacionadas con el clima).

#### 10.5.6 TERMOSTATO DE SALA

Acerca del TERMOSTATO DE SALA

El TERMOSTATO DE SALA se utiliza para determinar si el termostato de la sala está disponible.

Cómo configurar el TERMOSTATO DE SALA

| 6 TERM. DE SALA    | NO |
|--------------------|----|
| 0.1 TERMI. DE SALA | NO |
|                    |    |
|                    |    |
| AIUST              |    |
| AJUSI.             |    |

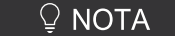

TERM. DE SALA = NO, sin termostato de sala.

TERM. DE SALA = AJ. MODO, el cableado del termostato de sala debe seguir el método A.

TERM. DE SALA = UN ZONA, el cableado del termostato de sala debe seguir el método B.

TERM. DE SALA= ZONA DOBLE, el cableado del termostato de sala debe seguir el método C (consulte el apartado 9.7.6 "Conexión de otros componentes/Para el termostato de sala")

#### 10.5.7 OTRA FUENTE DE CALOR

La OTRA FUENTE DE CALOR se utiliza para ajustar los parámetros del calentador de respaldo, las fuentes de calefacción adicionales y el kit de energía solar.

| 7 OTRA FUENTE CALOR | 1/2   |
|---------------------|-------|
| 7.1 dT1_IBH_ON      | 5°C   |
| 7.2 t_IBH_DELAY     | 30MIN |
| 7.3 T4_IBH_ON       | -5°C  |
| 7.4 dT1_AHS_ON      | 5°C   |
| 7.5 t_AHS_DELAY     | 30MIN |
| AJUST.              |       |
|                     |       |

| 7 OTRA FUENTE CALOR | 2/2   |
|---------------------|-------|
| 7.6 T4_AHS_ON       | -5°C  |
| 7.7 UBICAR IBH      | TUB   |
| 7.8 P_IBH1          | 0,0kW |
| 7.9 P_IBH2          | 0,0kW |
| 7.10 P_TBH          | 2,0kW |
| AJUST.              | •     |

#### 10.5.8 AJ. VAC. FUERA CASA

EL AJUSTE DE VACACIONES FUERA se utiliza para ajustar la temperatura del agua de salida con el fin de evitar que se congele durante las vacaciones.

| 8.1 T1S_H.AH   | 20°C |
|----------------|------|
| 8.2 T5S_H.AACS | 20°C |
|                |      |
|                |      |
|                |      |
| AJUST.         | •    |

#### 10.5.9 AJUSTE LLAM. SERV.

Los instaladores pueden introducir el número de teléfono del distribuidor local en AJUSTE LLAM. SERV. Si la unidad no funciona correctamente, llame a este número para obtener ayuda.

| 9 AJUSTE LLAM. SERV.             |  |
|----------------------------------|--|
| NÚM. TELF. ********************* |  |
| NÚM. MÓVIL *****************     |  |
|                                  |  |
|                                  |  |
|                                  |  |
| CONF. CONF.                      |  |
|                                  |  |

Pulse ▼ ▲ para desplazarse e introducir el número de teléfono. La longitud máxima del número de teléfono es de 13 dígitos, si la longitud es inferior a 12, introduzca ■, tal como se muestra a continuación:

# Ferroli

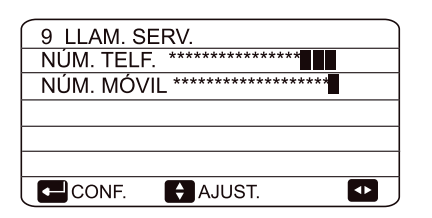

El número que aparece en la interfaz de usuario es el número de teléfono de su distribuidor local.

10.5.10 RESTABLECER AJ.S FÁBR.

El RESTABLECIMIENTO DE LOS AJUSTES DE FÁBRICA se utiliza para restablecer todos los parámetros definidos en la interfaz de usuario a la configuración de fábrica.

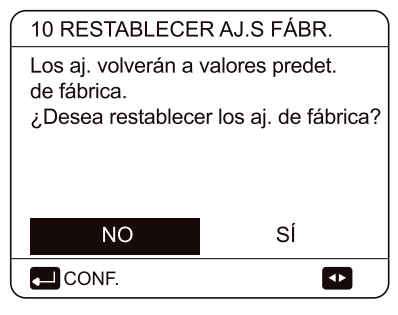

Pulse ◀► para desplazar el cursor a SÍ y pulse , . Se mostrará la siguiente página:

| 10 RESTABLECER ALS FÁBR | $ \supset $ |
|-------------------------|-------------|
| TO RECEIVE OF ABR.      |             |
| Espere                  |             |
|                         |             |
|                         |             |
|                         |             |
| 5%                      |             |
|                         |             |
|                         |             |
|                         |             |
|                         |             |
|                         | J           |

Después de unos segundos, todos los parámetros establecidos en la interfaz de usuario se restablecerán a los ajustes de fábrica.

#### 10.5.11 EJEC. TEST

La EJECUCIÓN DE LA PRUEBA se utiliza para comprobar el correcto funcionamiento de las válvulas, la purga de aire, el funcionamiento de la bomba de circulación, la refrigeración, la calefacción y el calentamiento del agua sanitaria.

Vaya a  $\square$  > PERS. MANT.> 11. EJ.TEST Pulse  $\_$  . Se mostrará la siguiente página:

| 11 EJ.TEST                       |                     |
|----------------------------------|---------------------|
| ¿Desea activar los<br>"EJ.TEST"? | s ajustes y activar |
|                                  |                     |
|                                  |                     |
| NO                               | SÍ                  |
| CONF.                            |                     |

Si se selecciona SÍ, se mostrarán las siguientes páginas:

| 11 EJ.TEST                  |
|-----------------------------|
| 11.1 COMPR.PUNT.            |
| 11.2 PURG.AIRE              |
| 11.3 BMB. CIRC. FUNCIONANDO |
| 11.4 MODO FRÍO FUNC.        |
| 11.5 MODO CALOR FUNC.       |
|                             |
|                             |
| 11 EJ.TEST                  |

| ENTR.               | ÷, |
|---------------------|----|
|                     |    |
|                     |    |
|                     |    |
|                     |    |
| 11.6 MODO ACS FUNC. |    |
| 11 23.1201          |    |

Si se selecciona COMPR.PUNT, se mostrarán las siguientes páginas:

| 11 EJ.TEST    | 1/2 |
|---------------|-----|
| VÁLV.3 VÍAS 1 | OFF |
| VÁLV.3 VÍAS 2 | OFF |
| PUMP_I        | OFF |
| PUMP_O        | OFF |
| PUMP_C        | OFF |
| ON/OFF        | ¢   |

| 11 EJ.TEST          | 2/2 |
|---------------------|-----|
| BMB SOLAR           | OFF |
| BMB ACS             | OFF |
| CALENT.RESP.INTERNO | OFF |
| CALENT.DEP.         | OFF |
| VÁLV.3 VÍAS 3       | OFF |
| ON/OFF              | ÷   |

Pulse ▼ ▲ para desplazarse hasta los componentes que desee comprobar y pulse ゥ . Por ejemplo, cuando se selecciona la válvula de 3 vías y se pulsa ゥ , si la válvula de 3 vías está abierta/cerrada, entonces el funcionamiento de la válvula de 3 vías es normal, al igual que el resto de los componentes.

#### ▲ PRECAUCIÓN

Antes de la comprobación puntual, asegúrese de que el depósito y el sistema de agua estén llenos de agua, y que el aire se haya expulsado, o puede provocar que la bomba o el calentador de respaldo se quemen.

Si selecciona PURG. AIRE y pulsa , se mostrará la página siguiente:

| 11 EJ.TEST            |   |
|-----------------------|---|
| Prueba ON<br>Purga ON |   |
| CONF.                 | , |

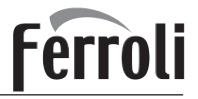

En el modo de purga de aire, SV1 se abrirá y SV2 se cerrará. 60 segundos después, la bomba de la unidad (BMB I) funcionará durante 10 minutos en los cuales el interruptor de flujo no funcionará. Después de que la bomba se detenga, la SV1 se cerrará y se abrirá la SV2. 60 segundos más tarde, tanto la BMB I como la BMB O funcionarán hasta que se reciba el siguiente comando.

Cuando se selecciona FUNCIONAMIENTO DE LA BOMBA DE CIRCULACIÓN, se mostrará la siguiente página:

| 11 EJ.TEST                                          |
|-----------------------------------------------------|
| Prueba ON<br>La bomba de circulación está activada. |
|                                                     |

Cuando se pone en marcha la bomba de circulación, todos los componentes en funcionamiento se detendrán. 60 segundos más tarde, la SV1 se abrirá, la SV2 se cerrará; 60 segundos más tarde la BMB I funcionará. 30 segundos después, si el interruptor de flujo comprobó un flujo normal, la BMB I funcionará durante 3 minutos, después de que la bomba se detenga 60 segundos, la SV1 se cerrará y la SV2 se abrirá. 60 segundos más tarde, tanto la BMB I como la BMB O funcionarán, 2 minutos más tarde, el interruptor de flujo comprobará el flujo de agua. Si el interruptor de flujo se cierra durante 15 segundos, tanto la BMB I como la BMB O funcionarán hasta que se reciba el siguiente comando.

Cuando se selecciona MODO FRÍO FUNC. se mostrará la siguiente página:

| 11 EJ.TEST                                                |
|-----------------------------------------------------------|
| Prueba ON<br>Modo frío ON<br>Temp. agua salida es<br>15°C |
| CONF.                                                     |

Durante la prueba del MODO FRÍO, la temperatura del agua de salida objetivo predeterminada es de 7°C. La unidad funcionará hasta que la temperatura del agua descienda a un valor determinado o se reciba el siguiente comando.

Cuando se selecciona MODO CALOR FUNC., se mostrará la siguiente página:

| 11 EJ.TEST                                                 |  |
|------------------------------------------------------------|--|
| Prueba ON<br>Modo calor ON<br>Temp. agua salida es<br>15°C |  |
|                                                            |  |

Durante la prueba del MODO DE CALOR, la temperatura del agua de salida objetivo predeterminada es de 35°C. El IBH (calentador de respaldo interno) se activará después de que el compresor funcione durante 10 minutos. Después de que el IBH funcione durante 3 minutos se apagará, la bomba de calor funcionará hasta que la temperatura del agua aumente hasta un valor determinado o se reciba el siguiente comando.

Cuando se selecciona MODO ACS FUNC. se mostrará la siguiente página:

| 11 EJ.TEST                                                                       |  |
|----------------------------------------------------------------------------------|--|
| Prueba ON<br>Modo ACS ON<br>temp. flujo agua es 45°C<br>temp. flujo agua es 30°C |  |
| CONF.                                                                            |  |
|                                                                                  |  |

Durante la prueba del MODO ACS, la temperatura objetivo predeterminada del agua sanitaria es de 55°C. El TBH (calentador de refuerzo del depósito) se activará después de que el compresor funcione durante 10 minutos. El TBH se apagará 3 minutos después, la bomba de calor funcionará hasta que la temperatura del agua aumente a un valor determinado o se reciba el siguiente comando.

Durante la ejecución de la prueba ningún botón es válido excepto ← . Si desea desactivar la ejecución de la prueba, pulse ← . Por ejemplo, cuando la unidad está en modo de purga de aire, después de presionar ←, se mostrará la página siguiente:

| 11 EJ.TEST                                              |    |  |
|---------------------------------------------------------|----|--|
| ¿Desea desactivar la función de<br>prueba (PURG. AIRE)? |    |  |
| NO                                                      | SÍ |  |
|                                                         |    |  |

Pulse ◀► para desplazar el cursor a SÍ y pulse → . La prueba de funcionamiento se desactivará.

#### 10.5.12 FUNC. ESPECIAL

Cuando está en modos de funciones especiales,el controlador con cable no puede funcionar, la página no vuelve a la página de inicio y la pantalla muestra la página en la que se ejecuta la función especial, el controlador con cable no se bloquea.

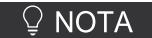

Durante la función especial, no se pueden utilizar otras funciones (PROGRAMA SEMANAL/TEMPORIZADOR, VACACIONES FUERA, VACACIONES EN CASA).

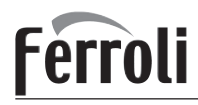

#### 

Antes del calentamiento del suelo, si queda una gran cantidad de agua en el suelo, éste puede deformarse o incluso romperse durante el proceso de calentamiento. Para proteger el suelo es necesario el secado, durante el cual la temperatura del suelo debe aumentar gradualmente.

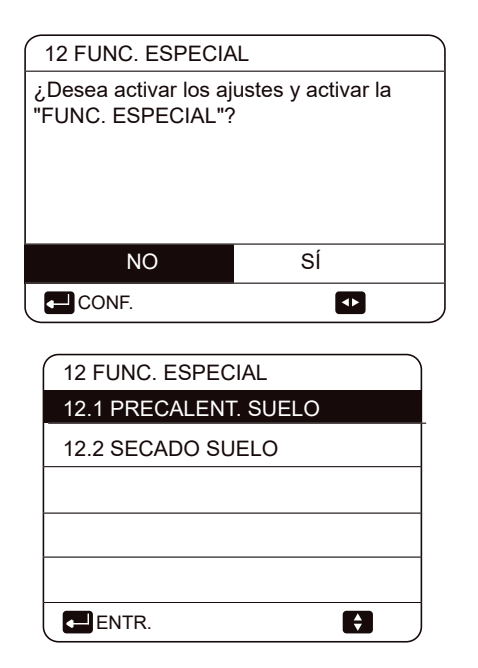

Pulse ▼ ▲ para desplazarse y pulse \_ para entrar.

Durante el primer funcionamiento de la unidad, puede quedar aire en el sistema de agua, lo que puede provocar averías durante el funcionamiento. Es necesario ejecutar la función de purga de aire para liberar el aire (asegúrese de que la válvula de purga de aire esté abierta).

Si se selecciona PRECALENT. SUELO, después de pulsar, se mostrará la siguiente página:

| 12.1 PRECALENT. SUELO |      |  |
|-----------------------|------|--|
| T1S                   | 30°C |  |
| t_fristFH 72 HORAS    |      |  |
|                       |      |  |
|                       |      |  |
| ENTR. SAL.            |      |  |
| AJUST.                |      |  |

Cuando el cursor esté en REALIZAR PRECALENT. SUELO, utilice ◀ ▶ para desplazarse a Sí y pulse ← Se mostrará la siguiente página:

| 12.1 PRECALENT. SUELO                                                   |
|-------------------------------------------------------------------------|
| Precalent. suelo 25 minutos<br>funcionando<br>Temp. flujo agua es 20°C. |
| CONF.                                                                   |

Durante el precalentamiento del suelo, ningún botón es válido excepto  $\leftarrow$  Si desea desactivar la función de precalentamiento del suelo, pulse  $\leftarrow$ .

Se mostrará la siguiente página:

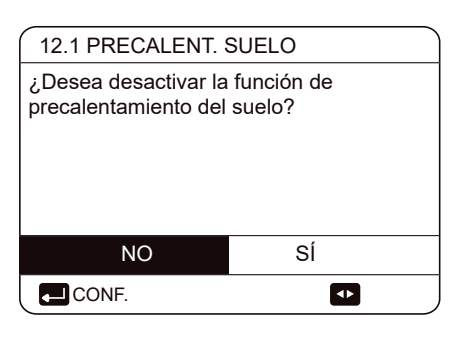

Utilice ◀ ► para desplazar el cursor a Sí y pulse → el precalentamiento del suelo se desactivará.

El funcionamiento de la unidad durante el precalentamiento del suelo se describe en la imagen siguiente:

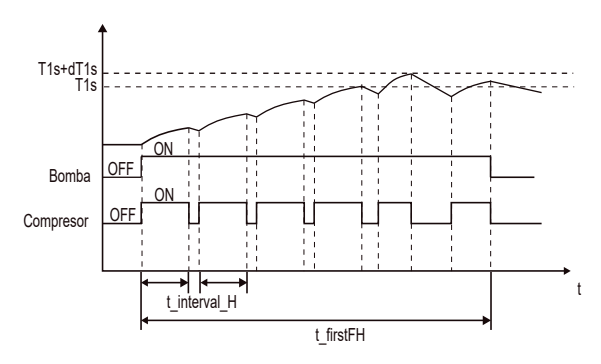

Si se selecciona SECADO SUELO, después de pulsar, , se mostrará la siguiente página:

| 12.2 SECADO SUELO                        |        |
|------------------------------------------|--------|
| TIEMPO DE CALENTAMIENTO $(t_DRYUP)$      | 8 días |
| DURACIÓN (t_HIGHPEAK)                    | 5 días |
| TEMPERATURA. TIEMPO INACTIVO (t_DRYDOWN) | 5 días |
| TEMPERATURA PICO (T_DRYPEAK)             | 45°C   |
| HORA INIC.                               | 15:00  |
| AJUST.                                   |        |

| 12.2 SECADO SU | JELO               |
|----------------|--------------------|
| DÍA INIC.      | <b>01</b> -01-2019 |
|                |                    |
|                |                    |
|                |                    |
| ENTR.          | SAL.               |
| AJUST.         |                    |

Durante el secado del suelo, ningún botón es válido excepto — . Cuando la bomba de calor no funciona correctamente, el modo de secado del suelo se desactivará cuando el calentador de respaldo y la fuente de calefacción adicional no estén disponibles. Si desea desactivar la función de secado del suelo, pulse \_ . Se mostrará la siguiente página:

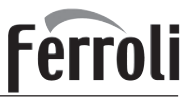

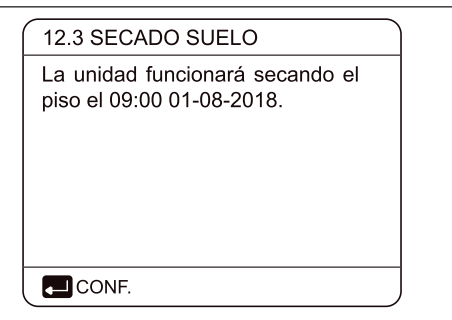

Utilice **◄**▶ para desplazar el cursor a SÍ y pulse , ... . El secado del suelo se desactivará.

La temperatura del agua de salida deseada durante el secado del suelo se describe en la siguiente imagen:

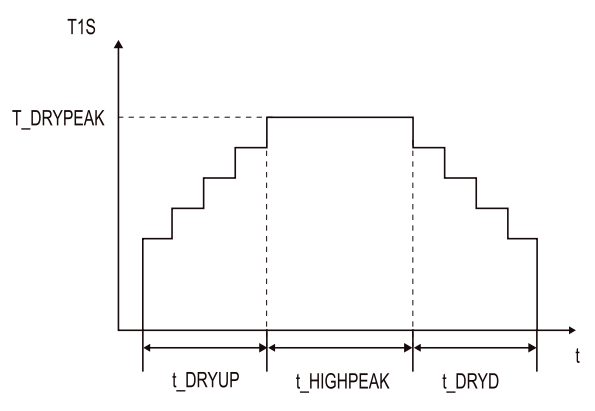

#### 10.5.13 REINICIO AUTOMÁTICO

La función de REINICIO AUTOMÁTICO se utiliza para seleccionar si la unidad vuelve a aplicar los ajustes de la interfaz de usuario en el momento en que la energía se restablece después de una interrupción en el suministro eléctrico.

Vaya a 🛛 😑 > PERS. MANT.> 13. REINIC.AUT.

| 13 REINIC.AUT.      |    |
|---------------------|----|
| 13.1 MODO FRÍO/CAL. | SÍ |
| 13.2 MODO ACS       | NO |
|                     |    |
|                     |    |
|                     |    |
| AJUST.              |    |

La función REINIC.AUT. vuelve a aplicar los ajustes de la interfaz de usuario en el momento de la interrupción del suministro eléctrico. Si esta función está desactivada, cuando la energía vuelve después de una interrupción en el suministro eléctrico, la unidad no se reiniciará automáticamente.

#### 10.5.14 LIMIT.ENTR. POTENCIA

#### Cómo configurar LIMIT. ENTR. POTENCIA

![](_page_60_Picture_14.jpeg)

#### 10.5.15 DEF. ENTRADA

Cómo configurar DEF. ENTRADA

| 15 DEF. ENTRADA |        |
|-----------------|--------|
| 15.1 M1M2       | REMOTO |
| 15.2 SMART GRID | NO     |
| 15.3 Tw2        | NO     |
| 15.4 Tbt1       | NO     |
| 15.5 Tbt2       | NO     |
| AJUST.          |        |

| 15 DEF. ENTRADA    |              |
|--------------------|--------------|
| 15.6 Ta            | HMI          |
| 15.7 Ta-adj        | <b>-2</b> °C |
| 15.8 ENTRADA SOLAR | NO           |
| 15.9 LONG. TUBO F  | <10m         |
| 15.10 RT/Ta_PCB    | NO           |
| AJUST.             | •            |

| 15 DEF. ENTRAD   | ٩               |
|------------------|-----------------|
| 15.11 MODO SILEN | CIOSO PUMP_I NO |
| 15.12 DFT1/DFT2  | DESCONGELACIÓN  |
|                  |                 |
|                  |                 |
|                  |                 |
|                  |                 |
| A3001.           |                 |

#### 10.5.16 AJUSTE EN CASCADA

![](_page_60_Picture_23.jpeg)

#### 10.5.17 AJUSTE DE DIRECCIÓN HMI

| 17.3 BIT DE PARADA        | 1       |
|---------------------------|---------|
| 17.2 DIRECC HMI PARA BMS  | 1       |
| 17.1 AJ. HMI              | MAESTRA |
| 17. AJUSTE DE DIRECCIÓN H | IMI     |

![](_page_61_Picture_0.jpeg)

### 10.5.18 Configuración de parámetros

Los parámetros relacionados con este capítulo se muestran en la tabla siguiente.

| Número<br>de orden | Código                | Estado                                                                                                    | Predeterminado | Mínimo | Máximo | Intervalo<br>de ajuste | Unidad |
|--------------------|-----------------------|----------------------------------------------------------------------------------------------------|----------------|--------|--------|------------------------|--------|
| 1.1                | MODO ACS              | Habilita o deshabilita el modo de ACS: 0=NO, 1=SÍ                                                                                                    | 1              | 0      | 1      | 1                      | /      |
| 1.2                | DESINF.               | Habilita o deshabilita el modo de desinfección: 0=NO, 1=SÍ                                                                                                    | 1              | 0      | 1      | 1                      | /      |
| 1.3                | PRIORIDAD ACS         | Habilita o deshabilita el modo de prioridad ACS: 0=NO, 1=SÍ                                                                                                    | 1              | 0      | 1      | 1                      | /      |
| 1.4                | PUMP_D                | Habilita o deshabilita el modo de bomba ACS: 0=NO, 1=SÍ                                                                                                    | 0              | 0      | 1      | 1                      | /      |
| 1.5                | AJ. TMP. PRIOR. ACS   | Habilita o deshabilita el ajuste de tiempo de prioridad ACS: 0 =NO, 1 =SÍ                                                                                             | 0              | 0      | 1      | 1                      | /      |
| 1.6                | dT5_ON                | La diferencia de temperatura para la puesta en marcha de la bomba de calor                                                                                            | 10             | 1      | 30     | 1                      | °C     |
| 1.7                | dT1S5                 | El valor de diferencia entre Twout y T5 en modo ACS                                                                                                    | 10             | 5      | 40     | 1                      | °C     |
| 1.8                | T4DHWMAX              | La temperatura ambiente máxima a la que la bomba de calor puede<br>funcionar para calentar el agua sanitaria                                                          | 43             | 35     | 43     | 1                      | °C     |
| 1.9                | T4DHWMIN              | La temperatura ambiente mínima a la que la bomba de calor puede<br>funcionar para calentar el agua sanitaria                                                          | -10            | -25    | 30     | 1                      | °C     |
| 1.10               | t_INTERVALO_ACS       | el intervalo de tiempo de arranque del compresor en modo ACS.                                                                                                    | 5              | 5      | 5      | 1                      | MIN    |
| 1.11               | dT5_TBH_OFF           | la diferencia de temperatura entre T5 y T5S que desactiva el<br>calentador de refuerzo.                                                                               | 5              | 0      | 10     | 1                      | °C     |
| 1.12               | T4_TBH_ON             | La temperatura exterior más alta a la que puede funcionar el TBH.                                                                                                    | 5              | -5     | 50     | 1                      | °C     |
| 1.13               | t_TBH_DELAY           | el tiempo que el compresor ha funcionado antes de activar el<br>calentador de refuerzo                                                                                | 30             | 0      | 240    | 5                      | MIN    |
| 1.14               | T5S_DISINFECT         | la temperatura objetivo del agua en el depósito de agua caliente<br>sanitaria en la función de DESINF.                                                                | 65             | 60     | 70     | 1                      | °C     |
| 1.15               | t_DI_HIGHTEMP.        | El tiempo que durará la temperatura más alta del agua en el<br>depósito de agua caliente sanitaria en la función de DESINF.                                           | 15             | 5      | 60     | 5                      | MIN    |
| 1.16               | t_DI_MAX              | El tiempo máximo que durará la desinfección                                                                                                    | 210            | 90     | 300    | 5                      | MIN    |
| 1.17               | t_DHWHP_RESTRICT      | El tiempo de operación para el funcionamiento de la calefacción/<br>refrigeración de espacios.                                                                        | 30             | 10     | 600    | 5                      | MIN    |
| 1.18               | t_DHWHP_MAX           | El período de trabajo máximo continuo de la bomba de calor en<br>modo PRIORIDAD ACS.                                                                                  | 90             | 10     | 600    | 5                      | MIN    |
| 1.19               | TMP.FUNC.BMB.ACS      | Habilita o deshabilita el funcionamiento de la bomba de ACS según<br>el tiempo programado y se mantiene en funcionamiento durante el<br>TMP. FUNC. BMB.: 0 =NO. 1 =SÍ | 1              | 0      | 1      | 1                      | /      |
| 1.20               | TMP. FUNC. BMB.       | El tiempo determinado durante el cual la bomba ACS seguirá funcionando                                                                                                | 5              | 5      | 120    | 1                      | MIN    |
| 1.21               | FUNC.DI BMB.ACS       | Habilita o deshabilita el funcionamiento de la bomba de ACS cuando<br>la unidad está en modo desinfección y T5≥T5S_DI-2:0 = NO, 1= SÍ                                 | 1              | 0      | 1      | 1                      | /      |
|                    |                       |                                                                                                    |                |        |        |                        |        |
| 2.1                | MODO DE REFRIGERACIÓN | Habilita o deshabilita el modo de refrigeración: 0=NO, 1=SÍ                                                                                                    | 1              | 0      | 1      | 1                      | /      |
| 2.2                | t_T4_FRESH_C          | El tiempo de actualización de las curvas relativas al clima para el modo de refrigeración                                                                             | 0,5            | 0,5    | 6      | 0,5                    | horas  |
| 2.3                | T4CMAX                | La temperatura ambiente más alta de funcionamiento para el modo<br>de refrigeración                                                                                   | 52             | 35     | 52     | 1                      | °C     |
| 2.4                | T4CMIN                | la temperatura ambiente más baja de funcionamiento para el modo<br>de refrigeración                                                                                   | 10             | -5     | 25     | 1                      | °C     |
| 2.5                | dT1SC                 | la diferencia de temperatura para la puesta en marcha de la bomba<br>de calor (T1)                                                                                    | 5              | 2      | 10     | 1                      | °C     |
| 2.6                | dTSC                  | la diferencia de temperatura para la puesta en marcha de la bomba<br>de calor (Ta)                                                                                    | 2              | 1      | 10     | 1                      | °C     |
| 2.7                | t_INTERVALO_FRIO      | la hora de inicio ese intervalo del compresor en modo FRÍO                                                                                                    | 5              | 5      | 5      | 1                      | MIN    |
| 2.8                | T1SetC1               | El ajuste de la temperatura 1 de las curvas relativas al clima para el modo de refrigeración                                                                          | 10             | 5      | 25     | 1                      | °C     |
| 2.9                | T1SetC2               | El ajuste de la temperatura 2 de las curvas relativas al clima para el modo de refrigeración                                                                          | 16             | 5      | 25     | 1                      | °C     |
| 2.10               | T4C1                  | La temperatura ambiente 1 de las curvas relativas al clima para el modo de refrigeración                                                                              | 35             | -5     | 46     | 1                      | °C     |
| 2.11               | T4C2                  | La temperatura ambiente 2 de las curvas relativas al clima para el modo de refrigeración                                                                              | 25             | -5     | 46     | 1                      | °C     |
| 2.12               | EMIS.FRÍO ZONA 1      | El tipo de zona1 fin para el modo de refrigeración, 0=FCU(unidades fancoil), 1=RAD.(radiadores), 2=FLH(calefacción por suelo radiante)                                | 0              | 0      | 2      | 1                      | /      |
| 2.13               | EMIS.FRÍO ZONA 2      | El tipo de zona2 fin para el modo de refrigeración, 0=FCU(unidades fancoil), 1=RAD.(radiadores), 2=FLH(calefacción por suelo radiante)                                | 0              | 0      | 2      | 1                      | /      |

# Ferroli

|                                                                                                    |                                                                                                    | _                                                                                                    | -                                                                                        | -                                                                                                   |                                                                                                    |                                                                                                    |                                                                                                    |
|----------------------------------------------------------------------------------------------------|----------------------------------------------------------------------------------------------------|----------------------------------------------------------------------------------------------------|------------------------------------------------------------------------------------------|----------------------------------------------------------------------------------------------------|----------------------------------------------------------------------------------------------------|----------------------------------------------------------------------------------------------------|----------------------------------------------------------------------------------------------------|
| 3.1                                                                                                    | MODO CAL.                                                                                                    | Habilita o deshabilita el modo de calefacción                                                                                                    | 1                                                                                        | 0                                                                                                   | 1                                                                                                    | 1                                                                                                    | /                                                                                                    |
| 3.2                                                                                                    | t_T4_FRESH_H                                                                                                    | El tiempo de actualización de las curvas relativas al clima<br>para el modo de calefacción                                                                                                    | 0,5                                                                                      | 0,5                                                                                                 | 6                                                                                                    | 0,5                                                                                                    | horas                                                                                                    |
| 3.3                                                                                                    | T4HMAX                                                                                                    | La temperatura ambiente máxima de funcionamiento para el<br>modo de calefacción                                                                                                    | 25                                                                                       | 20                                                                                                  | 35                                                                                                    | 1                                                                                                    | °C                                                                                                    |
| 3.4                                                                                                    | T4HMIN                                                                                                    | La temperatura ambiente mínima de funcionamiento para el<br>modo de calefacción                                                                                                    | -15                                                                                      | -25                                                                                                 | 30                                                                                                    | 1                                                                                                    | °C                                                                                                    |
| 3.5                                                                                                    | dT1SH                                                                                                    | La diferencia de temperatura para la puesta en marcha de la unidad (T1)                                                                                                    | 5                                                                                        | 2                                                                                                   | 20                                                                                                    | 1                                                                                                    | °C                                                                                                    |
| 3.6                                                                                                    | dTSH                                                                                                    | La diferencia de temperatura para la puesta en marcha de la unidad (Ta)                                                                                                    | 2                                                                                        | 1                                                                                                   | 10                                                                                                    | 1                                                                                                    | °C                                                                                                    |
| 3.7                                                                                                    | t_INTERVALO_CALOR                                                                                                    | la hora de inicio de ese intervalo del compresor en<br>modo CALOR                                                                                                    | 5                                                                                        | 5                                                                                                   | 5                                                                                                    | 1                                                                                                    | MIN                                                                                                    |
| 3.8                                                                                                    | T1SetH1                                                                                                    | El ajuste de temperatura 1 de las curvas relativas al clima<br>para el modo de calefacción                                                                                                    | 35                                                                                       | 25                                                                                                  | 65                                                                                                    | 1                                                                                                    | °C                                                                                                    |
| 3.9                                                                                                    | T1SetH2                                                                                                    | El ajuste de temperatura 2 de las curvas relativas al clima<br>para el modo de calefacción                                                                                                    | 28                                                                                       | 25                                                                                                  | 65                                                                                                    | 1                                                                                                    | °C                                                                                                    |
| 3.10                                                                                                    | T4H1                                                                                                    | La temperatura ambiente 1 de las curvas relativas al clima<br>para el modo de calefacción                                                                                                    | -5                                                                                       | -25                                                                                                 | 35                                                                                                    | 1                                                                                                    | °C                                                                                                    |
| 3.11                                                                                                    | T4H2                                                                                                    | La temperatura ambiente 2 de las curvas relativas al clima<br>para el modo de calefacción                                                                                                    | 7                                                                                        | -25                                                                                                 | 35                                                                                                    | 1                                                                                                    | °C                                                                                                    |
| 3.12                                                                                                    | EMIS. CAL.ZONA 1                                                                                                    | El tipo de zona1 fin para el modo de calefacción, 0=FCU(unidades fancoil), 1=RAD.(radiadores), 2=FLH(calefacción por suelo radiante)                                                                                                    | 1                                                                                        | 0                                                                                                   | 2                                                                                                    | 1                                                                                                    | /                                                                                                    |
| 3.13                                                                                                    | EMIS. CAL.ZONA 2                                                                                                    | El tipo de zona2 fin para el modo de calefacción, 0=FCU(unidades<br>fancoil), 1=RAD.(radiadores), 2=FLH(calefacción por suelo radiante)                                                                                                    | 2                                                                                        | 0                                                                                                   | 2                                                                                                    | 1                                                                                                    | /                                                                                                    |
| 3.14                                                                                                    | T_DELAY_PUMP                                                                                                    | El tiempo de demora para que la bomba de agua se detenga,<br>después de que se pare el compresor                                                                                                    | 2                                                                                        | 0,5                                                                                                 | 20                                                                                                    | 0,5                                                                                                    | MIN                                                                                                    |
| 4.1                                                                                                    | T4AUTOCMIN                                                                                                    | La temperatura ambiente mínima de funcionamiento para<br>refrigeración en modo automático                                                                                                    | 25                                                                                       | 20                                                                                                  | 29                                                                                                    | 1                                                                                                    | °C                                                                                                    |
| 4.2                                                                                                    | T4AUTOHMAX                                                                                                    | La temperatura ambiente máxima de funcionamiento para<br>calefacción en modo automático                                                                                                    | 17                                                                                       | 10                                                                                                  | 17                                                                                                    | 1                                                                                                    | °C                                                                                                    |
|                                                                                                    |                                                                                                    |                                                                                                    |                                                                                          |                                                                                                    |                                                                                                    |                                                                                                    |                                                                                                    |
| 5.1                                                                                                    | TEMP. FLUJO AGUA                                                                                                    | Habilita o deshabilita la TEMP. FLUJO AGUA: 0=NO, 1=SÍ                                                                                                    | 1                                                                                        | 0                                                                                                   | 1                                                                                                    | 1                                                                                                    | 1                                                                                                    |
| 5.1<br>5.2                                                                                                    | TEMP. FLUJO AGUA<br>TEMP. AMB.                                                                                                    | Habilita o deshabilita la TEMP. FLUJO AGUA: 0=NO, 1=SÍ<br>Habilita o deshabilita la TEMP. AMB.: 0=NO, 1=SÍ                                                                                                    | 1<br>0                                                                                   | 0                                                                                                   | 1                                                                                                    | 1                                                                                                    | /                                                                                                    |
| 5.1<br>5.2<br>5.3                                                                                                    | TEMP. FLUJO AGUA<br>TEMP. AMB.<br>ZONA DOBLE                                                                                                    | Habilita o deshabilita la TEMP. FLUJO AGUA: 0=NO, 1=SÍ<br>Habilita o deshabilita la TEMP. AMB.: 0=NO, 1=SÍ<br>Activa o desactiva el TERMOSTATO SALA DE ZONA DOBLE:<br>0=NO, 1=SÍ                                                                                                    | 1<br>0<br>0                                                                              | 0<br>0<br>0                                                                                         | 1<br>1<br>1                                                                                                    | 1<br>1<br>1                                                                                                    | <br> <br>                                                                                                    |
| 5.1<br>5.2<br>5.3<br>6.1                                                                                                    | TEMP. FLUJO AGUA<br>TEMP. AMB.<br>ZONA DOBLE<br>TERM. DE SALA                                                                                                    | Habilita o deshabilita la TEMP. FLUJO AGUA: 0=NO, 1=SÍ<br>Habilita o deshabilita la TEMP. AMB.: 0=NO, 1=SÍ<br>Activa o desactiva el TERMOSTATO SALA DE ZONA DOBLE:<br>0=NO, 1=SÍ<br>El diseño del termostato de sala: 0=NO, 1=AJ. MODO, 2=UN<br>ZONA, 3=ZONA DOBLE                                                                                                    | 1<br>0<br>0<br>0                                                                         | 0<br>0<br>0<br>0                                                                                    | 1<br>1<br>1<br>3                                                                                                    | 1<br>1<br>1<br>1                                                                                                 | <br> <br> <br>                                                                                                    |
| 5.1<br>5.2<br>5.3<br>6.1<br>7.1                                                                                                    | TEMP. FLUJO AGUA<br>TEMP. AMB.<br>ZONA DOBLE<br>TERM. DE SALA<br>dT1_IBH_ON                                                                                                    | Habilita o deshabilita la TEMP. FLUJO AGUA: 0=NO, 1=SÍ         Habilita o deshabilita la TEMP. AMB.: 0=NO, 1=SÍ         Activa o desactiva el TERMOSTATO SALA DE ZONA DOBLE: 0=NO, 1=SÍ         El diseño del termostato de sala: 0=NO, 1=AJ. MODO, 2=UN ZONA, 3=ZONA DOBLE         La diferencia de temperatura entre T1S y T1 para poner en marcha el calentador de respaldo.                                                                                                    | 1<br>0<br>0<br>5                                                                         | 0<br>0<br>0<br>0<br>2                                                                               | 1<br>1<br>1<br>3<br>10                                                                                                   | 1<br>1<br>1<br>1<br>1                                                                                            | /<br>/<br>/<br>/<br>°C                                                                                                    |
| 5.1<br>5.2<br>5.3<br>6.1<br>7.1<br>7.2                                                                                                    | TEMP. FLUJO AGUA<br>TEMP. AMB.<br>ZONA DOBLE<br>TERM. DE SALA<br>dT1_IBH_ON<br>t_IBH_DELAY                                                                                                    | Habilita o deshabilita la TEMP. FLUJO AGUA: 0=NO, 1=SÍ         Habilita o deshabilita la TEMP. AMB.: 0=NO, 1=SÍ         Activa o desactiva el TERMOSTATO SALA DE ZONA DOBLE:<br>0=NO, 1=SÍ         El diseño del termostato de sala: 0=NO, 1=AJ. MODO, 2=UN<br>ZONA, 3=ZONA DOBLE         La diferencia de temperatura entre T1S y T1 para poner en<br>marcha el calentador de respaldo.         El tiempo que el compresor ha funcionado antes de que se<br>ponga en marcha el primer calentador de respaldo                                                                                                    | 1<br>0<br>0<br>5<br>30                                                                   | 0<br>0<br>0<br>2<br>15                                                                              | 1<br>1<br>3<br>10<br>120                                                                                                 | 1<br>1<br>1<br>1<br>1<br>5                                                                                       | /<br>/<br>/<br>^<br>C<br>MIN                                                                                                    |
| 5.1<br>5.2<br>5.3<br>6.1<br>7.1<br>7.2<br>7.3                                                                                                    | TEMP. FLUJO AGUA<br>TEMP. AMB.<br>ZONA DOBLE<br>TERM. DE SALA<br>dT1_IBH_ON<br>t_IBH_DELAY<br>T4_IBH_ON                                                                                                    | Habilita o deshabilita la TEMP. FLUJO AGUA: 0=NO, 1=SÍ         Habilita o deshabilita la TEMP. AMB.: 0=NO, 1=SÍ         Activa o desactiva el TERMOSTATO SALA DE ZONA DOBLE:         0=NO, 1=SÍ         El diseño del termostato de sala: 0=NO, 1=AJ. MODO, 2=UN         ZONA, 3=ZONA DOBLE         La diferencia de temperatura entre T1S y T1 para poner en marcha el calentador de respaldo.         El tiempo que el compresor ha funcionado antes de que se ponga en marcha el primer calentador de respaldo         La temperatura ambiente para la puesta en marcha del calentador de respaldo                                                                                                    | 1<br>0<br>0<br>5<br>30<br>-5                                                             | 0<br>0<br>0<br>2<br>15<br>-15                                                                       | 1<br>1<br>3<br>10<br>120<br>30                                                                                           | 1<br>1<br>1<br>1<br>1<br>5<br>1                                                                                  | /<br>/<br>/<br>C<br>%C                                                                                                    |
| 5.1<br>5.2<br>5.3<br>6.1<br>7.1<br>7.2<br>7.3<br>7.4                                                                                                    | TEMP. FLUJO AGUA<br>TEMP. AMB.<br>ZONA DOBLE<br>TERM. DE SALA<br>dT1_IBH_ON<br>t_IBH_DELAY<br>T4_IBH_ON<br>dT1_AHS_ON                                                                                                    | <ul> <li>Habilita o deshabilita la TEMP. FLUJO AGUA: 0=NO, 1=SÍ</li> <li>Habilita o deshabilita la TEMP. AMB.: 0=NO, 1=SÍ</li> <li>Activa o desactiva el TERMOSTATO SALA DE ZONA DOBLE:<br/>0=NO, 1=SÍ</li> <li>El diseño del termostato de sala: 0=NO, 1=AJ. MODO, 2=UN<br/>ZONA, 3=ZONA DOBLE</li> <li>La diferencia de temperatura entre T1S y T1 para poner en<br/>marcha el calentador de respaldo.</li> <li>El tiempo que el compresor ha funcionado antes de que se<br/>ponga en marcha el primer calentador de respaldo</li> <li>La temperatura ambiente para la puesta en marcha del calentador de respaldo</li> <li>La diferencia de temperatura entre T1S y T1 para poner en<br/>marcha la fuente de calefacción adicional</li> </ul>                                                                                                    | 1<br>0<br>0<br>5<br>30<br>-5<br>5                                                        | 0<br>0<br>0<br>2<br>15<br>-15<br>2                                                                  | 1<br>1<br>3<br>10<br>120<br>30<br>20                                                                                     | 1<br>1<br>1<br>1<br>1<br>5<br>1<br>1                                                                             | /<br>/<br>/<br>/<br>C<br>@C<br>@C                                                                                                    |
| 5.1<br>5.2<br>5.3<br>6.1<br>7.1<br>7.2<br>7.3<br>7.4<br>7.5                                                                                                    | TEMP. FLUJO AGUA<br>TEMP. AMB.<br>ZONA DOBLE<br>TERM. DE SALA<br>dT1_IBH_ON<br>t_IBH_DELAY<br>T4_IBH_ON<br>dT1_AHS_ON<br>t_AHS_DELAY                                                                                                    | Habilita o deshabilita la TEMP. FLUJO AGUA: 0=NO, 1=SÍ         Habilita o deshabilita la TEMP. AMB.: 0=NO, 1=SÍ         Activa o desactiva el TERMOSTATO SALA DE ZONA DOBLE:<br>0=NO, 1=SÍ         El diseño del termostato de sala: 0=NO, 1=AJ. MODO, 2=UN<br>ZONA, 3=ZONA DOBLE         La diferencia de temperatura entre T1S y T1 para poner en<br>marcha el calentador de respaldo.         El tiempo que el compresor ha funcionado antes de que se<br>ponga en marcha el primer calentador de respaldo         La temperatura ambiente para la puesta en marcha del calentador de respaldo         La diferencia de temperatura entre T1S y T1 para poner en<br>marcha la fuente de calefacción adicional         El tiempo que el compresor ha funcionado antes de que se<br>ponga en marcha el primer calentador de respaldo         La temperatura ambiente para la puesta en marcha del calentador de respaldo         La diferencia de temperatura entre T1S y T1 para poner en<br>marcha la fuente de calefacción adicional         El tiempo que el compresor ha funcionado antes de la puesta<br>en marcha de la fuente de calefacción adicional.                                                                                                    | 1<br>0<br>0<br>5<br>30<br>-5<br>5<br>30                                                  | 0<br>0<br>0<br>2<br>15<br>-15<br>2<br>5                                                             | 1<br>1<br>3<br>10<br>120<br>30<br>20<br>120                                                                              | 1<br>1<br>1<br>1<br>1<br>5<br>1<br>1<br>5                                                                        | /<br>/<br>/<br>°C<br>MIN<br>°C<br>°C<br>MIN                                                                                          |
| 5.1<br>5.2<br>5.3<br>6.1<br>7.1<br>7.2<br>7.3<br>7.4<br>7.5<br>7.6                                                                                                    | TEMP. FLUJO AGUA<br>TEMP. AMB.<br>ZONA DOBLE<br>TERM. DE SALA<br>dT1_IBH_ON<br>t_IBH_DELAY<br>T4_IBH_ON<br>dT1_AHS_ON<br>t_AHS_DELAY<br>T4_AHS_ON                                                                                                    | <ul> <li>Habilita o deshabilita la TEMP. FLUJO AGUA: 0=NO, 1=SÍ</li> <li>Habilita o deshabilita la TEMP. AMB.: 0=NO, 1=SÍ</li> <li>Activa o desactiva el TERMOSTATO SALA DE ZONA DOBLE:<br/>0=NO, 1=SÍ</li> <li>El diseño del termostato de sala: 0=NO, 1=AJ. MODO, 2=UN<br/>ZONA, 3=ZONA DOBLE</li> <li>La diferencia de temperatura entre T1S y T1 para poner en<br/>marcha el calentador de respaldo.</li> <li>El tiempo que el compresor ha funcionado antes de que se<br/>ponga en marcha el primer calentador de respaldo</li> <li>La temperatura ambiente para la puesta en marcha del calentador de respaldo</li> <li>La diferencia de temperatura entre T1S y T1 para poner en<br/>marcha la fuente de calefacción adicional</li> <li>El tiempo que el compresor ha funcionado antes de la puesta<br/>en marcha la fuente de calefacción adicional.</li> <li>La temperatura ambiente para la puesta en marcha de la fuente<br/>de la fuente de calefacción adicional.</li> <li>La temperatura ambiente para la puesta en marcha de la<br/>fuente de calefacción adicional</li> </ul>                                                                                                    | 1<br>0<br>0<br>5<br>30<br>-5<br>5<br>30<br>-5                                            | 0<br>0<br>0<br>2<br>15<br>-15<br>2<br>5<br>-15                                                      | 1<br>1<br>3<br>10<br>120<br>30<br>20<br>120<br>30                                                                        | 1<br>1<br>1<br>1<br>1<br>5<br>1<br>1<br>5<br>1                                                                   | /<br>/<br>/<br>°C<br>%<br>C<br>MIN<br>%<br>C<br>MIN<br>%<br>C                                                                        |
| 5.1<br>5.2<br>5.3<br>6.1<br>7.1<br>7.2<br>7.3<br>7.4<br>7.5<br>7.6<br>7.7                                                                                                    | TEMP. FLUJO AGUA<br>TEMP. AMB.<br>ZONA DOBLE<br>TERM. DE SALA<br>dT1_IBH_ON<br>t_IBH_DELAY<br>T4_IBH_ON<br>dT1_AHS_ON<br>t_AHS_DELAY<br>T4_AHS_ON<br>UBICAR IBH                                                                                                    | <ul> <li>Habilita o deshabilita la TEMP. FLUJO AGUA: 0=NO, 1=SÍ</li> <li>Habilita o deshabilita la TEMP. AMB.: 0=NO, 1=SÍ</li> <li>Activa o desactiva el TERMOSTATO SALA DE ZONA DOBLE:<br/>0=NO, 1=SÍ</li> <li>El diseño del termostato de sala: 0=NO, 1=AJ. MODO, 2=UN<br/>ZONA, 3=ZONA DOBLE</li> <li>La diferencia de temperatura entre T1S y T1 para poner en<br/>marcha el calentador de respaldo.</li> <li>El tiempo que el compresor ha funcionado antes de que se<br/>ponga en marcha el primer calentador de respaldo</li> <li>La temperatura ambiente para la puesta en marcha del calentador de respaldo</li> <li>La diferencia de temperatura entre T1S y T1 para poner en<br/>marcha la fuente de calefacción adicional</li> <li>El tiempo que el compresor ha funcionado antes de la puesta<br/>en marcha la fuente de calefacción adicional.</li> <li>La temperatura ambiente para la puesta en marcha de la fuente<br/>de calefacción adicional.</li> <li>La temperatura ambiente para la puesta en marcha de la<br/>fuente de calefacción adicional.</li> <li>La temperatura ambiente para la puesta en marcha de la<br/>fuente de calefacción adicional.</li> <li>La temperatura ambiente para la puesta en marcha de la<br/>fuente de calefacción adicional.</li> </ul>                                                                                                    | 1<br>0<br>0<br>5<br>30<br>-5<br>5<br>30<br>-5<br>0                                       | 0<br>0<br>0<br>2<br>15<br>-15<br>2<br>5<br>-15<br>0                                                 | 1<br>1<br>3<br>10<br>120<br>30<br>20<br>120<br>30<br>0                                                                   | 1<br>1<br>1<br>1<br>1<br>5<br>1<br>1<br>5<br>1<br>0                                                              | /<br>/<br>/<br>°C<br>%<br>C<br>MIN<br>%<br>C<br>%<br>C<br>%<br>C                                                                     |
| 5.1<br>5.2<br>5.3<br>6.1<br>7.1<br>7.2<br>7.3<br>7.4<br>7.5<br>7.6<br>7.7<br>7.8                                                                                                    | TEMP. FLUJO AGUA<br>TEMP. AMB.<br>ZONA DOBLE<br>TERM. DE SALA<br>dT1_IBH_ON<br>t_IBH_DELAY<br>T4_IBH_ON<br>dT1_AHS_ON<br>t_AHS_DELAY<br>T4_AHS_ON<br>UBICAR IBH<br>P_IBH1                                                                                             | Habilita o deshabilita la TEMP. FLUJO AGUA: 0=NO, 1=SÍ         Habilita o deshabilita la TEMP. AMB.: 0=NO, 1=SÍ         Activa o desactiva el TERMOSTATO SALA DE ZONA DOBLE:<br>0=NO, 1=SÍ         El diseño del termostato de sala: 0=NO, 1=AJ. MODO, 2=UN<br>ZONA, 3=ZONA DOBLE         La diferencia de temperatura entre T1S y T1 para poner en<br>marcha el calentador de respaldo.         El tiempo que el compresor ha funcionado antes de que se<br>ponga en marcha el primer calentador de respaldo         La temperatura ambiente para la puesta en marcha del calentador de respaldo         La temperatura ambiente para la puesta en marcha del calentador de respaldo         La temperatura ambiente para la puesta en marcha de la fuente de calefacción adicional         El tiempo que el compresor ha funcionado antes de la puesta<br>en marcha la fuente de calefacción adicional.         La temperatura ambiente para la puesta en marcha de la puesta<br>en marcha de la fuente de calefacción adicional.         La temperatura ambiente para la puesta en marcha de la<br>fuente de calefacción adicional         Ubicación de instalación de IBH/ AHS CIRCT TUB= 0; DEPÓSITO DE INERCIA=1         Entrada de potencia del IBH1                                                                                                    | 1<br>0<br>0<br>5<br>30<br>-5<br>5<br>30<br>-5<br>0<br>0                                  | 0<br>0<br>0<br>2<br>15<br>-15<br>2<br>5<br>-15<br>0<br>0                                            | 1<br>1<br>3<br>10<br>120<br>30<br>20<br>120<br>30<br>30<br>0<br>20                                                       | 1<br>1<br>1<br>1<br>1<br>5<br>1<br>1<br>5<br>1<br>1<br>0<br>0,5                                                  | /<br>/<br>/<br>C<br>C<br>MIN<br>°C<br>MIN<br>°C<br>MIN<br>°C<br>KW                                                                   |
| 5.1<br>5.2<br>5.3<br>6.1<br>7.1<br>7.2<br>7.3<br>7.4<br>7.5<br>7.6<br>7.7<br>7.8<br>7.9                                                                                                    | TEMP. FLUJO AGUA<br>TEMP. AMB.<br>ZONA DOBLE<br>TERM. DE SALA<br>dT1_IBH_ON<br>t_IBH_DELAY<br>T4_IBH_ON<br>dT1_AHS_ON<br>t_AHS_DELAY<br>T4_AHS_ON<br>UBICAR IBH<br>P_IBH1<br>P_IBH2                                                                                   | <ul> <li>Habilita o deshabilita la TEMP. FLUJO AGUA: 0=NO, 1=SÍ</li> <li>Habilita o deshabilita la TEMP. AMB.: 0=NO, 1=SÍ</li> <li>Activa o desactiva el TERMOSTATO SALA DE ZONA DOBLE:<br/>0=NO, 1=SÍ</li> <li>El diseño del termostato de sala: 0=NO, 1=AJ. MODO, 2=UN<br/>ZONA, 3=ZONA DOBLE</li> <li>La diferencia de temperatura entre T1S y T1 para poner en<br/>marcha el calentador de respaldo.</li> <li>El tiempo que el compresor ha funcionado antes de que se<br/>ponga en marcha el primer calentador de respaldo</li> <li>La temperatura ambiente para la puesta en marcha del calentador de respaldo</li> <li>La diferencia de temperatura entre T1S y T1 para poner en<br/>marcha la fuente de calefacción adicional</li> <li>El tiempo que el compresor ha funcionado antes de la puesta<br/>en marcha la fuente de calefacción adicional</li> <li>El tiempo que el compresor ha funcionado antes de la puesta<br/>en marcha la fuente de calefacción adicional</li> <li>La temperatura ambiente para la puesta en marcha de la fuente<br/>de calefacción adicional</li> <li>La temperatura ambiente para la puesta en marcha de la<br/>fuente de calefacción adicional</li> <li>Ubicación de instalación de IBH/AHS CIRCT TUB= 0; DEPÓSITO DE INERCIA=1</li> <li>Entrada de potencia del IBH1</li> <li>Entrada de potencia del IBH2</li> </ul>                                                                                                    | 1<br>0<br>0<br>5<br>30<br>-5<br>5<br>30<br>-5<br>0<br>0<br>0                             | 0<br>0<br>0<br>2<br>15<br>-15<br>2<br>5<br>-15<br>0<br>0<br>0<br>0                                  | 1<br>1<br>1<br>3<br>10<br>120<br>30<br>20<br>120<br>30<br>0<br>20<br>20<br>20<br>20                                      | 1<br>1<br>1<br>1<br>1<br>5<br>1<br>1<br>5<br>1<br>1<br>0<br>0,5<br>0,5                                           | /<br>/<br>/<br>°C<br>%<br>C<br>%<br>C<br>MIN<br>%<br>C<br>%<br>C<br>%<br>KW<br>KW                                                    |
| 5.1         5.2         5.3         6.1         7.1         7.2         7.3         7.4         7.5         7.6         7.7         7.8         7.9         7.10                                      | TEMP. FLUJO AGUA<br>TEMP. AMB.<br>ZONA DOBLE<br>TERM. DE SALA<br>dT1_IBH_ON<br>t_IBH_DELAY<br>T4_IBH_ON<br>dT1_AHS_ON<br>t_AHS_DELAY<br>T4_AHS_ON<br>UBICAR IBH<br>P_IBH1<br>P_IBH1<br>P_IBH2<br>P_TBH                                                                | Habilita o deshabilita la TEMP. FLUJO AGUA: 0=NO, 1=SÍ         Habilita o deshabilita la TEMP. AMB.: 0=NO, 1=SÍ         Activa o desactiva el TERMOSTATO SALA DE ZONA DOBLE:<br>0=NO, 1=SÍ         El diseño del termostato de sala: 0=NO, 1=AJ. MODO, 2=UN<br>ZONA, 3=ZONA DOBLE         La diferencia de temperatura entre T1S y T1 para poner en<br>marcha el calentador de respaldo.         El tiempo que el compresor ha funcionado antes de que se<br>ponga en marcha el primer calentador de respaldo         La temperatura ambiente para la puesta en marcha del calentador de respaldo         La diferencia de temperatura entre T1S y T1 para poner en<br>marcha la fuente de calefacción adicional         El tiempo que el compresor ha funcionado antes de la puesta<br>en marcha la fuente de calefacción adicional         La temperatura ambiente para la puesta en marcha del calentador de respaldo         La diferencia de temperatura entre T1S y T1 para poner en<br>marcha la fuente de calefacción adicional         El tiempo que el compresor ha funcionado antes de la puesta<br>en marcha de la fuente de calefacción adicional.         La temperatura ambiente para la puesta en marcha de la<br>fuente de calefacción adicional         Ubicación de instalación de IBH/ AHS CIRCT TUB= 0; DEPÓSITO DE INERCIA=1         Entrada de potencia del IBH1         Entrada de potencia del IBH2         Entrada de potencia del TBH                                                                                                    | 1<br>0<br>0<br>5<br>30<br>-5<br>5<br>30<br>-5<br>0<br>0<br>0<br>0<br>2                   | 0<br>0<br>0<br>2<br>15<br>-15<br>2<br>5<br>-15<br>0<br>0<br>0<br>0<br>0                             | 1<br>1<br>1<br>3<br>10<br>120<br>30<br>20<br>120<br>30<br>0<br>20<br>20<br>20<br>20<br>20                                | 1<br>1<br>1<br>1<br>1<br>5<br>1<br>1<br>5<br>1<br>1<br>0<br>0,5<br>0,5<br>0,5                                    | /<br>/<br>/<br>^<br>C<br>MIN<br>°C<br>°C<br>MIN<br>°C<br>MIN<br>°C<br>¢C<br>KW<br>KW                                                 |
| 5.1         5.2         5.3         6.1         7.1         7.2         7.3         7.4         7.5         7.6         7.7         7.8         7.9         7.10         8.1                          | TEMP. FLUJO AGUA<br>TEMP. AMB.<br>ZONA DOBLE<br>TERM. DE SALA<br>dT1_IBH_ON<br>t_IBH_DELAY<br>T4_IBH_ON<br>dT1_AHS_ON<br>t_AHS_DELAY<br>T4_AHS_ON<br>UBICAR IBH<br>P_IBH1<br>P_IBH1<br>P_IBH2<br>P_TBH<br>T1S_H.A_H                                                   | <ul> <li>Habilita o deshabilita la TEMP. FLUJO AGUA: 0=NO, 1=SÍ</li> <li>Habilita o deshabilita la TEMP. AMB.: 0=NO, 1=SÍ</li> <li>Activa o desactiva el TERMOSTATO SALA DE ZONA DOBLE:<br/>0=NO, 1=SÍ</li> <li>El diseño del termostato de sala: 0=NO, 1=AJ. MODO, 2=UN<br/>ZONA, 3=ZONA DOBLE</li> <li>La diferencia de temperatura entre T1S y T1 para poner en<br/>marcha el calentador de respaldo.</li> <li>El tiempo que el compresor ha funcionado antes de que se<br/>ponga en marcha el primer calentador de respaldo</li> <li>La temperatura ambiente para la puesta en marcha del calentador de respaldo</li> <li>La diferencia de temperatura entre T1S y T1 para poner en<br/>marcha la fuente de calefacción adicional</li> <li>El tiempo que el compresor ha funcionado antes de la puesta<br/>en marcha la fuente de calefacción adicional</li> <li>El tiempo que el compresor ha funcionado antes de la puesta<br/>en marcha la fuente de calefacción adicional</li> <li>El tiempo que el compresor ha funcionado antes de la puesta<br/>en marcha de la fuente de calefacción adicional.</li> <li>La temperatura ambiente para la puesta en marcha de la<br/>fuente de calefacción adicional</li> <li>Ubicación de instalación de IBH/ AHS CIRCT TUB= 0; DEPÓSITO DE INERCIA=1</li> <li>Entrada de potencia del IBH1</li> <li>Entrada de potencia del IBH2</li> <li>Entrada de potencia del TBH</li> <li>La temperatura del agua de salida deseada para la calefacción de<br/>espacios cuando se establece en modo de vacaciones fuera</li> </ul>                                                                                                    | 1<br>0<br>0<br>5<br>30<br>-5<br>5<br>30<br>-5<br>0<br>0<br>0<br>0<br>2<br>25             | 0<br>0<br>0<br>2<br>15<br>-15<br>2<br>5<br>-15<br>0<br>0<br>0<br>0<br>0<br>20                       | 1<br>1<br>1<br>3<br>10<br>120<br>30<br>20<br>120<br>30<br>0<br>20<br>20<br>20<br>20<br>20<br>20<br>20<br>25              | 1<br>1<br>1<br>1<br>1<br>5<br>1<br>1<br>5<br>1<br>1<br>0<br>0,5<br>0,5<br>1                                      | /<br>/<br>/<br>°C<br>%<br>C<br>%<br>C<br>%<br>C<br>%<br>C<br>%<br>KW<br>KW<br>KW<br>KW<br>%<br>C                                     |
| 5.1         5.2         5.3         6.1         7.1         7.2         7.3         7.4         7.5         7.6         7.7         7.8         7.9         7.10         8.1                          | TEMP. FLUJO AGUA<br>TEMP. AMB.<br>ZONA DOBLE<br>TERM. DE SALA<br>dT1_IBH_ON<br>t_IBH_DELAY<br>T4_IBH_ON<br>dT1_AHS_ON<br>t_AHS_DELAY<br>T4_AHS_ON<br>UBICAR IBH<br>P_IBH1<br>P_IBH1<br>P_IBH2<br>P_TBH<br>T1S_H.A_H<br>T5S_H.A_DHW                                    | <ul> <li>Habilita o deshabilita la TEMP. FLUJO AGUA: 0=NO, 1=SÍ</li> <li>Habilita o deshabilita la TEMP. AMB.: 0=NO, 1=SÍ</li> <li>Activa o desactiva el TERMOSTATO SALA DE ZONA DOBLE:<br/>0=NO, 1=SÍ</li> <li>El diseño del termostato de sala: 0=NO, 1=AJ. MODO, 2=UN<br/>ZONA, 3=ZONA DOBLE</li> <li>La diferencia de temperatura entre T1S y T1 para poner en<br/>marcha el calentador de respaldo.</li> <li>El tiempo que el compresor ha funcionado antes de que se<br/>ponga en marcha el primer calentador de respaldo</li> <li>La temperatura ambiente para la puesta en marcha del calentador de respaldo</li> <li>La diferencia de temperatura entre T1S y T1 para poner en<br/>marcha la fuente de calefacción adicional</li> <li>El tiempo que el compresor ha funcionado antes de la puesta<br/>en marcha la fuente de calefacción adicional</li> <li>El tiempo que el compresor ha funcionado antes de la puesta<br/>en marcha la fuente de calefacción adicional.</li> <li>La temperatura ambiente para la puesta en marcha de la<br/>fuente de calefacción adicional</li> <li>Ubicación de instalación de IBH/ AHS CIRCT TUB= 0; DEPÓSITO DE INERCIA=1</li> <li>Entrada de potencia del IBH1</li> <li>Entrada de potencia del IBH2</li> <li>Entrada de potencia del TBH</li> <li>La temperatura del agua de salida deseada para la calefacción<br/>de espacios cuando se establece en modo de vacaciones fuera</li> <li>La temperatura del agua de salida deseada para el calentamiento<br/>del agua sanitaria en el modo de vacaciones fuera</li> </ul>                                                                                                  | 1<br>0<br>0<br>5<br>30<br>-5<br>5<br>30<br>-5<br>0<br>0<br>0<br>0<br>0<br>2<br>25<br>25  | 0<br>0<br>0<br>2<br>15<br>-15<br>2<br>5<br>-15<br>0<br>0<br>0<br>0<br>0<br>0<br>20<br>20            | 1<br>1<br>1<br>3<br>10<br>120<br>30<br>20<br>120<br>30<br>20<br>20<br>20<br>20<br>20<br>20<br>20<br>20<br>20<br>2        | 1<br>1<br>1<br>1<br>1<br>5<br>1<br>1<br>5<br>1<br>1<br>0<br>0,5<br>0,5<br>1<br>1<br>1<br>1                       | /<br>/<br>/<br>°C<br>%<br>C<br>%<br>C<br>%<br>C<br>%<br>C<br>%<br>KW<br>kW<br>kW<br>kW<br>kW<br>kW                                   |
| 5.1         5.2         5.3         6.1         7.1         7.2         7.3         7.4         7.5         7.6         7.7         7.8         7.9         7.10         8.1         8.2         12.1 | TEMP. FLUJO AGUA<br>TEMP. AMB.<br>ZONA DOBLE<br>TERM. DE SALA<br>dT1_IBH_ON<br>t_IBH_DELAY<br>T4_IBH_ON<br>dT1_AHS_ON<br>dT1_AHS_ON<br>t_AHS_DELAY<br>T4_AHS_ON<br>UBICAR IBH<br>P_IBH1<br>P_IBH1<br>P_IBH2<br>P_TBH<br>T1S_H.A_H<br>TSS_H.A_DHW<br>PRECAL. SUELO T1S | <ul> <li>Habilita o deshabilita la TEMP. FLUJO AGUA: 0=NO, 1=SÍ</li> <li>Habilita o deshabilita la TEMP. AMB.: 0=NO, 1=SÍ</li> <li>Activa o desactiva el TERMOSTATO SALA DE ZONA DOBLE:<br/>0=NO, 1=SÍ</li> <li>El diseño del termostato de sala: 0=NO, 1=AJ. MODO, 2=UN<br/>ZONA, 3=ZONA DOBLE</li> <li>La diferencia de temperatura entre T1S y T1 para poner en<br/>marcha el calentador de respaldo.</li> <li>El tiempo que el compresor ha funcionado antes de que se<br/>ponga en marcha el primer calentador de respaldo</li> <li>La temperatura ambiente para la puesta en marcha del calentador de respaldo</li> <li>La diferencia de temperatura entre T1S y T1 para poner en<br/>marcha la fuente de calefacción adicional</li> <li>El tiempo que el compresor ha funcionado antes de la puesta<br/>en marcha la fuente de calefacción adicional</li> <li>La temperatura ambiente para la puesta en marcha del a puesta<br/>en marcha de la fuente de calefacción adicional.</li> <li>La temperatura ambiente para la puesta en marcha de la<br/>fuente de calefacción adicional</li> <li>Ubicación de instalación de IBH/ AHS CIRCT TUB= 0; DEPÓSITO DE INERCIA=1</li> <li>Entrada de potencia del IBH2</li> <li>Entrada de potencia del TBH</li> <li>La temperatura del agua de salida deseada para la calefacción de<br/>espacios cuando se establece en modo de vacaciones fuera</li> <li>La temperatura de agua de salida deseada para el calentamiento<br/>del agua sanitaria en el modo de vacaciones fuera</li> <li>La temperatura de agua de salida deseada para el calentamiento</li> <li>del agua sanitaria en el modo de vacaciones fuera</li> </ul> | 1<br>0<br>0<br>5<br>30<br>-5<br>5<br>30<br>-5<br>0<br>0<br>0<br>0<br>2<br>25<br>25<br>25 | 0<br>0<br>0<br>2<br>15<br>-15<br>2<br>5<br>-15<br>0<br>0<br>0<br>0<br>0<br>0<br>0<br>20<br>20<br>25 | 1<br>1<br>1<br>3<br>10<br>120<br>30<br>20<br>120<br>30<br>20<br>20<br>20<br>20<br>20<br>20<br>20<br>20<br>25<br>25<br>35 | 1<br>1<br>1<br>1<br>1<br>1<br>5<br>1<br>1<br>5<br>1<br>1<br>0<br>0,5<br>0,5<br>0,5<br>1<br>1<br>1<br>1<br>1<br>1 | /<br>/<br>/<br>^<br>C<br>C<br>C<br>MIN<br>°C<br>°C<br>MIN<br>°C<br>%<br>C<br>KW<br>KW<br>KW<br>KW<br>KW<br>KW<br>C<br>°C<br>°C<br>°C |

![](_page_63_Picture_0.jpeg)

| 12.4  |                                 | El día para racijar al colontamiento durante al acada del quala                                                 | 0                                                                            | 4        | 15         | 1        | DÍA    |
|-------|---------------------------------|----------------------------------------------------------------------------------------------------|------------------------------------------------------------------------------|----------|------------|----------|--------|
| 12.4  |                                 | El día para realizar el calentamiento durante el secado del suelo                                               | 0                                                                            | 4        | 15         | I        | DIA    |
| 12.5  | t_HIGHPEAK                      | Los días continuos a alta temperatura durante el secado del suelo                                               | 5                                                                            | 3        | 7          | 1        | DÍA    |
| 12.6  | t_DRYD                          | El día en que la temperatura desciende durante el secado<br>del suelo                                           | 5                                                                            | 4        | 15         | 1        | DÍA    |
| 12.7  | T_DRYPEAK                       | La temperatura pico objetivo del flujo de agua durante el<br>secado del suelo                                   | 45                                                                           | 30       | 55         | 1        | °C     |
| 12.8  | HORA INIC.                      | La hora de inicio del secado de suelo                                                                           | Hora: la hora<br>actual (no en<br>la hora +1, en<br>la hora +2)<br>Minuto:00 | 0:00     | 23:30      | 1/30     | h/min. |
| 12.9  | FECHA INIC                      | Fecha inic. secado de suelo                                                                                     | La fecha<br>actual                                                           | 1/1/2000 | 31/12/2099 | 1/1/2001 | d/m/a  |
| 13.1  | REINICIO AUT.<br>MODO FRÍO/CAL. | Activa o desactiva el modo de reinic. aut. de refrigeración /<br>calefacción. 0=NO,1=SÍ                         | 1                                                                            | 0        | 1          | 1        | 1      |
| 13.2  | REINICIO AUT.<br>MODO ACS       | Activa o desactiva el modo ACS de reinic. aut. 0=NO,1=SÍ                                                        | 1                                                                            | 0        | 1          | 1        | 1      |
| 14.1  | LIMIT. ENTR. POTENCIA           | El tipo de limitación de entrada de potencia, 0=NO,<br>1 ~ 8 TIPOS 1 ~ 8                                        | 0                                                                            | 0        | 8          | 1        | 1      |
| 15.1  | M1 M2                           | Define la función del conmutador M1M2;<br>0= ON/OFF REMOTO, 1= TBH ON/OFF, 2= AHS ON/OFF                        | 0                                                                            | 0        | 2          | 1        | 1      |
| 15.2  | SMART GRID                      | Habilita o deshabilita la SMART GRID;<br>0=N0,1=SÍ                                                              | 0                                                                            | 0        | 1          | 1        | 1      |
| 15.3  | Tw2                             | Habilita o deshabilita la T1b(Tw2);<br>0=NO,1=SÍ                                                                | 0                                                                            | 0        | 1          | 1        | 1      |
| 15.4  | Tbt1                            | Habilita o deshabilita la Tbt1;<br>0=N0,1=SÍ                                                                    | 0                                                                            | 0        | 1          | 1        | 1      |
| 15.5  | Tbt2                            | Habilita o deshabilita la Tbt2;<br>0=NO,1=SÍ                                                                    | 0                                                                            | 0        | 1          | 1        | 1      |
| 15.6  | Та                              | Habilita o deshabilita la Ta;<br>0=N0,1=SÍ                                                                      | 0                                                                            | 0        | 1          | 1        | 1      |
| 15.7  | Ta-adj                          | El valor corregido de la Ta en el controlador con cable                                                         | -2                                                                           | -10      | 10         | 1        | °C     |
| 15.8  | ENTRADA SOLAR                   | Selecciona la ENTRADA SOLAR;<br>0=NO, 1=CN18Tsolar, 2=CN11 SL1SL2                                               | 0                                                                            | 0        | 2          | 1        | /      |
| 15.9  | LONG. TUBO F                    | Selecciona la longitud total de la tubería de líquido (LONG. TUBO F);<br>0=LONG. TUBO F<10m, 1=LONG. TUBO F≥10m | 0                                                                            | 0        | 1          | 1        | /      |
| 15.10 | RT/Ta_PCB                       | Habilita o deshabilita RT/Ta_PCB;<br>0=NO,1=SÍ                                                                  | 0                                                                            | 0        | 1          | 1        | 1      |
| 15.11 | MODO SILENCIOSO PUMP_I          | Habilita o deshabilita el MODO SILENCIOSO PUMP_I<br>0= NO, 1= SÍ                                                | 0                                                                            | 0        | 1          | 1        | /      |
| 15.12 | DFT1/DFT2                       | Función de puerto DFT1/DFT2: 0=DESCONGELACIÓN<br>1=ALARMA                                                       | 0                                                                            | 0        | 1          | 1        | 1      |
| 16.1  | PER START                       | Porcentaje de arranque de múltiples unidades                                                                    | 10                                                                           | 10       | 100        | 10       | %      |
| 16.2  | TIME ADJUST                     | Tiempo de ajuste de suma y resta de unidades                                                                    | 5                                                                            | 1        | 60         | 1        | MIN    |
| 16.3  | RESTABLECER DIRECCIÓN           | Restablece el código de dirección de la unidad                                                                  | FF                                                                           | 0        | 15         | 1        | /      |
| 17.1  | AJ. HMI                         | Selecciona el HMI;<br>0= MAESTRA. 1= ESCLV                                                                      | 0                                                                            | 0        | 1          | 1        | 1      |
| 17.2  | DIRECC HMI PARA BMS             | Ajuste del código de dirección HMI para BMS                                                                     | 1                                                                            | 1        | 16         | 1        | /      |
| 17.3  | BIT DE PARADA                   | Bit de parada HMI                                                                                               | 1                                                                            | 1        | 2          | 1        | 1      |

♀ NOTA

15.12 La función de ALARMA DFT1/DFT2 sólo puede ser válida con una versión de software IDU superior a V99.

![](_page_64_Picture_1.jpeg)

## 11 PRUEBA DE FUNCIONAMIENTO Y COMPROBACIONES FINALES

El instalador está obligado a verificar el correcto funcionamiento de la unidad después de la instalación.

### 11.1 Comprobaciones finales

Antes de encender la unidad, lea las siguientes recomendaciones:

- Cuando se haya realizado la instalación completa y se hayan llevado a cabo todos los ajustes necesarios, cierre todos los paneles frontales de la unidad y vuelva a colocar su cubierta.
- El panel de servicio de la caja de interruptores solo debe ser abierto por un electricista autorizado con fines de mantenimiento.

#### ♀ NOTA

Durante el primer período de funcionamiento de la unidad, la entrada de energía necesaria puede ser superior a la indicada en su placa de características. Este fenómeno se debe a que el compresor necesita funcionar durante 50 horas antes de alcanzar un buen funcionamiento y un consumo de energía estable.

#### 11.2 Funcionamiento en modo de prueba (manual)

Si fuera necesario, el instalador puede llevar a cabo una prueba de funcionamiento manual en cualquier momento, para comprobar el correcto funcionamiento de la purga de aire, la calefacción, la refrigeración y el calentamiento del agua sanitaria; consulte la sección 10.5.11 "EJEC. TEST".

## 12 MANTENIMIENTO Y SERVICIO

Con el fin de garantizar una disponibilidad óptima de la unidad, se debe realizar una serie de comprobaciones e inspecciones en la unidad y en el cableado de campo periódicamente.

Este mantenimiento debe ser realizado por su técnico local.

#### ▲ PELIGRO

DESCARGA ELÉCTRICA

- Antes de llevar a cabo cualquier actividad de mantenimiento o de reparación, debe desconectar el suministro eléctrico del panel de alimentación.
- No toque ninguna parte electrizada durante 10 minutos después de apagar el suministro eléctrico.
- El calentador del cárter del compresor puede funcionar incluso en modo de espera.
- Tenga en cuenta que algunas secciones de la caja de componentes eléctricos están calientes.
- Está prohibido tocar ninguna parte conductiva.
- Está prohibido lavar la unidad. Puede provocar una descarga eléctrica o un incendio.

Está prohibido dejar la unidad desatendida cuando se retire el panel de servicio.

Las siguientes comprobaciones deben ser realizadas al menos una vez al año por una persona cualificada.

- Presión del agua
   Verifique la presión del agua, si está por debajo de 1 bar,
  - llene el sistema con agua. Filtro de agua

Limpie el filtro de agua.

 Válvula de alivio de presión de agua
 Compruebe el correcto funcionamiento de la válvula de alivio de presión girando la perilla negra de la válvula en sentido contrario a las agujas del reloj:

- Si no oye un chasquido, póngase en contacto con su distribuidor local.

- En caso de que el agua siga saliendo de la unidad, cierre primero las válvulas de cierre de entrada y de salida de agua y, a continuación, póngase en contacto con su distribuidor local.

- Manguera de la válvula de alivio de presión
   Compruebe que la manguera de la válvula de alivio de presión esté colocada correctamente para drenar el agua.
- Cubierta de aislamiento del vaso del calentador de respaldo

Compruebe que la cubierta de aislamiento del calentador de respaldo esté firmemente sujeta alrededor del vaso.

- Válvula de alivio de presión del depósito de agua caliente sanitaria (suministro sobre el terreno). Se aplica solo a instalaciones con un depósito de agua caliente sanitaria. Compruebe si la válvula de alivio de presión del depósito de agua caliente sanitaria funciona correctamente.
- Calentador de refuerzo del depósito de agua caliente sanitaria

Se aplica solo a instalaciones con un depósito de agua caliente sanitaria. Es aconsejable eliminar la acumulación de cal en el calentador de refuerzo para prolongar su vida útil, especialmente en regiones con agua dura. Para ello, drene el depósito de agua caliente sanitaria, retire el calentador de refuerzo del depósito y sumérjalo en un cubo (o recipiente similar) con un producto para eliminar la cal, durante 24 horas.

Caja de interruptores de la unidad

- Lleve a cabo una inspección visual exhaustiva de la caja de interruptores y busque defectos visibles, como conexiones sueltas o un cableado defectuoso.

- Compruebe el correcto funcionamiento de los contactores con un ohmímetro. Todos los contactos de estos contactores deben estar en posición abierta.
- Uso de glicol (Consulte la sección 9.4.4 "Protección contra congelación del circuito de agua"). Documente la concentración de glicol y el valor de pH en el sistema al menos una vez al año.

- Un valor de PH por debajo de 8,0 indica que una porción significativa del inhibidor se ha agotado y que se necesita añadir más inhibidor.

- Cuando el valor PH es inferior a 7,0, se produce la oxidación del glicol, el sistema debe drenarse y enjuagarse a fondo antes de que se produzcan daños graves.

Asegúrese de que la eliminación de la solución de glicol se realiza de acuerdo con las leyes y normativas locales pertinentes.

![](_page_65_Picture_0.jpeg)

## 13 SOLUCIÓN DE PROBLEMAS

Esta sección proporciona información útil para diagnosticar y corregir determinados problemas que pueden producirse en la unidad.

Esta solución de problemas y las acciones correctivas relacionadas solo pueden ser realizadas por su técnico local.

## 13.1 Pautas generales

Antes de iniciar el procedimiento de solución de problemas, lleve a cabo una inspección visual exhaustiva de la unidad y busque defectos visibles, como conexiones sueltas o un cableado defectuoso.

## ▲ ADVERTENCIA

Al realizar una inspección en la caja de interruptores de la unidad, asegúrese siempre de que el interruptor principal de la unidad esté apagado.

Cuando se active un dispositivo de seguridad, detenga la unidad y averigüe por qué se ha activado el dispositivo de seguridad antes de reiniciarla. Bajo ninguna circunstancia se pueden puentear o cambiar los dispositivos de seguridad a un valor distinto del ajuste de fábrica. Si no puede encontrar la causa del problema, llame a su distribuidor local.

Si la válvula de alivio de presión no funciona correctamente y debe sustituirse, ¡vuelva siempre a conectar la manguera flexible fijada a la válvula de alivio de presión para evitar que el agua gotee de la unidad!

#### 

Para problemas relacionados con el kit solar opcional para el calentamiento del agua sanitaria, consulte la solución de problemas en el Manual de instalación y del propietario para ese kit.

## 13.2 Síntomas generales

Síntoma 1: la unidad está encendida pero no está calentando ni refrigerando como estaba previsto

| CAUSAS POSIBLES                                            | ACCIÓN CORRECTIVA                                                                                                    |
|------------------------------------------------------------|----------------------------------------------------------------------------------------------------|
| El ajuste de la temperatura no es correcto.                | Compruebe los parámetros T4HMAX,T4HMIN en modo de calor.<br>T4CMAX,T4CMIN en modo de frío.T4DHWMAX,T4DHWMIN en modo ACS.                                                                                                    |
| El flujo de agua es demasiado bajo.                        | <ul> <li>Compruebe que todas las válvulas de bloqueo del circuito de agua estén<br/>en la posición correcta.</li> <li>Compruebe si el filtro de agua está conectado.</li> <li>Asegúrese de que no haya aire en el sistema de agua .</li> <li>Compruebe la presión del agua.<br/>La presión del agua debe ser&gt;1 bar (el agua es fría).</li> <li>Asegúrese de que el vaso de expansión no esté dañado.</li> <li>Compruebe que la resistencia del circuito de agua no sea demasiado<br/>alta para la bomba.</li> </ul> |
| El volumen de agua en la<br>instalación es demasiado bajo. | Asegúrese de que el volumen de agua en la instalación esté por encima<br>del valor mínimo requerido (consulte la sección <b>"9.4 2 Volumen de</b><br>agua y tamaño de los vasos de expansión").                                                                                                    |

Síntoma 2: la unidad está encendida pero el compresor no arranca (calefacción de espacios o calentamiento del agua sanitaria)

| CAUSAS POSIBLES                                                                                                    | ACCIÓN CORRECTIVA                                                                                                    |
|----------------------------------------------------------------------------------------------------|----------------------------------------------------------------------------------------------------|
| Es posible que la unidad<br>funcione fuera de su rango de<br>funcionamiento (la temperatura<br>del agua es demasiado baja). | En caso de temperatura baja del agua, el sistema utiliza el calentador de<br>respaldo para alcanzar primero la temperatura mínima del agua (12°C).<br>• Compruebe que el suministro eléctrico del calentador de respaldo sea correcto.<br>• Verifique que el fusible térmico del calentador de respaldo esté cerrado.<br>• Verifique que el protector térmico del calentador de respaldo no esté activado.<br>• Compruebe que los contactores del calentador de respaldo no esté activado. |

![](_page_66_Picture_1.jpeg)

#### Síntoma 3: La bomba hace ruido (cavitación)

| CAUSAS POSIBLES                                                        | ACCIÓN CORRECTIVA                                                                                                    |
|------------------------------------------------------------------------|----------------------------------------------------------------------------------------------------|
| Hay aire en el sistema.                                                | Purga de aire.                                                                                                    |
| La presión del agua en la<br>entrada de la bomba es<br>demasiado baja. | <ul> <li>Compruebe la presión del agua.<br/>La presión del agua debe ser&gt;1 bar (el agua es fría).</li> <li>Asegúrese de que el vaso de expansión no esté dañado.</li> <li>Compruebe que el ajuste de la presión previa del vaso de expansión sea<br/>correcto (consulte la sección "9.4.2 Volumen de agua y tamaño de los<br/>vasos de expansión").</li> </ul> |

#### Síntoma 4: la válvula de alivio de presión del agua se abre

| CAUSAS POSIBLES                                                               | ACCIÓN CORRECTIVA                                                                                                    |
|-------------------------------------------------------------------------------|----------------------------------------------------------------------------------------------------|
| El vaso de expansión está dañado.                                             | Sustituya el vaso de expansión.                                                                                                    |
| La presión del agua de llenado<br>en la instalación es superior a<br>0,3 MPa. | Asegúrese de que la presión del agua de llenado en la instalación sea de aproximadamente 0,10 ~ 0,20MPa (consulte la sección <b>"9.4.2 Volumen de agua y tamaño de los vasos de expansión"</b> ). |

#### Síntoma 5: Fugas en la válvula de alivio de presión del agua

| CAUSAS POSIBLES                                                                          | ACCIÓN CORRECTIVA                                                                                                    |
|------------------------------------------------------------------------------------------|----------------------------------------------------------------------------------------------------|
| La suciedad está bloqueando la<br>salida de la válvula de alivio de<br>presión del agua. | <ul> <li>Compruebe el correcto funcionamiento de la válvula de alivio de presión girando la perilla roja de la válvula en sentido contrario a las agujas del reloj:</li> <li>si no oye un chasquido, póngase en contacto con su distribuidor local.</li> <li>En caso de que el agua siga saliendo de la unidad, cierre primero las válvulas de bloqueo de entrada y de salida de agua y, a continuación, póngase en contacto con su distribuidor local.</li> </ul> |

Síntoma 6: Insuficiencia de capacidad de calefacción de espacios con bajas temperaturas exteriores

| CAUSAS POSIBLES                                                                                                    | ACCIÓN CORRECTIVA                                                                                                    |
|----------------------------------------------------------------------------------------------------|----------------------------------------------------------------------------------------------------|
| El funcionamiento del<br>calentador de respaldo no está<br>activado.                                                                                                    | Verifique que "OTRA FUENTE CALOR / CALENTADOR DE RESPALDO"<br>esté habilitado; consulte el capítulo <b>10.5 "Ajustes de campo"</b> . Compruebe<br>si el protector térmico del calentador de respaldo se ha activado o no<br>(consulte "Elementos de control del calentador de respaldo (IBH")).<br>Verifique si el calentador de refuerzo está funcionando, el calentador de<br>respaldo y el calentador de refuerzo no pueden funcionar simultáneamente. |
| Se utiliza demasiada capacidad de<br>la bomba de calor para calentar el<br>agua sanitaria (solo se aplica a<br>instalaciones con un depósito de<br>agua caliente sanitaria). | <ul> <li>Compruebe que "t_DHWHP_MAX" y "t_DHWHP_RESTRICT" estén configurados correctamente:</li> <li>Asegúrese de que "PRIORIDAD ACS" en la interfaz de usuario esté deshabilitada.</li> <li>Habilite "T4_TBH_ON" en la interfaz de usuario / PERS. MANT. para activar el calentador de refuerzo para el calentamiento del agua sanitaria.</li> </ul>                                                                                                    |

Síntoma 7: El modo Calor no puede cambiar al modo ACS inmediatamente

| CAUSAS POSIBLES                                                                                                    | ACCIÓN CORRECTIVA                                                                                                    |
|----------------------------------------------------------------------------------------------------|----------------------------------------------------------------------------------------------------|
| El volumen del depósito es<br>demasiado pequeño y la sonda<br>de temperatura del agua no está<br>colocada a suficiente altura. | <ul> <li>Ajuste "dT1S5" al valor máximo, y ajuste "t_DHWHP_RESTRICT" al valor mínimo.</li> <li>Ajuste dT1SH a 2°C.</li> <li>Habilite el TBH, y el TBH debe ser controlado por la unidad exterior.</li> <li>Si la AHS está disponible, enciéndala primero, si se cumplen los requisitos de encendido de la bomba de calor, la bomba de calor se encenderá.</li> <li>Si no están disponibles el TBH ni la AHS, intente cambiar la posición de la sonda T5 (consulte el capítulo 2 "Introducción general").</li> </ul> |

![](_page_67_Picture_0.jpeg)

Síntoma 8: El modo ACS no puede cambiar al modo Calor inmediatamente

| CAUSAS POSIBLES                                                                                                    | ACCIÓN CORRECTIVA                                                                                                    |
|----------------------------------------------------------------------------------------------------|----------------------------------------------------------------------------------------------------|
| El intercambiador de calor para<br>la calefacción de espacios no es<br>lo suficientemente grande                                                                                                    | <ul> <li>Ajuste "t_DHWHP_MAX" en el valor mínimo; el valor sugerido es 60 min.</li> <li>Si la bomba de circulación fuera de la unidad no está controlada por la unidad, intente conectarla a dicha unidad.</li> <li>Añada la válvula de 3 vías en la entrada de la bobina del ventilador para asegurar un flujo de agua suficiente.</li> </ul> |
| La carga de calefacción es pequeña.                                                                                                    | Normal, no necesita calefacción                                                                                                    |
| La función de desinfección está<br>activada pero sin TBH                                                                                                    | <ul> <li>Deshabilite la función de desinfección</li> <li>Añada el TBH o la AHS en el modo ACS</li> </ul>                                                                                                    |
| Encendido manual de la función AGUA<br>RÁPIDA, una vez que el agua caliente<br>cumple los requisitos, la bomba de calor<br>no cambia al modo de aire<br>acondicionado a tiempo cuando el aire<br>acondicionado está en demanda | Apagado manual de la función AGUA RÁPIDA                                                                                                    |
| Cuando la temperatura ambiente<br>es baja, el agua caliente no es<br>suficiente y la AHS no funciona o<br>funciona con retraso, el aire<br>acondicionado está en demanda                                                       | • Ajuste "T4DHWMIN", el valor sugerido es ≥ -5 °C<br>• Ajuste "T4_TBH_ON", el valor sugerido es ≥ 5 °C                                                                                                    |
| Prioridad de modo ACS                                                                                                    | Si hay una AHS o un IBH conectado a la unidad, en el caso de fallo de la<br>unidad exterior, la placa del módulo hidráulico debe funcionar en modo<br>ACS hasta que la temperatura del agua alcance la temperatura de ajuste,<br>antes de cambiar al modo de calefacción.                                                                      |

Síntoma 9: la bomba de calor en modo ACS deja de funcionar pero no se alcanza el punto de ajuste, la calefacción de espacios requiere calor pero la unidad permanece en modo ACS

| CAUSAS POSIBLES                                                                  | ACCIÓN CORRECTIVA                                                                                                    |
|----------------------------------------------------------------------------------|----------------------------------------------------------------------------------------------------|
| La superficie del serpentín en el<br>depósito no es lo suficientemente<br>grande | La misma solución que para el síntoma 7                                                                                                    |
| El TBH o la AHS no está disponible                                               | La bomba de calor permanecerá en modo ACS hasta que se alcance<br>"t_DHWHP_MAX" o se alcance el punto de ajuste. Añada el TBH o la AHS<br>para el modo ACS, el TBH y la AHS deben estar controlados por la unidad. |

## 13.3 Parámetros de funcionamiento

Este menú es para el instalador o el ingeniero de mantenimiento que revisa los parámetros de funcionamiento.

- Pulse ", ". Hay nueve páginas para los parámetros de funcionam iento que son las siguientes. Pulse "▼", "▲" para desplazarse.
- Presione "▶" y "◄" para verificar el parámetro de operación de las unidades esclavas en el sistema en cascada. El código de dirección en la esquina superior derecha cambiará de "# 00" a "# 01" 、 "# 02", etc.

| PARÁM. FUNC.              | #00    |
|---------------------------|--------|
| Nº UNIDADS EN LÍNEA       | 1      |
| MODO OP.                  | FRÍO   |
| ESTAD SV1                 | ON     |
| ESTAD SV2                 | OFF    |
| ESTAD SV3                 | OFF    |
| PUMP_I                    | ON     |
| DIRECC.                   | 1/9 🖨  |
| PARÁM. FUNC.              | #00    |
| T5 TEMP. DEP. AGUA        | 53°C   |
| Tw2 TEMP. AGUA CIRCUITO2  | 35°C   |
| C1 TEMP. CURVA CLI. T1S   | 35°C   |
| C2 TEMP. CURVA CLI. T1S2  | 35°C   |
| TW_O TEMP. SAL.AGUA PLACA | A 35°C |
| TW_I TEMP. ENTR. AGUA PL. | 30°C   |
| DIRECC.                   | 4/9 🖨  |

| PARÁM. FUNC.            | #00       |
|-------------------------|-----------|
| BOMB-O                  | OFF       |
| BOMB-C                  | OFF       |
| BOMB-S                  | OFF       |
| BOMB-D                  | OFF       |
| CALENT. RESP. TUBO      | OFF       |
| CALENT. RESP. DEP.      | ON        |
| DIRECC.                 | 2/9 🖨     |
| PARÁM. FUNC.            | #00       |
| Tbt1 BUFFERTANK_UP TEMI | ⊃. 35°C   |
| Tbt2 BUFFERTANK_LOW TE  | MP. 35°C  |
| Tsolar                  | 25°C      |
| SOFTWARE IDU 01-09      | 9-2019V01 |
|                         |           |
|                         |           |
|                         |           |

65

| PARÁM. FUNC.           | #00      |
|------------------------|----------|
| CALDER GAS             | OFF      |
| T1 TEMP. AGUA SALIENTE | 35°C     |
| FLUJO AGUA             | 1,72m³/h |
| CAPAC. BMB. CALOR      | 11,52kW  |
| CONSUMO ENERGÍA        | 1000 kWh |
| Ta TEMP. AMB.          | 25°C     |
| DIRECC.                | 3/9 🖨    |

| PARÁM. FUNC.         | #00     |
|----------------------|---------|
| MODEL ODU            | 6kW     |
| CORRIENTE COMP.      | 12A     |
| FRECUENCIA COMP.     | 24Hz    |
| TMP FUNC.COMP        | 54 MIN. |
| TMP FUNC. TOTAL COMP | 1000Hrs |
| VÁLV. EXPANSIÓN      | 200P    |
| DIRECC.              | 6/9 🖨   |

ES

# Ferroli

| PARÁM. FUNC.          | #00      | PARÁM. FUNC.               | #00   | PARÁM. FUNC.            | #00         |
|-----------------------|----------|----------------------------|-------|-------------------------|-------------|
| VEL VENT.             | 600R/MIN | TW_O TEMP. SAL.AGUA PLACA  | 35°C  | T3 TEMP. INTERCAMB. EXT | Г. 5°С      |
| FREC. OBJETIVO IDU    | 46Hz     | TW_I TEMP. ENTR. AGUA PL.  | 30°C  | T4 TEMP. AIRE EXT.      | 5°C         |
| TIPO LIMITADO FREC.   | 5        | T2 TEMP.SALIDA PLACA       | 35°C  | TEMP. MÓD. TF.          | 55°C        |
| TENS. SUM.            | 230V     | T2B TEMP.ENTR. PLACA       | 35°C  | P1 COMP. PRESIÓN        | 2300kPa     |
| TENSIÓN GENERATRIZ CC | 420V     | Th COMP. TEMP. DE SUCCIÓN  | 5°C   | SOFTWARE ODU 01-        | -09-2018V01 |
| CORR. GENERATRIZ CC   | 18A      | Tp COMP. TEMP. DE DESCARGA | 75°C  | SOFTWARE HMI 01-        | 09-2018V01  |
| DIRECC.               | 7/9 🖨    | DIRECC.                    | 8/9 🖨 | DIRECC.                 | 9/9 🖨       |

#### 🖓 NOTA

El parámetro de consumo de energía es opcional. Si algún parámetro no se activa en el sistema, el parámetro mostrará "--".

La capacidad de la bomba de calor es solamente para referencia, no se utiliza para juzgar la capacidad de la unidad. La precisión del sensor es ± 1 °C. Los parámetros de los caudales se calculan según los parámetros de funcionamiento de la bomba, la desviación es diferente para diferentes caudales, el máximo de desviación es del 15%. Los parámetros de los caudales se calculan de acuerdo con los parámetros eléctricos de funcionamiento de la bomba.

El voltaje de funcionamiento es diferente y la desviación es diferente.

El valor mostrado es 0 cuando el voltaje es inferior a 198V.

![](_page_69_Picture_0.jpeg)

## 13.4 Códigos de error

Cuando se activa un dispositivo de seguridad, se muestra un código de error (que no incluye un fallo externo) en la interfaz de usuario. En la tabla siguiente se puede encontrar una lista de todos los errores y acciones correctivas.

Restablezca la seguridad apagando y volviendo a encender la unidad.

En caso de que este procedimiento para restablecer la seguridad no sea satisfactorio, póngase en contacto con su distribuidor local.

| CÓDIGO DE<br>ERROR | FALLO O<br>PROTECCIÓN                                                   | CAUSA DEL FALLO Y<br>ACCIÓN CORRECTIVA                                                                                                    |
|--------------------|-------------------------------------------------------------------------|----------------------------------------------------------------------------------------------------|
| EO                 | Fallo del flujo de agua,<br>(después de aparecer E8 tres<br>veces)      | <ol> <li>1.El circuito del cable está cortocircuitado o abierto. Vuelva a<br/>conectar el cable correctamente.</li> <li>2.El caudal de agua es demasiado bajo.</li> <li>3. El interruptor del flujo de agua ha fallado, está abierto o cerrado<br/>continuamente, cambie el interruptor del flujo de agua.</li> </ol>                                                                                                    |
| E2                 | Fallo comunicación entre el<br>controlador y el módulo<br>hidráulico    | <ol> <li>1.El cable entre el controlador por cable y la unidad no está<br/>conectado. Conecte el cable.</li> <li>2. La secuencia del cable de comunicación no es correcta. Vuelva a<br/>conectar el cable en la secuencia correcta.</li> <li>3. Si hay un elevado campo magnético o una interferencia de alta<br/>potencia, como ascensores, transformadores de gran potencia, etc.</li> <li>Añada una barrera para proteger la unidad o mueva la unidad a otro<br/>lugar.</li> </ol>                                                                                                    |
| E3                 | Fallo del sensor de temp. del<br>agua de salida final (T1)              | <ol> <li>1.Verifique la resistencia del sensor</li> <li>2 El conector del sensor T1 está suelto. Vuelva a conectarlo.</li> <li>3.El conector del sensor T1 está mojado o hay agua en el interior.</li> <li>Elimine el agua y seque el conector. Añada adhesivo impermeable</li> <li>4 Fallo del sensor T1, cámbielo por un sensor nuevo.</li> </ol>                                                                                                    |
| ЕЧ                 | Fallo del sensor de temp. del<br>depósito de agua (T5)                  | <ol> <li>1. Verifique la resistencia del sensor</li> <li>2 El conector del sensor T5 está suelto. Vuelva a conectarlo.</li> <li>3. El conector del sensor T5 está mojado o hay agua en el interior.</li> <li>Elimine el agua y seque el conector. Añada adhesivo impermeable</li> <li>4 Fallo del sensor T5, cámbielo por un sensor nuevo.</li> <li>5. Si desea cerrar el calentamiento del agua sanitaria cuando el<br/>sensor T5 no está conectado al sistema, no se podrá detectar el<br/>sensor T5, consulte la sección 10.5.1 "AJUSTE MODO ACS"</li> </ol>                                                                                                    |
| EЛ                 | Fallo del sensor de temp.<br>superior del depósito de<br>inercia (Tbt1) | <ol> <li>1.Verifique la resistencia del sensor.</li> <li>2. El conector del sensor Tbt1 está suelto, vuelva a conectarlo.</li> <li>3.El conector del sensor Tbt1 está mojado o hay agua en el interior.<br/>Elimine el agua y seque el conector. Añada adhesivo impermeable.</li> <li>4 Fallo del sensor Tbt1, cámbielo por un sensor nuevo.</li> </ol>                                                                                                    |
| E8                 | Fallo del flujo de agua                                                 | <ul> <li>Compruebe que todas las válvulas de bloqueo del circuito de agua estén completamente abiertas.</li> <li>1. Compruebe si el filtro de agua debe limpiarse.</li> <li>2. Consulte el capítulo "9.5 Llenado de agua"</li> <li>3. Asegúrese de que no haya aire en el sistema (purga de aire).</li> <li>4. Compruebe la presión del agua. La presión del agua debe ser &gt;1 bar.</li> <li>5. Compruebe que el ajuste de velocidad de la bomba está en la velocidad más alta.</li> <li>6. Asegúrese de que el vaso de expansión no esté dañado.</li> <li>7. Compruebe que el aresistencia del circuito de agua no sea demasiado alta para la bomba (consulte el capítulo "10.4 La bomba de circulación").</li> <li>8. Si se produce este error durante la operación de descongelación (durante la calefacción de espacios o el calentamiento del agua sanitaria), asegúrese de que el cableado del suministro eléctrico del calentador de respaldo sea correcto y que los fusibles no estén fundidos.</li> <li>9. Compruebe que el fusible de la bomba y el fusible de la PCB no están fundidos.</li> </ul> |

# Ferroli

| CÓDIGO DE<br>ERROR | FALLO O<br>PROTECCIÓN                                                       | CAUSA DEL FALLO Y<br>ACCIÓN CORRECTIVA                                                                                                    |
|--------------------|-----------------------------------------------------------------------------|----------------------------------------------------------------------------------------------------|
| ЕЬ                 | Fallo del sensor de temp.<br>solar (Tsolar)                                 | <ol> <li>1.Verifique la resistencia del sensor.</li> <li>2. El conector del sensor de Tsolar está suelto, vuelva a conectarlo.</li> <li>3.El conector del sensor de Tsolar está mojado o hay agua en el<br/>interior. Elimine el agua y seque el conector. Añada adhesivo<br/>impermeable.</li> <li>4 Fallo del sensor de Tsolar, cámbielo por un sensor nuevo.</li> </ol>                                                                                                    |
| Ec                 | Fallo del sensor de temp.<br>inferior del depósito de<br>inercia (Tbt2)     | <ol> <li>1. Verifique la resistencia del sensor.</li> <li>2. El conector del sensor Tbt2 está suelto, vuelva a conectarlo.</li> <li>3. El conector del sensor Tbt2 está mojado o hay agua en el interior.<br/>Elimine el agua y seque el conector. Añada adhesivo impermeable.</li> <li>4 Fallo del sensor Tbt2, cámbielo por un sensor nuevo.</li> </ol>                                                                                                    |
| Ed                 | Fallo del sensor de temperatura<br>del agua de entrada (Tw_in)              | <ol> <li>1. Verifique la resistencia del sensor</li> <li>2. El conector del sensor Tw_in está suelto. Vuelva a conectarlo.</li> <li>3. El conector del sensor Tw_in está mojado o hay agua en el interior.<br/>Elimine el agua y seque el conector. Añada adhesivo impermeable</li> <li>4. Fallo del sensor Tw_in, cámbielo por un sensor nuevo.</li> </ol>                                                                                                    |
| EE                 | Fallo EEPROM del módulo<br>hidráulico                                       | <ol> <li>Error del parámetro EEPROM, vuelva a escribir los datos.</li> <li>El chip EEPROM está dañado; cámbielo por un chip nuevo.</li> <li>La placa de control principal del módulo hidráulico está dañada,<br/>cámbiela por una nueva PCB.</li> </ol>                                                                                                    |
| НО                 | Fallo de comunicación entre<br>unidades monobloque                          | <ol> <li>1.el cable entre la PCB B de la placa de control principal y la placa de<br/>control principal del módulo hidráulico no está conectado. Conecte el cable.</li> <li>2. La secuencia del cable de comunicación no es correcta. Vuelva a<br/>conectar el cable en la secuencia correcta.</li> <li>3. Si hay un elevado campo magnético o o una interferencia de alta<br/>potencia, como ascensores, transformadores de gran potencia, etc. Añada<br/>una barrera para proteger la unidad o mueva la unidad a otro lugar.</li> </ol> |
| H2                 | Fallo del sensor de temp. del<br>líquido refrigerante (T2)                  | <ol> <li>1.Verifique la resistencia del sensor</li> <li>2 El conector del sensor T2 está suelto. Vuelva a conectarlo.</li> <li>3.El conector del sensor T2 está mojado o hay agua en el interior.</li> <li>Elimine el agua y seque el conector. Añada adhesivo impermeable</li> <li>4. Fallo del sensor T2, cámbielo por un sensor nuevo.</li> </ol>                                                                                                    |
| HЗ                 | Fallo del sensor de temp. del<br>gas refrigerante (T2B)                     | <ol> <li>1.Verifique la resistencia del sensor</li> <li>2. El conector del sensor T2B está suelto. Vuelva a conectarlo.</li> <li>3.El conector del sensor T2B está mojado o hay agua en el interior.<br/>Elimine el agua y seque el conector. Añada adhesivo impermeable</li> <li>4. Fallo del sensor T2B, cámbielo por un sensor nuevo.</li> </ol>                                                                                                    |
| H5                 | Fallo del sensor de temp. amb.<br>(Ta)                                      | <ol> <li>1.Verifique la resistencia del sensor.</li> <li>2. El sensor de Ta está en la interfaz.</li> <li>3. Fallo del sensor de Ta, cámbielo por un sensor nuevo, o cambie<br/>la interfaz, o bien vuelva a ajustar la Ta, conecte una nueva Ta<br/>desde la PCB del módulo hidráulico.</li> </ol>                                                                                                    |
| H9                 | Salida de agua por fallo del<br>sensor de temperatura de la<br>zona 2 (Tw2) | <ol> <li>1.Verifique la resistencia del sensor.</li> <li>2. El conector del sensor Tw2 está suelto. Vuelva a conectarlo.</li> <li>3. El conector del sensor Tw2 está mojado o hay agua en el<br/>interior. Elimine el agua y seque el conector. Añada adhesivo<br/>impermeable.</li> <li>4. Fallo del sensor Tw2, cámbielo por un sensor nuevo.</li> </ol>                                                                                                    |
| HR                 | Fallo del sensor de temp. del agua de salida (Tw_out)                       | <ol> <li>El conector del sensor TW_out está suelto. Vuelva a conectarlo.</li> <li>El conector del sensor TW_out está mojado o hay agua en el interior.<br/>Elimine el agua y seque el conector. Añada adhesivo impermeable.</li> <li>Fallo del sensor TW_out, cámbielo por un sensor nuevo.</li> </ol>                                                                                                    |
| НЬ                 | Protección triple "PP" y<br>Tw_out <7 °C                                    | Igual que el código de error "PP".                                                                                                    |

# Ferroli

# OMNIA M 3.2 04÷16T

| CÓDIGO DE<br>ERROR | FALLO O<br>PROTECCIÓN                                                                           | CAUSA DEL FALLO Y<br>ACCIÓN CORRECTIVA                                                                                                    |
|--------------------|-------------------------------------------------------------------------------------------------|----------------------------------------------------------------------------------------------------|
| Hd                 | Fallo de comunicación entre el<br>módulo hidráulico en paralelo                                 | <ol> <li>Los cables de señal de las unidades esclavas y de la unidad<br/>maestra no están conectados de manera efectiva. Después de<br/>comprobar que todos los cables de señal están bien conectados, y<br/>asegurarse de que no hay electricidad fuerte o interferencias<br/>magnéticas fuertes, conéctelo de nuevo;</li> <li>Hay dos o más unidades exteriores conectadas al controlador por<br/>cable. Una vez retirados los controladores por cable sobrantes y<br/>mantener solo el controlador con cable de la unidad maestra, conéctelo<br/>de nuevo;</li> <li>El intervalo de encendido entre la unidad maestra y la unidad esclava<br/>es superior a 2 minutos. Después de asegurarse de que el intervalo<br/>entre el encendido de todas las unidades maestras y esclavas sea<br/>inferior a 2 min, vuelva a encenderlo;</li> <li>Las direcciones de la unidad maestra y una de las unidades esclavas<br/>se repiten: al pulsar el botón SW2 en la placa principal el código de<br/>dirección de la unidad esclava se mostrará en el LED<br/>(normalmente aparecerá en la placa principal un código de dirección de<br/>1, 2, 3 15), compruebe si hay una dirección duplicada. Si hay un<br/>código de dirección duplicado, después de apagar el sistema, ajuste el<br/>S4-1 en "ON" en la placa principal de la unidad exterior maestra o en la<br/>placa principal de la unidad exterior esclava que muestra el error<br/>"Hd" (consulte la sección 10.1.1 AJUSTES DE LAS FUNCIONES).<br/>Vuelva a encender de nuevo todas las unidades durante 5 minutos sin<br/>el error "Hd". Apáguelas de nuevo y ajuste el S4-1 en "OFF". El sistema<br/>se recuperará.</li> </ol> |
| ΗΕ                 | Error de comunicación entre la<br>placa principal y la placa de<br>transferencia del termostato | La PCB RT/Ta está configurada para ser válida en la interfaz de<br>usuario, pero la placa de transferencia del termostato no está<br>conectada o la comunicación entre la placa de transferencia del<br>termostato y la placa principal no se ha realizado de manera<br>efectiva. Si no se necesita la placa de transferencia del termostato,<br>configure la PCB RT/Ta como no válida. Si se requiere la placa de<br>transferencia del termostato, conéctela a la placa principal y<br>asegúrese de que el cable de comunicación esté bien conectado y<br>de que no haya electricidad o interferencias magnéticas fuertes.                                                                                                    |
| P5                 | Prot.valor  Tw_out-Tw_in <br>demasiado.elevada                                                  | <ol> <li>Compruebe que todas las válvulas de bloqueo del circuito de agua<br/>estén completamente abiertas.</li> <li>Compruebe si el filtro de agua debe limpiarse.</li> <li>Consulte el capítulo 9.5 "Llenado de agua"</li> <li>Asegúrese de que no haya aire en el sistema (purga de aire).</li> <li>Compruebe la presión del agua. La presión del agua debe ser&gt;1<br/>bar (el agua es fría).</li> <li>Compruebe que el ajuste de velocidad de la bomba está en la<br/>velocidad más alta.</li> <li>Asegúrese de que el vaso de expansión no esté dañado.</li> <li>Compruebe que la resistencia del circuito de agua no sea<br/>demasiado alta para la bomba (consulte el capítulo 10.4 "La bomba<br/>de circulación").</li> </ol>                                                                                                    |
| PЬ                 | Modo anticongelante                                                                             | La unidad volverá automáticamente al funcionamiento normal.                                                                                                    |
| PP                 | Prot. Tw_out-Tw_in anómala                                                                      | <ol> <li>Verifique la resistencia de los dos sensores.</li> <li>Compruebe las ubicaciones de los dos sensores.</li> <li>El conector del cable del sensor de entrada/salida de agua está<br/>suelto. Vuelva a conectarlo.</li> <li>El sensor de entrada/salida de agua (TW_in /TW_out) está roto.<br/>Cámbielo por un sensor nuevo.</li> <li>La válvula de cuatro vías está bloqueada. Vuelva a poner en<br/>marcha la unidad para que la válvula cambie de dirección.</li> <li>La válvula de cuatro vías está rota; cámbiela por una válvula<br/>nueva.</li> </ol>                                                                                                    |

## ⚠ PRECAUCIÓN

En invierno, si la unidad presenta fallos con códigos EO y Hb y no se repara a tiempo, la bomba de agua y el sistema de tuberías pueden dañarse por congelación; por lo tanto los fallos EO y Hb deben ser reparados a tiempo.
## OMNIA M 3.2 04÷16T

# Ferroli

| CÓDIGO DE<br>ERROR | FALLO O<br>PROTECCIÓN                                                                                                    | CAUSA DEL FALLO Y<br>ACCIÓN CORRECTIVA                                                                                                    |
|--------------------|----------------------------------------------------------------------------------------------------|----------------------------------------------------------------------------------------------------|
| El                 | Pérdida de fase o el cable<br>neutro y el cable con corriente<br>están conectados en orden<br>inverso (solo para la unidad<br>trifásica) | <ol> <li>Compruebe que la conexión de los cables del suministro<br/>eléctrico sea estable para evitar pérdidas de fase.</li> <li>Verifique si la secuencia del cable neutro y el cable con corriente<br/>está conectada en orden inverso.</li> </ol>                                                                                                    |
| <i>E</i> 5         | Error del sensor de temperatura<br>del refrigerante de salida del<br>condensador (T3).                                                   | <ol> <li>El conector del sensor T3 está suelto. Vuelva a conectarlo.</li> <li>El conector del sensor T3 está mojado o hay agua en el interior.<br/>Elimine el agua y seque el conector. Añada adhesivo impermeable</li> <li>Fallo del sensor T3, cámbielo por un sensor nuevo.</li> </ol>                                                                                                    |
| <i>E6</i>          | Error del sensor de temperatura<br>ambiente (T4).                                                                                        | <ol> <li>El conector del sensor T4 está suelto. Vuelva a conectarlo.</li> <li>El conector del sensor T4 está mojado o hay agua en el interior.</li> <li>Elimine el agua y seque el conector. Añada adhesivo impermeable</li> <li>Fallo del sensor T4, cámbielo por un sensor nuevo.</li> </ol>                                                                                                    |
| <i>E9</i>          | Error del sensor de temperatura<br>de succión (Th)                                                                                       | <ol> <li>El conector del sensor Th está suelto. Vuelva a conectarlo.</li> <li>El conector del sensor Th está mojado o hay agua en el interior.<br/>Elimine el agua y seque el conector. Añada adhesivo impermeable</li> <li>Fallo del sensor Th, cámbielo por un sensor nuevo.</li> </ol>                                                                                                    |
| ER                 | Error del sensor de temperatura<br>de descarga (Tp)                                                                                      | <ol> <li>El conector del sensor Tp está suelto. Vuelva a conectarlo.</li> <li>El conector del sensor Tp está mojado o hay agua en el interior.</li> <li>Elimine el agua y seque el conector. Añada adhesivo impermeable</li> <li>Fallo del sensor Tp, cámbielo por un sensor nuevo.</li> </ol>                                                                                                    |
| HD                 | Fallo de comunicación entre la<br>unidad interior y la unidad<br>exterior.                                                               | <ol> <li>1.el cable entre la PCB B de la placa de control principal y la placa<br/>de control principal de la unidad interior no está conectado.<br/>Conecte el cable.</li> <li>2. Si hay un elevado campo magnético o o una interferencia de alta<br/>potencia, como ascensores, transformadores de gran potencia, etc.<br/>Añada una barrera para proteger la unidad o mueva la unidad a<br/>otro lugar.</li> </ol>                                                                                                    |
| HI                 | Error de comunicación entre la<br>PCB A del módulo inverter y la<br>PCB B de la placa de control<br>principal                            | <ol> <li>Si hay alimentación conectada a la PCB y a la placa de control.<br/>Compruebe si la luz indicadora de la PCB del módulo Inverter está<br/>encendida o apagada. Si la luz está apagada, vuelva a conectar el<br/>cable del suministro eléctrico.</li> <li>Si la luz está encendida, compruebe la conexión del cable entre la<br/>PCB del módulo Inverter y la PCB de la placa de control principal; si<br/>el cable está suelto o roto, vuelva a conectar el cable o cámbielo por<br/>un cable nuevo.</li> <li>Sustituya sucesivamente la PCB principal y la placa de control.</li> </ol> |
| НЧ                 | Tres veces el código de<br>protección L0 / L1                                                                                            | La suma del número de veces que aparecen L0 y L1 en una hora es<br>igual a tres. Consulte L0 y L1 para conocer los métodos de manejo<br>de fallas.                                                                                                    |

# Ferroli

Г

## OMNIA M 3.2 04÷16T

٦

| H6 | Fallo del ventilador de CC                                                                       | <ol> <li>Un viento fuerte o un tifón soplan hacia el ventilador, haciendo<br/>que el ventilador gire en la dirección contraria. Cambie la<br/>orientación de la unidad o proteja el ventilador con una estructura<br/>para evitar los tifones.</li> <li>el motor del ventilador está averiado, cámbielo por un nuevo<br/>motor.</li> </ol>                                                                                                    |
|----|--------------------------------------------------------------------------------------------------|----------------------------------------------------------------------------------------------------|
| НŢ | Protección de voltaje                                                                            | <ol> <li>Si la entrada del suministro eléctrico está en el rango disponible.</li> <li>Apague y encienda la unidad varias veces rápidamente en un<br/>corto período de tiempo. Mantenga la unidad apagada durante más<br/>de 3 minutos, a continuación enciéndala.</li> <li>La pieza del circuito de la placa de control principal está<br/>defectuosa. Sustituya la PCB principal.</li> </ol>                                                                                                    |
| HB | Fallo del sensor de presión                                                                      | <ol> <li>El conector del sensor de presión está suelto, vuelva a<br/>conectarlo.</li> <li>Fallo del sensor de presión. Cámbielo.</li> </ol>                                                                                                    |
| HF | Fallo EEprom de la placa del<br>módulo Inverter                                                  | <ol> <li>Error del parámetro EEPROM, vuelva a escribir los datos.</li> <li>El chip EEPROM está dañado; cámbielo por un chip nuevo.</li> <li>La placa del módulo Inverter está dañada, sustitúyala por una<br/>nueva.</li> </ol>                                                                                                    |
| HH | H6 se muestra 10 veces en 2<br>horas                                                             | Consulte el código de error H6                                                                                                    |
| HP | La protección de baja presión<br>en refrigeración Pe< 0,6 se ha<br>producido 3 veces en una hora | Consulte el código de error P0                                                                                                    |
| PO | Protección del presostato de<br>baja presión                                                     | <ol> <li>Al sistema le falta volumen de refrigerante. Cargue el<br/>refrigerante con el volumen correcto.</li> <li>Cuando está en modo calefacción o en modo ACS, el<br/>intercambiador de calor exterior está sucio o hay algo bloqueado<br/>en la superficie. Limpie el intercambiador de calor exterior o retire<br/>la obstrucción.</li> <li>El flujo de agua es demasiado bajo en el modo de refrigeración.<br/>Aumente el flujo de agua.</li> <li>La válvula de expansión eléctrica está bloqueada o el conector<br/>del devanado está suelto. Toque suavemente el cuerpo de la<br/>válvula y conecte/desconecte el conector varias veces para<br/>asegurarse de que la válvula funciona correctamente.</li> </ol> |

## OMNIA M 3.2 04÷16T

# Ferroli

| PI | Protección del presostato de<br>alta presión                                                       | <ul> <li>Modo calefacción, modo ACS:</li> <li>1. El flujo de agua es bajo; la temperatura del agua es alta; si hay aire en el sistema de agua. Libérelo.</li> <li>2. La presión del agua es inferior a 0,1 MPa, cargue agua para que la presión esté entre 0,15 y 0,2 MPa.</li> <li>3. Sobrecarga en el volumen de refrigerante. Recargue el refrigerante con el volumen correcto.</li> <li>4. La válvula de expansión eléctrica está bloqueada o el conector del devanado está suelto. Toque suavemente el cuerpo de la válvula y conecte/desconecte el conector varias veces para asegurarse de que la válvula funciona correctamente. E instale el devanado en el lugar correcto. Modo ACS: el intercambiador de calor del depósito de agua es pequeño. Modo de refrigeración:</li> <li>1 La cubierta del intercambiador de calor no se ha retirado. Retírela.</li> <li>2. El intercambiador de calor está sucio o hay algo bloqueado en la superficie. Limpie el intercambiador de calor o retire la obstrucción.</li> </ul> |
|----|----------------------------------------------------------------------------------------------------|----------------------------------------------------------------------------------------------------|
| РЭ | Protección contra sobrecorriente<br>del compresor.                                                 | 1. La misma razón para P1.<br>2. El voltaje del suministro eléctrico de la unidad es bajo, aumente<br>el voltaje al rango requerido.                                                                                                    |
| РЧ | Protección de alta temperatura<br>de descarga.                                                     | <ol> <li>La misma razón para P1.</li> <li>El sensor de temperatura TW_out está suelto. Vuelva a conectarlo.</li> <li>El sensor de temp.T1 está suelto. Vuelva a conectarlo.</li> <li>El sensor de temp.T5 está suelto. Vuelva a conectarlo.</li> </ol>                                                                                                    |
| Pd | Protección de alta temperatura<br>de la temperatura de salida del<br>refrigerante del condensador. | <ol> <li>La cubierta del intercambiador de calor no se ha retirado.<br/>Retírela.</li> <li>El intercambiador de calor está sucio o hay algo bloqueado en la<br/>superficie. Limpie el intercambiador de calor o retire la obstrucción.</li> <li>No hay suficiente espacio alrededor de la unidad para el<br/>intercambio de calor.</li> <li>el motor del ventilador está averiado; sustitúyalo por uno nuevo.</li> </ol>                                                                                                    |

# Ferroli

## OMNIA M 3.2 04÷16T

| בח | Prot. temp. demasiado alta<br>módulo transductor | <ol> <li>El voltaje del suministro eléctrico de la unidad es bajo, aumente<br/>el voltaje al rango requerido.</li> <li>El espacio entre las unidades es demasiado estrecho para el<br/>intercambio de calor. Aumente el espacio entre las unidades.</li> <li>El intercambiador de calor está sucio o hay algo bloqueado en la<br/>superficie. Limpie el intercambiador de calor o retire la obstrucción.</li> <li>El ventilador no está funcionando. El motor del ventilador o el<br/>ventilador están averiados, cámbielos por un nuevo ventilador o un<br/>nuevo motor.</li> <li>El caudal de agua es bajo, hay aire en el sistema o el cabezal de<br/>la bomba no es suficiente. Libere el aire y vuelva a seleccionar la<br/>bomba.</li> <li>El sensor de temperatura de salida del agua está suelto o roto,<br/>vuelva a conectarlo o cámbielo por uno nuevo.</li> </ol>                                                                          |
|----|--------------------------------------------------|----------------------------------------------------------------------------------------------------|
| FI | Prot. baja tensión generatriz de<br>CC           | <ol> <li>Compruebe el suministro eléctrico.</li> <li>Si la fuente de alimentación es la correcta y compruebe si la luz<br/>LED está bien, compruebe el voltaje de la unión PN; si es 380V, el<br/>problema suele ser de la placa principal. Y si la luz está en OFF<br/>(apagada), desconecte la alimentación, compruebe el IGBT,<br/>compruebe los dióxidos; si el voltaje no es el correcto y la placa<br/>inverter está dañada, cámbielos.</li> <li>Y si esos IGBT están bien, lo que significa que la placa inverter<br/>está bien, pero el voltaje del puente rectificador no es correcto,<br/>compruebe el puente. (El mismo método que IGBT, desconecte la<br/>alimentación y compruebe si los dióxidos están dañados o no).</li> <li>Por lo general, si aparece F1 cuando se arranca el compresor, la<br/>razón más posible sea la placa principal. Si F1 aparece al arrancar<br/>el ventilador, puede deberse a la placa inverter.</li> </ol> |
| ЬН | Fallo de la PCB PED                              | <ol> <li>Después de 5 minutos de intervalo de apagado, enciéndala<br/>de nuevo y observe si se puede recuperar;</li> <li>Si no se puede restaurar, sustituya la placa de seguridad<br/>PED, vuelva a encenderla y observe si se puede restaurar;</li> <li>Si no se puede recuperar, se debe sustituir la placa del<br/>módulo IPM.</li> </ol>                                                                                                    |

## OMNIA M 3.2 04÷16T

# Ferroli

|    | LO  | Protección del módulo                                                                                    |                                                                                                    |  |
|----|-----|----------------------------------------------------------------------------------------------------|----------------------------------------------------------------------------------------------------|--|
|    | LI  | Prot. de baja tensión<br>generatriz de CC .                                                              |                                                                                                    |  |
|    | L2  | Prot. de alta tensión generatriz<br>de CC .                                                              |                                                                                                    |  |
|    |     |                                                                                                    | 1. Compruebe la presión del sistema de la bomba de calo                                                                                    |  |
|    |     |                                                                                                    | 2. Verifique la resistencia de fase del compres                                                                                            |  |
| D6 | !4  | Mal funcionamiento de MCE                                                                                | <ol> <li>Verifique la secuencia de conexión de la línea de alimentaci</li> <li>V, W entre la placa del inversor y el compresor.</li> </ol> |  |
| 10 | - 1 |                                                                                                    | <ol> <li>Compruebe la conexión de la línea de alimentación L1, L2,<br/>entre la placa del inversor y la placa del filtro.</li> </ol>       |  |
|    |     |                                                                                                    | 5. Revise la placa Invert                                                                                                    |  |
|    | LS  | Protección de velocidad cero                                                                             |                                                                                                    |  |
|    | L8  | Diferencia de velocidad ><br>protección de 15 Hz entre el reloj<br>delantero y el reloj trasero          |                                                                                                    |  |
|    | LS  | Diferencia de velocidad ><br>protección de 15 Hz entre la<br>velocidad real y la velocidad<br>programada |                                                                                                    |  |

## 14 ESPECIFICACIONES TÉCNICAS

## 14.1 Generales

|                                                        | Monofásico                       | Monofásico         | Monofásico         | Trifásico          |  |
|--------------------------------------------------------|----------------------------------|--------------------|--------------------|--------------------|--|
|                                                        | 4/6 kW                           | 8/10 kW            | 12/14/16 kW        | 12/14/16 kW        |  |
| Capacidad nominal                                      |                                  | Consulte los D     | atos técnicos      |                    |  |
| Dimensiones HxWxD                                      | 718×1295×429 mm                  | 865×1385×526 mm    | 865×1385×526 mm    | 865×1385×526 mm    |  |
| Dimensiones del embalaje HxWxD                         | 1375*885*475 mm                  | 1465*1035*560 mm   | 1465*1035*560 mm   | 1465*1035*560 mm   |  |
| Peso (sin calentador de respa                          | aldo)                            |                    |                    |                    |  |
| Peso neto                                              | 86 kg                            | 105 kg             | 129 kg             | 144 kg             |  |
| Peso bruto                                             | 107 kg                           | 132 kg             | 155 kg             | 172 kg             |  |
| Peso (el calentador de respal                          | ldo se ha integrado en la unidad | 1)                 |                    |                    |  |
| Peso neto                                              | 91 kg                            | 110 kg             | 134 kg             | 149 kg             |  |
| Peso bruto                                             | 112 kg                           | 137 kg             | 160 kg             | 177 kg             |  |
| Conexiones                                             |                                  |                    |                    |                    |  |
| entrada/salida de agua                                 | G1"BSP                           | G5/4"BSP           | G5/4"BSP           | G5/4"BSP           |  |
| Drenaje de agua                                        | e de agua boquilla de manguera   |                    |                    |                    |  |
| Vaso de expansión                                      |                                  |                    |                    |                    |  |
| volumen                                                |                                  | 8                  | L                  |                    |  |
| Presión de trabajo<br>máxima (MWP)                     | 8 bar                            |                    |                    |                    |  |
| Bomba                                                  |                                  |                    |                    |                    |  |
| Тіро                                                   | agua enfriada                    | agua enfriada      | agua enfriada      | agua enfriada      |  |
| Nº. de velocidad                                       | Velocidad variable               | Velocidad variable | Velocidad variable | Velocidad variable |  |
| Circuito de agua de la<br>válvula de alivio de presión | 3 bar                            |                    |                    |                    |  |
| Rango de funcionamiento: lado c                        | tel agua                         |                    |                    |                    |  |
| calefacción                                            |                                  | +12~-              | +65°C              |                    |  |
| refrigeración                                          |                                  | +5~+2              | 25°C               |                    |  |
| Rango de funcionamiento: lao                           | do del aire                      |                    |                    |                    |  |
| calefacción                                            |                                  | -25~35             | 5°C                |                    |  |
| refrigeración                                          | -5~43°C                          |                    |                    |                    |  |
| ronigoración                                           |                                  | -5~43              | °C                 |                    |  |

## 14.2 Especificaciones eléctricas

|                                                                 | Monofásica de 4/6/8/10/12/14/16kW                                | Trifásica de 12/14/16kW |  |
|-----------------------------------------------------------------|------------------------------------------------------------------|-------------------------|--|
| Unidad estándar (suministro eléctrico a<br>través de la unidad) |                                                                  |                         |  |
| Suministro eléctrico                                            | 220-240V~50Hz                                                    | 380-415V 3N~ 50Hz       |  |
| Intensidad nominal de funcionamiento                            | Véase la sección 9.7.4 "Requisitos del dispositivo de seguridad" |                         |  |
| Calentador de respaldo                                          |                                                                  |                         |  |
| Suministro eléctrico                                            | Véase la sección 9.7.4 "Requisitos del dispositivo de seguridad" |                         |  |
| Intensidad nominal de funcionamiento                            |                                                                  |                         |  |

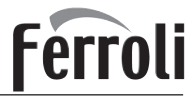

## 15 SERVICIOS DE INFORMACIÓN

#### 1) Controles de la zona

Antes de comenzar a trabajar en sistemas que contienen refrigerantes inflamables, son necesarios los controles de seguridad para garantizar que se minimice el riesgo de ignición. En el caso de reparación del sistema de refrigeración, se deben cumplir las siguientes precauciones antes de realizar trabajos en el sistema.

#### 2) Procedimiento de trabajo

Los trabajos se emprenderán mediante un procedimiento controlado para reducir al mínimo el riesgo de presencia de gas o vapor inflamable mientras se lleven a cabo..

#### 3) Área general de trabajo

Todo el personal de mantenimiento y el resto de personas que trabajen en la zona deberán recibir instrucciones sobre la naturaleza del trabajo que se esté llevando a cabo. Se evitará el trabajo en espacios confinados. El área alrededor del espacio de trabajo se dividirá en sectores. Asegúrese de que las condiciones dentro del área sean seguras mediante el control del material inflamable.

#### 4) Comprobación de la presencia de refrigerante

Antes y durante los trabajos se debe comprobar el área con un detector de refrigerante apropiado para asegurar que el técnico esté al tanto de atmósferas potencialmente inflamables. Asegúrese de que el equipo de detección de fugas utilizado sea el apropiado para su uso con refrigerantes inflamables; es decir, que no genere chispas, esté adecuadamente sellado o sea intrínsecamente seguro.

#### 5) Presencia del extintor de incendios

Si se va a realizar algún trabajo en caliente en el equipo de refrigeración o en cualquiera de sus piezas, deberá disponer de un equipo de extinción de incendios adecuado. Tenga junto a la zona de carga un extintor de CO2 o de polvo químico seco.

#### 6) Ausencia de fuentes de ignición

Ninguna persona que realice trabajos en relación con un sistema de refrigeración que implique exponer cualquier tubería que contenga o haya contenido refrigerante inflamable podrá utilizar fuentes de ignición de tal manera que pueda provocar el riesgo de incendio o de explosión. Todas las posibles fuentes de ignición, incluidos los cigarrillos, deben mantenerse lo suficientemente lejos del lugar de instalación, de reparación, de retirada y eliminación, en los cuales se puede liberar refrigerante inflamable al espacio circundante. Antes de llevar a cabo los trabajos, se debe inspeccionar el área alrededor del equipo para asegurarse de que no haya peligros inflamables ni riesgos de ignición. Deberán colocarse carteles de PROHIBIDO FUMAR.

#### 7) Zona ventilada

Asegúrese de que el área esté al aire libre o de que esté bien ventilada antes de acceder al sistema o realizar cualquier trabajo. Se deberá mantener un cierto grado de ventilación durante el período en que se lleve a cabo el trabajo. La ventilación debe dispersar de forma segura todo el refrigerante liberado y, preferiblemente, expulsarlo externamente a la atmósfera.

#### 8) Comprobaciones del equipo de refrigeración

Cuando se cambien los componentes eléctricos, éstos deberán ser aptos para el propósito y contar con la especificación correcta. En todo momento se deben seguir las pautas de mantenimiento y servicio del fabricante. En caso de duda, consulte al departamento técnico del fabricante para obtener ayuda. Se deberán aplicar las siguientes comprobaciones a las instalaciones que utilicen refrigerantes inflamables.

- Que el tamaño de la carga sea conforme al tamaño de la sala en la que están instaladas las piezas que contienen refrigerante.
- Las salidas y el mecanismo de ventilación funcionan adecuadamente y no están obstruidos.
- Si se utiliza un circuito de refrigeración indirecto, se comprobará la presencia de refrigerante en los circuitos secundarios; el marcado del equipo seguirá siendo visible y legible.
- Se corregirán las marcas y los signos ilegibles.
- La tubería de refrigeración o sus componentes se instalan en una posición en la que sea improbable que estén expuestos a cualquier sustancia que pueda corroer los componentes que contienen refrigerante, a menos que éstos estén fabricados con materiales intrínsecamente resistentes a la corrosión o estén adecuadamente protegidos contra la misma.

#### 9) Comprobaciones de los dispositivos eléctricos

La reparación y el mantenimiento de los componentes eléctricos deberá incluir comprobaciones de seguridad iniciales y procedimientos de inspección para los componentes. Si se produce un fallo que pueda poner en peligro la seguridad, no se conectará ningún suministro eléctrico al circuito hasta que se solucione satisfactoriamente. Si el fallo no se puede corregir inmediatamente pero es necesario continuar con el funcionamiento, se debe emplear una solución temporal adecuada. Esta solución deberá comunicarse al propietario del equipo para que todas las partes estén informadas

Las comprobaciones iniciales de seguridad incluirán:

- Que los condensadores están descargados: esta acción se hará de manera segura para evitar la posibilidad de generar chispas.
- Que no haya componentes eléctricos conectados ni cables expuestos durante la carga, la recuperación o la purga del sistema.
- Que haya continuidad en la conexión a tierra.

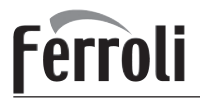

#### 10) Reparaciones de los componentes sellados

a) Durante las reparaciones de los componentes sellados, todos los suministros eléctricos se desconectarán del equipo en el que se esté trabajando antes de retirar las cubiertas selladas, etc. Si es absolutamente necesario que el equipo continúe conectado al suministro eléctrico durante el mantenimiento, se debe colocar un detector de fugas permanente en el punto más crítico para advertir de situaciones potencialmente peligrosas.

b) Con el fin de garantizar que al trabajar con componentes eléctricos las carcasas no se modifiquen de tal manera que el nivel de protección se vea afectado, se deberá prestar especial atención a las siguientes indicaciones Ello incluirá daños en los cables, un número excesivo de conexiones, terminales no fabricados según las especificaciones originales, daños en las juntas, montaje incorrecto de prensaestopas, etc.

- Asegúrese de que el aparato está montado de forma segura.
- Asegúrese de que las juntas o los materiales de sellado no se hayan degradado de tal forma que ya no sirvan para evitar la entrada de atmósferas inflamables. Las piezas de recambio deben cumplir con las especificaciones del fabricante.

#### ♀ NOTA

El uso de sellador de silicona puede inhibir la eficacia de algunos equipos de detección de fugas. Los componentes intrínsecamente seguros no tienen que aislarse antes de trabajar en ellos.

#### 11) Reparación de los componentes intrínsecamente seguros

No aplique cargas inductivas o de capacitancia permanentes al circuito sin asegurarse de que no excederán el voltaje admisible y la intensidad de corriente permitida del equipo en uso. Los componentes intrínsecamente seguros son los únicos con los que se puede trabajar mientras estén en presencia de una atmósfera inflamable. El aparato de prueba deberá tener la clasificación correcta. Sustituya los componentes solo con piezas especificadas por el fabricante. Si utiliza otro tipo de piezas puede dar lugar a la ignición de gas refrigerante en la atmósfera comoconsecuencia de una fuga.

#### 12) Cableado

Verifique que el cableado no sea objeto de efectos como el desgaste, la corrosión, la presión excesiva, las vibraciones, unos extremos afilados o cualquier otro efecto medioambiental adverso. La verificación deberá asimismo tener en cuenta los efectos del envejecimiento o de la vibración continua de fuentes como compresores o ventiladores.

#### 13) Detección de gases refrigerantes inflamables

Bajo ninguna circunstancia se utilizarán fuentes potenciales de ignición en la búsqueda o detección de fugas de refrigerante. No se utilizará una antorcha de haluro (o cualquier otro detector que utilice llama viva).

#### 14) Métodos de detección de fugas

Los siguientes métodos de detección se consideran aceptables para sistemas que contienen refrigerantes inflamables. Se deben utilizar detectores de fugas electrónicos para detectar refrigerantes inflamables, sin embargo es posible que su sensibilidad no sea adecuada, o tengan que volver a ser calibrados. (El equipo de detección se debe calibrar en una zona libre de gases refrigerantes.) Asegúrese de que el detector no es una fuente potencial de ignición y es adecuado para el refrigerante. El equipo de detección de fugas se debe establecer con el porcentaje del LFL del refrigerante y se calibrará con el refrigerante empleado; asimismo se debe confirmar el porcentaje de gas adecuado (25% máximo). Los fluidos de detección de fugas son adecuados para su uso con la mayoría de los refrigerantes, pero se debe evitar el uso de detergentes que contengan cloro, ya que el cloro puede reaccionar con el refrigerante y corroer la tubería de cobre. Si se sospecha de una fuga, todas las llamas vivas se apagarán o extinguirán. Si se detecta una fuga de refrigerante que requiere soldadura, se deberá recuperar todo el refrigerante del sistema o bien se aislará (mediante válvulas de cierre) en una parte del sistema que esté alejada de la fuga. A continuación, se deberá purgar el sistema con nitrógeno sin oxígeno (OFN) antes y durante del proceso de soldadura.

#### 15) Extracción y evacuación

Cuando acceda al circuito de refrigerante para llevar a cabo reparaciones, o con cualquier otro propósito, se deben seguir los procedimientos convencionales; sin embargo, es importante que se respeten las buenas prácticas ya que la inflamabilidad es una consideración a tener en cuenta. Se debe cumplir el siguiente procedimiento:

- extraiga el refrigerante;
- purgue el circuito con gas inerte;
- evacúe;
- vuelva a purgar con gas inerte;
- abra el circuito mediante corte o soldadura.

La carga de refrigerante se debe recuperar en el interior de los cilindros de recuperación adecuados. El sistema se purgará con OFN para ofrecer seguridad a la unidad. Puede ser necesario repetir este proceso varias veces.

#### No se utilizará aire comprimido ni oxígeno para realizar esta tarea.

La purga del sistema se logrará rompiendo el vacío con OFN y seguir llenando hasta alcanzar la presión de funcionamiento, después se expulse a la atmósfera, y finalmente se elimine el vacío. Este proceso se repetirá hasta que no haya refrigerante en el sistema.

Cuando se utilice la carga final de OFN, el sistema se descargará a la presión atmosférica para permitir que se realice el trabajo. Esta operación es absolutamente vital si se van a llevar a cabo soldaduras en la tubería. Asegúrese de que la salida de la bomba de vacío no se encuentre cerca de ninguna fuente de ignición y de que haya ventilación suficiente.

## OMNIA M 3.2 04÷16T

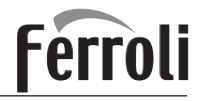

#### 16) Procedimientos de carga

Además de los procedimientos convencionales de carga, se deberán cumplir los siguientes requisitos:

- Asegúrese de que no se produzca la contaminación de diferentes refrigerantes cuando utilice un equipo de carga. Las mangueras
  o las tuberías deben ser lo más cortas posible para minimizar la cantidad de refrigerante contenido en ellas.
- · Los cilindros deben mantenerse en posición vertical.
- Asegúrese de que el sistema de refrigeración esté conectado a tierra antes de cargarlo con refrigerante.
- Marque con etiquetas el sistema cuando se complete la carga (si no lo ha hecho ya).
- Deberá tenerse especial cuidado de no sobrecargar el sistema de refrigeración.
- Con antelación a la recarga del sistema, se comprobará la presión con OFN. El sistema se someterá a una prueba de detección de fugas una vez finalizada la carga, pero antes de la puesta en marcha. Se debe realizar una prueba de detección de fugas continua antes de abandonar el emplazamiento.

#### 17) Desmantelamiento

Antes de llevar a cabo este procedimiento, es fundamental que el técnico esté completamente familiarizado con el equipo y con todos sus detalles. Se recomienda seguir una buena práctica para que todos los refrigerantes se recuperen de forma segura. Antes de llevar a cabo la tarea, se tomará una muestra de aceite y de refrigerante.

En el caso de que sea necesario realizar un análisis antes de volver a utilizar el refrigerante recuperado. Es esencial que haya energía eléctrica disponible con anterioridad al comienzo de la tarea.

a) Se ha familiarizado con el equipo y su funcionamiento.

b) Aisle eléctricamente el sistema

c) Antes de intentar el procedimiento asegúrese de que:

- El equipo de manipulación mecánica está disponible, si fuera necesario, para la manipulación de los cilindros de refrigerante.
- Todos los equipos de protección personal están disponibles y se utilizan correctamente.
- El proceso de recuperación es supervisado en todo momento por una persona competente.
- El equipo de recuperación y los cilindros cumplen las normas pertinentes.

#### d) Bombee el sistema de refrigerante, si es posible.

e) Si no puede realizar el vacío utilice un colector, de manera que el refrigerante pueda ser extraído desde varias partes del sistema. f) Asegúrese de que el cilindro esté situado en la balanza antes de que tenga lugar la recuperación.

g) Arranque la máquina de recuperación y opere de acuerdo con las instrucciones del fabricante.

h) No sobrecargue los cilindros. (No más del 80% del volumen de la carga líquida).

i) No exceda la presión de funcionamiento máxima del cilindro, ni siquiera temporalmente.

j) Cuando los cilindros se hayan llenado correctamente y se haya completado el proceso, asegúrese de que los cilindros y el equipo se han retirado de la instalación con prontitud y que todas las válvulas de aislamiento del equipo estén cerradas.

k) El refrigerante recuperado no debe cargarse en otro sistema de refrigeración a menos que se haya limpiado y revisado.

#### 18) Etiquetado

El equipo deberá etiquetarse indicando que ha sido desmantelado y vaciado de refrigerante. La etiqueta deberá estar fechada y firmada. Asegúrese de que haya etiquetas en el equipo que indiquen que el equipo contiene refrigerante inflamable.

#### 19) Recuperación

Al retirar el refrigerante de un sistema, ya sea para mantenimiento o para su desmantelamiento, se recomienda seguir una buena práctica para que todos los refrigerantes se eliminen de forma segura.

Cuando transfiera refrigerante a los cilindros, asegúrese de que solo se empleen cilindros de recuperación de refrigerante adecuados. Asegúrese de que estén disponibles el número correcto de cilindros para mantener la carga total del sistema. Todos los cilindros que se van a utilizar deberán estar designados para el refrigerante recuperado y etiquetados para dicho refrigerante (es decir, cilindros especiales para la recuperación del refrigerante). Los cilindros deben estar completos con su válvula de descarga de presión y sus válvulas de cierre en buen estado de funcionamiento.

Los cilindros de recuperación vacíos se evacúan y, si es posible, se enfrían antes de que se produzca la recuperación.

El equipo de recuperación deberá estar en buen estado de funcionamiento e incluir un juego de instrucciones a mano y debe ser adecuado para la recuperación de refrigerantes inflamables. Además, se dispondrá de un conjunto de balanzas calibradas y en buen estado de funcionamiento.

Las mangueras deberán estar completas con conexiones sin fugas y en buen estado. Antes de utilizar la máquina de recuperación, compruebe que funciona correctamente, que se ha mantenido correctamente y que sus componentes eléctricos están sellados para evitar la ignición en caso de que se produzca una liberación de refrigerante. Si tiene alguna duda, consulte al fabricante.

El refrigerante recuperado se devolverá al proveedor del refrigerante en el cilindro de recuperación correcto y dispondrá de la Nota de Transferencia de Residuos correspondiente. No mezcle refrigerantes en unidades de recuperación y especialmente en los cilindros. Si se van a retirar los compresores o los aceites del compresor, asegúrese de que se han evacuado a un nivel aceptable para cerciorarse de que el refrigerante inflamable no permanezca dentro del lubricante. El proceso de evacuación se llevará a cabo antes

de devolver el compresor a sus proveedores. Para acelerar este proceso solo se aplicará calefacción eléctrica al cuerpo del compresor. Cuando el aceite se drene de un sistema, se realizará de forma segura.

20) Transporte, almacenamiento y marcado de las unidades

Transporte de equipos que contienen refrigerantes inflamables. Cumplimiento de la normativa sobre transporte.

Marcado de los equipos mediante indicadores. Cumplimiento de la normativa local.

Desecho de los equipos que contienen refrigerantes inflamables. Cumplimiento de la normativa nacional.

Almacenamiento de los equipos/aparatos.

El almacenamiento de los equipos debe realizarse de acuerdo con las instrucciones del fabricante.

Almacenamiento de equipos embalados (sin vender).

La protección del embalaje de almacenamiento debe construirse de forma que los daños mecánicos en el equipo dentro del embalaje no provoquen fugas en la carga de refrigerante.

El número máximo de equipos que se pueden almacenar juntos estará determinado por la normativa local correspondiente.

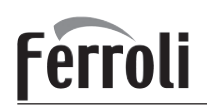

## **CERTIFICADO DE GARANTÍA**

FERROLI ESPAÑA garantiza los equipos que suministra de acuerdo con RD Legislativo 1/2007 de 16 Nov

El equipo objeto de este documento y garantía contiene un refrigerante fluorado, por lo que el propietario de dicho equipo deberá contratar la ejecución de las actividades enumeradas en el RD 115/2017 artículo 3 (tales como instalación, manipulación, o desmontaje) a empresas habilitadas por este RD, y con su personal certificado, según proceda.

FERROLI ESPAÑA S.L.U. garantiza al primer comprador de los equipos de climatización marca FERROLI ESPAÑA, cuyo modelo figuren en en la factura emitida por FERROLI ESPAÑA, que los equipos suministrados están libres de defectos de fabricación, y que sus prestaciones son las indicadas en los manuales y documentación técnica emitida por el fabricante.

FERROLI ESPAÑA se hará cargo de la reparación o sustitución de todos aquellos componentes de los aparatos que presenten defectos de fabricación y que se encuentre en las condiciones de garantía especificadas.

Esta garantía tiene validez, única y exclusivamente, para los aparatos vendidos e instalados en el territorio español.

#### **PROPIEDAD DE LA MERCANCÍA**

Se produce la transferencia de la Propiedad de la Mercancía cuando se efectúa el pago íntegro de la misma.

#### PERÍODO

El período de Garantía para los equipos de aire acondicionado afectados por este documento es de 2 años de Garantía Total a partir de la fecha de factura de venta, siempre y cuando haya sido instalado en un plazo máximo de 12 meses desde la fecha de expedición y salida de los almacenes de Ferroli España.

#### ALCANCE

La Garantía contempla:

- Atención de avisos de averías.

- Reparación o cambio de los componentes o piezas defectuosas de los equipos afectados y la mano de obra y gastos de desplazamiento asociados.

- También quedan cubiertos por la presente Garantía todos los componentes opcionales y accesorios incorporados a los equipos suministrados por FERROLI ESPAÑA.

Quedan exentos de la Garantía:

- La instalación de los equipos.
- Los elementos incorporados en los mismos no suministrados por FERROLI ESPAÑA
- La instalación de opciones o accesorios no fabricados por FERROLI ESPAÑA

- Los daños causados por la incorrecta instalación de alguno de los elementos indicados anteriormente.

#### PÉRDIDA DE LA GARANTÍA

La Garantía no cubre las incidencias producidas por:

- La alimentación eléctrica de las máquinas con grupos electrógenos o cualquier otro sistema que no sea una red eléctrica estable y de suficiente capacidad.

- Transporte no efectuado a cargo de FERROLI ESPAÑA S.LU.
- Corrosiones, deformaciones o golpes producidos por un almacenamiento inadecuado.
- Incorrecta manipulación o mantenimiento inadecuado de los equipos.
- Intervención en el producto por personal ajeno a FERROLI ESPAÑA durante el período de Garantía.
- Montaje no acorde con las instrucciones que se suministran en los equipos.
- Funcionamiento fuera de los rangos establecidos en la documentación técnica de FERROLI ESPAÑA

- Instalación del equipo que no sea conforme a las Leyes y Reglamentaciones en vigor (electricidad, hidráulicas, frigoríficas, etc.).

- Defectos en las instalaciones eléctrica, hidráulica o aerólica, por alimentación fuera de rango, falta de protecciones eléctricas, secciones de conducciones insuficientes, obstrucciones o cualquier defecto atribuible a la instalación.

- Anomalías causadas por agentes atmosféricos (hielos, rayos, inundaciones, etc.) así como por corrientes erráticas.

- Las averías ocasionadas por el deterioro o corrosión en intercambiadores de agua ocasionados por suciedad en el circuito hidráulico o por la presencia de sustancias agresivas.

- La limpieza de filtros y la sustitución de piezas deterioradas por el natural desgaste de las mismas.

- Las incidencias ocasionadas por un mantenimiento inadecuado de los equipos o una carencia del mismo, o un mal uso del equipo.

#### CONDICIONES DE LA GARANTÍA

Para la solicitud de la aplicación de la Garantía es imprescindible la cumplimentación de la totalidad de los datos reseñados en el Certificado de Garantía adjunto. La convalidación de la Garantía deberá realizarse consignando en ella su fecha de compra, enviándola seguidamente a FERROLI ESPAÑA. Las posibles reclamaciones deberán efectuarse ante el organismo competente en esta materia. La solicitud de la aplicación de la garantía se hará presentando el resguardo de Garantía que se entrega con la documentación del equipo, junto con el albarán de envío del equipo afectado y la factura de compra en el momento de cualquier intervención por parte del Servicio Técnico de Ferroli España. Los sistemas accesibilidad especial a los aparatos, tales como andamios, elevadores, etc., serán aportados por cuenta del cliente. Las piezas reemplazadas durante el período de Garantía quedarán bajo la custodia y propiedad de FERROLI ESPAÑA, siendo obligatoria su entrega. La presente Garantía no tendrá efecto si no se ha cumplido con las condiciones generales de la venta de las Unidades especificadas por FERROLI ESPAÑA S.L.U.

No está incluido en la Garantía los desperfectos ocurridos durante el transporte o instalación del equipo. Los defectos observados se indicarán inmediatamente a la agencia de transportes. Todo defecto observado por golpes antes de la descarga del equipo y su consiguiente recepción por parte del cliente deberá ser notificado por escrito y detallado al SAT Central de FERROLI ESPAÑA dentro de las 24 horas siguientes a la misma, según la fecha indicada en el albarán de entrega. De no disponer del registro de tal reclamación, FERROLI ESPAÑA no asumirá los gastos ocasionados por tales desperfectos. El Servicio Técnico de FERROLI ESPAÑA no realizará ningún tipo de reparación en aquellos equipos que estén instalados incumpliendo la legislación vigente, en lugares de difícil o imposible acceso, o en lugares que revistan peligrosidad para el operario. El equipo será reparado cuando dicho equipo haya sido previamente desinstalado por el cliente. FERROLI ESPAÑA no se hará cargo de los costes de desinstalación e instalación del equipo. FERROLI ESPAÑA declina toda responsabilidad que pueda derivarse por sucesos extraordinarios como los que pudieran derivarse en los casos de "Fuerza mayor" (incendio, catástrofes naturales, restricciones gubernativas, etc.). En cualquier caso, la Garantía se aplicará según lo indicado en el presente documento y será obligatorio en el momento de cualquier intervención del Servicio Técnico Oficial de FERROLI ESPAÑA la presentación del albarán de entrega de los equipos y la factura de compra. Dicha garantía tiene validez, única y exclusivamente, para los aparatos vendidos e instalados en el territorio español.

#### Datos de Contacto:

| Centro de Asistencia Técnica y Recepción de Avisos<br>E-mail: usuario@ferroli.com | s: 902 197 397 / 91 487 93 25                                           |
|-----------------------------------------------------------------------------------|-------------------------------------------------------------------------|
| DATOS A CUMPLIMENTAR POR EL CLIENTE                                               |                                                                         |
| Datos del CLIENTE                                                                 |                                                                         |
| Apellidos:                                                                        |                                                                         |
| Nombre:                                                                           |                                                                         |
| Calle:                                                                            | Nº                                                                      |
| C.P.:Ciudad:                                                                      |                                                                         |
| Provincia:                                                                        |                                                                         |
| Datos del EQUIPO                                                                  |                                                                         |
| Fecha de Compra: <u>//</u>                                                        |                                                                         |
| Sello de la empresa que realiza la instalación                                    | Apuntar aquí los códigos de serie / fabricación adjuntos con la máquina |
|                                                                                   |                                                                         |

Ferroli

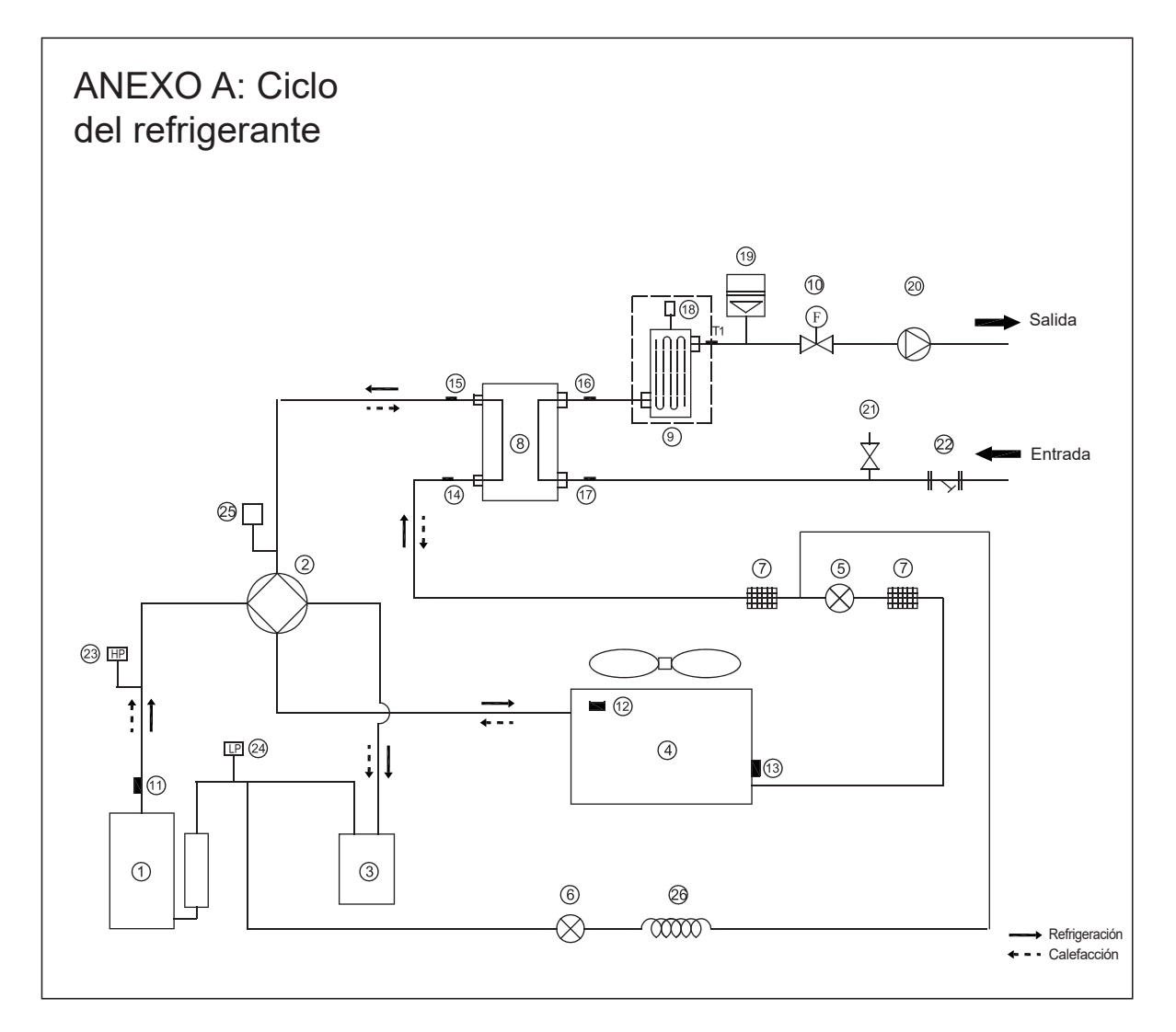

| Elemento | Descripción                                                                       | Elemento | Descripción                                                           |
|----------|-----------------------------------------------------------------------------------|----------|-----------------------------------------------------------------------|
| 1        | Compresor                                                                         | 14       | Sensor de temperatura de entrada de refrigerante (tubería de líquido) |
| 2        | Válvula de 4 Vías                                                                 | 15       | Sensor de temperatura de salida del refrigerante (tubería de gas)     |
| 3        | Separador de gas-líquido                                                          | 16       | Sensor de temperatura de salida del agua                              |
| 4        | Intercambiador de calor del lado del aire                                         | 17       | Sensor de temperatura de entrada de agua                              |
| 5        | Válvula de expansión electrónica                                                  | 18       | Válvula de purga de aire automática                                   |
| 6        | Válvula electromagnética de una vía                                               | 19       | Vaso de expansión                                                     |
| 7        | Filtro de malla                                                                   | 20       | Bomba de circulación                                                  |
| 8        | Intercambiador de calor del lado del<br>agua (intercambio de calor de placas)     | 21       | Válvula de alivio de presión                                          |
| 9        | Calentador de respaldo (opcional)                                                 | 22       | Filtro en forma de Y                                                  |
| 10       | Interruptor de flujo                                                              | 23       | Presostato de alta presión                                            |
| 11       | Sensor de gas de descarga                                                         | 24       | Presostato de baja presión                                            |
| 12       | Sensor de temperatura exterior                                                    | 25       | Sensor de presión                                                     |
| 13       | Sensor de evaporación en calefacción<br>(sensor del condensador en refrigeración) | 26       | Capilaridad                                                           |

## OMNIA M 3.2 04÷16T

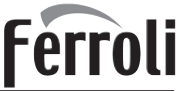

## ANEXO B: Instalar la cinta calefactora eléctrica en la salida de desagüe (por el cliente)

Conecte la cinta calefactora eléctrica en la salida de desagüe a la unión de cables XT3.

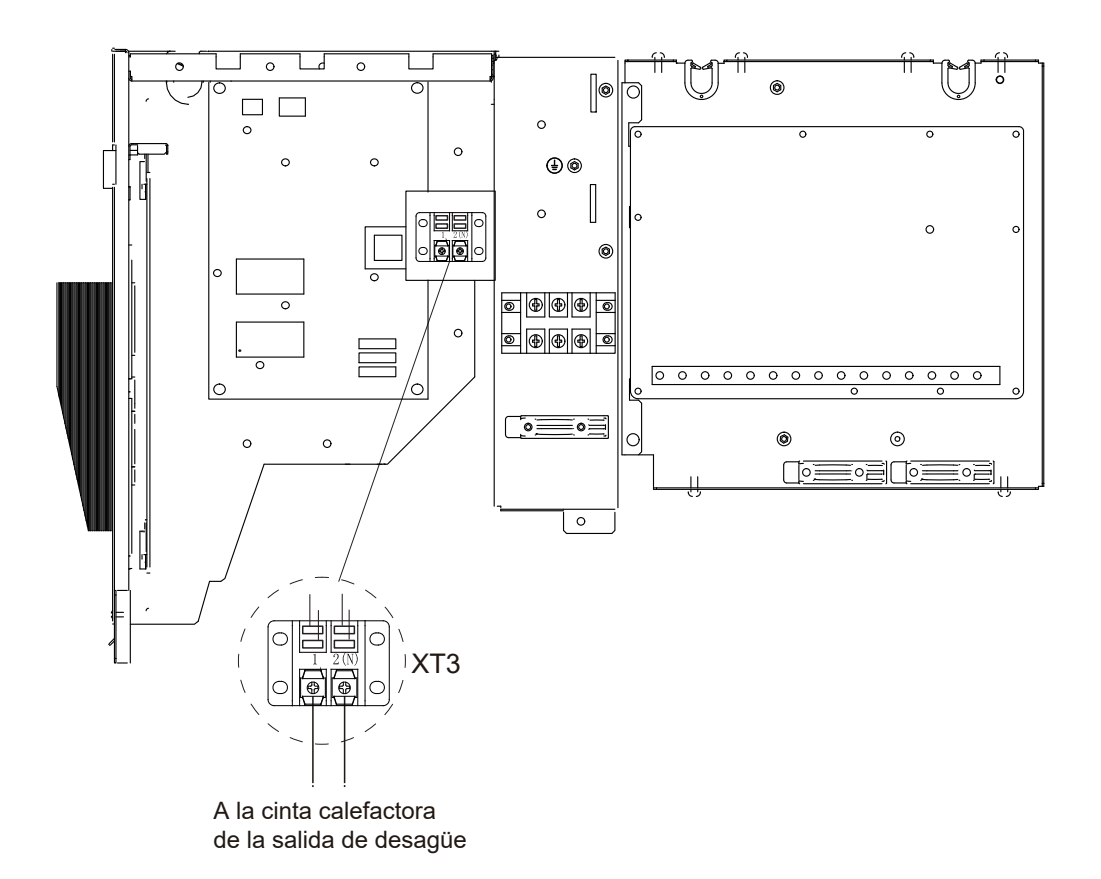

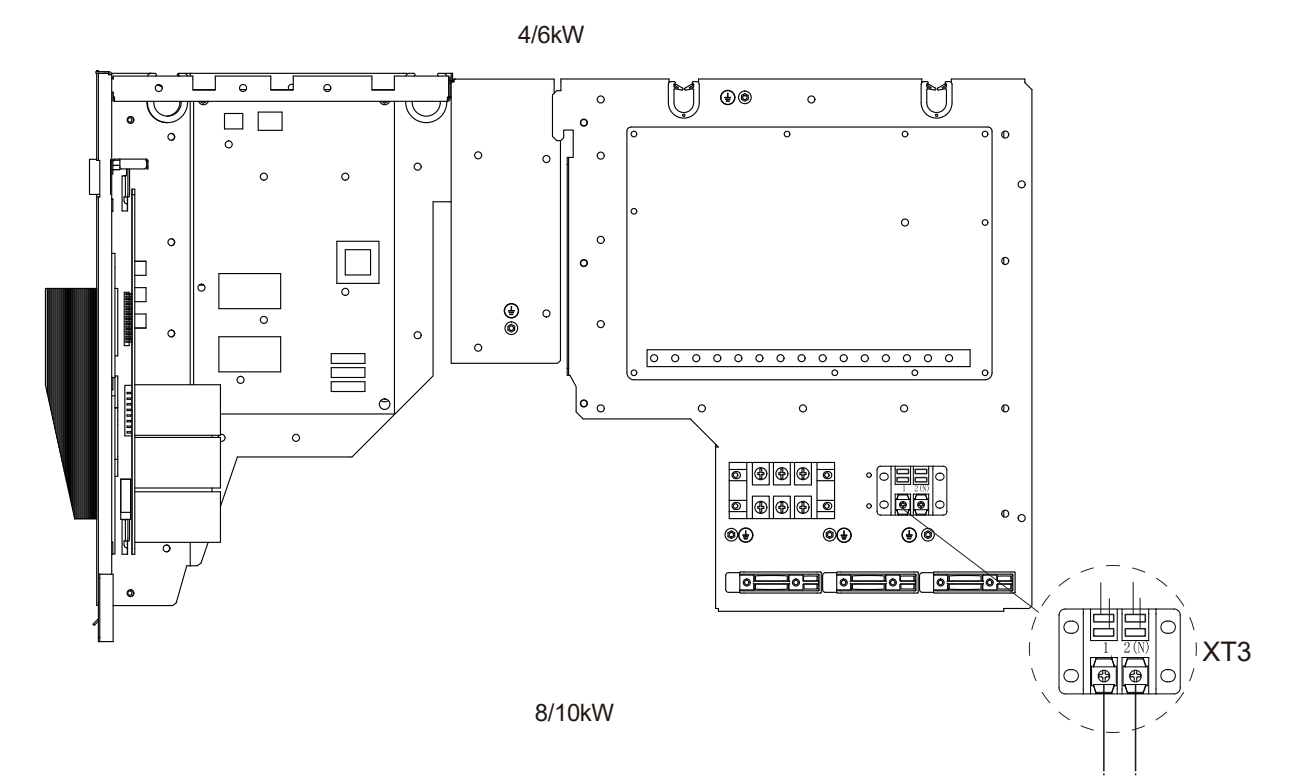

A la cinta calefactora de la salida de desagüe

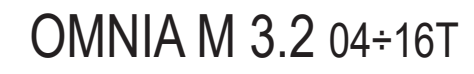

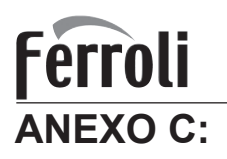

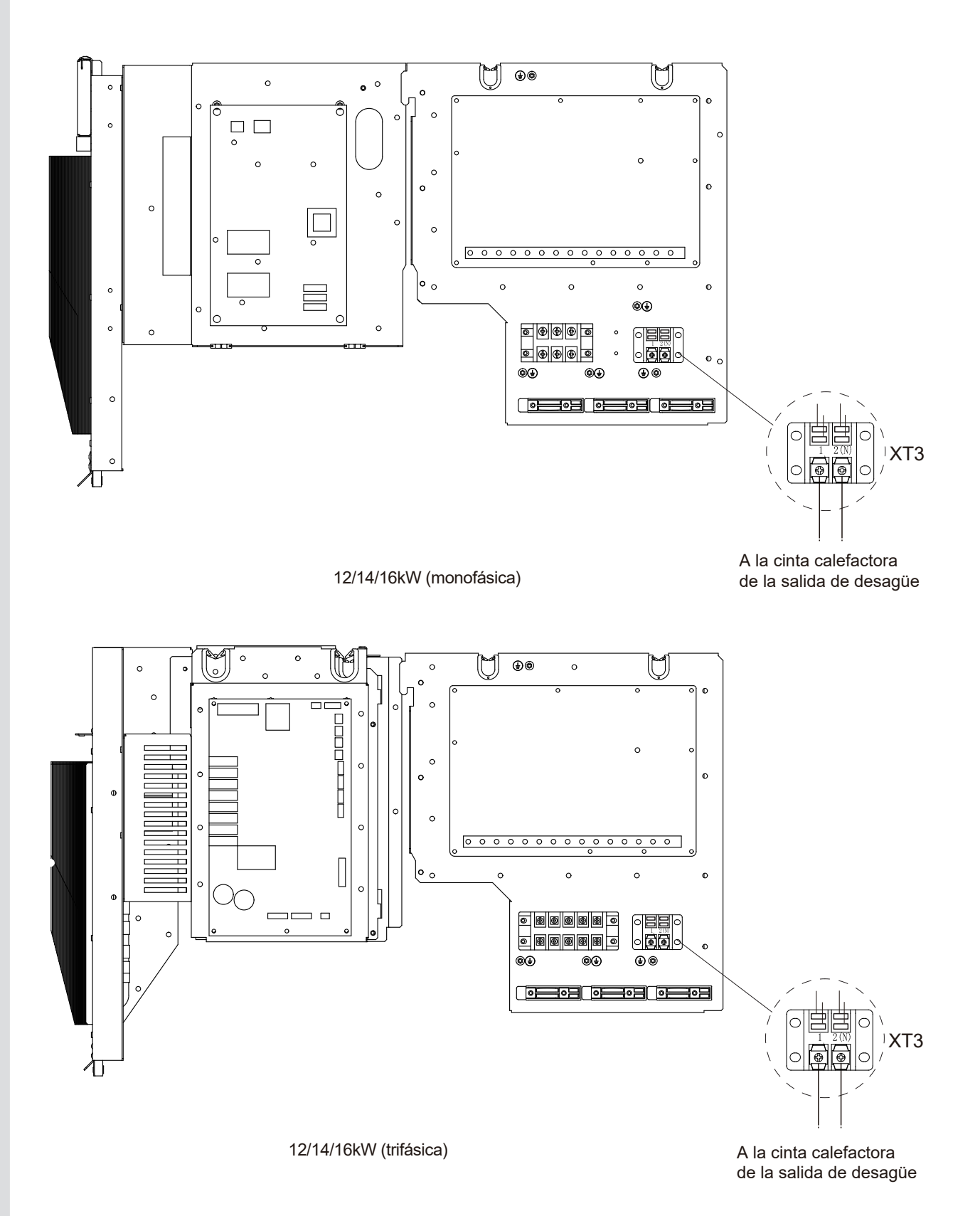

## NOTA:

la imagen es solo para referencia, consulte el producto real.

La potencia de la cinta calefactora eléctrica no debe superar los 40W/ 200 mA, tensión de alimentación de 230V CA.

|--|

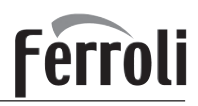

NOTE

| NOTE |   |
|------|---|
|      |   |
|      |   |
|      |   |
|      |   |
|      |   |
|      |   |
|      |   |
|      |   |
|      |   |
|      |   |
|      |   |
|      |   |
|      |   |
|      | _ |
|      |   |
|      |   |
|      |   |
|      |   |
|      |   |
|      |   |
|      |   |
|      |   |
|      |   |
|      |   |
|      |   |
|      |   |
|      |   |
|      |   |
|      |   |
|      |   |
|      |   |
|      |   |
|      |   |
|      |   |
|      |   |
|      |   |
|      |   |
|      |   |
|      |   |
|      |   |
|      | _ |
|      |   |
|      |   |

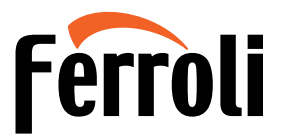

FERROLI S.p.A. Via Ritonda 78/a 37047 San Bonifacio - Verona - ITALY www.ferroli.com

Fabbricato in Cina - Made in China - Fabricado en China - Fabricado em China

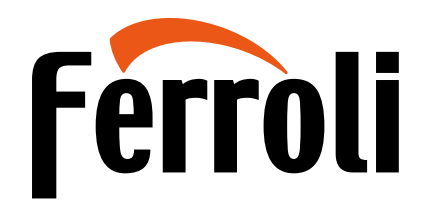

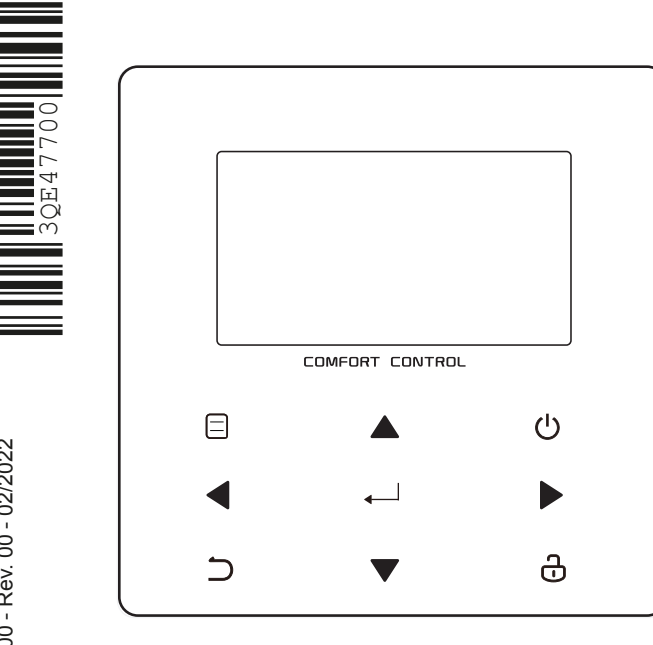

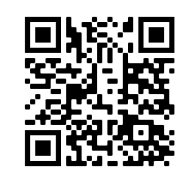

Scansiona il codice QR per leggere il manuale in altre lingue Scan the QR code to read the manual in other language Escanee el código QR para leerel manual en otro idioma Digitalize o código QR para lero manual em outro idioma

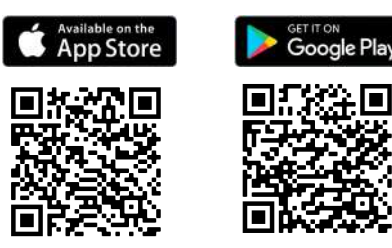

**OMNIA SMART** 

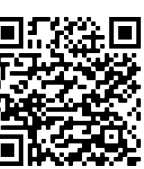

**OMNIA SMART** 

Escanee el código QR para instalar la aplicación de control

Cod. 3QE47700 - Rev. 00 - 02/2022

CE

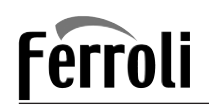

## CONTROL REMOTO CON CABLE

- Este manual te da una descripción detallada de las precauciones que deberías tener en cuenta durante la operación.
- Para asegurar el servicio correcto del controlador por cable, lee este manual detenidamente antes de utilizar la unidad.
- Para facilitar la referencia futura, guarda este manual después de leerlo.

## CONTENIDO

| 1 | PI          | REC   | AUCIONES DE SEGURIDAD GENERALES              | 57  |  |
|---|-------------|-------|----------------------------------------------|-----|--|
|   | •           | 1.1   | Acerca de la documentación                   | .57 |  |
|   | •           | 1.2   | Para el usuario                              | 57  |  |
|   |             |       |                                              |     |  |
| 2 | U           | N VI  | STAZO DE LA INTERFAZ DE USUARIO              | 58  |  |
|   | •           | 2.1   | La apariencia del controlador por cable      | 58  |  |
|   | •           | 2.2   | Iconos de estado                             | 58  |  |
|   |             |       |                                              |     |  |
| 3 | U.          | TILIZ | ZACION DE PAGINAS DE INICIO                  | 59  |  |
| 4 | -           | OTO   |                                              | ~4  |  |
| 4 |             | 218   |                                              | DI  |  |
|   | •           | 4.1   | Acerca de la estructura del menú             | 61  |  |
|   | •           | 4.2   | Ir a la estructura del menú                  | 61  |  |
|   | •           | 4.3   | Navegar en la estructura del menú            | 61  |  |
| 5 | U.          | TILIZ | ZACIÓN BÁSICA                                | 61  |  |
|   | •           | 5.1   | Desbloqueo de pantalla                       | .61 |  |
|   | •           | 5.2   | Encender/apagar controles                    | .61 |  |
|   | •           | 5.3   | Ajustar la temperatura                       | .63 |  |
|   | •           | 5.4   | Ajustar el modo de funcionamiento de espacio | 64  |  |
| 6 | 6 OPERACIÓN |       |                                              |     |  |
|   | •           | 6.1   | Modo de funcionamiento                       | .64 |  |
|   | •           | 6.2   | Temperatura preconfigurada                   | .64 |  |
|   | •           | 6.3   | Agua caliente sanitaria (ACS)                | .67 |  |
|   | •           | 6.4   | Programación                                 | .69 |  |
|   | •           | 6.5   | Opciones                                     | .71 |  |
|   | •           | 6.6   | Bloqueo para niños                           | 74  |  |
|   | •           | 6.7   | Información de servicio                      | 74  |  |
|   | •           | 6.8   | Parámetro de funcionamiento                  | 75  |  |
|   | •           | 6.9   | Para personal de mantenimiento               | 76  |  |
|   | •           | 6.10  | Pautas para la configuración de la red       | 77  |  |
|   | •           | 6.11  | VSTA SN                                      | .77 |  |
|   |             | _     |                                              |     |  |

## 

The original documentation is written in English. All other languages are translations. The manufacturer declines all responsibility for any inaccuracies in this manual due to printing or typing errors. The manufacturer reserves the right to modify the products contents in this catalogue without previous notice.

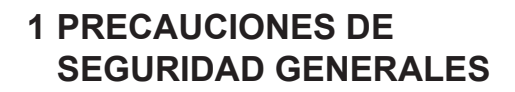

## 1.1 Acerca de la documentación

• Las precauciones descritas en este documento cubren temas muy importantes, síguelos detenidamente.

### 

Indica una situación que podría ocasionar la muerte o graves lesiones.

## ▲ PELIGRO: RIESGO DE ELECTROCUCIÓN

Indica una situación que podría ocasionar electrocución.

### A PELIGRO: RIESGO DE INCENDIO

Indica una situación que podría provocar un incendio a causa de temperaturas extremas de calor o frío.

## 

Indica una situación que podría ocasionar la muerte o graves lesiones.

### **A PRECAUCIÓN**

Indica una situación que podría dar lugar a lesiones leves o moderadas.

## 

Indica una situación que podría provocar daños en el equipo o en la propiedad.

## **INFORMACIÓN**

Indica consejos útiles o información adicional.

## 1.2 Para el usuario

• Si no estás seguro de cómo operar la unidad, ponte en contacto con tu instalador.

 El aparato no está destinado a que lo utilicen personas, incluyendo niños, con capacidades físicas, sensoriales o mentales reducidas o falta de experiencia y conocimiento, a no ser que se les haya dado instrucciones sobre cómo utilizar el aparato una persona responsable de su seguridad. Se deberían vigilar los niños para garantizar que no jueguen con el producto.

### 🕂 PRECAUCIÓN

NO limpiar la unidad. Esto puede provocar una descarga eléctrica o un incendio.

• La unidad está marcada con el siguiente símbolo:

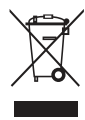

Esto significa que los productos eléctricos y electrónicos no se pueden mezclar con residuos domésticos no clasificados. NO intentes desmontar el sistema tú mismo: el desmontaje del sistema, tratamiento del refrigerante, de aceite y de otras partes se debe realizar con un instalador autorizado y debe cumplir con la legislación aplicable. Las unidades deben tratarse en una instalación de tratamiento especializada para reutilizar, reciclar y recuperar. Al garantizar que se tira correctamente, ayudarás a evitar consecuencias negativas potenciales para el entorno y la salud humana. Para obtener más información, ponte en contacto con tu instalador o autoridad local.

• Colocado en una localización lejos de la radiación.

ES

57

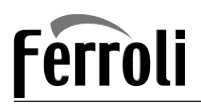

## 2 UN VISTAZO DE LA INTERFAZ DE USUARIO

## 2.1 La apariencia del controlador por cable

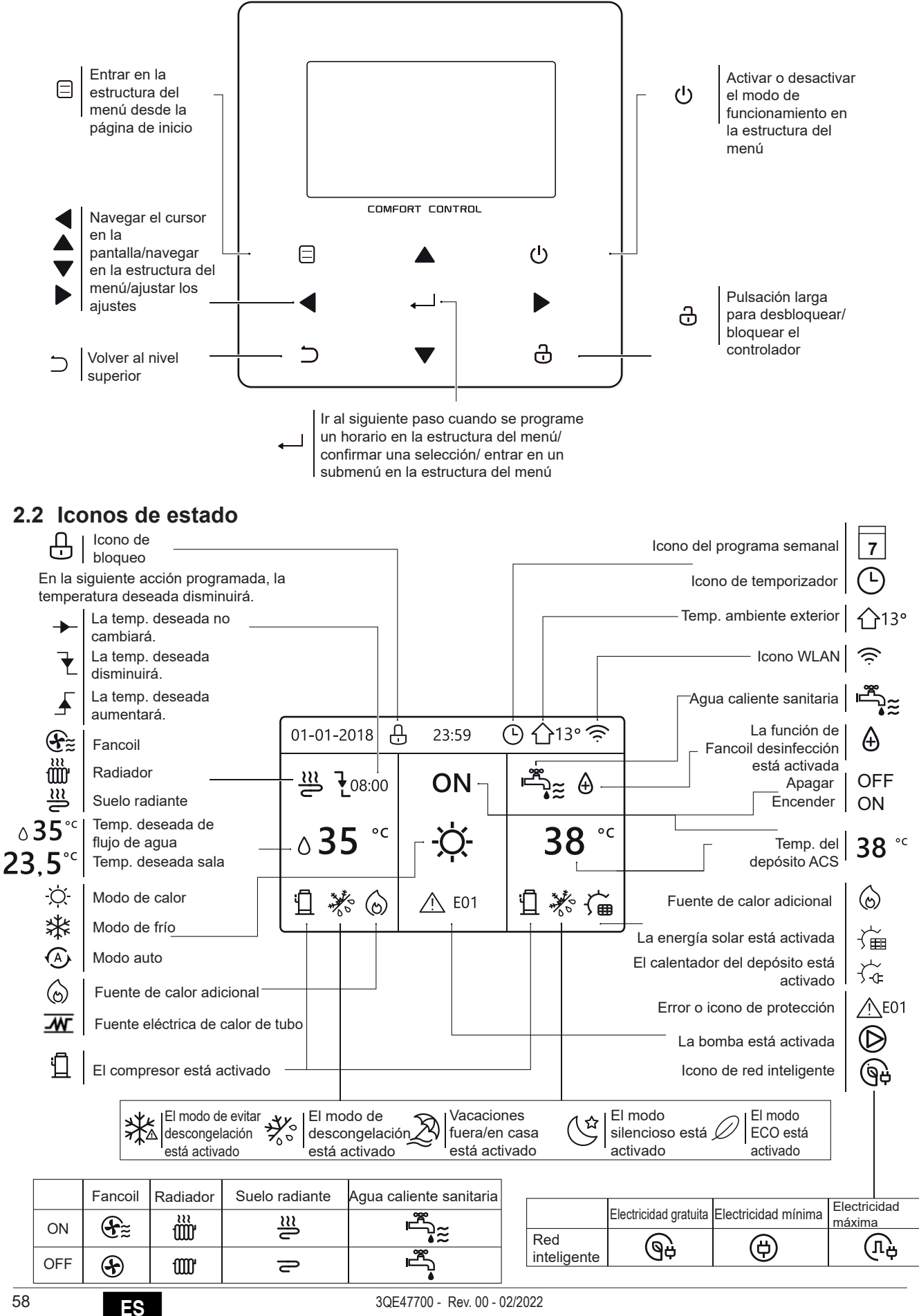

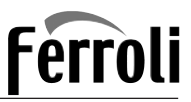

## **3 UTILIZACIÓN DE PÁGINAS DE INICIO**

Cuando activas el controlador por cable, el sistema entrará en la página de selección de idioma. Puedes escoger tu idioma preferido, a continuación pulsa — para entrar en las páginas de inicio. Si no pulsas — en 60 segundos, el sistema entrará en el idioma seleccionado actualmente.

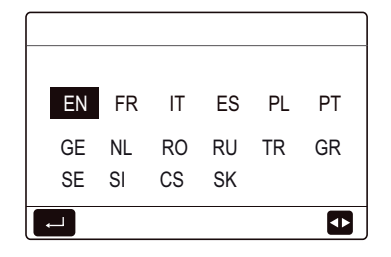

Puedes utilizar las páginas de inicio para leer en voz alta y cambiar los ajustes que se destinan al uso diario. Lo que puedes ver y hacer en las páginas de inicio se describe siempre que sea pertinente. Dependiendo del diseño del sistema, las siguientes páginas de inicio pueden ser posibles:

- Temperatura deseada del flujo de agua
- Temperatura ambiente deseada
- Temperatura del agua caliente sanitaria

### página de inicio1:

Si la TEMP. FLUJO AGUA se ajusta a SÍ y TEMP. SALA se ajusta a NON.(Véase **"PARA PERSONAL DE MANTENIMIENTO" > "AJUSTE DE TIPO DE TEMP." en "Instalación y manual del propietario"**). El sistema tiene la función que incluye suelo radiante y agua sanitaria, aparecerá la página de inicio 1:

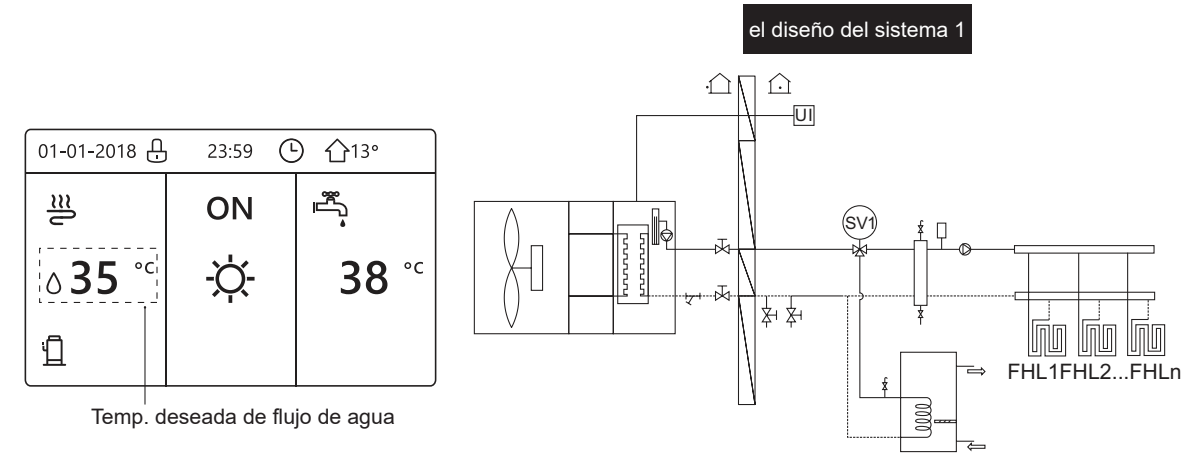

### NOTA

Todas las imágenes en el manual se utilizan para la explicación, las páginas reales en la pantalla pueden tener alguna diferencia.

### página de inicio2 :

Si la TEMP. FLUJO AGUA se ajusta a NO y TEMP. SALA se ajusta a SÍ (Véase "**PARA PERSONAL DE MANTENIMIENTO**" > "AJUSTE DE TIPO DE TEMP." en "Instalación y manual del propietario"). El sistema tiene la función que incluye suelo radiante y agua caliente sanitaria, aparecerá la página de inicio 2:

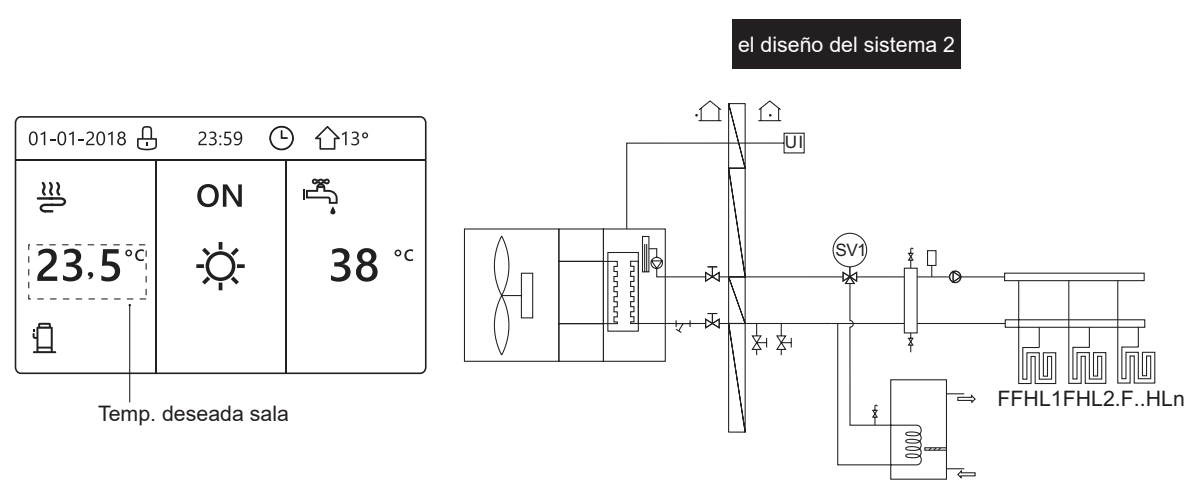

#### NOTA

El controlador por cable se debería instalar en la sala de suelo radiente para comprobar la temperatura ambiente.

ES

59

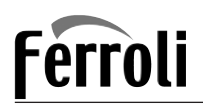

### página de inicio3:

Si el MODO ACS se ajusta a NO (Véase **"PARA PERSONAL DE MANTENIMIENTO" > "AJUSTE DE MODO ACS" en "Instalación y** manual del propietario", y si "TEMP. FLUJO AGUA." se ajusta a SÍ, "TEMP. AMBIENTE" se ajusta a SÍ, (Véase **"PARA PERSONAL DE MANTENIMIENTO" > "AJUSTE TIPO DE TEMP." en "Instalación y manual del propietario"**). Habrá página principal y página adicional. El sistema tiene la función que incluye suelo radiante y calefacción de un local por fancoil, página de inicio 3 aparecerá:

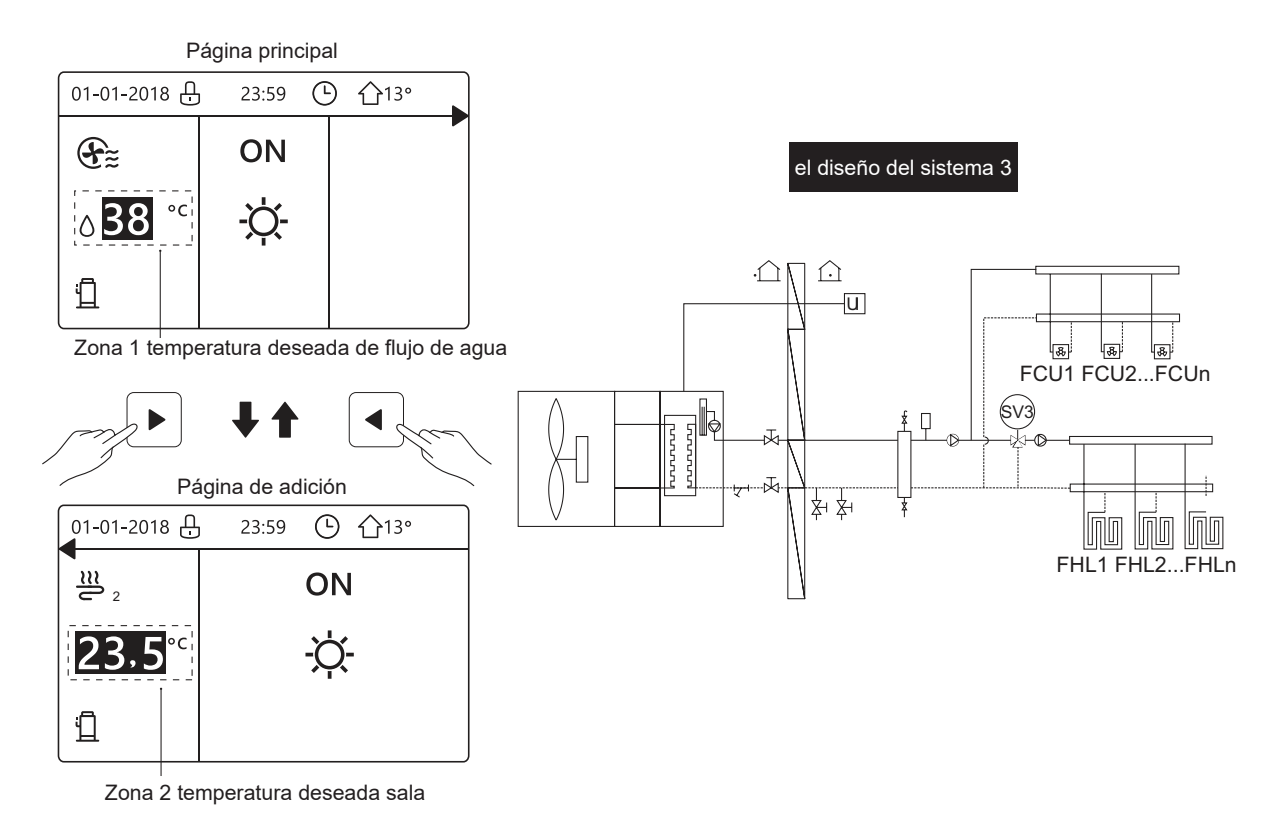

### página de inicio4:

Si el TERMOSTATO SALA se establece a ZONA DOBLE o ZONA DOBLE se establece a SÍ. Habrá página principal y página de adición. El sistema tiene la función que incluye calefacción del suelo, calefacción de un local por fancoil y agua caliente sanitaria, página de inicio 4 aparecerá:

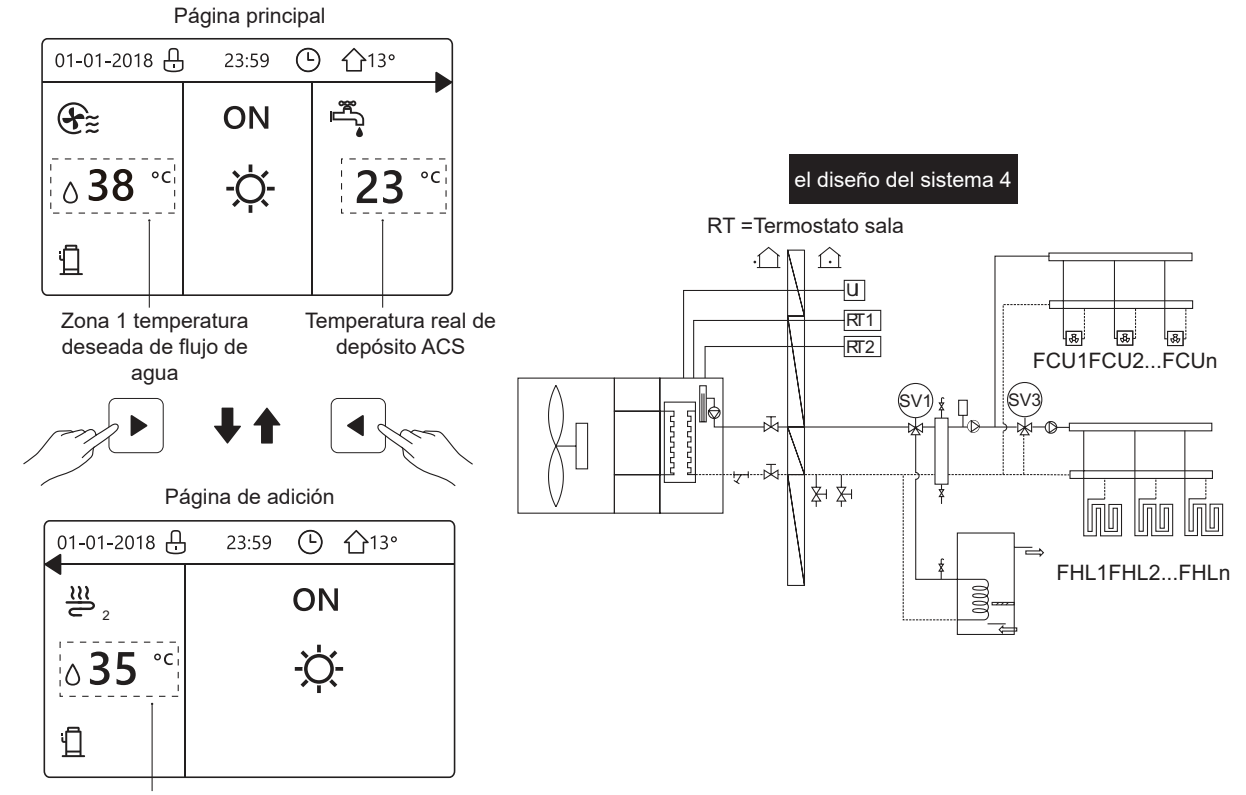

Zona 2 temperatura deseada de flujo de agua

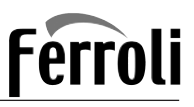

## **4 ESTRUCTURA DEL MENÚ**

## 4.1 Acerca de la estructura del menú

Puedes utilizar la estructura del menú para leer en voz alta y configurar ajustes que NO se destinan al uso diario. Lo que puedes ver y hacer en la estructura del menú se describe siempre que sea pertinente. Para una descripción general de la estructura del menú, consulta **"7 Estructura del menú: Descripción general"**.

## 4.2 Ir a la estructura del menú

Desde una página de inicio, pulsa "MENU". Resultado: Aparece la estructura del menú:

| MENÚ                   | 1/2 |
|------------------------|-----|
| MODO DE FUNC.          |     |
| TEMP. PRECONFIG.       |     |
| AGUA CAL. SANIT. (ACS) |     |
| PROGRAMA               |     |
| OPC.                   |     |
| BLOQ. NIÑOS            |     |
| ENTR.                  | Ð   |
| MENÚ                   | 2/2 |
| INF. DE SERVICIO       |     |
| PARÁM. FUNC.           |     |
| PERS. DE MANT.         |     |
| CONFIGURACIÓN WLAN     |     |
| VSTA SN                |     |
|                        |     |
| ENTR                   |     |

## 4.3 Navegar en la estructura del menú

Utilizar "▼", "▲" para desplazar.

## **5 UTILIZACIÓN BÁSICA**

## 5.1 Desbloqueo de pantalla

Si el icono 🕀 está en la pantalla, el controlador está bloqueado. Se muestra la siguiente página:

| 01-01-2018 🕂   | 23:59 | ☆13°                   | ] |
|----------------|-------|------------------------|---|
|                | ON    | ₽                      |   |
| ∆ <b>35</b> °° | -ờ-   | <b>38</b> <sup>∘</sup> |   |
| Ē              |       |                        |   |

Pulsa cualquier tecla, el icono 🔂 parpadeará. Haz una pulsación larga en la tecla "UNLOCK". El icono 🔂 desaparecerá, la interfaz se puede controlar.

| 01-01-2018     | 23:59 | 介13°         | •… |
|----------------|-------|--------------|----|
| j≋             | ON    |              |    |
| ∆ <b>35</b> °° | -ờ-   | <b>38</b> °c |    |
| Ē              |       |              |    |

La interfaz bloqueará si no hay entrega durante mucho tiempo (alrededor de 120 segundos: se puede establecer con la interfaz, consulta **"6.7 INFORMACIÓN DE SERVICIO"**.)

Si la interfaz está desbloqueada, haz una pulsación larga en "UNLOCK", la interfaz se bloqueará.

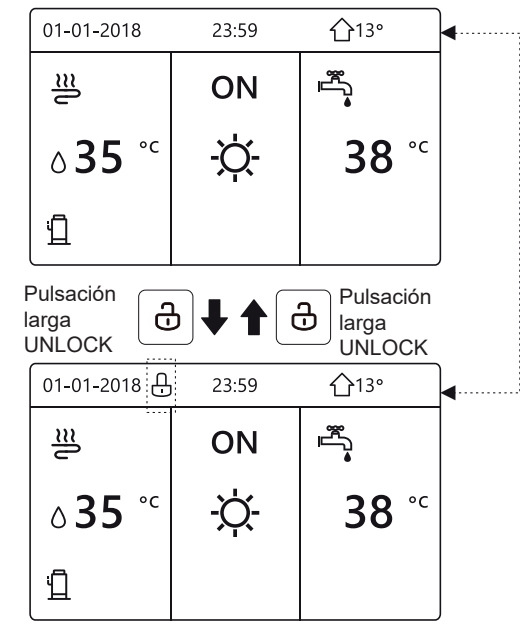

## 5.2 Encender/apagar controles

5.2.1 Utiliza la interfaz para encender o apagar la unidad para calefacción o refrigeración del local.

• El ENCENDIDO / APAGADO de la unidad es controlado por la interfaz si no se activa el TERMOSTATO DE LA HABITACIÓN. (consulta "AJUSTE TERMOSTATO SALA" en "Instalación y manual del propietario")

● Pulsa "◀ ", "▲" en página de inicio, el cursor negro aparecerá:

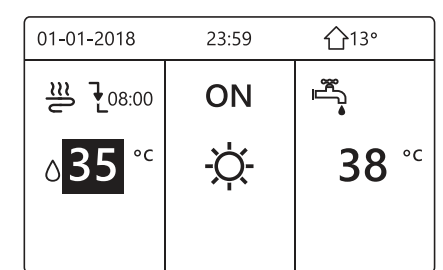

1) Cuando el cursor está a la temperatura del lado del modo de funcionamiento de local (Incluyendo modo calor -Ò, modo frío 🔆 y modo automático Ô), pulsa tecla "ON/OFF" para encender/apagar calefacción o refrigeración de local.

# Ferroli

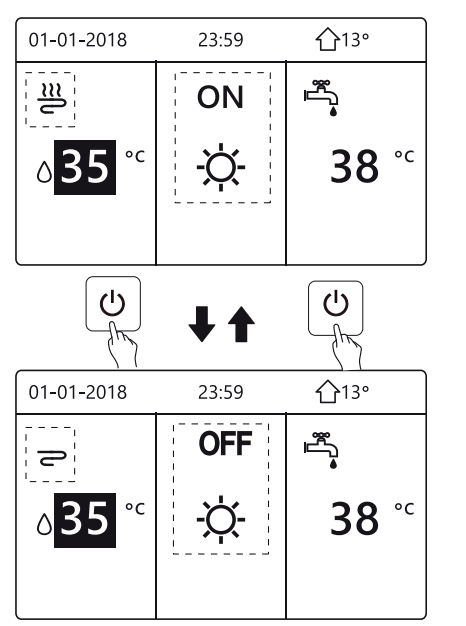

Si el TIPO ACS se ajusta a NO, entonces se visualizarán las siguientes páginas:

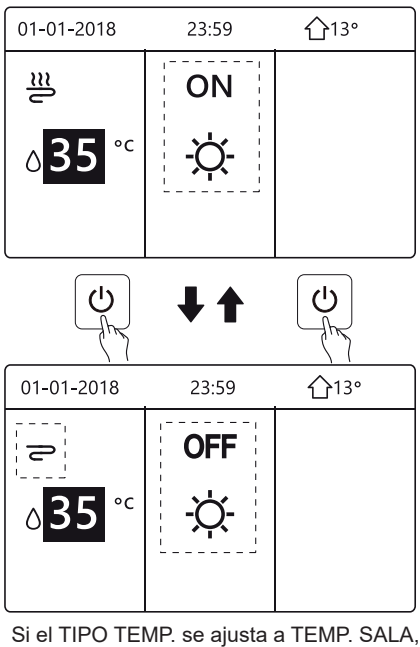

entonces se visualizarán las siguientes páginas:

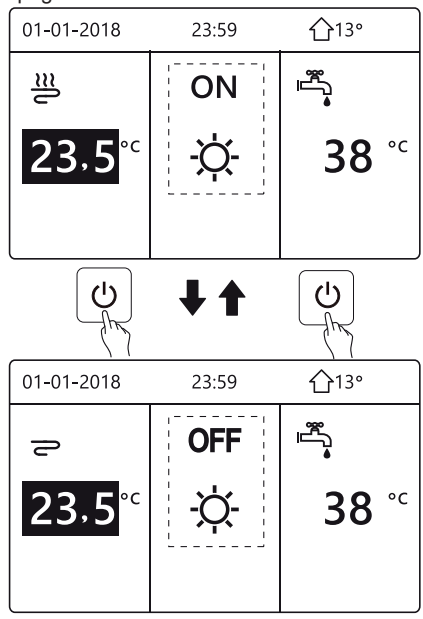

## CONTROL REMOTO CON CABLE

5.2.2 Utiliza el termostato de sala para encender o apagar la unidad para refrigeración o calefacción del local.

① El termostato de la habitación está configurado en MODO SET (consulte " CONFIGURACIÓN DEL TERMOSTATO DE LA HABITACIÓN " en " Manual de instalación y del propietario ").

El modo de funcionamiento de la unidad y ON / OFF controlados por el termostato de la habitación, presione ON / OFF en la interfaz, la siguiente página mostrará:

| 01-01-2018                                             | 23:59                               | <b>①</b> 13° |
|--------------------------------------------------------|-------------------------------------|--------------|
| Modo frio o cale<br>Abra el modo n<br>termostato de la | or está cerr<br>nediante<br>a sala. | ado.         |
| CONF.                                                  |                                     |              |

- ② El termostato de la habitación está AJUSTE DE UNA ZONA o DOBLE ZONA (consulte " AJUSTE DEL TERMOSTATO DE LA HABITACIÓN " en el " Manual de instalación y del propietario "). El termostato de habitación controla el encendido / apagado de la unidad, el modo de funcionamiento se configura en la interfaz HMI.
- Las siguientes páginas muestran el control del termostato de habitación DOBLE ZONA.

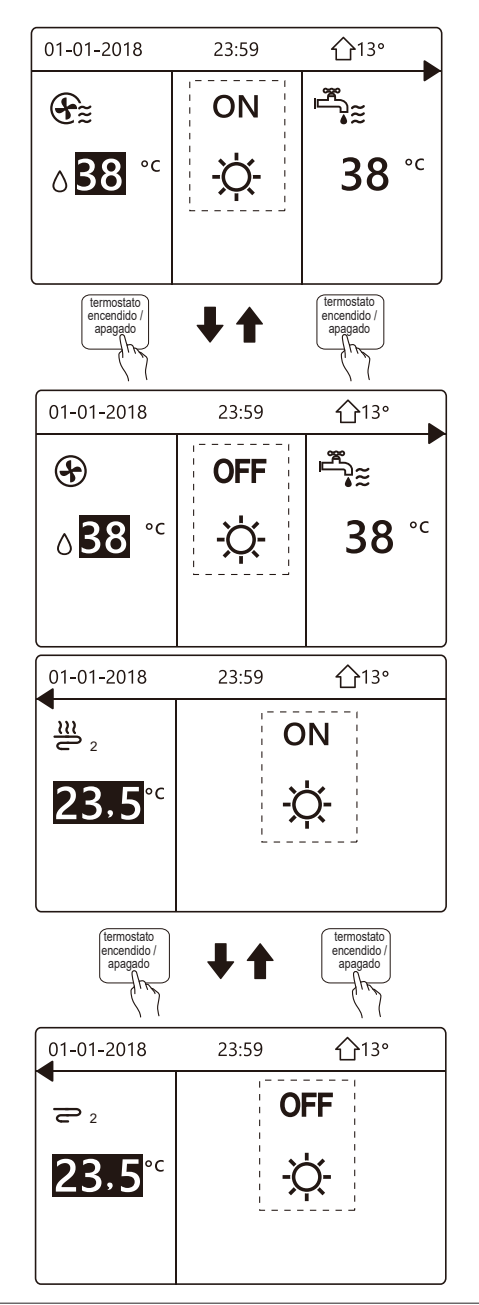

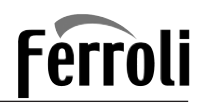

5.2.3 Utiliza la interfaz para encender o apagar la unidad para ACS. Pulsa"▶", "▼" en página de inicio, el cursor negro aparecerá:

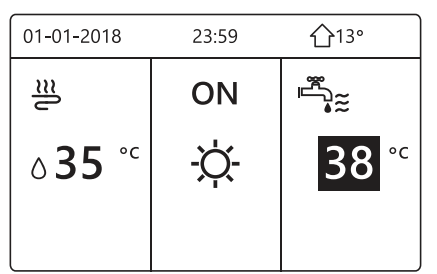

Cuando el cursor está en la temperatura del modo ACS.
 Pulsa la tecla "ON/OFF" para encender/apagar el modo ACS.
 Si el modo de funcionamiento de local es ON, entonces se visualizarán las siguientes páginas:

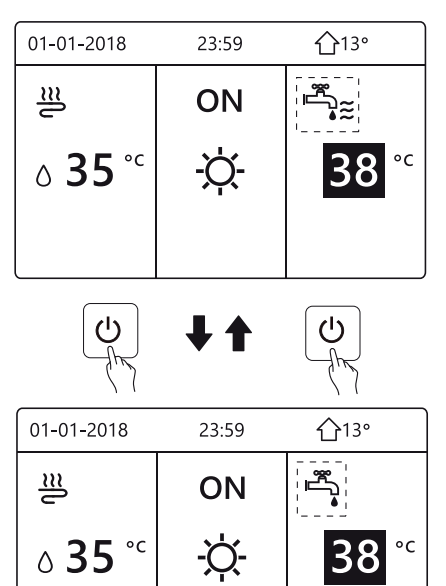

Si el modo de funcionamiento de local es OFF, entonces se visualizarán las siguientes páginas:

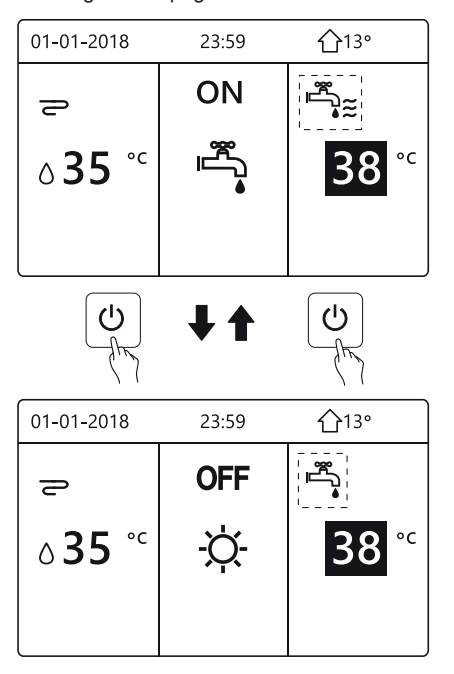

### 5.3 Ajustar la temperatura

 Pulsa "◄", "▲" en página de inicio, el cursor negro aparecerá:

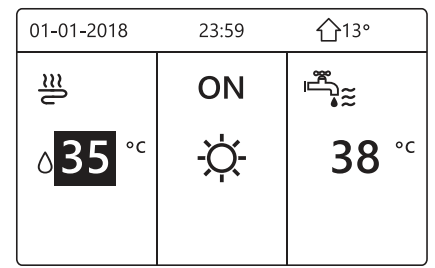

 Si el cursor está en la temperatura, utiliza el "◄', "▶" para seleccionar y utiliza "▼", "▲" para ajustar la temperatura.

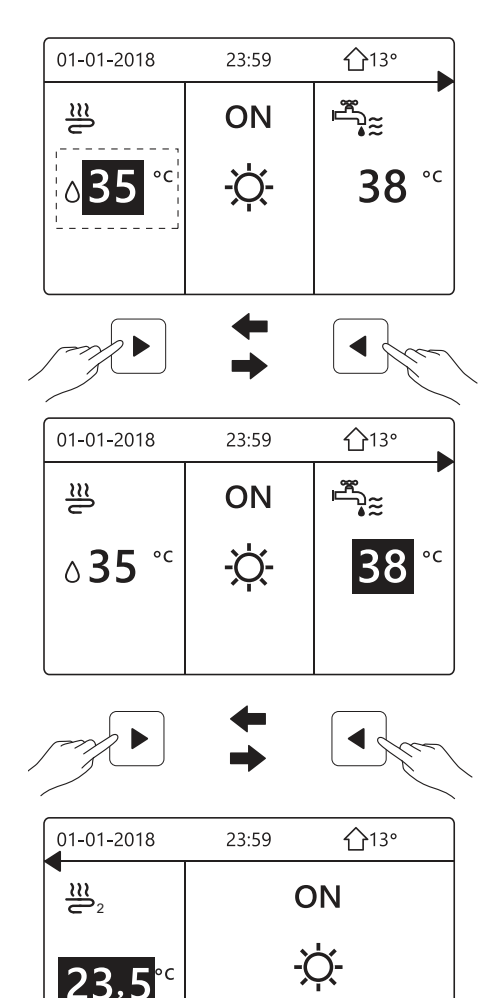

ES

63

# Ferroli

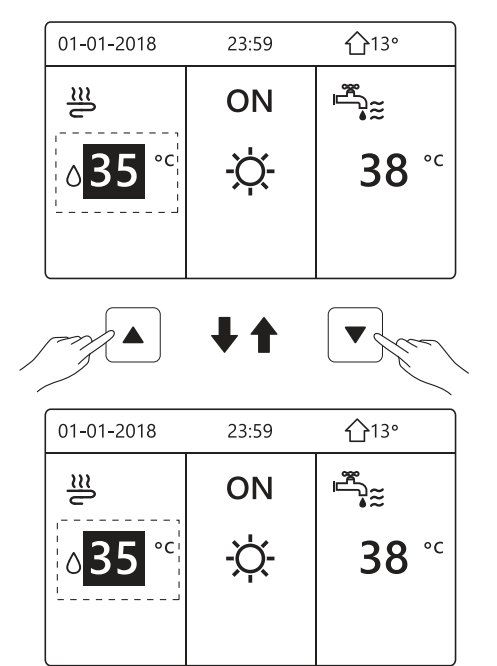

## 5.4 Ajustar el modo de funcionamiento de espacio

 Ajustar el modo de funcionamiento de local por interfaz Ir a "MENÚ" > "MODO OPERATIVO". Pulsa ", aparecerá la siguiente página:

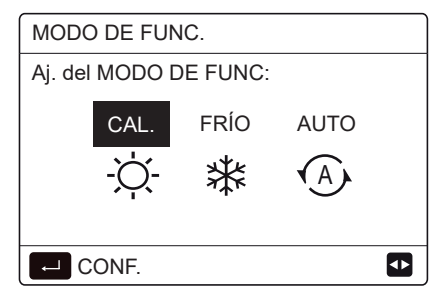

 Hay tres modos que se van a seleccionar incluyendo modo de CALOR, FRÍO y AUTO. Utiliza el "◄", "▶" para desplazar, pulsa "← " para seleccionar. Incluso si no pulsas el botón ← y sales de la página pulsando el botón BACK, el modo todavía sería eficaz si el cursor se moviese al modo operativo.

Si solamente hay modo de CALOR(FRÍO), aparecerá la siguiente página:

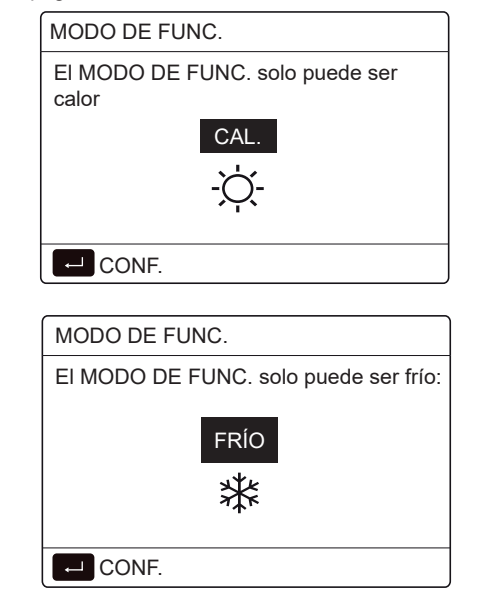

## CONTROL REMOTO CON CABLE

• El modo de funcionamiento no se puede cambiar.

| Si<br>seleccionas | A continuación, el modo de<br>funcionamiento de local es                                                                                                    |
|-------------------|----------------------------------------------------------------------------------------------------|
| -Ò-<br>CALOR      | Siempre modo de calefacción                                                                                                    |
| ₩<br>FRÍO         | Siempre modo de refrigeración                                                                                                    |
| AUTO              | Cambiado automáticamente por el software<br>basado en la temperatura exterior (y<br>dependiendo en los ajustes del instalador<br>de la temperatura interior) y toma en cuenta<br>restricciones mensualmente.<br>Nota: El cambio automático solamente es<br>posible bajo determinadas condiciones.<br>Consulta "Para personal de mantenimiento"><br>"Ajuste modo auto" en "Instalación y manual<br>del propietario". |

 Ajusta el modo de funcionamiento de local con el termostato sala, consulta "TERMOSTATO SALA" en "Instalación y manual del propietario".
 Vete a "MENÚ">"MODO OPERATIVO", si pulsas cualquier

| tecla c | lue seleccionas                  | o ajustas, la              | página apa   | recerá: |
|---------|----------------------------------|----------------------------|--------------|---------|
|         | 01-01-2018                       | 23:59                      | <b>①</b> 13° |         |
|         | Modo frío/calo<br>por termostato | r controlado<br>o de sala. |              |         |
|         |                                  | E FLINC m                  | ediante el   |         |

Aj. el MODO DE FUNC. mediante el termostato de la sala.

L CONF.

## 6 OPERACIÓN

## 6.1 Modo de funcionamiento

Consulta "5.4 Ajustar el modo de funcionamiento de espacio"

## 6.2 Temperatura preconfigurada

TEMPERATURA PRECONFIGURADA tiene TEMP. PRECONFIGURADA\ TEMP. CLIMA AJUSTE/MODO ECO 3 elementos.

### 6.2.1 TEMP. PRECONFIGURADA

La función TEMP. PRECONFIGURADA se utiliza para establecer una temperatura diferente en un tiempo diferente cuando el modo de calor o frío está encendido.

- TEMP. PRECONFIGURADA = TEMPERATURA PRECONFIGURADA
- La función TEMP. PRECONFIGURADA se desactivará en estas condiciones.
  - 1) El modo AUTO está funcionando.

2) TEMPORIZADOR U PROGRAMA SEMANAL está FRÍO funcionando.

• Vete a "MENÚ" > "TEMPERATURA PRECONFIGURADA" > "TEMP. PRECONFIGURADA". Pulsa "\_\_\_\_".

Aparecerá la siguiente página:

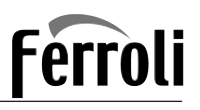

| TEMP. PRECONFIG. |     | 1/2                |             |
|------------------|-----|--------------------|-------------|
| PRI              | EC. | AJ. TEMP.<br>CLIMA | ECO<br>MODO |
| N.º              |     | HORA               | TEMP.       |
| 1                |     | 00:00              | 25°C        |
| 2                |     | 00:00              | 25°C        |
| 3                |     | 00:00              | 25°C        |
|                  |     |                    | 8 🖸         |

| TEMP. PRECONFIG. |             | 2/2                |             |
|------------------|-------------|--------------------|-------------|
| VOR<br>TEM       | EIN<br>/IP. | AJ. TEMP.<br>CLIMA | ECO<br>MODO |
| N.º              |             | HORA               | TEMP.       |
| 4                |             | 00:00              | 25°C        |
| 5                |             | 00:00              | 25°C        |
| 6                |             | 00:00              | 25°C        |
|                  |             |                    | € •         |

Cuando se activa la zona doble, la función TEMP. PRECONFIGURADA solamente trabaja para la zona 1.

utiliza el "◀", "▶", "▼", "▲" para desplazar y utilizar "▼", "▲" para ajustar la hora y la temperatura.

Cuando el cursor está encendido "∎", como la siguiente página:

| TEMP. PRECONFIG. |            | 1/2                |             |
|------------------|------------|--------------------|-------------|
| PRE<br>TEN       | EC.<br>MP. | AJ. TEMP.<br>CLIMA | ECO<br>MODO |
| N.º              |            | HORA               | TEMP.       |
| 1                |            | 00:00              | 25°C        |
| 2                |            | 00:00              | 25°C        |
| 3                |            | 00:00              | 25°C        |
|                  | SELEC      |                    | € ₽         |

Pulsas "← y el "∎" se convierte en "⊠". Se selecciona el temporizador 1.

Pulsas "← " de nuevo y el " " se convierte en " ■". Se desmarca el temporizador 1.

| TEMP. PRECONFIG. |            | 1/2                |             |
|------------------|------------|--------------------|-------------|
| TEI<br>PRI       | MP.<br>EC. | AJ. TEMP.<br>CLIMA | ECO<br>MODO |
| N.º              |            | HORA               | TEMP.       |
| 1                | $\square$  | 08:00              | 35°C        |
| 2                | $\square$  | 12:00              | 25°C        |
| 3                | $\vee$     | 15:00              | 35°C        |
|                  | CANC.      |                    | € •         |

Utiliza el " $\triangleleft$ ", " $\triangleright$ ", " $\checkmark$ ", " $\blacktriangle$ " para desplazar y utilizar " $\triangledown$ ", " $\blacktriangle$ " para ajustar la hora y la temperatura. Se pueden establecer seis períodos y seis temperaturas.

Por ejemplo: La hora actual es 8:00 y la temperatura es 30°C. Establecemos la TEMP PRECONFIGURADA como la siguiente tabla. Aparecerá la siguiente página:

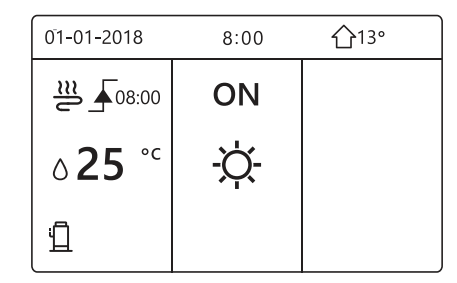

| N.º | HORA  | TEMPER |
|-----|-------|--------|
| 1   | 8:00  | 35°C   |
| 2   | 12:00 | 25°C   |
| 3   | 15:00 | 35°C   |
| 4   | 18:00 | 25°C   |
| 5   | 20:00 | 35°C   |
| 6   | 23:00 | 25°C   |

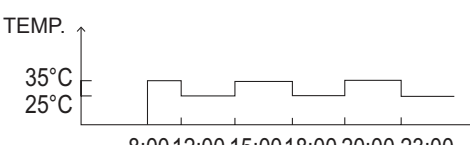

8:0012:0015:0018:0020:0023:00

### **INFORMACIÓN**

Cuando el modo de funcionamiento de local se cambia, la TEMP. PRECONFIGURADA se apaga automáticamente.

La función TEMP. PRECONFIGURADA se puede utilizar en el modo de calor o modo de frío. Pero si el modo operativo se cambia, la función TEMP. PRECONFIGURADA se tiene que restablecer de nuevo.

La temperatura preconfigurada en ejecución no es válida cuando la unidad está OFF. Se ejecutará según la siguiente temperatura preconfigurada cuando la unidad se encienda de nuevo.

#### 6.2.2 AJUSTE TEMP. CLIMA

• TEMP. CLIMA AJUSTE=AJUSTE DE TEMPERATURA CLIMA

• La función AJUSTE TEMP. CLIMA se utiliza para preconfigurar la temperatura de flujo de agua deseada dependiendo de la temperatura de aire exterior. Durante el clima cálido se reduce la calefacción. Para ahorrar energía, el ajuste de temp. de clima puede disminuir la temperatura de flujo de agua deseado cuando la temperatura de aire exterior aumentó en el modo de calefacción.

Vete a "MENÚ" > "TEMPERATURA PRECONFIGURADA" > "AJUSTE TEMP. CLIMA". Pulsa "-".

Aparecerá la siguiente página:

# Ferroli

| TEMP. PRECONFIG.       |                    |             |
|------------------------|--------------------|-------------|
| PREC.<br>TEMP.         | aj. Temp.<br>Clima | ECO<br>MODO |
| ZONA1 FRÍO BAJA TEMP.  |                    | OFF         |
| ZONA1 CAL. BAJA TEMP.  |                    | OFF         |
| ZONA 2 FRÍO BAJA TEMP. |                    | OFF         |
| ZONA 2 CAL. BAJA TEMP. |                    | OFF         |
| ON/OFF                 |                    |             |
|                        |                    |             |

• TEMP. CLIMA AJUSTAR tiene cuatro clases de curvas: 1.la curva del ajuste de temperatura alta para calefacción, 2.la curva del ajuste de temperatura baja para calefacción, 3.la curva del ajuste de temperatura alta para refrigeración, 4.la curva del ajuste de temperatura baja para la refrigeración.

Solamente tiene la curva del ajuste de temperatura alta para calefacción, si la temperatura alta se ajusta para calefacción. Solamente tiene la curva del ajuste de temperatura baja para calefacción, si la temperatura baja se ajusta para calefacción. Solamente tiene la curva del ajuste de temperatura alta para refrigeración, si la temperatura alta se ajusta para refrigeración. Solamente tiene la curva del ajuste de temperatura baja para refrigeración, si la temperatura baja se ajusta para refrigeración.

• Consulta "PARA PERSONAL DE MANTENIMIENTO"> "AJUSTE MODO AUTO" en "Instalación y manual del propietario".

• La temperatura deseada (T1S) no se puede ajustar, cuando la curva de la temperatura se establece a ON.

 Si deseas utilizar el modo de calor en la zona 1, selecciona "ZONA1 MODO CALOR BAJA TEMP.". Si deseas utilizar el modo de frío en la zona 1, selecciona "ZONA1 MODO FRÍO BAJA TEMP.". Si seleccionas "ON", aparecerá la siguiente página:

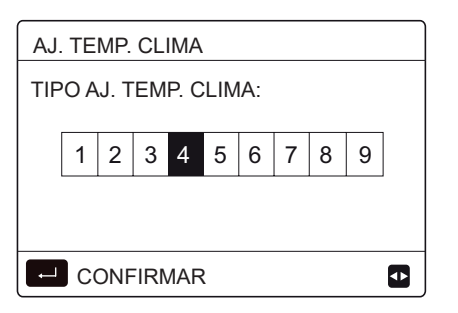

Utiliza "◀ ", "▶" para desplazar. Pulsa "←\_\_\_" para seleccionar.

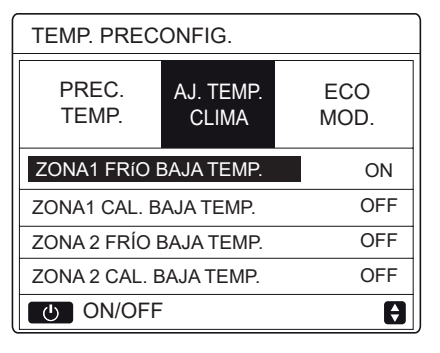

## CONTROL REMOTO CON CABLE

Si el AJUSTE TEMP. clima se activa, la temperatura deseada no se puede ajustar en la interfaz. Pulsa el "▼", "▲" para ajustar la temperatura en la página de inicio. Aparecerá la siguiente página:

| 01-01-2018                         | 23:59                   | <b>☆</b> 13° |
|------------------------------------|-------------------------|--------------|
| Función aj. temţ<br>¿Deseas desaci | o. del agua<br>tivarlo? | on           |
| NO                                 | :                       | SÍ           |
| CONF.                              |                         | •            |

Mueve a "NO", pulsa ", " para volver a la página de inicio, mueve a "SÍ", pulsa ", " para restablecer el AJUSTE TEMP. CLIMA.

| TEMP. PRECONFIG.               |  |             |
|--------------------------------|--|-------------|
| PREC. AJ. TEMP.<br>TEMP. CLIMA |  | ECO<br>MODO |
| ZONA1 FRÍO BAJA TEMP.          |  | OFF         |
| ZONA1 CAL. BAJA TEMP.          |  | OFF         |
| ZONA 2 FRÍO BAJA TEMP.         |  | OFF         |
| ZONA 2 CAL. BAJA TEMP.         |  | OFF         |
| い ON/OFF                       |  | Ð           |

### 6.2.3 MODO ECO

El MODO ECO se utiliza para ahorrar energía. Vete a "MENÚ" > "TEMPERATURA PRECONFIGURADA" > "MODO ECO". Pulsa " \_\_\_\_l". Aparecerá la siguiente página:

| TEMP. PRECONFIG. |                    |             |
|------------------|--------------------|-------------|
| PREC.<br>TEMP.   | AJ. TEMP.<br>CLIMA | ECO<br>MODO |
| AJ. ACTUAL OFF   |                    |             |
| TIMER ECO OFF    |                    |             |
| INIC. 08:0       |                    | 08:00       |
| FIN 19:00        |                    |             |
|                  |                    |             |

Pulsa "ON/OFF". Aparecerá la siguiente página:

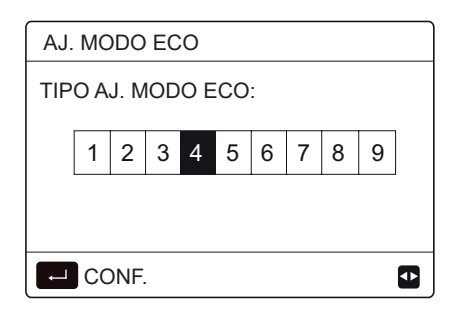

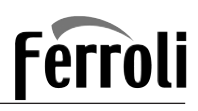

Utiliza "◀ ", "▶" para desplazar. Pulsa "←\_\_\_l" para seleccionar. Aparecerá la siguiente página:

| TEMP. PRECONFIG.               |       |             |
|--------------------------------|-------|-------------|
| PREC. AJ. TEMP.<br>TEMP. CLIMA |       | ECO<br>MODO |
| AJ. ACTUAL                     |       | ON          |
| TIMER ECO                      |       | OFF         |
| INIC.                          | 08:00 |             |
| FIN                            | 19:00 |             |
| じ ON/OFF                       | -     | Ð           |

Utiliza "ON/OFF" para encender o apagar y utiliza "▼", "▲" para desplazar.

| TEMP. PRECONFIG.                        |  |                      |
|-----------------------------------------|--|----------------------|
| PREC. AJ. TEMP. ECO<br>TEMP. CLIMA MODO |  | ECO<br>MODO          |
| AJ. ACTUAL OFF                          |  |                      |
| TIMER ECO ON                            |  | ON                   |
| INIC. 08:00                             |  | 08 <mark>:</mark> 00 |
| FIN 19:00                               |  |                      |
| AJUST.                                  |  | ₽                    |

Cuando el cursor está en el "INICIO" o en el "FIN", puedes utilizar "◀", "▶ ", "♥", "▲" para desplazar y utilizar "♥", "▲" para ajustar la hora.

### 间 INFORMACIÓN

• AJUSTE MODO ECO tiene dos clases de curvas: 1. la curva del ajuste de temperatura alta para calefacción, 2. la curva del ajuste de temperatura baja para calefacción, Solamente tiene la curva del ajuste de temperatura alta para calefacción, si la temperatura alta se ajusta para calefacción. Solamente tiene la curva del ajuste de temperatura baja para calefacción, si la temperatura baja se ajusta para calefacción.

• Consulta "PARA PERSONAL DE MANTENIMIENTO"> "AJUSTE MODO AUTO" en "Instalación y manual del propietario".

• La temperatura deseada (T1S) no se puede ajustar, cuando el modo ECO está ON.

• Puedes seleccionar el ajuste de temperatura baja o alta para calefacción para ver la "Tabla 1~2".

• Si el MODO ECO es ON y en el TEMPORIZADOR ECO es OFF, la unidad se ejecuta en el modo ECO en todo momento.

• Si el MODO ECO es ON y en el TEMPORIZADOR ECO es ON, el modo ECO en ejecución de la unidad de acuerdo con la hora de inicio y la hora final.

## 6.3 Agua caliente sanitaria (ACS)

- El modo ACS normalmente consta de lo siguiente:
- 1) DESINFECCIÓN
- 2) ACS RÁPIDO
- 3) CALENTADOR DEL DEPÓSITO
- 4) BOMBAACS

#### 6.3.1 Desinfectar

La función DESINFECTAR se utiliza para matar la legionella. En la función de desinfectar la temperatura del depósito llegará a los 65~70°C obligatoriamente. La temperatura de desinfección se ajusta en PARA PERSONAL DE MANTENIMIENTO. Consulta "PARA PERSONAL DE MANTENIMIENTO" > "MODO ACS" > "DESINFECTAR" En "Instalación y manual del propietario".

Vete a "MENÚ" > "AGUA CALIENTE SANITARIA" > "DESINFECTAR". Pulsa "₊—". Aparecerá la siguiente página:

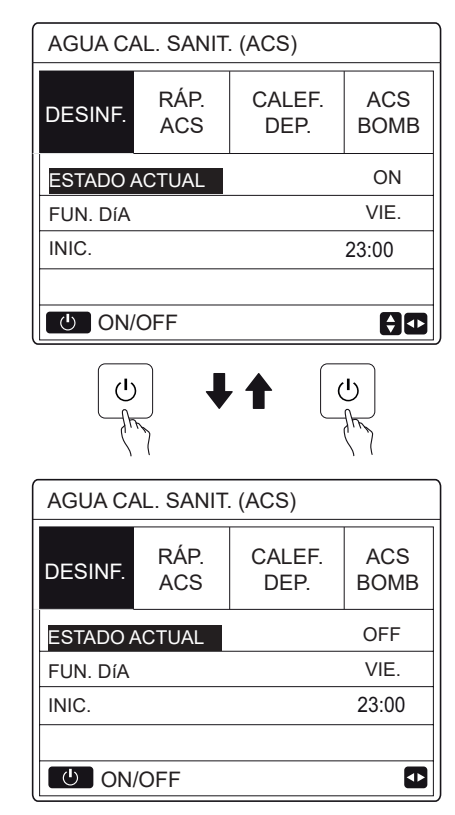

Utiliza el "◀", "▶", "♥ ", "▲" para desplazar y utilizar "♥", "▲" para ajustar los parámetros cuando se ajuste "FUNCIONAR DÍA" e "INICIAR". Si FUNCIONAR DÍA se ajusta a VIERNES e INICIAR se ajusta a 23:00, la función de desinfección se activará a las 23:00 el viernes.

Si la función de desinfección está funcionando, aparecerá la siguiente página:

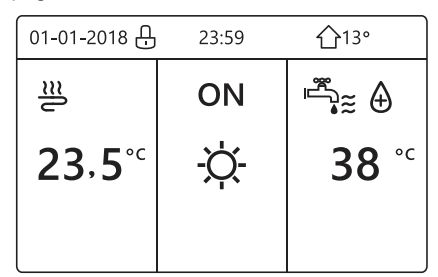

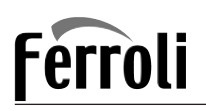

#### 6.3.2 ACS rápido

La función ACS RÁPIFO se utiliza para forzar el sistema para operar en el modo ACS.

La bomba de calor y el calentador del potenciador o el calentador adicional funcionará para el modo ACS junto y la temperatura deseada ACS cambiará a 60°C.

Vete a MENÚ> AGUA CALIENTE SANITARIA >ACS RÁPIDO. Pulsa "\_\_\_\_":

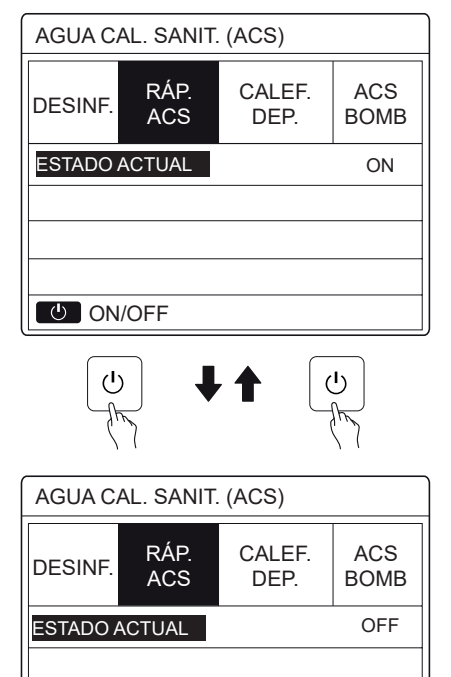

Utiliza la tecla "ON/OFF" para seleccionar ON u "OFF".

い ON/OFF

### 

Si el ESTADO ACTUAL es DESACTIVADO, el ACS RÁPIDO no es válido y el ESTADO ACTUAL es ON, la función ACS RÁPIDO es efectiva.

La función ACS RÁPIDO es una vez efectiva.

### 6.3.3 CALENTADOR DEL DEPÓSITO

La función de calentador del depósito se utiliza para obligar a que el calentador del depósito caliente el agua del tanque. En la misma situación, se requiere la refrigeración o la calefacción y el sistema de bomba de calor está funcionando para refrigerar o calentar, sin embargo, todavía hay una demanda para el agua caliente.

Además, incluso si el sistema de bomba de calor falla, el CALENTADOR DEL DEPÓSITO se puede utilizar para calentar agua en el depósito.

Vete a "MENÚ" > "AGUA CALIENTE SANITARIA" > "CALENTADOR DEL DEPÓSITO". Pulsa "\_\_\_\_".

ES

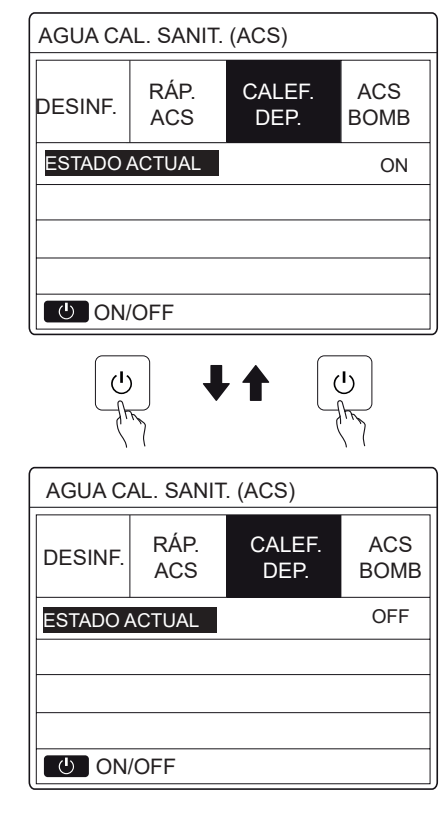

Utiliza "ON/OFF" para seleccionar ON u OFF. Utiliza "BACK" para salir.

Si CALENTADOR DEL DEPÓSITO es efecto, aparecerá la siguiente página:

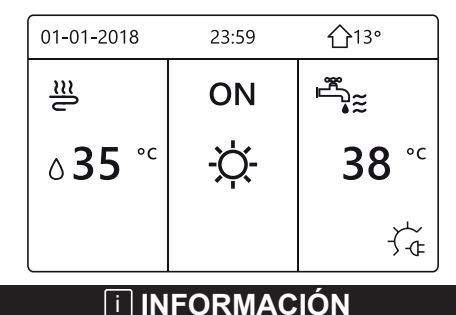

Si ESTADO ACTUAL es OFF, CALENTADOR DEL DEPÓSITO no es válido. Si el T5 (sensor de depósito) falla, el calentador del depósito no puede funcionar.

#### 6.3.4 Bomba ACS

La función BOMBA ACS se utiliza para volver agua del agua neta. Vete a "MENÚ" > "AGUA CALIENTE SANITARIA" > "BOMBA ACS". Pulsa ". Aparecerá la siguiente página:

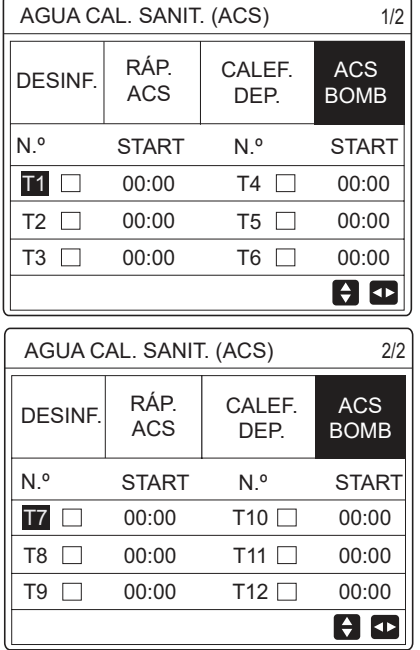

Mueve a "•", pulsa " — " para seleccionar o desmarcar. (☑ el temporizador está seleccionado. □ el temporizador se desmarca.)

| AGUA CAL. SANIT. (ACS) 1. |             |                |             |
|---------------------------|-------------|----------------|-------------|
| DESINF.                   | RÁP.<br>ACS | CALEF.<br>DEP. | ACS<br>BOMB |
| N.º                       | START       | N.º            | START       |
| T1 🛛                      | 00:00       | T4 🗌           | 00:00       |
| T2 🗆                      | 00:00       | T5 🗌           | 00:00       |
| T3 🗆                      | 00:00 T6 🗌  |                | 00:00       |
|                           |             |                | € ₽         |

Utiliza el "◀", "▶", "▼", "▲" para desplazar y utilizar "▼", "▲" para ajustar los parámetros.

Por ejemplo, has ajustado el parámetro sobre la BOMBA ACS (Consulta "PARA PERSONAL DE MANTENIMIENTO" > "AJUSTE MODO ACS" en "Instalación y manual del propietario"). TIEMPO EJECUCIÓN BOMBA es de 30 minutos. Ajusta como sigue:

| N.º | INICIO |
|-----|--------|
| 1   | 6:00   |
| 2   | 7:00   |
| 3   | 8:00   |
| 4   | 9:00   |

La BOMBA funcionará como sigue: BOMBA

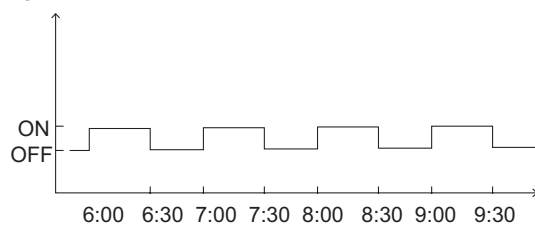

### 6.4 Programación

Contenidos del menú PROGRAMA como siguen:

- 1) TEMPORIZADOR
- 2) PROGRAMA SEMANAL
- 3) COMPROBACIÓN DEL PROGRAMA
- 4) CANCELAR TEMPORIZADOR

#### 6.4.1 Temporizador

Si la función de programa semanal está encendida, el temporizador está apagado, el último ajuste es eficaz. Si el Temporizador se activa, () se visualiza en la página de inicio.

| PROGRAMA 1/2 |              |                  | 1/2 |                |                |
|--------------|--------------|------------------|-----|----------------|----------------|
| TMR.         | SEM<br>PROGR | SEM.<br>PROGRAMA |     | OGRAMA<br>CTRL | CANC.<br>TEMP. |
| N.º          | INIC.        | ۶IN              | 1   | MODO           | TEMP.          |
| 1            | 00:00        | 00:              | 00  | HEAT           | ℃0             |
| 2 🗆          | 00:00        | 00:00 00:00      |     | HEAT           | °℃             |
| 3 🗆          | 00:00        | 0 00:0           |     | HEAT           | ℃              |
|              |              |                  |     |                | € •            |

| PROGF | PROGRAMA     |                  |    | 2/2            |                |
|-------|--------------|------------------|----|----------------|----------------|
| TMR.  | SEN<br>PROGF | SEM.<br>PROGRAMA |    | OGRAMA<br>CTRL | CANC.<br>TEMP. |
| N.º   | INIC.        | ۶I               | 4  | MODO           | TEMP.          |
| 4     | 00:00        | 00:              | 00 | HEAT           | ℃0             |
| 5 🗆   | 00:00        | 00:              | 00 | HEAT           | ℃0             |
| 6 🗆   | 00:00 00:    |                  | 00 | HEAT           | ℃0             |
|       |              |                  |    |                |                |

Utiliza el "◄", "▶", "▼", "▲" para desplazar y utilizar "▼", "▲" para ajustar la hora, el modo y la temperatura.

Mueve a "∎", pulsa "←\_\_\_' para seleccionar o desmarcar. (V....se selecciona el temporizador. ] el temporizador se desmarca.) se pueden ajustar seis temporizadores.

Si deseas cancelar el TEMPORIZADOR, mueves el cursor a "**▼**", pulsa "**↓**", el **▼** se convierte en □, el temporizador no es válido.

Si ajustas el tiempo de inicio después de la hora final o la temperatura fuera del alcance del modo. Aparecerá la siguiente página:

| PROGRAMA                                        |  |  |                |
|-------------------------------------------------|--|--|----------------|
| TMR. SEM. PROGRAMA CANC.<br>PROGRAMA CTRL TEMP. |  |  | CANC.<br>TEMP. |
| Tmp.1 no útil.                                  |  |  |                |
|                                                 |  |  |                |
| La hora de inicio coincide con la de fin.       |  |  |                |
| CONF.                                           |  |  |                |

ES

69

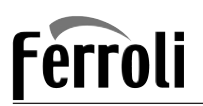

## Ejemplo:

El temporizador seis se ajusta como sigue:

| N.° | INICIO | FIN   | MODO  | TEMP. |
|-----|--------|-------|-------|-------|
| T1  | 1:00   | 3:00  | ACS   | 50°C  |
| T2  | 7:00   | 9:00  | CALOR | 28°C  |
| Т3  | 11:30  | 13:00 | FRÍO  | 20°C  |
| T4  | 14:00  | 16:00 | CALOR | 28°C  |
| T5  | 15:00  | 19:00 | FRÍO  | 20°C  |
| Т6  | 18:00  | 23:30 | ACS   | 50°C  |

La unidad funcionará como sigue:

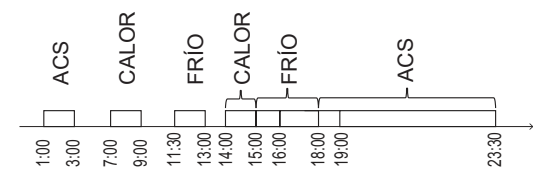

La operación del controlador en el siguiente momento:

| HORA  | La operación del controlador                                      |
|-------|-------------------------------------------------------------------|
| 1:00  | El modo ACS está ACTIVADO                                         |
| 3:00  | El modo ACS está desactivado                                      |
| 7:00  | EI MODO DE CALOR está ACTIVADO                                    |
| 9:00  | EI MODO DE CALOR está DESACTIVADO                                 |
| 11:30 | EI MODO DE FRÍO está ACTIVADO                                     |
| 13:00 | EI MODO DE FRÍO está DESACTIVADO                                  |
| 14:00 | EI MODO DE CALOR está ACTIVADO                                    |
| 15:00 | El MODO DE FRÍO se enciende y el<br>MODO DE FRÍO está DESACTIVADO |
| 18:00 | El MODO ACS se enciende y el MODO<br>DE FRÍO está DESACTIVADO     |
| 23:30 | El modo ACS está desactivado                                      |

### **INFORMACIÓN**

Si la hora de inicio es la misma que la hora final en un temporizador, el temporizador no es válido.

#### 6.4.2 Programa semanal

Si la función de temporizador está activada y el programa semanal está desactivado, el último ajuste es eficaz. Si se activa PROGRAMA SEMANAL, 7 se visualiza en la página de inicio.

Vete a "MENÚ" > "PROGRAMA" >"PROGRAMA SEMANAL". Pulsa "←\_\_\_". Aparecerá la siguiente página:

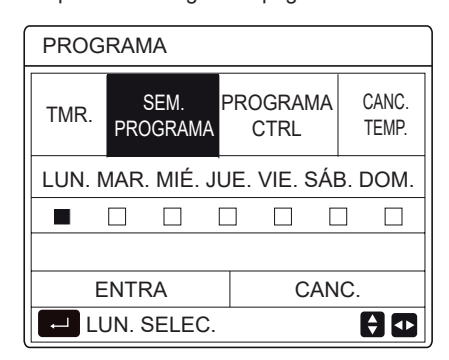

Primero selecciona los días de la semana que desea programar. Utiliza el "◀", "▶" para desplazar, pulsa "←\_\_\_l" para seleccionar o desmarcar el día.

"MON " gnifica que el día está seleccionado, "LUN" significa que el día está desmarcado.

### 

Debemos ajustar dos días al menos cuando deseamos permitir función PROGRAMA SEMANAL.

| PROGRAMA                           |                  |                  |                |  |
|------------------------------------|------------------|------------------|----------------|--|
| TMR.                               | SEM.<br>PROGRAMA | PROGRAMA<br>CTRL | CANC.<br>TEMP. |  |
| LUN. MAR. MIÉ. JUE. VIE. SÁB. DOM. |                  |                  |                |  |
|                                    |                  |                  |                |  |
| ENTRA CANC.                        |                  |                  | IC.            |  |
| LUN. SELEC.                        |                  |                  | € ₽            |  |

Utiliza "◀"o "▶" para AJUSTAR, pulsa "ENTRAR". Se selecciona Lunes a viernes para programar y tienen el mismo horario.

Aparecerán las siguientes páginas:

| PF  | PROGRAMA 1/2 |                 |    |          |              |   | 1/2            |
|-----|--------------|-----------------|----|----------|--------------|---|----------------|
| тм  | IR.          | SEM.<br>PROGRAM | ΛA | PRO<br>C | GRAMA<br>TRL |   | CANC.<br>TEMP. |
| N.º |              | INIC.           | F  | IN       | MODO         | ) | TEMP.          |
| 1   |              | 00:00           | 0  | 0:00     | CALO         | R | 0℃             |
| 2   |              | 00:00           | 0  | 0:00     | CALO         | R | 0℃             |
| 3   |              | 00:00           | 0  | 0:00     | CALO         | R | 0℃             |
|     |              |                 |    |          |              |   | € ●            |

| PROG | 2/2          |            |                  |                |
|------|--------------|------------|------------------|----------------|
| TMR. | SEN<br>PROGR | n.<br>Rama | PROGRAMA<br>CTRL | CANC.<br>TEMP. |
| N.º  | INIC.        | FIN        | MODO             | TEMP.          |
| 4    | 00:00        | 00:0       | 0 CALOF          | ۲ 0°C          |
| 5 🗆  | 00:00        | 00:0       | 0 CALOF          | २ 0°C          |
| 6 🗆  | 00:00        | 00:0       | 0 CALOF          | २ 0°C          |
|      |              |            |                  | € •            |

Utiliza el "◀", "▶", "▼", "▲" para desplazar y ajustar la hora, el modo y la temperatura. Los temporizadores pueden establecer, incluyendo la hora de inicio y la hora final, el modo y la temperatura. El modo incluye modo de calor, el modo de frío y el modo ACS.

El método de ajuste se refiere al ajuste del temporizador. La hora final debe ser posterior a la hora de inicio. De lo contrario, esto mostrará que el Temporizador es ineficaz.

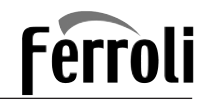

### 6.4.3 Comprobación del programa

comprobación del programa puede solamente comprobar el programa semanal.

Vete a "MENÚ" > "PROGRAMA" >"COMPROBACIÓN DEL PROGRAMA". Pulsa " \_\_\_\_ ". Aparecerá la siguiente página:

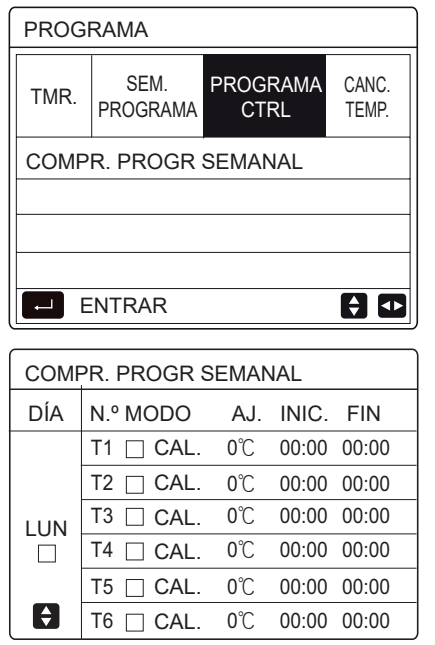

Pulsa "▼", "▲", el temporizador de Lunes a domingo aparecerá: 6.4.4 CANCELAR TEMPORIZADOR

Vete a "MENÚ" > "PROGRAMA" >"CANCELAR

TEMPORIZADOR". Pulsa ", Aparecerá la siguiente página:

| PROGRAMA               |                  |                  |                |  |  |
|------------------------|------------------|------------------|----------------|--|--|
| TMR.                   | SEM.<br>PROGRAMA | PROGRAMA<br>CTRL | CANC.<br>TEMP. |  |  |
| DESEA CANC. TIMER Y EL |                  |                  |                |  |  |
| PROG                   | GRAMA SEM        | IANAL?           |                |  |  |
|                        |                  |                  |                |  |  |
| NO SÍ                  |                  |                  |                |  |  |
|                        | NTRA             |                  |                |  |  |

Utiliza el "◀", "▶", "▼", "▲" para mover a "Sĺ", pulsa "←」" para cancelar temporizador. Si deseas salir de CANCELAR TEMPORIZADOR, pulsa "BACK".

Si el TEMPORIZADOR o PROGRAMA SEMANAL se activa, el icono de temporizador "C' o icono de programa semanal "7" visualizará en la página de inicio.

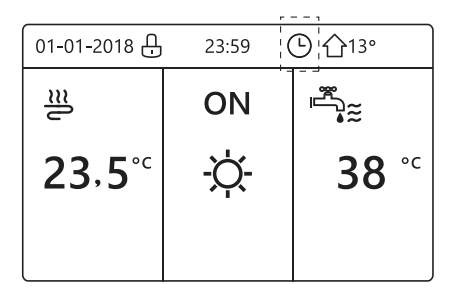

Si el TEMPORIZADOR o PROGRAMA SEMANAL se cancela,

el icono " 🕞 " o " 📊 " desaparecerán en la página de inicio.

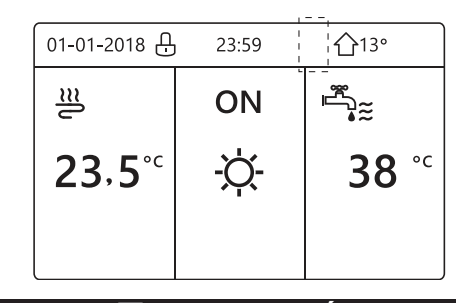

### 

Tienes que restablecer TEMPORIZADOR/PROGRAMA SEMANAL, si cambias la TEMP. FLUJO AGUA a la TEMP. AMBIENTE o puedes cambiar la TEMP. AMBIENTE en la TEMP. FLUJO AGUA

EI TEMPORIZADOR o PROGRAMA SEMANAL no es válido, si el TERMOSTATO SALA es efectiva.

#### **INFORMACIÓN**

 El MODO ECO tiene la prioridad más alta, el TEMPORIZADOR o PROGRAMA SEMANAL tiene la segunda prioridad y la TEMP. PRECONFIGURADA o TEMP. CLIMA. AJUSTAR tiene la prioridad más baja.

• La TEMP. PRECONFIGURADA o TEMP. CLIMA. AJUSTAR se convierte en inválido, cuando establecemos el ECO válido. Debemos restablecer la TEMP. PRECONFIGURADA o TEMP. CLIMA. AJUSTAR cuando ajustamos el ECO inválido.

• TEMPORIZADOR o PROGRAMA SEMANAL no es válido cuando ECO es válido. TEMPORIZADOR o PROGRAMA SEMANAL se activa cuando ECO no está funcionando.

• TEMPORIZADOR y PROGRAMA SEMANAL están en la misma prioridad. La última función de ajuste es válida. La TEMP. PRECONFIGURADA se convierte en inválida cuando el TEMPORIZADOR o PROGRAMA SEMANAL es válido. La TEMP. CLIMA AJUSTAR no está afectado por el ajuste de TEMPORIZADOR o PROGRAMA SEMANAL.

• TEMP. PRECONFIGURADO y AJUSTE TEMP. CLIMA están en la misma prioridad. La última función de ajuste es válida.

### **INFORMACIÓN**

Todo sobre elementos ajustados de tiempo (TEMP. PRECONFIGURADO, ECO, DESINFECTAR, BOMBA ACS, TEMPORIZADOR, PROGRAMA SEMANAL, MODO SILENCIOSO, VACACIONES EN CASA), el ON/OFF de la función correspondiente se puede activar desde la hora de inicio a la hora final.

### 6.5 Opciones

Contenidos del menú OPCIONES como siguen:

- 1) MODO SILENCIOSO
- 2) VACACIONES FUERA DE CASA
- 3) VACACIONES EN CASA
- 4) CALENTADOR DE RESPALDO

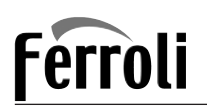

#### 6.5.1 Modo silencioso

El MODO SILENCIOSO se utiliza para disminuir el sonido de la unidad. Sin embargo, también disminuye la capacidad de calefacción/refrigeración del sistema. Hay dos niveles del modo silencioso.

el nivel2 es más silencioso que el nivel1 y la capacidad de calefacción o refrigeración también es más decreciente. Hay dos métodos para utilizar el modo silencioso:

- 1) modo silencioso en todo momento;
- 2) modo silencioso en temporizador.

 Ir a la página de inicio para comprobar si el modo silencioso está activado. Si el modo silencioso está activado," (5<sup>\*</sup>" se visualizará en la página de inicio.

Vete a "MENÚ" > "OPCIONES" > "MODO SILENCIOSO".
 Pulsa "\_\_\_\_". Aparecerá la siguiente página:

| OPC.           |                |                | 1/2             |
|----------------|----------------|----------------|-----------------|
| SILENC<br>MODO | VACAC.<br>FUER | VACAC.<br>CASA | CALEF.<br>RESP. |
| ESTADO         | ACTUAL         |                | OFF             |
| NIVEL SI       | L.             |                | NIVEL 1         |
| INICIO TR      | /IR1           |                | 12:00           |
| FIN TMR        | 1              |                | 15:00           |
| U ON/          | OFF            |                | ÷               |

Utiliza "ON/OFF" para seleccionar ON u OFF.

Descripción:

Si ESTADO ACTUAL es OFF, el MODO SILENCIOSO no es válido.

Cuando seleccionas NIVEL SILENCIOSO y pulsa "←\_\_\_" o"►". Aparecerá la siguiente página:

| OPC.             |                |                |                 |  |  |
|------------------|----------------|----------------|-----------------|--|--|
| SILENC<br>MODO   | VACAC.<br>FUER | VACAC.<br>CASA | CALEF.<br>RESP. |  |  |
| ESTADO ACTUAL ON |                |                |                 |  |  |
| NIVEL SIL.       |                |                | NIVEL 1         |  |  |
| INICIO TMR1      |                |                | 12:00           |  |  |
| FIN TMR1         |                |                | 15:00           |  |  |
| AJUST.           |                |                |                 |  |  |

| Ν | IV | F | 1 |
|---|----|---|---|
|   |    |   |   |

| OPC.           |                |                |                 |
|----------------|----------------|----------------|-----------------|
| SILENC<br>MODO | VACAC.<br>FUER | VACAC.<br>CASA | CALEF.<br>RESP. |
| ESTADO         | ON             |                |                 |
| NIVEL SIL.     |                |                | NIVEL 2         |
| INICIO TMR1    |                |                | 12:00           |
| FIN TMR1       |                |                | 15:00           |
| AJUST.         |                |                |                 |

EBENE 2

Puedes utilizar "▼", "▲" para seleccionar nivel 1 o nivel 2. Pulsa "←\_\_\_".

Si el TEMPORIZADOR silencioso se selecciona, pulsa "

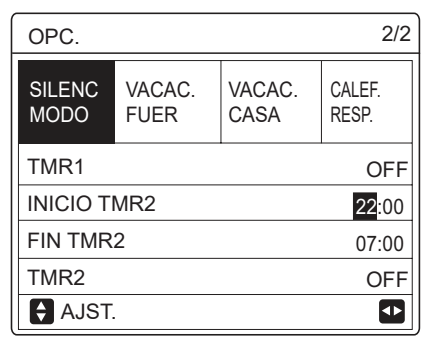

Hay dos temporizadores para ajustar. Mueve a "∎", pulsa "←\_\_\_" para seleccionar o desmarcar.

Si las dos horas están desmarcadas, el modo silencioso funcionará en todo momento. De lo contrario, funcionará de acuerdo con la hora.

#### 6.5.2 Vacaciones fuera de casa

• Si está activado el modo de vacaciones fuera de casa, se visualizará en la página de inicio.

La función de vacaciones fuera de casa se utiliza para evitar la congelación en el invierno durante las vacaciones fuera y volver a la unidad antes del final de las vacaciones.

Vete a "MENÚ" > "OPCIONES" >"VACACIONES FUERA DE CASA". Pulsa ", Aparecerá la siguiente página:

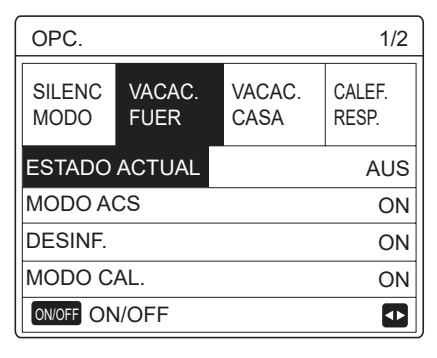

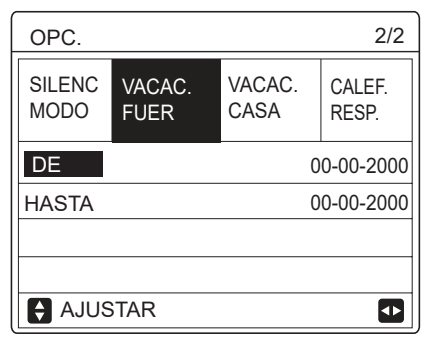

Ejemplo de utilización: Te marchas durante el invierno. La fecha actual es 2018-01-31, dos días después es 2018-02-02, es la fecha de inicio de las vacaciones.

- Si tú estás en la siguiente situación:
- En 2 días, te marchas durante 2 semanas durante el invierno.
- Deseas ahorrar energía, pero evitar que tu casa se congele.

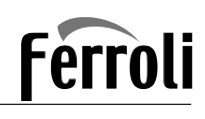

A continuación, puedes hacer lo siguiente:

1) Configura las vacaciones fuera de casa con los siguientes ajustes:

2) Activa el modo de vacaciones.

Vete a "MENÚ" > "OPCIONES" >"VACACIONES FUERA DE CASA". Pulsa "\_\_\_\_".

Utiliza "ON/OFF" para seleccionar "OFF" u "ON" y utiliza "◀", "▶", "▼", "▲" para desplazar y ajustar.

| Configuración            | Valor                 |  |
|--------------------------|-----------------------|--|
| Vacaciones fuera de casa | ON                    |  |
| Desde                    | 2 de febrero de 2018  |  |
| Hasta                    | 16 de febrero de 2018 |  |
| Modo de funcionamiento   | Calefacción           |  |
| desinfectar              | ON                    |  |

### **INFORMACIÓN**

• Si el modo ACS en el modo de vacaciones fuera de casa es ON, la desinfección establecida por el usuario no es válida.

• Si el modo de vacaciones fuera de casa es ON, el temporizador y programa semanal no son válidos salvo la salida.

• Si el ESTADO ACTUAL es OFF, las VACACIONES FUERA DE CASA es OFF.

• SI ELESTADO ACTUAL ES ON, LAS VACACIONES FUERA DE CASA ES ON.

• Desinfectar la unidad a las 23:00 del último día si desinfectar es ON.

• Cuando se está en modo de vacaciones fuera de casa, curvas relacionadas con el clima ajustadas previamente no son válidas, y las curvas entrarán en vigor automáticamente después de que finaliza el modo de vacaciones fuera de casa.

• La temperatura preconfigurada no es válida cuando se está en el modo de vacaciones fuera de casa, pero el valor preconfigurado todavía se visualiza en la página de inicio.

### 6.5.3 Vacaciones en casa

La función de vacaciones en casa se utiliza para apartarse de los programas normales sin tener que cambiarlos durante las vacaciones en casa.

• Durante tus vacaciones, puedes utilizar el modo de vacaciones para apartarte de tus programas normales sin tener que cambiarlos.

| Período                              | A continuación,                                          |  |
|--------------------------------------|----------------------------------------------------------|--|
| Antes y después de tus<br>vacaciones | Se utilizarán tus horarios<br>normales.                  |  |
| Durante tus vacaciones               | Se utilizarán los ajustes de<br>vacaciones configurados. |  |

Si está activado el modo de vacaciones en casa,  $\ensuremath{\underline{\mathcal{Y}}}$  se visualizará en la página de inicio.

Vete a "MENÚ" > "OPCIONES" >"VACACIONES EN CASA". Pulsa "\_\_\_\_". Aparecerá la siguiente página:

| OPC.              |                |                |                 |
|-------------------|----------------|----------------|-----------------|
| SILENC<br>MODO    | VACAC.<br>FUER | VACAC.<br>CASA | CALEF.<br>RESP. |
| ESTADO ACTUAL OFF |                |                |                 |
| DE                |                | 00             | -00-2000        |
| HASTA             |                | 00             | -00-2000        |
| TEMP.             |                |                | ENTRA           |
| U ON              | I/OFF          |                | •               |

Utiliza "ON/OFF" para seleccionar "OFF" u "ON" y utilizar "◀", "▶", "▼", "▲" para desplazar y ajustar.

Si el ESTADO ACTUAL es OFF, las VACACIONES EN CASA es OFF.

Si el ESTADO ACTUAL es ON, las VACACIONES EN CASA es ON.

Utiliza "▼", "▲" para ajustar la fecha.

• Antes y después de tus vacaciones, se utilizará tu horario normal.

• Durante tus vacaciones, ahorras energía y evitas que tu casa se congele.

#### 📋 INFORMACIÓN

Tienes que salir de Vacaciones fuera de casa o Vacaciones en casa, si cambias el modo de funcionamiento de la unidad.

#### 6.5.4 Calentador de respaldo

• La función CALENTADOR DE RESPALDO se utiliza para forzar el calentador de respaldo. Vete a "MENÚ" > "OPCIONES" > "CALENTADOR DE RESPALDO". Pulsa ", ". Si IBH y AHS está establecido en no válido por cambio DIP en el cuadro de control principal del módulo hidráulico. Aparecerá la siguiente página:

| OPC.           |                |                |                 |
|----------------|----------------|----------------|-----------------|
| SILENC<br>MODO | VACAC.<br>FUER | VACAC.<br>CASA | Calef.<br>Resp. |
|                |                |                |                 |
|                |                |                |                 |
|                |                |                |                 |

IBH=Calentador de respaldo de unidades de interior. AHS=Fuente de calor adicional.

• Si IBH y AHS se ajusta válido por cambio DIP en el cuadro de control principal del módulo hidráulico. Aparecerá la siguiente página:

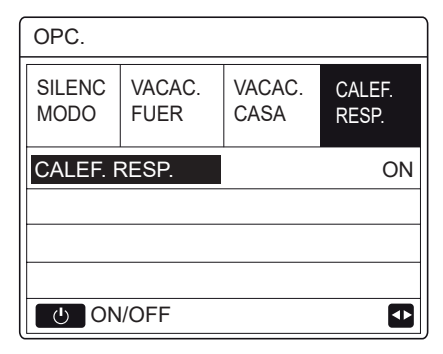

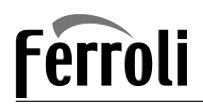

Utiliza "ON/OFF" para seleccionar "OFF" u "ON".

#### 

• Si el modo operativo es modo automático es calefacción de local o lado de refrigeración, la función del calentador de respaldo no se puede seleccionar.

• La función CALENTADOR DE RESPALDO no es válida cuando solamente el MODO CALOR DE LOCAL está activado.

## 6.6 Bloqueo para niños

La función Bloqueo de NIÑOS se utiliza para evitar el funcionamiento incorrecto de niños. El ajuste de modo y el ajuste de temperatura se puede bloquear o desbloquear utilizando la función BLOQUEO PARA NIÑOS. Vete a "MENÚ" > "BLOQUEO PARA NIÑOS". Se muestra la página:

| BLOQ. `NIÑOS              |
|---------------------------|
| Introduzca la contraseña: |
| 1 2 3                     |
| ØK ENTR. ➡ AJUSTER        |

Introduce la contraseña actual, aparecerá la siguiente página:

| BLOQ. `NIÑOS          |        |
|-----------------------|--------|
| AJ. TEMP. FRÍO/CALOR  | DESBL. |
| MODO FRÍO/CAL. ON/OFF | DESBL. |
| AJ. TEMP. ACS         | DESBL. |
| MODO ACS ON/OFF       | DESBL. |
|                       |        |
|                       |        |
| UNLOCK BLOQ/DESBL.    | Ð      |

Utiliza "▼", "▲" para desplazar y " ON/OFF" para seleccionar BLOQUEAR o DESBLOQUEAR.

La temperatura de frío/calor no se puede ajustar cuando AJUSTE DE TEMP. DE FRÍO/CALOR está bloqueado. Si deseas ajustar la temperatura de frío/calor cuando la temperatura de frío/calor está bloqueada, aparecerá la siguiente página:

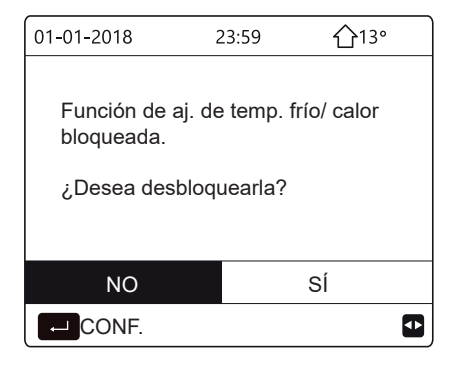

El modo de frío/calor no se puede activar o desactivar cuando el MODO DE FRÍO/CALOR ACTIVADO/DESACTIVADO está bloqueado. Si deseas activar o desactivar el modo de frío/calor cuando el MODO DE FRÍO/CALOR ACTIVADO/DESACTIVADO está bloqueado, aparecerá la siguiente página:

| 01-01-2018                                                               | 23:59 | <b>①</b> 13° |  |  |
|--------------------------------------------------------------------------|-------|--------------|--|--|
| Funcíon modo de frío/calon<br>ON/OFF bloqueada.<br>¿Desea desbloquearla? |       |              |  |  |
| NO                                                                       |       | SÍ           |  |  |
| CONF.                                                                    |       |              |  |  |

La temperatura ACS no se puede ajustar cuando AJUSTAR TEMP. ACS está bloqueada. Si deseas ajustar la temperatura ACS cuando AJUSTAR TEMP. ACS está bloqueada, aparecerá la siguiente página:

| 01-01-2018 ;                                                       | 23:59 | 介13° |  |  |
|--------------------------------------------------------------------|-------|------|--|--|
| Función aj. temperatura ACS<br>bloqueada.<br>¿Desea desbloquearla? |       |      |  |  |
| NO                                                                 | S     | Í    |  |  |
| CONF.                                                              |       | ♪    |  |  |

El modo ACS no se puede activar o desactivar cuando el MODO ACS ACTIVADO/DESACTIVADO está bloqueado. Si deseas activar o desactivar el modo de ACS cuando el MODO ACS ACTIVADO/DESACTIVADO está bloqueado, aparecerá la siguiente página:

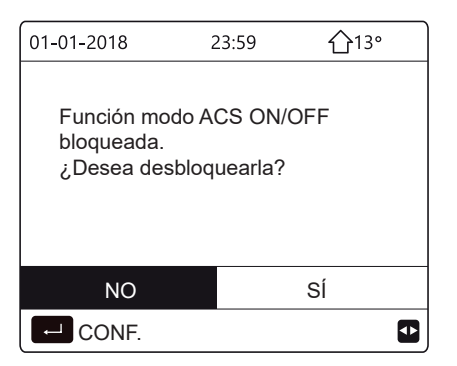

## 6.7 Información de servicio

6.7.1 Sobre información del servicio

Contenidos del menú de información del servicio como siguen:

- 1) LLAMADA DE SERVICIO
- 2) CÓDIGO DE ERROR
- 3) PARÁMETRO
- 4) PANTALLA
- 6.7.2 Cómo ir al menú de información de servicio
- Ir a "MENÚ" > "INFORMACIÓN DE SERVICIO". Pulsa "
- ". Aparecerá la siguiente página:
# CONTROL REMOTO CON CABLE

La llamada de servicio puede mostrar el teléfono del servicio o el número del móvil. El instalador puede introducir el número del teléfono. Consulta "PARA PERSONAL DE MANTENIMIENTO".

| INF. DE SERVICIO              |           |       |  |  |  |
|-------------------------------|-----------|-------|--|--|--|
| SERV. ERROR PARÁMETRO VISUAL. |           |       |  |  |  |
| NÚM. TL                       | F. ****   | ***** |  |  |  |
| NÚM. MO                       | ÓVIL **** | ***** |  |  |  |
|                               |           |       |  |  |  |
|                               |           |       |  |  |  |
|                               |           |       |  |  |  |

El código de error se utiliza para mostrar cuando se produce el fallo o se dispara una protección y para mostrar el significado del código de error.

| INF. DE SERVICIO |               |         |    |          |
|------------------|---------------|---------|----|----------|
| SERV.<br>LLAM    | ERROR<br>CÓD. | PARÁMET | RO | VISUAL.  |
| E2               | #00           | 14:10   | 01 | -01-2018 |
| E2               | #00           | 14:00   | 01 | -01-2018 |
| E2               | #00           | 13:50   | 01 | -01-2018 |
| E2               | #00           | 13:20   | 01 | -01-2018 |
| ENTRAR 🖸         |               |         |    |          |

Pulsa 📖 la página aparecerá:

| INF. DE S     | 1/2           |         |    |          |
|---------------|---------------|---------|----|----------|
| SERV.<br>LLAM | ERROR<br>CÓD. | PARÁMET | 70 | VISUAL.  |
| E2            | #00           | 14:10   | 01 | -01-2018 |
| E2            | #00           | 14:00   | 01 | -01-2018 |
| E2            | #00           | 13:50   | 01 | -01-2018 |
| E2            | #00           | 13:20   | 01 | -01-2018 |
| ENT           | RA            |         |    | ¢        |

pulsa 👝 para mostrar el significado del código de error:

| ſ       | 01-01-2018      | 23:59         | <b>①</b> 13°    |
|---------|-----------------|---------------|-----------------|
|         |                 |               |                 |
|         | E2 fallo comu   | nicación      |                 |
|         | entre controla  | dor y unidad  | interior        |
|         |                 |               |                 |
|         | Contacte con    | su distrib.   |                 |
|         |                 |               |                 |
| IJ      | ← CONF.         |               | #00             |
|         | i IN            | FORMA         | CIÓN            |
| n total | de ocho códiao: | s de error se | pueden registra |

La función de parámetro se utiliza para mostrar el parámetro principal, hay dos páginas para mostrar el parámetro:

| INF. DE SERVICIO |                                    |      | 1/2 |
|------------------|------------------------------------|------|-----|
| SERV.<br>LLAM    | SERV. ERROR<br>LLAM CÓD. PARÁMETRO |      |     |
| TEMP. A.         | TEMP. AJ. SALA                     |      |     |
| TEMP. AJ. PRINC. |                                    | 55℃  |     |
| TEMP. AJ. DEP.   |                                    | 55℃  |     |
| TEMP. REAL SALA  |                                    | 24°C |     |
|                  |                                    |      |     |

| INF. DE SERVICI                    |                   | 2/2     |  |
|------------------------------------|-------------------|---------|--|
| SERV. ERROR<br>LLAM CÓD. PARÁMETRO |                   | VISUAL. |  |
| TEMP. R                            | TEMP. REAL PRINC. |         |  |
| TEMP. REAL DEP.                    |                   | 55℃     |  |
| Duración de Smart Grid             |                   | 0 Hrs   |  |
|                                    |                   |         |  |
|                                    |                   |         |  |

La función PANTALLA se utiliza para establecer la interfaz:

| INF. DE SERVICIO                                         |                                     |                                | 1/2                                     |
|----------------------------------------------------------|-------------------------------------|--------------------------------|-----------------------------------------|
| SERV.<br>LLAM                                            | ERROR<br>CÓD.                       | PARÁMETRO                      | VISUAL.                                 |
| HORA                                                     |                                     |                                | 12:30                                   |
| FECH                                                     |                                     | 30                             | 3-08-2018                               |
| LENGUA                                                   | JE                                  |                                | ES                                      |
| RETROI                                                   | L.                                  |                                | ON                                      |
| EN EN                                                    | TRA                                 |                                | ₽                                       |
| INF. DE SERVICIO                                         |                                     |                                |                                         |
| INF. DE                                                  | SERVICI                             | 0                              | 2/2                                     |
| INF. DE<br>SERV.<br>LLAM                                 | SERVICI<br>ERROR<br>CÓD.            | O<br>PARÁMETRO                 | 2/2<br>VISUAL.                          |
| INF. DE<br>SERV.<br>LLAM<br>ZUMB.                        | SERVICI<br>ERROR<br>CÓD.            | O<br>PARÁMETRO                 | 2/2<br>VISUAL.<br>ON                    |
| INF. DE<br>SERV.<br>LLAM<br>ZUMB.<br>TMP. BL             | SERVICI<br>ERROR<br>CÓD.<br>OQ. PAN | O<br>PARÁMETRO<br>T.           | 2/2<br>VISUAL.<br>ON<br>120SEC          |
| INF. DE<br>SERV.<br>LLAM<br>ZUMB.<br>TMP. BL<br>Duración | SERVICI<br>ERROR<br>CÓD.<br>OQ. PAN | O<br>PARÁMETRO<br>T.<br>t Grid | 2/2<br>VISUAL.<br>ON<br>120SEC<br>2 Hrs |
| INF. DE<br>SERV.<br>LLAM<br>ZUMB.<br>TMP. BL<br>Duración | SERVICI<br>ERROR<br>CÓD.<br>OQ. PAN | O<br>PARÁMETRO<br>T.<br>t Grid | 2/2<br>VISUAL.<br>ON<br>120SEC<br>2 Hrs |

Utiliza "← " para entrar y utiliza "◀ ", "▶", "▼ ", "▲" para desplazar.

# 6.8 Parámetro de funcionamiento

Este menú es para el instalador o el ingeniero de mantenimiento que revisa los parámetros de funcionamiento.

• En la página de inicio, vete a "MENÚ" > "PARÁMETROS DE FUNCIONAMIENTO".

• Pulsa "←\_\_\_". Hay nueve páginas para el parámetro de funcionamiento como siguen. Utiliza "▼", "▲" para desplazar.

 Pulse las teclas ">" y "<" para verificar los parámetros de funcionamiento de la cadena desde la máquina.El Código de dirección de la esquina superior derecha pasará de "#00" a "#01", "#02" etc.

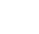

# Ferroli

| PAR. FUNCIONAMIENTO   #00     N° UNIDADS EN LÍNEA   1     MODO OP.   FRÍO     ESTAD SV1   ON     ESTAD SV2   OFF     BOMB-I   ON     I DIRECC.   1/9     PAR. FUNCIONAMIENTO   #00     BOMB-I   ON     I DIRECC.   1/9     PAR. FUNCIONAMIENTO   #00     BOMB-O   OFF     BOMB-C   OFF     BOMB-D   OFF     BOMB-D   OFF     CALENT. RESP. TUBO   OFF     CALENT. RESP. TUBO   OFF     CALENT. RESP. DEP.   ON     I DIRECC.   2/9     PAR. FUNCIONAMIENTO   #00     CALDER GAS   OFF     TI TEMP. AGUA SALIENTE   35°C     FLUJO AGUA   1,72m³/h     CAPAC. BMB. CALOR   11,52kW     CONSUMO ENERGÍA   1000kWh     Ta TEMP. AMB.   25°C     I DIRECC.   3/9     PAR. FUNCIONAMIENTO   #00     T5 TEMP. DEP. AGUA CIRCUITO2   35°C     TW2 TEMP. AGUA CIRCUITO2   35°C <th>(</th> <th></th>                                                                                                    | (                         |               |
|----------------------------------------------------------------------------------------------------|---------------------------|---------------|
| N° UNIDADS EN LÍNEA     1       MODO OP.     FRÍO       ESTAD SV1     ON       ESTAD SV2     OFF       BOMB-I     ON       TDIRECC.     1/9       PAR. FUNCIONAMIENTO     #00       BOMB-O     OFF       BOMB-C     OFF       BOMB-C     OFF       BOMB-D     OFF       BOMB-D     OFF       CALENT. RESP. TUBO     OFF       CALENT. RESP. TUBO     OFF       CALENT. RESP. DEP.     ON       MODO AGUA     1,72m <sup>3</sup> /h       CALDER GAS     OFF       TI TEMP. AGUA SALIENTE     35°C       FLUJO AGUA     1,52kW       CONSUMO ENERGÍA     1000kWh       Ta TEMP. AMB.     25°C       DIRECC.     3/9       PAR. FUNCIONAMIENTO     #00       T5 TEMP. DEP. AGUA     53°C       TW2 TEMP. AGUA CIRCUITO2     35°C       C1 TEMP. CURVA CLI. T1S     35°C       TW2 TEMP. AGUA CIRCUITO2     35°C       TW2 TEMP. AGUA CIRCUITO2     35°C       TW                                                                                                    | PAR. FUNCIONAMIENTO       | #00           |
| MODO OP.FRÍOESTAD SV1ONESTAD SV2OFFBOMB-IONI DIRECC.1/9 IPAR. FUNCIONAMIENTO#00BOMB-OOFFBOMB-COFFBOMB-DOFFBOMB-DOFFBOMB-DOFFCALENT. RESP. TUBOOFFCALENT. RESP. DEP.ONI DIRECC.2/9 IPAR. FUNCIONAMIENTO#00CALDER GASOFFT1 TEMP. AGUA SALIENTE35°CFLUJO AGUA1,72m³/hCAPAC. BMB. CALOR11,52kWCONSUMO ENERGÍA1000kWhTa TEMP. AMB.25°CI DIRECC.3/9 IPAR. FUNCIONAMIENTO#00T5 TEMP. DEP. AGUA53°CC1 TEMP. AGUA CIRCUITO235°CC2 TEMP. CURVA CLI. T1S35°CC2 TEMP. CURVA CLI. T1S235°CTW_O TEMP. SAL.AGUA PLACA 35°CTW_I TEMP. ENTR. AGUA PL30°CI DIRECC.4/9 IPAR. FUNCIONAMIENTO#00Tbt1 BUFFERTANK_UP TEMP.35°CSOFTWARE IDU01-09-2019V01I DIRECC.5/9 IPAR. FUNCIONAMIENTO#00MODEL ODU6kWCORRIENTE COMP12AFRECUENCIA COMP24HzTMP FUNC COMP54 MINTMP FUNC TOTAL COMP1000Hrs                                                                                                    | Nº UNIDADS EN LÍNEA       | 1             |
| ESTAD SV1ONESTAD SV2OFFESTAD SV3OFFBOMB-1ONI DIRECC.1/9 IPAR. FUNCIONAMIENTO#00BOMB-0OFFBOMB-COFFBOMB-SOFFBOMB-DOFFBOMB-DOFFCALENT. RESP. TUBOOFFCALENT. RESP. DEP.ONI DIRECC.2/9 IPAR. FUNCIONAMIENTO#00CALDER GASOFFT1 TEMP. AGUA SALIENTE35°CFLUJO AGUA1.72m³/hCAPAC. BMB. CALOR11,52kWCONSUMO ENERGÍA1000kWhTa TEMP. AMB.25°CI DIRECC.3/9 IPAR. FUNCIONAMIENTO#00T5 TEMP. DEP. AGUA53°CTW2 TEMP. AGUA CIRCUITO235°CTW2 TEMP. AGUA CIRCUITO235°CTW_O TEMP. SAL.AGUA PLACA 35°CTW_I TEMP. ENTR. AGUA PL30°CI DIRECC.4/9 IPAR. FUNCIONAMIENTO#00Tbt1 BUFFERTANK_UP TEMP.35°CTW_I TEMP. ENTR. AGUA PL35°CTW_I TEMP. ENTR. AGUA PL35°CTbt2 BUFFERTANK_LOW TEMP.35°CTbt2 BUFFERTANK_LOW TEMP.35°CTbt2 BUFFERTANK_LOW TEMP.35°CTbt2 BUFFERTANK_LOW TEMP.35°CTbt2 BUFFERTANK_LOW TEMP.35°CTbt2 BUFFERTANK_LOW TEMP.35°CTbt2 BUFFERTANK_LOW TEMP.35°CTbt2 BUFFERTANK_LOW TEMP.35°CTbt2 BUFFERTANK_LOW TEMP.35°CTbt2 BUFFERTANK_LOW TEMP.<                                                                                                    | MODO OP.                  | FRÍO          |
| ESTAD SV2OFFESTAD SV3OFFBOMB-1ONI DIRECC.1/9 IPAR. FUNCIONAMIENTO#00BOMB-0OFFBOMB-COFFBOMB-COFFBOMB-DOFFBOMB-DOFFCALENT. RESP. TUBOOFFCALENT. RESP. DEP.ONI DIRECC.2/9 IPAR. FUNCIONAMIENTO#00CALDER GASOFFT1 TEMP. AGUA SALIENTE35°CFLUJO AGUA1.72m³/hCAPAC. BMB. CALOR1.52kWCONSUMO ENERGÍA100 <kwh< td="">Ta TEMP. AMB.25°CI DIRECC.3/9 IPAR. FUNCIONAMIENTO#00T5 TEMP. DEP. AGUA53°CC1 TEMP. CURVA CLI. TIS35°CC2 TEMP. CURVA CLI. TIS35°CTW_O TEMP. SAL.AGUA PLACA35°CTW_O TEMP. SAL.AGUA PLACA35°CTW_O TEMP. SAL.AGUA PLACA35°CTW_O TEMP. SAL.AGUA PLACA35°CTW_O TEMP. SAL.AGUA PLACA35°CTDIRECC.4/9 IPAR. FUNCIONAMIENTO#00Tbt1 BUFFERTANK_UP TEMP.35°CSOFTWARE IDU01-09-20PAR. FUNCIONAMIENTO#00MODEL ODU6kWCORRIENTE COMP12AFRECUENCIA COMP24HzTMP FUNC COMP54 MINTMP FUNC TOTAL COMP400Hrs</kwh<>                                                                                                    | ESTAD SV1                 | ON            |
| ESTAD SV3OFFBOMB-1ONII DIRECC.1/9 IIPAR. FUNCIONAMIENTO#00BOMB-OOFFBOMB-COFFBOMB-COFFBOMB-DOFFBOMB-DOFFBOMB-DOFFBOMB-DOFFCALENT. RESP. TUBOOFFCALENT. RESP. DEP.ONII DIRECC.2/9 IIPAR. FUNCIONAMIENTO#00CALDER GASOFFT1 TEMP. AGUA SALIENTE35°CFLUJO AGUA1,72m³/nCAPAC. BMB. CALOR1,72m³/nCAPAC. BMB. CALOR1,52kWCONSUMO ENERGÍA100 <kwh< td="">Ta TEMP. AMB.25°CII DIRECC.3/9 IIPAR. FUNCIONAMIENTO#00T5 TEMP. DEP. AGUA53°CC2 TEMP. CURVA CLI. TIS35°CC2 TEMP. CURVA CLI. TIS35°CTW_O TEMP. SAL.AGUA PL.35°CTW_O TEMP. SAL.AGUA PL.35°CTW_O TEMP. SAL.AGUA PL.35°CTMU TEMP. ENTR. AGUA PL.35°CSOFTWARE IDU01-09-2019V01ThUB UFFERTANK_UP TEMP.35°CSOFTWARE IDU01-09-2019V01MODEL ODU6kWCORRIENTE COMP12AHTMP FUNC COMP24HzTMP FUNC COMP54 MINTMP FUNC TOTAL CVM100UHrs</kwh<>                                                                                                    | ESTAD SV2                 | OFF           |
| BOMB- I   ON     I DIRECC.   1/9 €     PAR. FUNCIONAMIENTO   #00     BOMB-O   OFF     BOMB-C   OFF     BOMB-S   OFF     BOMB-D   OFF     BOMB-D   OFF     BOMB-D   OFF     BOMB-D   OFF     BOMB-D   OFF     BOMB-D   OFF     BOMB-D   OFF     BOMB-D   OFF     BOMB-D   OFF     BOMB-D   OFF     BOMB-D   OFF     BOMB-D   OFF     CALENT. RESP. DEP.   ON     CALENT. RESP. DEP.   MO     CALDER GAS   OFF     TI TEMP. AGUA SALIENTE   35°C     FLUJO AGUA   1,72m³/h     CAPAC. BMB. CALOR   11,52kW     CONSUMO ENERGÍA   1000KWh     Ta TEMP. AMB.   25°C     PAR. FUNCIONAMIENTO   #00     T5 TEMP. DEP. AGUA CIRCUITO2   35°C     TW_O TEMP. SALAGUA PLACA 35°C   TW_O TEMP. SALAGUA PLACA 35°C     TW_I TEMP. ENTR. AGUA VIENEN   30°C                                                                                                    | ESTAD SV3                 | OFF           |
| Image: Direcc.1/9 €3PAR. FUNCIONAMIENTO#00BOMB-OOFFBOMB-COFFBOMB-SOFFBOMB-DOFFBOMB-DOFFCALENT. RESP. TUBOOFFCALENT. RESP. DEP.ONCALERT. RESP. DEP.#00CALDER GASOFFT1 TEMP. AGUA SALIENTE35°CFLUJO AGUA1,72m³/nCAPAC. BMB. CALOR1,52kWCONSUMO ENERGÍA100kWhTa TEMP. AMB.25°CImage: DirecC.3/9 €3PAR. FUNCIONAMIENTO#00T5 TEMP. DEP. AGUA53°CTw2 TEMP. AGUA CIRCUITOZ35°CC1 TEMP. CURVA CLI. TIS35°CC2 TEMP. CURVA CLI. TISZ35°CTW_O TEMP. SAL.AGUA PLACA 35°CTW_O TEMP. SAL.AGUA PLACA 35°CTW_I TEMP. ENTR. AGUA PLACA 35°CTW_I TEMP. ENTR. AGUA PLACA 35°CTW_I TEMP. ENTR. AGUA PLACA 35°CTW_I TEMP. ENTR. AGUA PLACA 35°CTW_I TEMP. ENTR. AGUA PLACA 35°CTW_I TEMP. ENTR. AGUA PLACA 35°CTW_I TEMP. ENTR. AGUA PLACA 35°CTW_I TEMP. ENTR. AGUA PLACA 35°CTW_I TEMP. ENTR. AGUA PLACA 35°CTW_I TEMP. ENTR. AGUA PLACA 35°CTW_I TEMP. ENTR. AGUA PLACA 35°CTW_I TEMP. ENTR. AGUA PLACA 35°CTW_I TEMP. ENTR. AGUA PLACA 35°CTW2 ENTRANK_LOW TEMP.SOFTWARE IDUOI-09-2U-UVOIGAR. FUNCIONAMIENTO#00TATERCE.SOFTWARE IDUOI-09-2U-UVOIGAR. FUNCIONAMIENTO<                              | BOMB- I                   | ON            |
| PAR. FUNCIONAMIENTO   #00     BOMB-O   OFF     BOMB-C   OFF     BOMB-S   OFF     BOMB-D   OFF     CALENT. RESP. TUBO   OFF     CALENT. RESP. DEP.   ON     I DIRECC.   2/9     PAR. FUNCIONAMIENTO   #00     CALDER GAS   OFF     T1 TEMP. AGUA SALIENTE   35°C     FLUJO AGUA   1,72m³/h     CAPAC. BMB. CALOR   11,52kW     CONSUMO ENERGÍA   1000kWh     Ta TEMP. AMB.   25°C     I DIRECC.   3/9     PAR. FUNCIONAMIENTO   #00     T5 TEMP. AGUA CIRCUITO2   35°C     C1 TEMP. CURVA CLI. T1S   35°C     C2 TEMP. CURVA CLI. T1S2   35°C     TW_O TEMP. SALAGUA PLACA 35°C   TW_O TEMP. SALAGUA PLACA 35°C     TW_O TEMP. SALAGUA PLACA 35°C   30°C     I DIRECC.   4/9     PAR. FUNCIONAMIENTO   #00     Tbt1 BUFFERTANK_LOW TEMP.   35°C     SOFTWARE IDU   01-09-2019V01     PAR. FUNCIONAMIENTO   #00     MODEL ODU   6kW     CORR                                                                                                    |                           | 1/9 🖨         |
| BOMB-OOFFBOMB-COFFBOMB-SOFFBOMB-DOFFCALENT. RESP. TUBOOFFCALENT. RESP. DEPONCALENT. RESP. DEPVMOCALDER GASOFFT1 TEMP. AGUA SALIENTE35°CFLUJO AGUA1,72m³/nCANSUMO ENERGÍA1000000000000000000000000000000000000                                                                                                    | PAR. FUNCIONAMIENTO       | #00           |
| BOMB-COFFBOMB-SOFFBOMB-DOFFCALENT. RESP. TUBOOFFCALENT. RESP. DEP.ONI DIRECC.2/9 IPAR. FUNCIONAMIENTO#00CALDER GASOFFT1 TEMP. AGUA SALIENTE35°CFLUJO AGUA1,72m³/hCAPAC. BMB. CALOR11,52kWCONSUMO ENERGÍA1000kWhTa TEMP. AMB.25°CI DIRECC.3/9 IPAR. FUNCIONAMIENTO#00T5 TEMP. DEP. AGUA53°CTw2 TEMP. AGUA CIRCUITOZ35°CC1 TEMP. CURVA CLI. TIS35°CC2 TEMP. CURVA CLI. TISZ35°CTW_O TEMP. SAL.AGUA PLACA 35°CTW_O TEMP. SAL.AGUA PLACA 35°CTW_I TEMP. ENTR. AGUA VIAMOD30°CPAR. FUNCIONAMIENTO#00Tb11 BUFFERTANK_LOW TEMP.35°CSOFTWARE IDU01-09-2019V01Tb12 BUFFERTANK_LOW TEMP.35°CSOFTWARE IDU01-09-2019V01MODEL ODU6kWCORRIENTE COMP12AFRECUENCIA COMP24HzTMP FUNC COMP54 MINTMP FUNC COMP54 MIN                                                                                                    | BOMB-O                    | OFF           |
| BOMB-SOFFBOMB-DOFFCALENT. RESP. TUBOOFFCALENT. RESP. DEP.ONI DIRECC.2/9 IPAR. FUNCIONAMIENTO#00CALDER GASOFFT1 TEMP. AGUA SALIENTE35°CFLUJO AGUA1,72m³/hCAPAC. BMB. CALOR11,52kWCONSUMO ENERGÍA1000kWhTa TEMP. AMB.25°CI DIRECC.3/9 IPAR. FUNCIONAMIENTO#00T5 TEMP. DEP. AGUA53°CC1 TEMP. AGUA CIRCUITO235°CC2 TEMP. CURVA CLI. TIS35°CC2 TEMP. CURVA CLI. TIS235°CTW_I TEMP. ENTR. AGUA PLACA 35°CTW_I TEMP. ENTR. AGUA PLACA 35°CTW_I TEMP. ENTR. AGUA PLACA 35°CTW_I TEMP. ENTR. AGUA PLACA 35°CTW_I TEMP. ENTR. AGUA PLACA 35°CSOFTWARE IDU01-09-2019V01I DIRECC.4/9 ISOFTWARE IDU01-09-2019V01MODEL ODU6kWCORRIENTE COMP12AFRECUENCIA COMP24HzTMP FUNC COMP54 MIN                                                                                                    | BOMB-C                    | OFF           |
| BOMB-D   OFF     CALENT. RESP. TUBO   OFF     CALENT. RESP. DEP.   ON     I DIRECC.   2/9 I     PAR. FUNCIONAMIENTO   #00     CALDER GAS   OFF     T1 TEMP. AGUA SALIENTE   35°C     FLUJO AGUA   1,72m³/h     CAPAC. BMB. CALOR   11,52kW     CONSUMO ENERGÍA   1000kWh     Ta TEMP. AMB.   25°C     I DIRECC.   3/9 I     PAR. FUNCIONAMIENTO   #00     T5 TEMP. DEP. AGUA   53°C     TW2 TEMP. AGUA CIRCUITUZ   35°C     C1 TEMP. CURVA CLI. T1S2   35°C     TW_O TEMP. SAL.AGUA PLACA 35°C   TW_O TEMP. SAL.AGUA PLACA 35°C     TW_I TEMP. ENTR. AGUA VIL   30°C     I DIRECC.   4/9 I     PAR. FUNCIONAMIENTO   #00     Tbt1 BUFFERTANK_UP TEMP.   35°C     Tbt2 BUFFERTANK_UP TEMP.   35°C     Tbt2 BUFFERTANK_UP TEMP.   35°C     Tbt2 BUFFERTANK_UP TEMP.   35°C     Tbt2 BUFFERTANK_UP TEMP.   35°C     SOFTWARE IDU   01-09-2019V01     MODEL ODU   6kW     CORRIENTE COMP<                                                                                                    | BOMB-S                    | OFF           |
| CALENT. RESP. TUBO   OFF     CALENT. RESP. DEP.   ON     I DIRECC.   2/9 I     PAR. FUNCIONAMIENTO   #00     CALDER GAS   OFF     T1 TEMP. AGUA SALIENTE   35°C     FLUJO AGUA   1,72m³/n     CAPAC. BMB. CALOR   11,52kW     CONSUMO ENERGÍA   1000kWh     Ta TEMP. AMB.   25°C     I DIRECC.   3/9 I     PAR. FUNCIONAMIENTO   #00     T5 TEMP. AMB.   25°C     I DIRECC.   3/9 I     PAR. FUNCIONAMIENTO   #00     TS TEMP. DEP. AGUA   53°C     TW2 TEMP. AGUA CIRCUITO2   35°C     C1 TEMP. CURVA CLI. TIS2   35°C     TW_O TEMP. SALAGUA PLACA 35°C   TW_O TEMP. SALAGUA PLACA 35°C     TW_I TEMP. ENTR. AGUA VILL   30°C     I DIRECC.   4/9 I     PAR. FUNCIONAMIENTO   #00     Tbt1 BUFFERTANK_UP TEMP.   35°C     Tbt2 BUFFERTANK_LOW TEMP.   35°C     SOFTWARE IDU   01-09-2019V01     MODEL ODU   6kW     CORRIENTE COMP   12A     PRECUENCIA COMP   24Hz <td>BOMB-D</td> <td>OFF</td>                                                                                                    | BOMB-D                    | OFF           |
| CALENT. RESP. DEP.   ON     DIRECC.   2/9 C     PAR. FUNCIONAMIENTO   #00     CALDER GAS   OFF     T1 TEMP. AGUA SALIENTE   35°C     FLUJO AGUA   1,72m³/n     CAPAC. BMB. CALOR   11,52kW     CONSUMO ENERGÍA   1000kWh     Ta TEMP. AMB.   25°C     CI DIRECC.   3/9 C     PAR. FUNCIONAMIENTO   #00     T5 TEMP. DEP. AGUA   53°C     C1 TEMP. AGUA CIRCUITOZ   35°C     C2 TEMP. AGUA CIRCUITOZ   35°C     C2 TEMP. CURVA CLI. T1S2   35°C     TW_O TEMP. SAL.AGUA PLACA 35°C   TW_I TEMP. ENTR. AGUA PLACA 35°C     TW_I TEMP. ENTR. AGUA PLACA 35°C   TW_I TEMP. ENTR. AGUA PL     SOFTWARE IDU   01-09-2019V01     Tht2 BUFFERTANK_UP TEMP.   35°C     SOFTWARE IDU   01-09-2019V01     MODEL ODU   6kW     CORRIENTE COMP   12A     FRECUENCIA COMP   24Hz     TMP FUNC COMP   54 MIN     TMP FUNC COMP   54 MIN                                                                                                    | CALENT. RESP. TUBO        | OFF           |
| ■ DIRECC.   2/9     PAR. FUNCIONAMIENTO   #00     CALDER GAS   OFF     T1 TEMP. AGUA SALIENTE   35°C     FLUJO AGUA   1,72m³/h     CAPAC. BMB. CALOR   11,52kW     CONSUMO ENERGÍA   1000kWh     Ta TEMP. AMB.   25°C     I DIRECC.   3/9     PAR. FUNCIONAMIENTO   #00     T5 TEMP. AGUA CIRCUITOZ   35°C     C1 TEMP. AGUA CIRCUITOZ   35°C     C2 TEMP. CURVA CLI. TIS   35°C     C2 TEMP. CURVA CLI. TIS   30°C     TW_O TEMP. SAL.AGUA PLACA 35°C   TW_O TEMP. SAL.AGUA PLACA 35°C     TW_I TEMP. ENTR. AGUA PLACA 35°C   30°C     I DIRECC.   4/9     PAR. FUNCIONAMIENTO   #00     Tbt1 BUFFERTANK_UP TEMP.   35°C     SOFTWARE IDU   01-09-2019001     SOFTWARE IDU   01-09-2019001     MODEL ODU   6kW     CORRIENTE COMP   12A     FRECUENCIA COMP   24Hz     TMP FUNC COMP   54 MIN     TMP FUNC COMP   54 MIN                                                                                                    | CALENT. RESP. DEP.        | ON            |
| PAR. FUNCIONAMIENTO   #00     CALDER GAS   OFF     T1 TEMP. AGUA SALIENTE   35°C     FLUJO AGUA   1,72m³/h     CAPAC. BMB. CALOR   11,52kW     CONSUMO ENERGÍA   1000kWh     Ta TEMP. AMB.   25°C     I DIRECC.   3/9 I     PAR. FUNCIONAMIENTO   #00     T5 TEMP. AMB.   25°C     I DIRECC.   3/9 I     PAR. FUNCIONAMIENTO   #00     T5 TEMP. DEP. AGUA   53°C     Tw2 TEMP. AGUA CIRCUITO2   35°C     C1 TEMP. CURVA CLI. T1S   35°C     C2 TEMP. CURVA CLI. T1S2   35°C     TW_O TEMP. SAL.AGUA PLACA 35°C   TW_I TEMP. ENTR. AGUA PLACA 35°C     TW_I TEMP. ENTR. AGUA PLACA 35°C   30°C     I DIRECC.   4/9 I     PAR. FUNCIONAMIENTO   #00     Tbt1 BUFFERTANK_UP TEMP.   35°C     SOFTWARE IDU   01-09-2019V01     I DIRECC.   5/9 I     PAR. FUNCIONAMIENTO   #00     MODEL ODU   6kW     CORRIENTE COMP   12A     FRECUENCIA COMP   24Hz     TMP FUNC COMP   5                                                                                                    | DIRECC.                   | 2/9           |
| CALDER GAS   OFF     T1 TEMP. AGUA SALIENTE   35°C     FLUJO AGUA   1,72m³/h     CAPAC. BMB. CALOR   11,52kW     CONSUMO ENERGÍA   1000kWh     Ta TEMP. AMB.   25°C     I DIRECC.   3/9 I     PAR. FUNCIONAMIENTO   #00     T5 TEMP. DEP. AGUA   53°C     C1 TEMP. AGUA CIRCUITOZ   35°C     C2 TEMP. AGUA CIRCUITOZ   35°C     C2 TEMP. CURVA CLI. T1S   35°C     C2 TEMP. CURVA CLI. T1S2   35°C     TW_O TEMP. SAL.AGUA PLACA 35°C   TW_I TEMP. ENTR. AGUA PLACA 35°C     TW_I TEMP. ENTR. AGUA PLACA 35°C   30°C     I DIRECC.   4/9 I     PAR. FUNCIONAMIENTO   #00     Tbt1 BUFFERTANK_UP TEMP.   35°C     SOFTWARE IDU   01-09-2019V01     MODEL ODU   6kW     CORRIENTE COMP   12A     FRECUENCIA COMP   24Hz     TMP FUNC COMP   54 MIN     TMP FUNC TOTAL COMP   1000Hrs                                                                                                    |                           | #00           |
| T1 TEMP. AGUA SALIENTE   35°C     FLUJO AGUA   1,72m³/h     CAPAC. BMB. CALOR   11,52kW     CONSUMO ENERGÍA   1000kWh     Ta TEMP. AMB.   25°C     I DIRECC.   3/9 I     PAR. FUNCIONAMIENTO   #00     T5 TEMP. DEP. AGUA   53°C     Tw2 TEMP. AGUA CIRCUITO2   35°C     C1 TEMP. CURVA CLI. T1S   35°C     C2 TEMP. CURVA CLI. T1S2   35°C     TW_O TEMP. SAL.AGUA PLACA 35°C   30°C     I DIRECC.   4/9 I     PAR. FUNCIONAMIENTO   #00     Tbt1 BUFFERTANK_UP TEMP.   35°C     Tbt1 BUFFERTANK_UP TEMP.   35°C     SOFTWARE IDU   01-09-2019V01     MODEL ODU   6kW     CORRIENTE COMP   12A     FRECUENCIA COMP   24Hz     TMP FUNC COMP   54 MIN                                                                                                    |                           | 0FF           |
| FLUJO AGUA   1,72m³/h     CAPAC. BMB. CALOR   11,52kW     CONSUMO ENERGÍA   1000kWh     Ta TEMP. AMB.   25°C     I DIRECC.   3/9 I     PAR. FUNCIONAMIENTO   #00     T5 TEMP. DEP. AGUA   53°C     Tw2 TEMP. AGUA CIRCUITOZ   35°C     C1 TEMP. CURVA CLI. T1S   35°C     C2 TEMP. CURVA CLI. T1S2   35°C     TW_O TEMP. SAL.AGUA PLACA 35°C   30°C     TW_I TEMP. ENTR. AGUA PLACA 35°C   30°C     PAR. FUNCIONAMIENTO   #00     Tbt1 BUFFERTANK_UP TEMP.   35°C     SOFTWARE IDU   01-09-2019V01     SOFTWARE IDU   01-09-2019V01     MODEL ODU   6kW     CORRIENTE COMP   12A     FRECUENCIA COMP   24Hz     TMP FUNC COMP   54 MIN     TMP FUNC TOTAL COMP   1000Hrs                                                                                                    |                           | 25°C          |
| PL030 AGOA   1,72111711     CAPAC. BMB. CALOR   11,52kW     CONSUMO ENERGÍA   1000kWh     Ta TEMP. AMB.   25°C     I DIRECC.   3/9     PAR. FUNCIONAMIENTO   #00     T5 TEMP. DEP. AGUA   53°C     Tw2 TEMP. AGUA CIRCUITO2   35°C     C1 TEMP. CURVA CLI. T1S   35°C     C2 TEMP. CURVA CLI. T1S2   35°C     TW_O TEMP. SAL.AGUA PLACA 35°C   TW_OTEMP. SAL.AGUA PLACA 35°C     TW_I TEMP. ENTR. AGUA PLACA 35°C   30°C     I DIRECC.   4/9     PAR. FUNCIONAMIENTO   #00     Tbt1 BUFFERTANK_UP TEMP.   35°C     SOFTWARE IDU   01-09-2019V01     SOFTWARE IDU   01-09-2019V01     MODEL ODU   6kW     CORRIENTE COMP   12A     FRECUENCIA COMP   24Hz     TMP FUNC COMP   54 MIN     TMP FUNC TOTAL C/MP   1000Hrs                                                                                                    |                           | $1.72m^{3/h}$ |
| CAPAC. BMB. CALOK   11,32kW     CONSUMO ENERGÍA   1000kWh     Ta TEMP. AMB.   25°C     I DIRECC.   3/9 I     PAR. FUNCIONAMIENTO   #00     T5 TEMP. DEP. AGUA   53°C     Tw2 TEMP. AGUA CIRCUITO2   35°C     C1 TEMP. CURVA CLI. T1S   35°C     C2 TEMP. CURVA CLI. T1S2   35°C     TW_O TEMP. SAL.AGUA PLACA 35°C   30°C     I DIRECC.   4/9 I     PAR. FUNCIONAMIENTO   #00     Tbt1 BUFFERTANK UP TEMP.   35°C     SOFTWARE IDU   01-09-2019V01     SOFTWARE IDU   01-09-2019V01     MODEL ODU   6kW     CORRIENTE COMP   12A     FRECUENCIA COMP   24Hz     TMP FUNC COMP   54 MIN                                                                                                    |                           | 1,72111711    |
| Ta TEMP. AMB.   25°C     Image: Direcc.   3/9     PAR. FUNCIONAMIENTO   #00     T5 TEMP. DEP. AGUA   53°C     Tw2 TEMP. AGUA CIRCUITO2   35°C     C1 TEMP. CURVA CLI. T1S   35°C     C2 TEMP. CURVA CLI. T1S2   35°C     TW_O TEMP. SAL.AGUA PLACA 35°C   TW_I TEMP. ENTR. AGUA PL     Image: Direcc.   4/9     PAR. FUNCIONAMIENTO   #00     Tbt1 BUFFERTANK_UP TEMP.   35°C     SOFTWARE IDU   01-09-2019V01     SOFTWARE IDU   01-09-2019V01     PAR. FUNCIONAMIENTO   #00     MODEL ODU   6kW     CORRIENTE COMP   12A     FRECUENCIA COMP   24Hz     TMP FUNC COMP   54 MIN                                                                                                    |                           | 000404/b      |
| Ia TEMP. AMB.   25°C     Ia DIRECC.   3/9     PAR. FUNCIONAMIENTO   #00     T5 TEMP. DEP. AGUA   53°C     Tw2 TEMP. AGUA CIRCUITO2   35°C     C1 TEMP. CURVA CLI. T1S   35°C     C2 TEMP. CURVA CLI. T1S2   35°C     TW_O TEMP. SAL.AGUA PLACA 35°C   TW_OTEMP. SAL.AGUA PLACA 35°C     TW_I TEMP. ENTR. AGUA PLACA 35°C   4/9     PAR. FUNCIONAMIENTO   #00     Tbt1 BUFFERTANK_UP TEMP.   35°C     SOFTWARE IDU   01-09-2019V01     SOFTWARE IDU   01-09-2019V01     PAR. FUNCIONAMIENTO   #00     MODEL ODU   6kW     CORRIENTE COMP   12A     FRECUENCIA COMP   24Hz     TMP FUNC COMP   54 MIN                                                                                                    |                           |               |
| ▲ DIRECC.   3/9 ♣     PAR. FUNCIONAMIENTO   #00     T5 TEMP. DEP. AGUA   53°C     Tw2 TEMP. AGUA CIRCUITO2   35°C     C1 TEMP. CURVA CLI. T1S   35°C     C2 TEMP. CURVA CLI. T1S2   35°C     TW_O TEMP. SAL.AGUA PLACA 35°C   700     TW_I TEMP. ENTR. AGUA PLACA 35°C   30°C     ④ DIRECC.   4/9 €     PAR. FUNCIONAMIENTO   #00     Tbt1 BUFFERTANK_UP TEMP.   35°C     SOFTWARE IDU   01-09-2019/01     PAR. FUNCIONAMIENTO   #00     MODEL ODU   6kW     CORRIENTE COMP   12A     FRECUENCIA COMP   54 MIN     TMP FUNC COMP   54 MIN                                                                                                    |                           | 25°C          |
| PAR. FUNCIONAMIENTO   #00     T5 TEMP. DEP. AGUA   53°C     Tw2 TEMP. AGUA CIRCUITO2   35°C     C1 TEMP. CURVA CLI. T1S   35°C     C2 TEMP. CURVA CLI. T1S2   35°C     TW_O TEMP. SAL.AGUA PLACA 35°C   TW_O TEMP. SAL.AGUA PLACA 35°C     TW_I TEMP. ENTR. AGUA PLACA 35°C   30°C     DIRECC.   4/9 €     PAR. FUNCIONAMIENTO   #00     Tbt1 BUFFERTANK_UP TEMP. 35°C   35°C     SOFTWARE IDU   01-09-2019V01     SOFTWARE IDU   01-09-2019V01     PAR. FUNCIONAMIENTO   #00     MODEL ODU   6kW     CORRIENTE COMP   12A     FRECUENCIA COMP   24Hz     TMP FUNC COMP   54 MIN                                                                                                    |                           | 3/9 🖨         |
| T5 TEMP. DEP. AGUA   53°C     Tw2 TEMP. AGUA CIRCUITO2   35°C     C1 TEMP. CURVA CLI. T1S   35°C     C2 TEMP. CURVA CLI. T1S2   35°C     TW_O TEMP. SAL.AGUA PLACAS°C   30°C     TW_I TEMP. ENTR. AGUA PLACAS°C   4/9 \$     PAR. FUNCIONAMIENTO   #00     Tbt1 BUFFERTANK_UP TEMP.   35°C     SOFTWARE IDU   01-09-20     PAR. FUNCIONAMIENTO   #00     PAR. FUNCIONAMIENTO   5/9 \$     PAR. FUNCIONAMIENTO   #00     DIRECC.   5/9 \$     PAR. FUNCIONAMIENTO   #00     MODEL ODU   6kW     CORRIENTE COMP   12A     FRECUENCIA COMP   24Hz     TMP FUNC COMP   54 MIN                                                                                                    | PAR. FUNCIONAMIENTO       | #00           |
| Tw2 TEMP. AGUA CIRCUITO2   35°C     C1 TEMP. CURVA CLI. T1S2   35°C     C2 TEMP. CURVA CLI. T1S2   35°C     TW_O TEMP. SAL.AGUA PLACA 35°C   30°C     TW_I TEMP. ENTR. AGUA PL.   30°C     DIRECC.   4/9 €     PAR. FUNCIONAMIENTO   #00     Tbt1 BUFFERTANK_LOW TEMP.   35°C     SOFTWARE IDU   01-09-2019V01     PAR. FUNCIONAMIENTO   #00     MODEL ODU   6kW     CORRIENTE COMP   12A     FRECUENCIA COMP   24Hz     TMP FUNC COMP   54 MIN                                                                                                    | T5 TEMP. DEP. AGUA        | 53°C          |
| C1 TEMP. CURVA CLI. T1S2   35°C     C2 TEMP. CURVA CLI. T1S2   35°C     TW_O TEMP. SAL.AGUA PLACA 35°C   TW_I TEMP. ENTR. AGUA PLACA 35°C     TW_I TEMP. ENTR. AGUA PLACA 35°C   4/9 €     PAR. FUNCIONAMIENTO   #00     Tbt1 BUFFERTANK_UP TEMP.   35°C     SOFTWARE IDU   01-09-2019V01     PAR. FUNCIONAMIENTO   #00     PAR. FUNCIONAMIENTO   5/9 €     PAR. FUNCIONAMIENTO   #00     MODEL ODU   6kW     CORRIENTE COMP   12A     FRECUENCIA COMP   54 MIN     TMP FUNC COMP   1000Hrs                                                                                                    | Tw2 TEMP. AGUA CIRCUITO2  | 35°C          |
| C2 TEMP. CURVA CLI. T1S2   35°C     TW_O TEMP. SAL.AGUA PLACAS°C     TW_I TEMP. ENTR. AGUA PL.   30°C     TW_I TEMP. ENTR. AGUA PL.   4/9 €     DIRECC.   4/9 €     PAR. FUNCIONAMIENTO   #00     Tbt1 BUFFERTANK_UP TEMP.   35°C     SOFTWARE IDU   01-09-20 19001     SOFTWARE IDU   01-09-20 19001     PAR. FUNCIONAMIENTO   #00     PAR. FUNCIONAMIENTO   5/9 €     PAR. FUNCIONAMIENTO   400     MODEL ODU   6kW     CORRIENTE COMP   12A     FRECUENCIA COMP   24Hz     TMP FUNC COMP   54 MIN                                                                                                    | C1 TEMP. CURVA CLI. T1S   | 35°C          |
| TW_O TEMP. SAL.AGUA PLACA 35°C     TW_I TEMP. ENTR. AGUA PL.   30°C     Image: DIRECC.   4/9 €     PAR. FUNCIONAMIENTO   #00     Tbt1 BUFFERTANK_UP TEMP.   35°C     Tbt2 BUFFERTANK_LOW TEMP.   35°C     SOFTWARE IDU   01-09-2000000000000000000000000000000000                                                                                                    | C2 TEMP. CURVA CLI. T1S2  | 35°C          |
| TW_ITEMP. ENTR. AGUA PL.   30°C     Image: DIRECC.   4/9 €     PAR. FUNCIONAMIENTO   #00     Tbt1 BUFFERTANK UP TEMP.   35°C     Tbt2 BUFFERTANK LOW TEMP.   35°C     SOFTWARE IDU   01-09-2019V01     PAR. FUNCIONAMIENTO   #00     PAR. FUNCIONAMIENTO   #00     PAR. FUNCIONAMIENTO   #00     MODEL ODU   6kW     CORRIENTE COMP   12A     FRECUENCIA COMP   54 MIN     TMP FUNC COMP   54 MIN                                                                                                    | TW_O TEMP. SAL.AGUA PLAC  | CA 35°C       |
| ● DIRECC.   4/9 €     PAR. FUNCIONAMIENTO   #00     Tbt1 BUFFERTANK_UP TEMP.   35°C     Tbt2 BUFFERTANK_LOW TEMP.   35°C     SOFTWARE IDU   01-09-2000000000000000000000000000000000                                                                                                    | TW_I TEMP. ENTR. AGUA PL. | 30°C          |
| PAR. FUNCIONAMIENTO   #00     Tbt1 BUFFERTANK_UP TEMP.   35°C     Tbt2 BUFFERTANK_LOW TEMP.   35°C     SOFTWARE IDU   01-09-2019V01     IDIRECC.   5/9 I     PAR. FUNCIONAMIENTO   #00     MODEL ODU   6kW     CORRIENTE COMP   12A     FRECUENCIA COMP   54 MIN     TMP FUNC TOTAL COMP   1000Hrs                                                                                                    | DIRECC.                   | 4/9 🖨         |
| Tbt1 BUFFERTANK_UP TEMP.   35°C     Tbt2 BUFFERTANK_LOW TEMP.   35°C     SOFTWARE IDU   01-09-2019V01     SOFTWARE IDU   01-09-2019V01     PAR.FUNCIONAMIENTO   5/9 €     PAR.FUNCIONAMIENTO   #00     MODEL ODU   6kW     CORRIENTE COMP   12A     FRECUENCIA COMP   24Hz     TMP FUNC COMP   5/4 MIN     TMP FUNC TOTAL COMP   1000Hrs                                                                                                    | PAR. FUNCIONAMIENTO       | #00           |
| Tbt2 BUFFERTANK_LOW TEMP. 35°C     SOFTWARE IDU   01-09-2019V01     SOFTWARE IDU   01-09-2019V01     I   I     DIRECC.   5/9 €     PAR. FUNCIONAMIENTO   #00     MODEL ODU   6kW     CORRIENTE COMP   12A     FRECUENCIA COMP   24Hz     TMP FUNC COMP   5√ MIN                                                                                                    | Tbt1 BUFFERTANK_UP TEMP   | . 35°C        |
| SOFTWARE IDU   01-09-2019V01     Image: Software IDU   Image: Software IDU     Image: Software IDU   Image: Software IDU | Tbt2 BUFFERTANK_LOW TEMP  | P. 35°C       |
| Image: Direcc.5/9 Image: Direcc.PAR. FUNCIONAMIENTO#00MODEL ODU6kWCORRIENTE COMP12AFRECUENCIA COMP24HzTMP FUNC COMP54 MINTMP FUNC TOTAL COMP1000Hrs                                                                                                    | SOFTWARE IDU 01-09-2      | 2019V01       |
| Image: Direcc.5/9 Image: Direcc.PAR. FUNCIONAMIENTO#00MODEL ODU6kWCORRIENTE COMP12AFRECUENCIA COMP24HzTMP FUNC COMP54 MINTMP FUNC TOTAL COMP1000Hrs                                                                                                    |                           |               |
| Image: Direcc.5/9 Image: Direcc.PAR. FUNCIONAMIENTO#00MODEL ODU6kWCORRIENTE COMP12AFRECUENCIA COMP24HzTMP FUNC COMP54 MINTMP FUNC TOTAL COMP1000Hrs                                                                                                    |                           |               |
| DIRECC.5/9PAR. FUNCIONAMIENTO#00MODEL ODU6kWCORRIENTE COMP12AFRECUENCIA COMP24HzTMP FUNC COMP54 MINTMP FUNC TOTAL COMP1000Hrs                                                                                                    |                           |               |
| PAR. FUNCIONAMIENTO#00MODEL ODU6kWCORRIENTE COMP12AFRECUENCIA COMP24HzTMP FUNC COMP54 MINTMP FUNC TOTAL COMP1000Hrs                                                                                                    | DIRECC.                   | 5/9 🖨         |
| MODEL ODU6kWCORRIENTE COMP12AFRECUENCIA COMP24HzTMP FUNC COMP54 MINTMP FUNC TOTAL COMP1000Hrs                                                                                                    | PAR. FUNCIONAMIENTO       | #00           |
| CORRIENTE COMP12AFRECUENCIA COMP24HzTMP FUNC COMP54 MINTMP FUNC TOTAL COMP1000Hrs                                                                                                    | MODEL ODU                 | 6kW           |
| FRECUENCIA COMP24HzTMP FUNC COMP54 MINTMP FUNC TOTAL COMP1000Hrs                                                                                                    | CORRIENTE COMP            | 12A           |
| TMP FUNC COMP54 MINTMP FUNC TOTAL COMP1000Hrs                                                                                                    | FRECUENCIA COMP           | 24Hz          |
| TMP FUNC TOTAL COMP 1000Hrs                                                                                                    | TMP FUNC COMP             | 54 MIN        |
|                                                                                                    | TMP FUNC TOTAL COMP       | 1000Hrs       |
| VÁLV. EXPANSIÓN 200P                                                                                                    | VÁLV. EXPANSIÓN           | 200P          |
|                                                                                                    |                           |               |

# CONTROL REMOTO CON CABLE

| PAR. FUNCIONAMIENTO       | #00    |
|---------------------------|--------|
| VEL.VENT. 60              | 0R/MIN |
| FREC. OBJETIVO IDU        | 46Hz   |
| TIPO LIMITADO FREC.       | 5      |
| TENS. SUM.                | 230V   |
| TENSIÓN GENERATRIZ CC     | 420V   |
| CORR. GENERATRIZ CC       | 18A    |
|                           | 7/9 🖨  |
| PAR. FUNCIONAMIENTO       | #00    |
| TW_O TEMP. SAL.AGUA PLAC  | A 35°C |
| TW_I TEMP. ENTR. AGUA PL. | 30°C   |
| T2 TEMP. SALIDA PLACA     | 35°C   |
| T2B TEMP. ENTR. PLACA     | 35°C   |
| Th COMP. TEMP. SUCCIÓN    | 5°C    |
| Th COMP. TEMP. DESCARGA   | 75°C   |
| DIRECC.                   | 8/9 🖨  |
| PAR. FUNCIONAMIENTO       | #00    |
| T3 TEMP. INTERCAMB. EXT.  | 5°C    |
| T4 TEMP. AIRE EXT.        | 5°C    |
| TEMP. MÓD. TF.            | 55°C   |
| P1 PRESIÓN COMP. 23       | 300kPa |
| SOFTWARE ODU 01-09-20     | 018V01 |
| SOFTWARE HMI 01-09-20     | 018V01 |
| DIRECC.                   | 9/9 🖨  |

#### **INFORMACIÓN**

El parámetro de consumo de potencia es opcional. Si algún parámetro no se activa en el sistema, el parámetro mostrará "--"

La capacidad de la bomba de calor es solamente para referencia, no se utiliza para juzgar la capacidad de la unidad. La precisión del sensor es  $\pm 1^{\circ}$ C. Los parámetros de flujos de aire se calculan según los parámetros de ejecución de bomba, la desviación es diferente a diferentes tasas de flujo, el máximo de desviación es 15%.

# 6.9 Para personal de mantenimiento

#### 6.9.1 Sobre Para personal de mantenimiento

PARA PERSONAL DE MANTENIMIENTO se utiliza para el instalador y el ingeniero de mantenimiento.

- Ajustar la función de equipo.
- Ajustar los parámetros.

### 6.9.2 Cómo ir a PARA PERSONAL DE MANTENIMIENTO

Vete a "MENÚ" > "PARA PERSONAL DE MANTENIMIENTO". Pulsa "←\_\_\_\_'"

| NT.            |                                |
|----------------|--------------------------------|
| la contraseña: |                                |
| 2 3 4          |                                |
|                |                                |
| AJUSTER        |                                |
|                | NT.<br>la contraseña:<br>2 3 4 |

# CONTROL REMOTO CON CABLE

Ferroli

• El PARA PERSONAL DE MANTENIMIENTO se utiliza para el instalador o el ingeniero de mantenimiento. NO está pensado para que el propietario de una casa modifique el ajuste con este menú.

• Es por este motivo por el que se necesita protección por contraseña para evitar el acceso no autorizado a los ajustes del servicio.

• La contraseña es 234.

#### 6.9.3 Cómo salir de PARA PERSONAL DE MANTENIMIENTO

Si has ajustado todo el parámetro.

Pulsa "BACK", la siguiente página aparecerá:

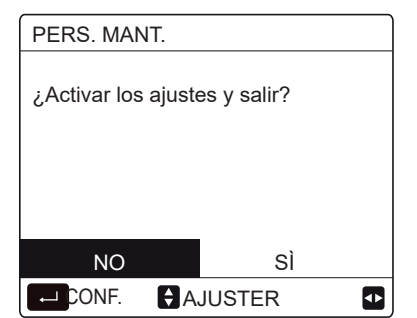

Selecciona "SÍ" y pulsa ", para salir de PARA PERSONAL DE MANTENIMIENTO.

Después de salir de PARA PERSONAL DE MANTENIMIENTO, la unidad se desactivará.

# 6.10 Pautas para la configuración de la red

- El controlador por cable realiza un control inteligente con un módulo incorporado, que recibe señales de control de la APP.
- Antes de conectar la WLAN, comprueba si el router de tu entorno está activo y asegúrate de que el controlador por cable está bien conectado a la señal inalámbrica.
- Durante el proceso de distribución inalámbrica, el icono LCD " ? parpadea para indicar que la red está siendo implementada. Después de que se complete el proceso, el icono " ? uquedará permanentemente activo.

#### 6.10.1 Ajustes del controlador por cable

Los ajustes del controlador por cable incluyen MODO AP y RESTABLECER AJUSTE WLAN.

| CONFIGURACIÓN WLAN           |
|------------------------------|
| MODO AP                      |
| RESTAURAR CONFIGURACIÓN WLAN |
|                              |
|                              |
|                              |
| ENTRAR                       |

 Activa la WLAN por la interfaz. Vete a "MENÚ" > "AJUSTE WLAN" > "MODO AP".

Pulsa ", aparecerá la siguiente página:

| MODO AP                              |       |  |
|--------------------------------------|-------|--|
| ¿Quieres activar la<br>WLAN y salir? | a red |  |
|                                      |       |  |
| NO                                   | SÌ    |  |
|                                      |       |  |

Usa "◀", "▶" para ir a "Sĺ", pulsa "←\_\_l" para seleccionar el modo AP. Selecciona el Modo AP según el dispositivo móvil y continúa con los siguientes ajustes según las indicaciones de la APP.

### <u>∧</u> PRECAUCIÓN

Después de entrar en el modo AP, si no está conectado con el teléfono móvil, el icono LCD " 🛜 " parpadeará durante 10 minutos y, a continuación, desaparecerá. Si está conectado al teléfono móvil, el icono " 🎓 " se mostrará

permanentemente.

Restablece el ajuste WLAN por la interfaz. Vete al "MENÚ"
"AJUSTE WLAN" > "RESTABLECER AJUSTE WLAN".
Pulsa "
 —", aparecerá la siguiente página:

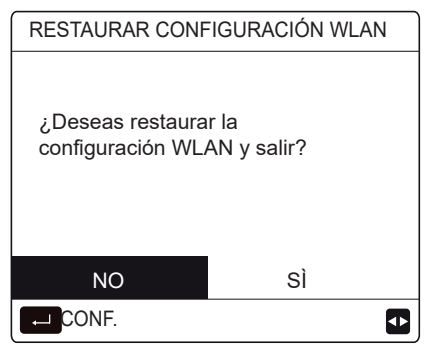

Usa "◄", "▶" par ir a "Sí", pulsa "←" para restablecer los ajustes WLAN. Completa la anterior operación y la configuración inalámbrica se restablece.

# 6.11 VSTA SN

| VSTA SN  |    |
|----------|----|
|          |    |
| Thin NO. |    |
|          |    |
|          |    |
|          | Ð  |
| (        |    |
| VSTA SN  | #1 |

IDU NO.

ODU NO.

÷

# **Ferroli** 7 ESTRUCTURA DEL MENÚ: DESCRIPCIÓN GENERAL

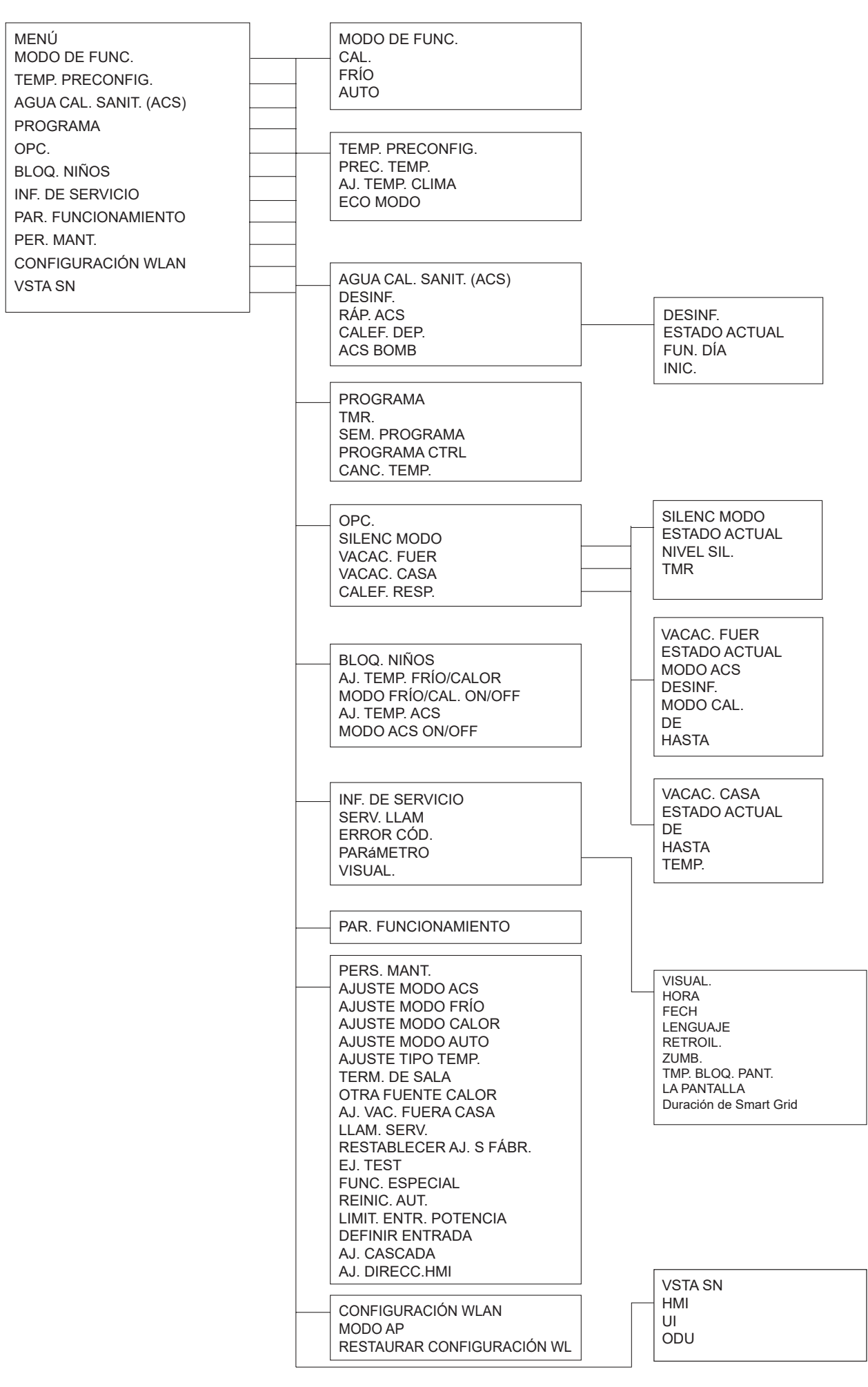

# CONTROL REMOTO CON CABLE

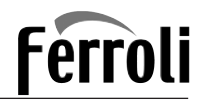

PERS. MANT. 1 AJUSTE MODO ACS **1 AJUSTE MODO ACS** 1.1. MOD. ACS 2 AJUSTE MODO FRÍO 2 AJUSTE MODO FRÍO 1.2. DESINF. 2.1. MOD. FRÍO 3 AJUSTE MODO CALOR 1.3. PRIOR. ACS 2.2 t T4 FRESH C **4 AJUSTE MODO AUTO** 1.4. BMB. ACS 2.3 T4CMAX 5 AJUSTE TIPO TEMP. 1.5 AJ. TMP. PRIOR. ACS 2 4 T4CMIN 6 TERM. DE SALA 1.6 dT5 ON 2.5 dT1SC 7 OTRA FUENTE CALOR 1.7 dT1S5 2.6 dTSC 8 AJ. VAC. FUERA CASA 1.8 T4DHWMAX 2.7 t\_INTERVAL\_C 9 LLAM. SERV. 1.9 T4DHWMIN 2.8 T1SetC1 10 RESTABLECER AJ. S FÁBR 1.10 t\_INTERVAL\_DHW 2.9 T1SetC2 1.11 dT5\_TBH\_OFF 1.12 T4\_TBH\_ON 11 EJ. TEST 2.10 T4C1 12 FUNC. ESPECIAL 2.11 T4C2 13 REINIC. AUT. 1.13 t TBH DELAY 2.12 EMIS. FRÍO ZONA 1 14 LIMIT. ENTR. POTENCIA 1.14 T5S DI 2.13 EMIS. FRÍO ZONA 2 15 DEF. ENTRADA 1.15 t DI HIGHTEMP 1.16 t DI MAX 16 AJ. CASCADA 17 AJ. DIRECC.HMI 1.17 t\_DHWHP\_RESTRICT 4 AJUSTE MODO AUTO 1.18 t DHWHP MAX 4.1 T4AUTOCMIN 1.19 TMP. FUNC. BMB. ACS 4.2 T4AUTOHMAX 1.20 TMP. FUNC. BMB. 1.21 FUNC, DI BMB, ACS 5 AJUSTE TIPO TEMP. **3 AJUSTE MODO CALOR** 5.1 TEMP. FLUJO AGUA 3.1. MODO CAL. 5.2 TEMP. AMB. 5.3 ZONA DOBLE 3.2 t T4 FRESH H 3.3 T4HMAX 3.4 T4HMIN 6 TERMOSTATO SALA 3.5 dT1SH 6.1 TERMOSTATO SALA 3.6 dTSH 3.7 t INTERVAL H 7 OTRA FUENTE DE CALOR 3.8 T1SetH1 7.1 dT1 IBH ON 3.9 T1SetH2 3.10 T4H1 7.2 t IBH DELAY 3 11 T4H2 7.3 T4 IBH ON 3.12 EMIS. CAL. ZONA 1 7.4 dT1\_AHS\_ON 3.13 EMIS. CAL. ZONA 2 3.14 t DELAY PUMP 7.5 t\_AHS\_DELAY 7.6 T4 AHS ON 7.7 UBICAR IBH 8 AJ. VAC. FUERA CASA 8.1 T1S\_H.A.\_H 8.2 T5S\_H.A.\_DHW 9 LLAM. SERV. NµÚM. TELF. NÚM. MÓVIL 10 RESTABLECER AJ. S FÁBR. 11 EJ. TEST 12 FUNC. ESPECIAL 13 REINIC. AUT. 13.1 MODO FRÍO/CAL 13.2. MODO ACS 14 LIMIT. ENTR. POTENCIA 16 AJ. CASCADA 14.1 LIMIT. POTENCIA 16.1 PER START 16.2 TIME ADJUST 15 DEF. ENTRADA(M1M2) 16.3 REST.DIRECCIÓ 15.1 ON/OFF(M1M2) 15.2 SMART GRID 17 AJ. DIRECC.HMI 15.3 T1B(Tw2) 17.1 HMI SET 15.4 Tbt1 17.2 HMI ADDRESS FOR BMS 15 5 Tbt2 15.6 Ta 15.7 Ta-adj **15.8 ENTRADA SOLAR** 15.9 LONG. TUBO F

15.11 MODO SILENCIOSO BOMBI

15.10 RT/Ta\_PCB

ES

79

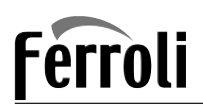

# Tabla1 La curva de temperatura ambiental del ajuste de temperatura baja para calefacción

| T4     | ≤ - 20 | - 19 | - 18 | - 17 | - 16 | - 15 | - 14 | - 13 | - 12 | - 11 | - 10 | - 9 | - 8 | - 7 | - 6 | - 5 | - 4 | - 3 | - 2 | - 1 | 0  |
|--------|--------|------|------|------|------|------|------|------|------|------|------|-----|-----|-----|-----|-----|-----|-----|-----|-----|----|
| 1 -T1S | 38     | 38   | 38   | 38   | 38   | 37   | 37   | 37   | 37   | 37   | 37   | 36  | 36  | 36  | 36  | 36  | 36  | 35  | 35  | 35  | 35 |
| 2 -T1S | 37     | 37   | 37   | 37   | 37   | 36   | 36   | 36   | 36   | 36   | 36   | 35  | 35  | 35  | 35  | 35  | 35  | 34  | 34  | 34  | 34 |
| 3 -T1S | 36     | 36   | 36   | 35   | 35   | 35   | 35   | 35   | 35   | 34   | 34   | 34  | 34  | 34  | 34  | 33  | 33  | 33  | 33  | 33  | 33 |
| 4 -T1S | 35     | 35   | 35   | 34   | 34   | 34   | 34   | 34   | 34   | 33   | 33   | 33  | 33  | 33  | 33  | 32  | 32  | 32  | 32  | 32  | 32 |
| 5 -T1S | 34     | 34   | 34   | 33   | 33   | 33   | 33   | 33   | 33   | 32   | 32   | 32  | 32  | 32  | 32  | 31  | 31  | 31  | 31  | 31  | 31 |
| 6 -T1S | 32     | 32   | 32   | 32   | 31   | 31   | 31   | 31   | 31   | 31   | 31   | 31  | 30  | 30  | 30  | 30  | 30  | 30  | 30  | 30  | 29 |
| 7 -T1S | 31     | 31   | 31   | 31   | 30   | 30   | 30   | 30   | 30   | 30   | 30   | 30  | 29  | 29  | 29  | 29  | 29  | 29  | 29  | 29  | 28 |
| 8 -T1S | 29     | 29   | 29   | 29   | 28   | 28   | 28   | 28   | 28   | 28   | 28   | 28  | 27  | 27  | 27  | 27  | 27  | 27  | 27  | 27  | 26 |
| T4     | 1      | 2    | 3    | 4    | 5    | 6    | 7    | 8    | 9    | 10   | 11   | 12  | 13  | 14  | 15  | 16  | 17  | 18  | 19  | ≥ : | 20 |
| 1 -T1S | 35     | 35   | 34   | 34   | 34   | 34   | 34   | 34   | 33   | 33   | 33   | 33  | 33  | 33  | 32  | 32  | 32  | 32  | 32  | 32  | 32 |
| 2 -T1S | 34     | 34   | 33   | 33   | 33   | 33   | 33   | 33   | 32   | 32   | 32   | 32  | 32  | 32  | 31  | 31  | 31  | 31  | 31  | 31  | 31 |
| 3 -T1S | 32     | 32   | 32   | 32   | 32   | 32   | 31   | 31   | 31   | 31   | 31   | 31  | 30  | 30  | 30  | 30  | 30  | 30  | 29  | 29  | 29 |
| 4 -T1S | 31     | 31   | 31   | 31   | 31   | 31   | 30   | 30   | 30   | 30   | 30   | 30  | 29  | 29  | 29  | 29  | 29  | 29  | 28  | 28  | 28 |
| 5 -T1S | 30     | 30   | 30   | 30   | 30   | 30   | 29   | 29   | 29   | 29   | 29   | 29  | 28  | 28  | 28  | 28  | 28  | 28  | 27  | 27  | 27 |
| 6 -T1S | 29     | 29   | 29   | 29   | 29   | 29   | 28   | 28   | 28   | 28   | 28   | 28  | 27  | 27  | 27  | 27  | 27  | 27  | 26  | 26  | 26 |
| 7 -T1S | 28     | 28   | 28   | 28   | 28   | 28   | 27   | 27   | 27   | 27   | 27   | 27  | 26  | 26  | 26  | 26  | 26  | 26  | 25  | 25  | 25 |
| 8 -T1S | 26     | 26   | 26   | 26   | 26   | 26   | 26   | 25   | 25   | 25   | 25   | 25  | 25  | 25  | 25  | 24  | 24  | 24  | 24  | 24  | 24 |

Tabla2 La curva de temperatura ambiental del ajuste de temperatura altopara calefacción

| T4    | ≤ -20 | - 19 | - 18 | - 17 | - 16 | - 15 | - 14 | - 13 | - 12 | - 11 | - 10 | - 9 | - 8 | - 7 | - 6 | - 5 | - 4 | - 3 | - 2 | - 1 | 0  |
|-------|-------|------|------|------|------|------|------|------|------|------|------|-----|-----|-----|-----|-----|-----|-----|-----|-----|----|
| 1-T1S | 55    | 55   | 55   | 55   | 54   | 54   | 54   | 54   | 54   | 54   | 54   | 54  | 53  | 53  | 53  | 53  | 53  | 53  | 53  | 53  | 52 |
| 2-T1S | 53    | 53   | 53   | 53   | 52   | 52   | 52   | 52   | 52   | 52   | 52   | 52  | 51  | 51  | 51  | 51  | 51  | 51  | 51  | 51  | 50 |
| 3-T1S | 52    | 52   | 52   | 52   | 51   | 51   | 51   | 51   | 51   | 51   | 51   | 51  | 50  | 50  | 50  | 50  | 50  | 50  | 50  | 50  | 49 |
| 4-T1S | 50    | 50   | 50   | 50   | 49   | 49   | 49   | 49   | 49   | 49   | 49   | 49  | 48  | 48  | 48  | 48  | 48  | 48  | 48  | 48  | 47 |
| 5-T1S | 48    | 48   | 48   | 48   | 47   | 47   | 47   | 47   | 47   | 47   | 47   | 47  | 46  | 46  | 46  | 46  | 46  | 46  | 46  | 46  | 45 |
| 6-T1S | 45    | 45   | 45   | 45   | 44   | 44   | 44   | 44   | 44   | 44   | 44   | 44  | 43  | 43  | 43  | 43  | 43  | 43  | 43  | 43  | 42 |
| 7-T1S | 43    | 43   | 43   | 43   | 42   | 42   | 42   | 42   | 42   | 42   | 42   | 42  | 41  | 41  | 41  | 41  | 41  | 41  | 41  | 41  | 40 |
| 8-T1S | 40    | 40   | 40   | 40   | 39   | 39   | 39   | 39   | 39   | 39   | 39   | 39  | 38  | 38  | 38  | 38  | 38  | 38  | 38  | 38  | 37 |
| T4    | 1     | 2    | 3    | 4    | 5    | 6    | 7    | 8    | 9    | 10   | 11   | 12  | 13  | 14  | 15  | 16  | 17  | 18  | 19  | ≥ : | 20 |
| 1-T1S | 52    | 52   | 52   | 52   | 52   | 52   | 52   | 51   | 51   | 51   | 51   | 51  | 51  | 51  | 51  | 50  | 50  | 50  | 50  | 50  | 50 |
| 2-T1S | 50    | 50   | 50   | 50   | 50   | 50   | 50   | 49   | 49   | 49   | 49   | 49  | 49  | 49  | 49  | 48  | 48  | 48  | 48  | 48  | 48 |
| 3-T1S | 49    | 49   | 49   | 49   | 49   | 49   | 49   | 48   | 48   | 48   | 48   | 48  | 48  | 48  | 48  | 47  | 47  | 47  | 47  | 47  | 47 |
| 4-T1S | 47    | 47   | 47   | 47   | 47   | 47   | 47   | 46   | 46   | 46   | 46   | 46  | 46  | 46  | 46  | 45  | 45  | 45  | 45  | 45  | 45 |
| 5-T1S | 45    | 45   | 45   | 45   | 45   | 45   | 45   | 44   | 44   | 44   | 44   | 44  | 44  | 44  | 44  | 43  | 43  | 43  | 43  | 43  | 43 |
| 6-T1S | 42    | 42   | 42   | 42   | 42   | 42   | 42   | 41   | 41   | 41   | 41   | 41  | 41  | 41  | 41  | 40  | 40  | 40  | 40  | 40  | 40 |
| 7-T1S | 40    | 40   | 40   | 40   | 40   | 40   | 40   | 39   | 39   | 39   | 39   | 39  | 39  | 39  | 39  | 38  | 38  | 38  | 38  | 38  | 38 |
| 8-T1S | 37    | 37   | 37   | 37   | 37   | 37   | 37   | 36   | 36   | 36   | 36   | 36  | 36  | 36  | 36  | 35  | 35  | 35  | 35  | 35  | 35 |

# CONTROL REMOTO CON CABLE

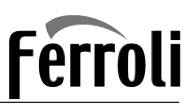

La curva de ajuste automático

La curva de ajuste automático es la novena curva. Este es el cálculo:

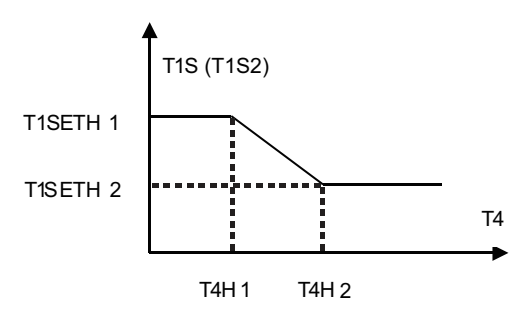

Estado: en el ajuste el controlador por cable, si T4H2<T4H1, a continuación, intercambia su valor; si T1SETH1<T1SETH2, a continuación, intercambia su valor.

Tabla3 La curva de temperatura ambiental del ajuste de temperatura bajo para calefacción

| T4    | -10≤T4<15 | 15≤T4<22 | 22≤T4<30 | 30≤T4 |
|-------|-----------|----------|----------|-------|
| 1-T1S | 16        | 11       | 8        | 5     |
| 2-T1S | 17        | 12       | 9        | 6     |
| 3-T1S | 18        | 13       | 10       | 7     |
| 4-T1S | 19        | 14       | 11       | 8     |
| 5-T1S | 20        | 15       | 12       | 9     |
| 6-T1S | 21        | 16       | 13       | 10    |
| 7-T1S | 22        | 17       | 14       | 11    |
| 8-T1S | 23        | 18       | 15       | 12    |

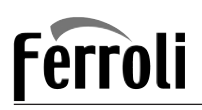

Tabla4 La curva de temperatura ambiental del ajuste de temperatura altopara calefacción

| T4    | -10≤T4<15 | 15≤T4<22 | 22≤T4<30 | 30≤T4 |
|-------|-----------|----------|----------|-------|
| 1-T1S | 20        | 18       | 17       | 16    |
| 2-T1S | 21        | 19       | 18       | 17    |
| 3-T1S | 22        | 20       | 19       | 17    |
| 4-T1S | 23        | 21       | 19       | 18    |
| 5-T1S | 24        | 21       | 20       | 18    |
| 6-T1S | 24        | 22       | 20       | 19    |
| 7-T1S | 25        | 22       | 21       | 19    |
| 8-T1S | 25        | 23       | 21       | 20    |

La curva de ajuste automático

La curva de ajuste auto mático es la novena curva. Este es el cálculo:

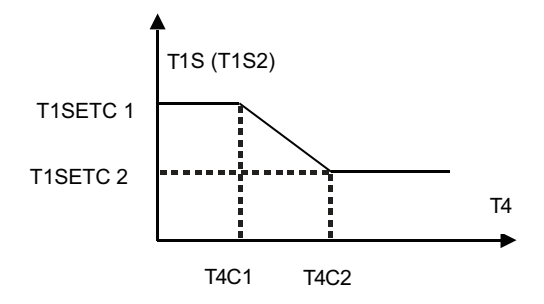

Estado: en el ajuste el controlador por cable, si T4C2<T4C1, a continuación, intercambia su valor; si T1SETC1<T1SETC2, a continuación, intercambia su valor.

| NOTE |
|------|
|      |
|      |
|      |
|      |
|      |
|      |
|      |
|      |
|      |
|      |
|      |
|      |
|      |
|      |
|      |
|      |
|      |
|      |
|      |
|      |
|      |
|      |

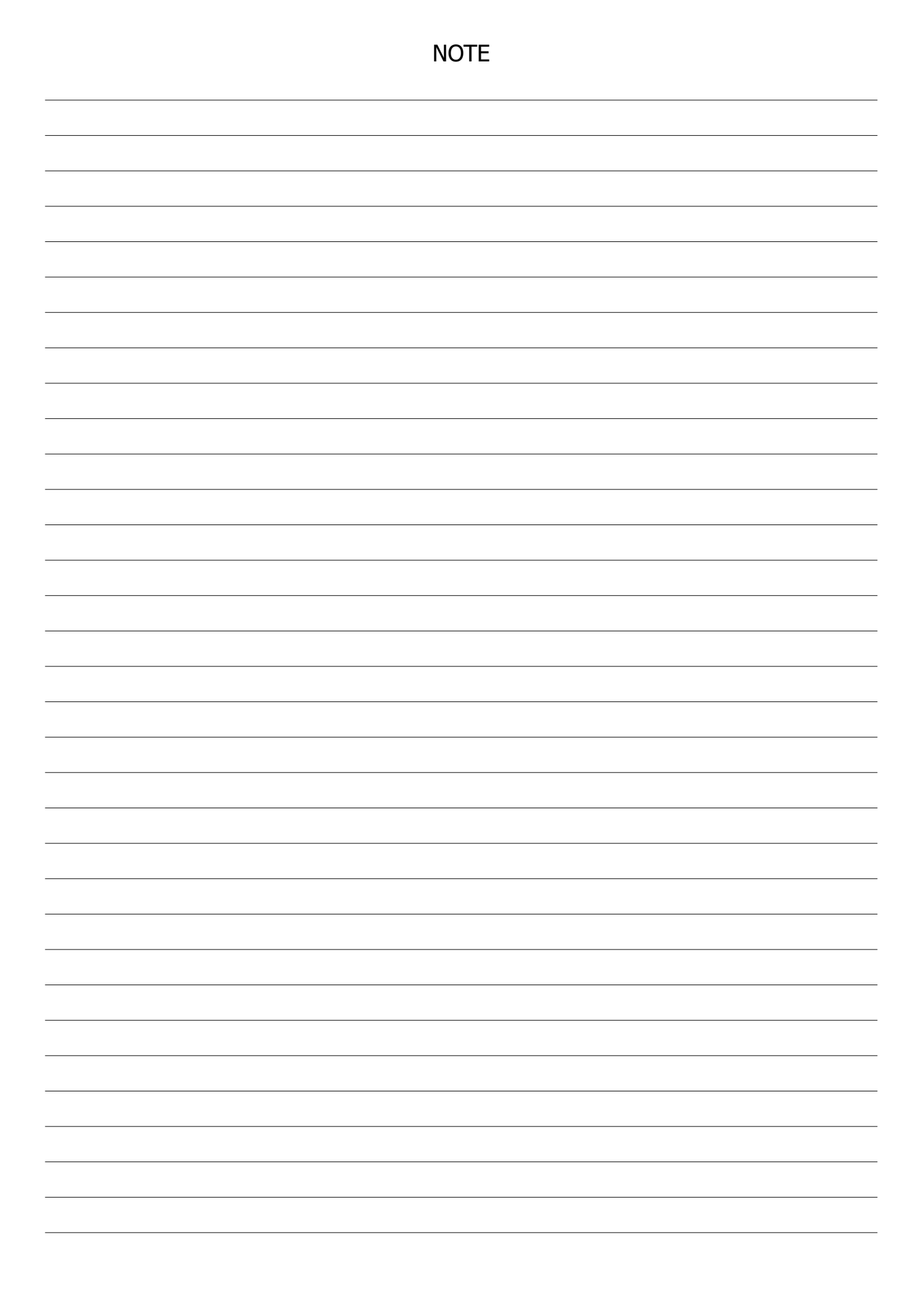

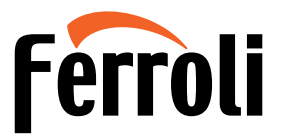

FERROLI S.p.A. Via Ritonda 78/a 37047 San Bonifacio - Verona - ITALY www.ferroli.com

Fabbricato in Cina - Made in China - Fabricado en China - Fabricado em China

Cod. 3QE47730 - Rev. 00 - 02/2022

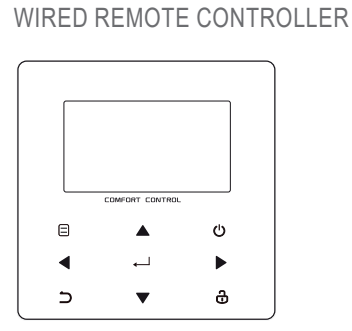

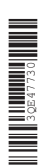

CE EN

**OPERATION MANUAL** 

- This manual gives detailed description of the precautions that should be brought to your attention during operation.
- In order to ensure correct service of the wired controller, please read this manual carefully before using the unit.
- For convenience of future reference, keep this manual after reading it.

# CONTENTS

#### **1 GENERAL SAFETY PRECAUTIONS**

|   | • | 1.1<br>1.2 | About the documentation<br>For the user                | 01<br>02 |
|---|---|------------|--------------------------------------------------------|----------|
| 2 | A | GLA        | NCE OF THE USER INTERFACE                              |          |
|   | • | 2.1<br>2.2 | The appearance of the wired controller<br>Status icons | 05<br>06 |
| 3 | U | SINC       | B HOME PAGES                                           |          |
|   | • | 3.1        | About home pages                                       | 07       |

## **4 MENU STRUCTURE**

| • | 4.1 | About the menu structure          | 11 |
|---|-----|-----------------------------------|----|
| • | 4.2 | To go to the menu structure       | 11 |
| • | 4.3 | To navigate in the menu structure | 11 |

### **5 BASIC USAGE**

| • | 5.1 | Screen unlock ·····            | 12 |
|---|-----|--------------------------------|----|
| • | 5.2 | Turning ON/OFF controls        | 14 |
| • | 5.3 | Adjusting the temperature      | 19 |
| • | 5.4 | Adjusting space operation mode | 22 |

### **6 NETWORK CONFIGURATION GUIDELINES**

| • | 6.1 | Wired controller setting | 25 |
|---|-----|--------------------------|----|
| • | 6.2 | Mobile device setting    | 28 |

#### 7 INSTALLATION MANUAL

| 8 | Μ | ODE | BUS MAPPING TABLE                                               |    |
|---|---|-----|-----------------------------------------------------------------|----|
|   | • | 7.4 | Front cover installation                                        | 36 |
|   | ٠ | 7.3 | Installation procedure and matching setting of wired controller | 31 |
|   | ٠ | 7.2 | Other precautions                                               | 30 |
|   | ٠ | 7.1 | Safety precaution                                               | 27 |
|   |   |     |                                                                 |    |

• 8.1 Modbus port communication specification ...... 40

# **1 GENERAL SAFETY PRECAUTIONS**

#### 1.1 About the documentation

- The original documentation is written in English. All other languages are translations.
- The precautions described in this document cover very important topics, follow them carefully.
- All activities described in the installation manual must be performed by an authorized installer.
- 1.1.1 Meaning of warnings and symbols

# 

Indicates a situation that results in death or serious injury.

.....

# ⚠ DANGER: RISK OF ELECTROCUTION

Indicates a situation that could result in electrocution.

# ⚠ DANGER: RISK OF BURNING

Indicates a situation that could result in burning because of extreme hot or cold temperatures.

# 

Indicates a situation that could result in death or serious injury.

# 

Indicates a situation that could result in minor or moderate injury.

# ♀ NOTE

Indicates a situation that could result in equipment or property damage.

# **i** INFORMATION

Indicates useful tips or additional information.

#### 1.2 For the user

• If you are not sure how to operate the unit, contact your installer.

 The appliance is not intended for use by persons, including children, with reduced physical, sensory or mental capabilities, or lack of experience and knowledge, unless they have been given supervision or instruction concerning use of the appliance by a person responsible for their safety. Children must be supervised to ensure that they do not play with the product.

### 

Do NOT rinse the unit. This may cause electric shocks or fire.

.....

# ♀ NOTE

- Do NOT place any objects or equipment on top of the unit.
- Do NOT sit, climb or stand on the unit.

· Units are marked with the following symbol:

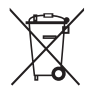

This means that electrical and electronic products may not be mixed with unsorted household waste. Do not try to dismantle the system yourself: the dismantling of the system, treatment of the refrigerant, of oil and of other parts must be done by an authorized installer and must comply with applicable legislation. Units must be treated at a specialized treatment facility for reuse, recycling and recovery. By ensuring this product is disposed of correctly, you will help to prevent potential negative consequences for the environment and human health. For more information, contact your installer or local authority.

#### **2 A GLANCE OF THE USER INTERFACE**

#### 2.1 The appearance of the wired controller

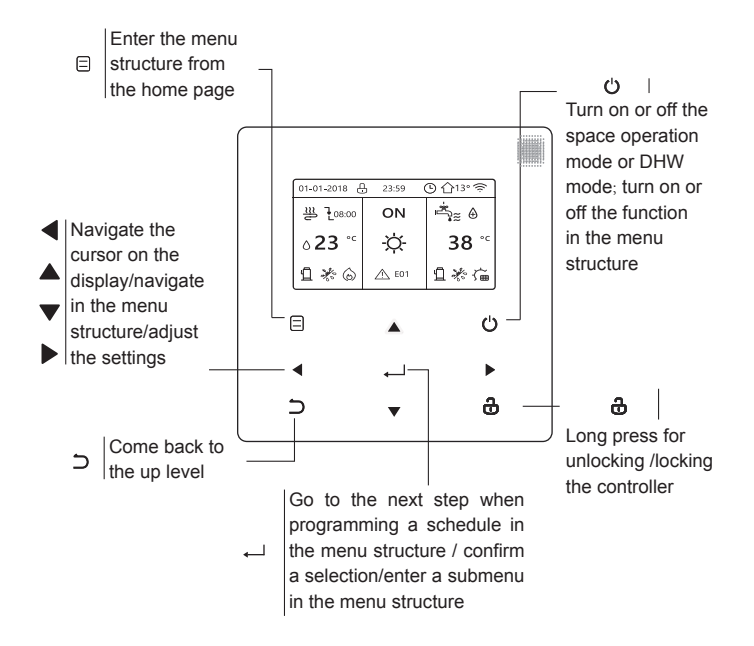

#### 2.2 Status icons

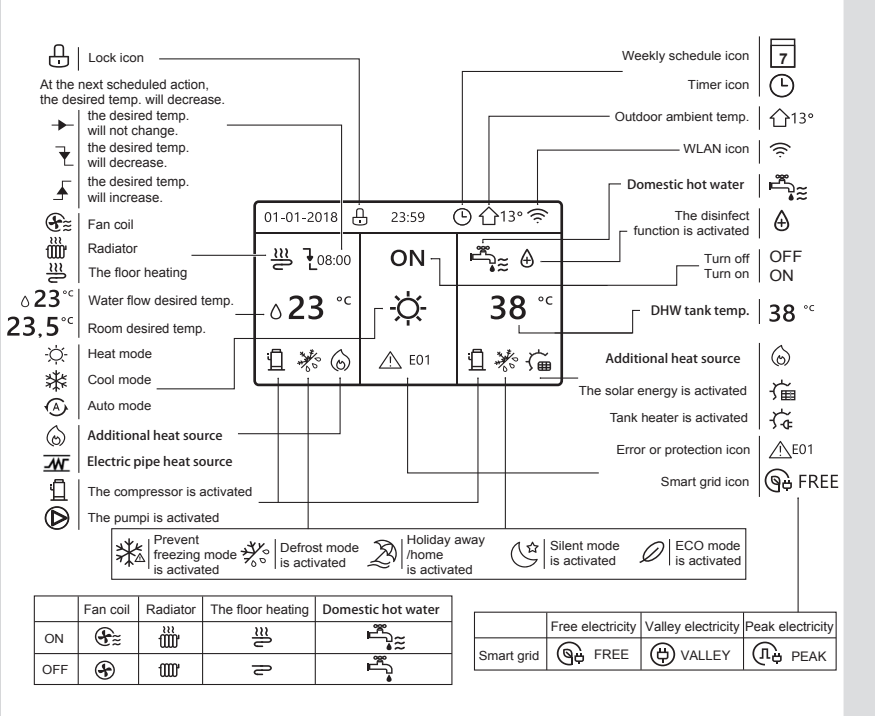

# **3 USING HOME PAGES**

#### 3.1 About home pages

You can use the home pages to read out and change settings that are meant for daily usage. What you can see and do on the home pages is described where applicable. Depending on the system layout, the following home pages may be possible:

- Room desired temperature (ROOM)
- Water flow desired temperature (MAIN)
- DHW tank actual temperature (TANK) DHW=domestic hot water

home page1 :

If you have set the WATER FLOW TEMP. as YES and ROOM TEMP. as NON, the system has the function including floor heating and making hot water. The following page will appear:

#### NOTE

All the pictures in the manual are used to explain, the actual pages in the screen may have some difference.

| 01-01-2018 🕂   | 23:59 | ) ①13°       |
|----------------|-------|--------------|
| ≋              | ON    | Ē            |
| ∆ <b>23</b> °° | Ŋ.    | <b>38</b> °℃ |
| 1              |       |              |

#### home page2 :

If you have set the WATER FLOW TEMP. as NON and ROOM TEMP. as YES, the system has the function including floor heating and making hot water. The following page will appear:

#### NOTE

The interface should be installed in the floor heating room to check the room temperature.

| 01-01-2018 🕂  | 23:59 | Э ☆13°                 |
|---------------|-------|------------------------|
| ₩             | ON    | Ĩ<br>♣                 |
| <b>23,5</b> ℃ | -ờ-   | <b>38</b> <sup>∘</sup> |
| 1             |       |                        |

#### home page3 :

If the DHW MODE is set NON, and if "WATER FLOW TEMP." is set YES, "ROOM TEMP." is set YES, There will be main page and additional page. The system has the function including floor heating and space cooling for fan coil, home page 3 will appear:

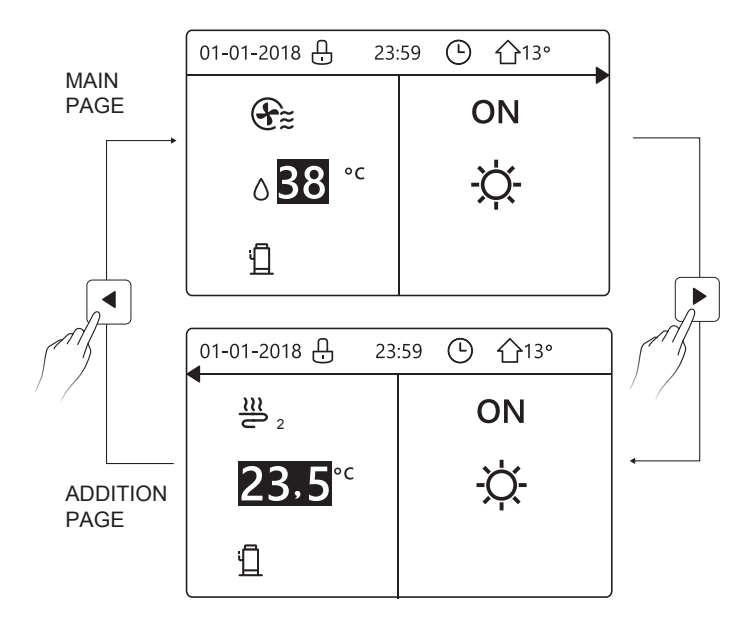

home page4 :

If the DHW MODE is set YES. There will be main page and addition page. The system has the function including floor heating, space cooling for fan coil and domestic hot water, home page 4 will appear:

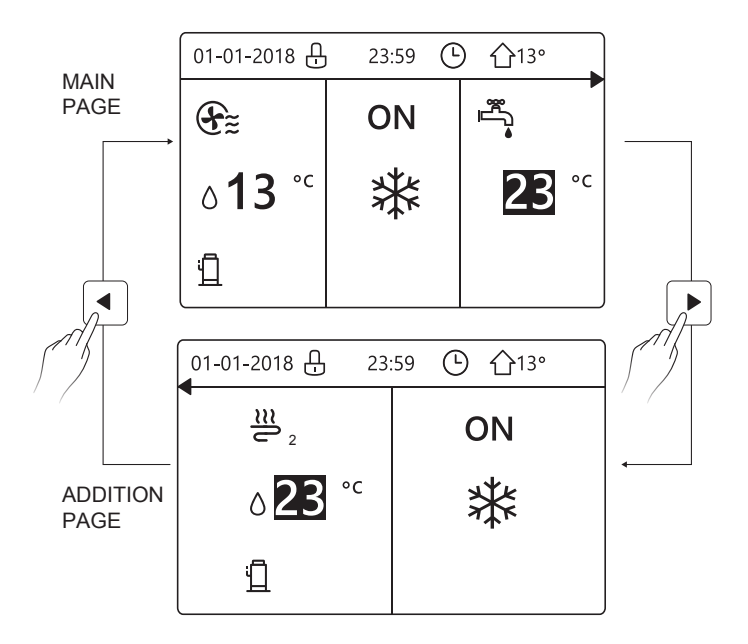

# **4 MENU STRUCTURE**

#### 4.1 About the menu structure

You can use the menu structure to read out and configure settings that are NOT meant for daily usage. What you can see and do in the menu structure is described where applicable.

#### 4.2 To go to the menu structure

From a home page, press " 🗉 ". Result: The menu structure appear:

| MENU 1/2                | MENU 2/2            |
|-------------------------|---------------------|
| OPERATION MODE          | SERVICE INFORMATION |
| PRESET TEMPERATURE      | OPERATION PARAMETER |
| DOMESTIC HOT WATER(DHW) | FOR SERVICEMAN      |
| SCHEDULE                | WLAN SETTING        |
| OPTIONS                 | SN VIEW             |
| CHILD LOCK              |                     |
| ENTER                   | E ENTER             |

#### 4.3 To navigate in the menu structure

Use"▼"、 "▲" to scroll.

## **5 BASIC USAGE**

#### 5.1 Screen Unlock

If the icon 🕂 is on the screen, the controller is locked. The following page is displayed:

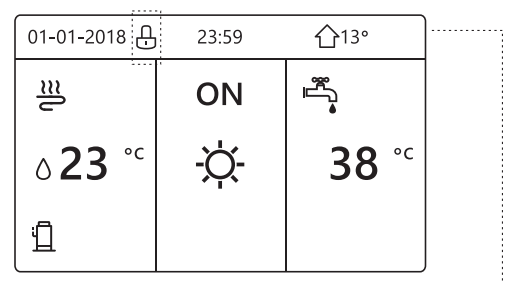

Press any key, the icon 1 will flash. Long press the " 2 " key. The icon 1 will disappear, the interface can be controlled.

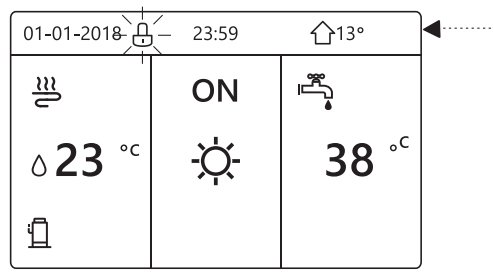

The interface will be locked if there is no handing for a long time(about 120 seconds) If the inerface is unlocked, long press "  $\mathfrak{g}$ ", the interface will be locked.

| 01-01-2018                | 23:59      | <b>①</b> 13°    |
|---------------------------|------------|-----------------|
| ≝                         | ON         | ı≞              |
| <b>∂23</b> ° <sup>c</sup> | -ờ-        | <b>38</b> °℃    |
| <u>ت</u>                  |            |                 |
| Long press<br>மீ          | <b>†</b> † | Long press<br>ச |
| 01-01-2018 🕂              | 23:59      | ☆13°            |
| ≣                         | ON         |                 |
| <b>∂23</b> ° <sup>c</sup> | -ờ-        | <b>38</b> °℃    |
| 1                         |            |                 |

#### 5.2 Turning ON/OFF controls

Use the interface to turn on or off the unit for space heating or cooling.

- The ON/OFF of the unit can be controlled by the interface if the ROOM TEHERMOSTAT is NON.(See "ROOM THERMOSTAT SETTING" in "Installation and owner's manual (M-thermal split indoor unit)")
- Press "◀ "、 "▲" on home page, the black cursor will appear:

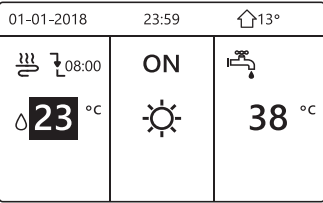

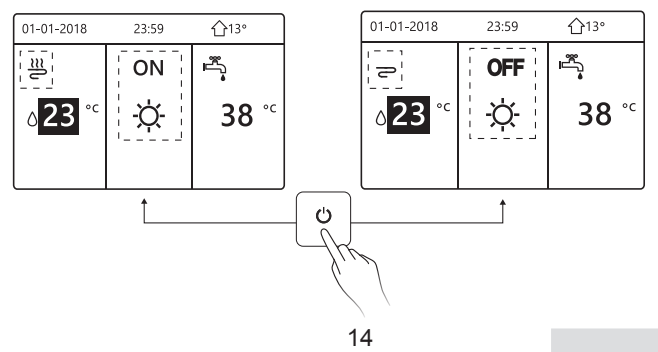

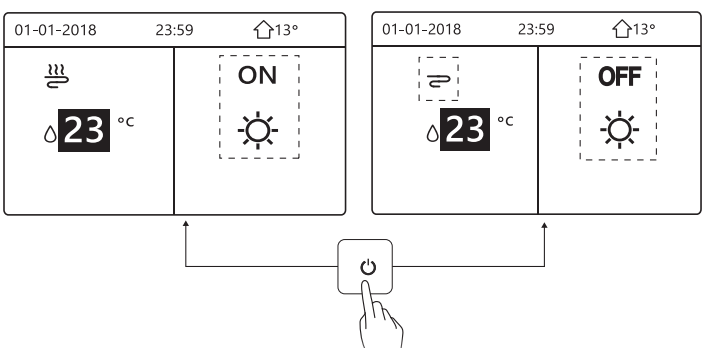

If the DHW TYPE is set NON, then following pages will display:

If the TEMP. TYPE is set ROOM TEMP. , then following pages will display:

| 01-01-2018         | 23:59 | <b>①</b> 13°        |     | 01-01-2018        | 23:59 | <b>①</b> 13° |
|--------------------|-------|---------------------|-----|-------------------|-------|--------------|
| _ <u>≈</u>         | ON    | <sup>ی</sup> ل<br>م |     | P                 | OFF   | Ē,           |
| 23,5 <sup>°°</sup> | -ờ-   | <b>38</b> °℃        |     | 23,5 <sup>℃</sup> | Ŋ.    | <b>38</b> °℃ |
|                    | i     |                     |     |                   | ' J   |              |
| L                  | L↑    |                     |     |                   | I↑    |              |
|                    |       |                     | Ċ   | ]                 |       |              |
|                    |       | l                   | -Ū- |                   |       |              |
|                    |       |                     | 11  | r -               |       |              |
|                    |       |                     |     |                   |       |              |
|                    |       | 15                  | 1   | 1                 |       |              |

Use the room thermostat to turn on or off the unit for space heating or cooling.

① The room thermostat is SET YES(see "ROOM THERMOSTAT SETTING" on "Installation and owner's manual (M-thermal split indoor unit)") the unit is turned on or off by the room thermostat, press c) on the interface, the following page will display:

| 01-01-2018                                                                                       | 23:59                                                                    | <b>☆</b> 13°      |
|--------------------------------------------------------------------------------------------------|--------------------------------------------------------------------------|-------------------|
| Turning on or<br>heating mode<br>the room therr<br>Please turn or<br>heating mode<br>thermostat. | off cooling/<br>is controlle-<br>mostat.<br>n or off cool<br>by the roon | d by<br>ing/<br>n |
| CONFIRM                                                                                          |                                                                          |                   |

② DUAL ROOM THERMOSTAT is set YES(see "ROOM THERMOSTAT SETTING" in "Installation and owner's manual (M-thermal split indoor unit)" ).The room thermostat for fan coil is turned off, the room thermostat for the floor heating is turned on, and the unit is running, but the display is OFF. The following page is displayed:

| 01-01-2018        | 23:59 | 습13°         | 01-01-2018 23: | 59 <b>①</b> 13° |
|-------------------|-------|--------------|----------------|-----------------|
| E                 | ON    | °            | <u>₩</u> 2     | ON              |
| ° <sup>c</sup> 38 | -ờ-   | <b>38</b> °℃ | 23,5°℃         | -ờ-             |
|                   |       |              |                |                 |

| 01-01-2018           | 23:59 | <b>☆</b> 13°                            | 01-01-2018 23       | :59 介13° |
|----------------------|-------|-----------------------------------------|---------------------|----------|
| Ð                    | OFF   | sec. sec. sec. sec. sec. sec. sec. sec. | <b>2</b> 2          | OFF      |
| ∆ <mark>38</mark> °° | -ờ-   | <b>38</b> <sup>∘</sup>                  | <mark>23,5</mark> ℃ | -ờ-      |
|                      |       |                                         |                     |          |

Use the interface to turn on or off the unit for DHW.Press " $\blacktriangleright$ ", " $\forall$ "on home page,the black cursor will appear:

| 01-01-2018    | 23:59 | <b>①</b> 13°                                                                                |
|---------------|-------|---------------------------------------------------------------------------------------------|
| ി≋            | ON    | a<br>a<br>a<br>a<br>a<br>a<br>a<br>a<br>a<br>a<br>a<br>a<br>a<br>a<br>a<br>a<br>a<br>a<br>a |
| <b>∂23</b> °° | -ờ-   | <b>38</b> °℃                                                                                |
|               |       |                                                                                             |

2) When the cursor is on DHW operation mode. Press "  $\,{}^{\,\upsilon}$  " key to turn on/off the DHW mode.

If the space operation is ON, then following pages will display:

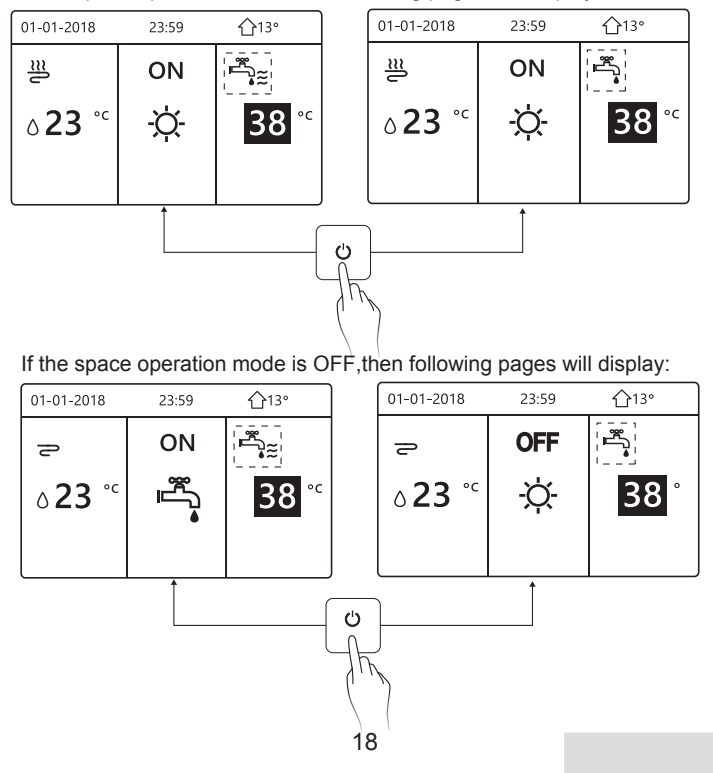

#### 5.3 Adjusting the temperature

Press " $\blacktriangleleft$  " $\checkmark$ " on home page, the black cursor will appear:

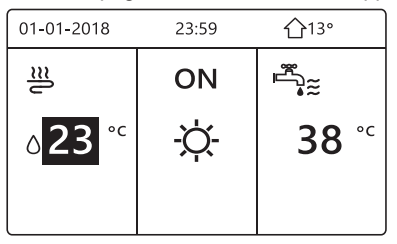

If the cursor is on the temperature, use the "◄"、 "▶" to select and use
"♥"、 "▲" to adjust the temperature.

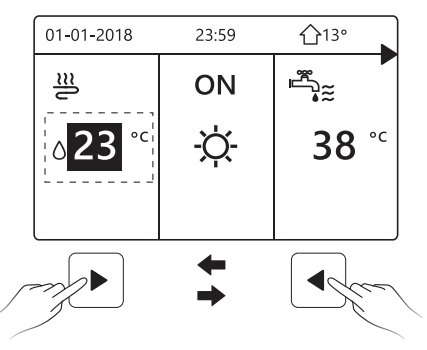

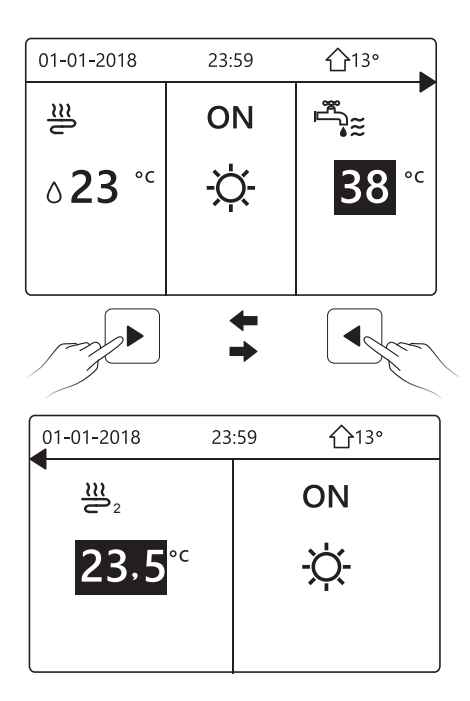

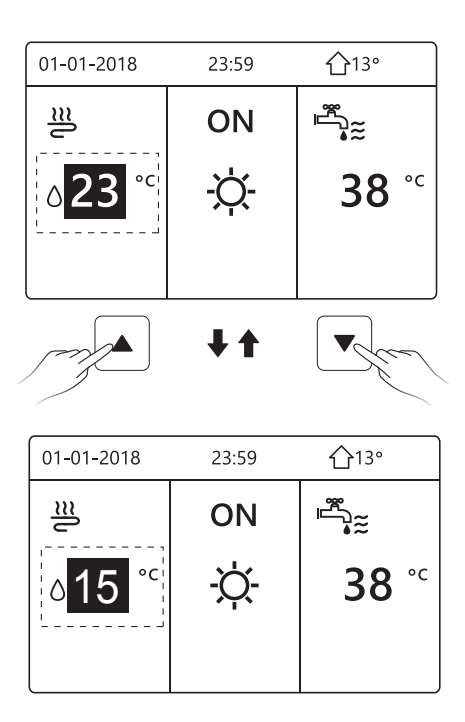

#### 5.4 Adjusting space operation mode

 Adjusting space operation mode by interface. Go to "⊟" > " OPERATION MODE". Press" → ", the following page will appear:

| OPERATION MODE |           |      |   |  |  |
|----------------|-----------|------|---|--|--|
| Operation mode | setting:  |      |   |  |  |
| HEAT           | 000L<br>₩ | AUTO |   |  |  |
|                |           |      | Ð |  |  |

There are three modes to be selected including HEAT, COOL and AUTO mode. Use the "◄", "▶" to scroll, press " ← " to select. Even if you don't press OK button and exit the page by pressing ⊃ button, the mode would still effective if the cursor have be moved to the operation mode.

If there is only HEAT(COOL) mode, the following page will appear:

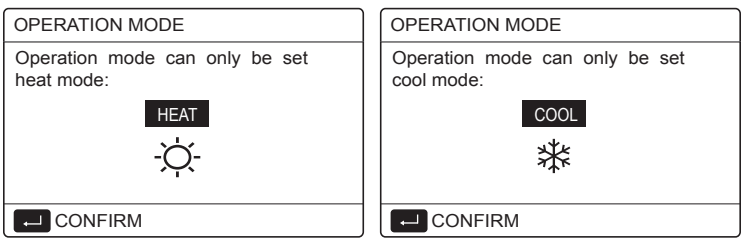
• The operation mode can not be changed see cool MODE SETTING on installation and ower's manual.

| If you<br>select | Then the space operation mode is                                                                                                    |
|------------------|----------------------------------------------------------------------------------------------------|
| -Ò-<br>heat      | Always heating mode                                                                                                    |
| x<br>cool        | Always cooling mode                                                                                                    |
| (A)<br>auto      | Automatically changed by the software based on the outdoor<br>temperature (and depending on installer settings of the<br>indoor temperature), and takes monthly restrictions into<br>account.<br>Note: Automatic changeover is only possible under certain<br>conditions.<br>See the FOR SERVICEMAN> AUTO MODE SETTING in<br>"Installation and ower's manual (M-thermal split indoor unit)". |

 Adjust space operation mode by the room thermostat, see "ROOM THERMOSTAT" on "Installation and owner's manual (M-thermal split indoor unit)".

Go to 🗧 >OPERATION MODE, if you press any key to select or adjust, the follpage will appear:

| 01-01-2018                                               | 23:59                   | <b>①</b> 13° |
|----------------------------------------------------------|-------------------------|--------------|
| Cool/heat m<br>the room the                              | ode is cor<br>ermostat. | trolled by   |
| Please adjust the operation mode by the room thermostat. |                         |              |
|                                                          | Λ                       |              |

## **6 Network Configuration Guidelines**

- The wired controller realizes intelligent control with a built-in module, which receives control signal from the APP.
- Before connecting the WLAN, please check for it if the router in your environment is active and make sure that the wired controller is well-connected to the wireless signal.
- During the Wireless distribution process, the LCD icon " ? "flashes to indicate that the network is being deployed. After the process is completed, the icon " ? " will be constantly on.

### 6.1 Wired Controller Setting

For more information on using the application, refer to the user manual of the remote control on the machine.

## 

# Warning and troubleshooting for networking failures

When the product is connected to the network, please make sure that the phone is as close as possible to the product.

We only support 2.4GHz band routers at present.

Special characters (punctuation, spaces, etc.) are not recommended as part of the WLAN name.

It is recommended that you connect no more than 10 devices to a single router lest home appliances are affected by weak or unstable network signal.

If the password of the router or WLAN is changed, clear all settings and reset the appliance.

.....

The contents of APP might change in version updates and actual operation shall prevail.

WIFI information

WIFI transmit frequency range:2.400  $\sim$  2.4835 GHz EIRP not more than 20dbm

## 7 INSTALLATION MANUAL

### 7.1 Safety precaution

- Read the safety precautions carefully before installing the unit.
- Stated below are important safety issues that must be obeyed.
- Conform there is no abnormal phenomena during test operation after complete, then hand the manual to the user.
- Meaning of marks:

## 

Means improper handling may lead to personal death or severe injury.

-----

## 

Means improper handling may lead to personal injury or property loss.

## 

Please entrust the distributor or professionals to install the unit. Installation by other persons may lead to imperfect installation, electric shock or fire.

Strictly follow this manual.

Imporper installation may lead to electric shock or fire.

Reinstallation must be performed by professionals. improper installation may lead to electric shock or fire.

-----

Do not disassemble your heat pump at will.

A random disassembly may cause abnormal operation or heating, which may result in fire.

## 

Do not install the unit in a place vulnerable to leakage of flammable gases.

Once flammable gases are leaked and left around the wired controller, fire may occure.

-----

The wiring should adapt to the wired controller current.

Otherwise, electric leakage or heating may occur and result in fire.

The specified cables shall be applied in the wiring. No external

force may be applied to the terminal.

Otherwise, wire cut and heating may occur and result in fire.

Do not place the wired remote controller near the lamps, to avoid the remote signal of the controller to be disturbed. (refer to the right figure)

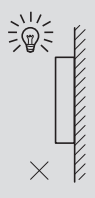

## 7.2 Other Precautions

### 7.2.1. Installation location

Do not install the unit in a place with much oil, steam, sulfide gas. Otherwise, the product may deform and fail.

### 7.2.2 Preparation before installation

1) Check whether the following assemblies are complete.

| No. | Name                                 | Qty. | Remarks                                                                                       |
|-----|--------------------------------------|------|-----------------------------------------------------------------------------------------------|
| 1   | Wired Controller                     | 1    |                                                                                               |
| 2   | Cross round head wood mounting screw | 3    | For Mounting on the Wall                                                                      |
| 3   | Cross round head mounting screw      | 2    | For Mounting on the<br>Electrical Switch Box                                                  |
| 4   | Installation and Owner's Manual      | 1    |                                                                                               |
| 5   | Plastic bolt                         | 2    | This accessory is used when<br>install the centralized control<br>inside the electric cabinet |
| 6   | Plastic expansion pipe               | 3    | For mounting on the Wall                                                                      |

7.2.3 Note for installation of wired controller:

1) This installation manual contains information about the procedure of installing Wired Remote Controller. Please refer to Indoor Unit Installation Manual for connection between Wired Remote Controller and Indoor Unit.

2) Circuit of Wired Remote Controller is low voltage circuit. Never connect it with a standard 220V/380V circuit or put it into a same Wiring Tube with the circuit.

3) The shielded cable must be connected stable to the ground, or transmission may fail.

4) Do not attempt to extend the shielded cable by cutting, if it is necessary, use Terminal Connection Block to connect.

5) After finishing connection, do not use Megger to have the insulation check for the signal wire.

## 7.3 Installation procedure and matching setting of wired controller

### 7.3.1 Structure size figure

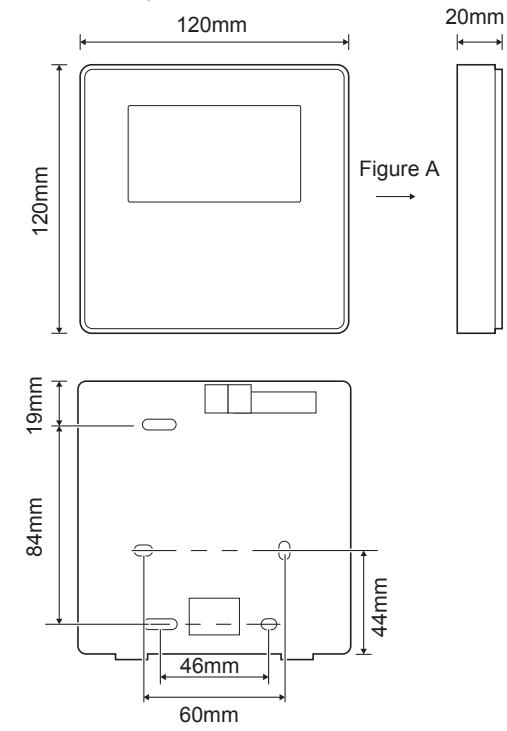

## 7.3.2 Wiring

| Input Voltage(A/B) | 13.5VAC             |
|--------------------|---------------------|
| Wiring size        | 0.75mm <sup>2</sup> |

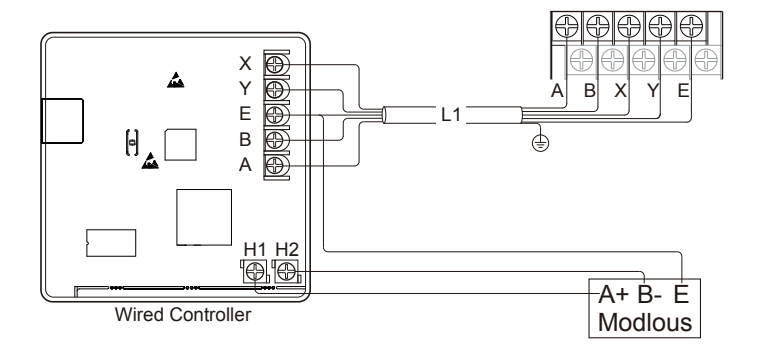

### 7.3.3 Back cover installation

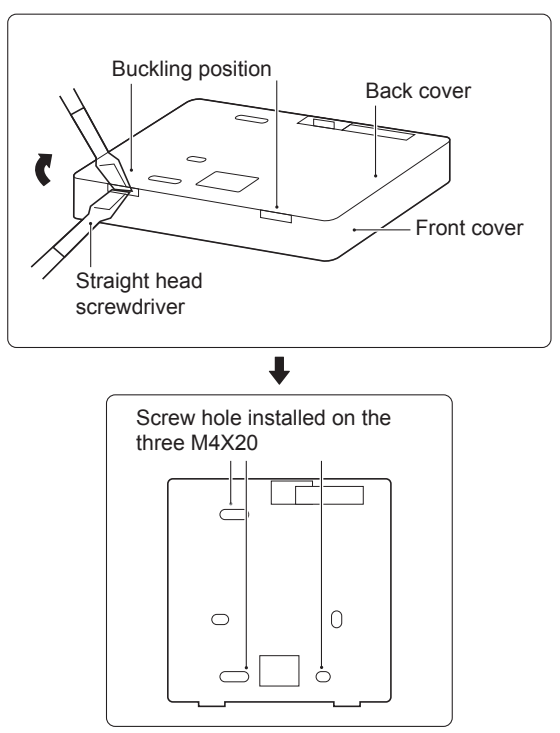

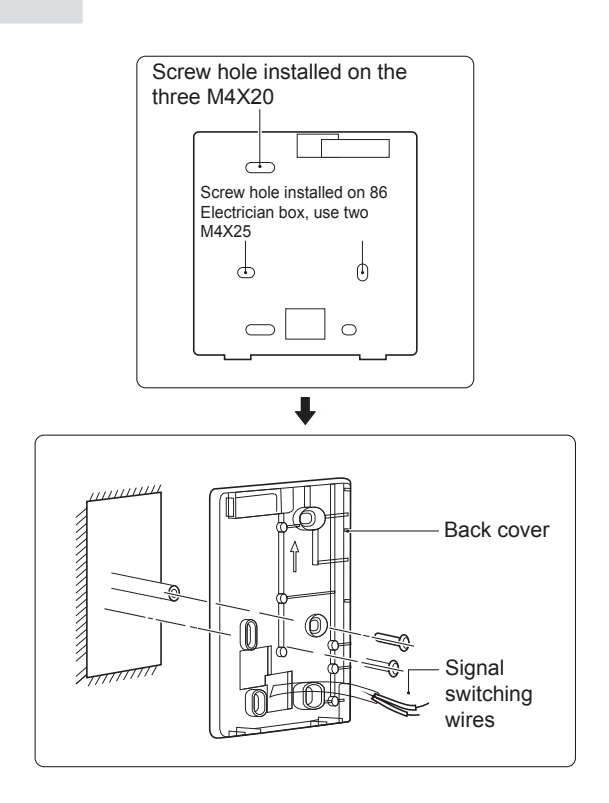

1) Use straight head screwdriver to insert in the buckling position in the bottom of wired controller, and spin the screwdriver to take down the back cover. (Pay attention to spinning direction, otherwise will damage the back cover!)

2) Use three M4X20 screws to directly install the back cover on the wall.

3) Use two M4X25 screws to install the back cover on the 86 electrician box, and use one M4X20 screws for fixing on the wall.

4) Adjust the length of two plastic screw bars in the accessory to be standard length from the electrical box screw bar to the wall. Make sure while installing the screw bar to the wall, making it as flat as the wall.

5) Use cross head screws to fix the wired controller bottom cover in the wall through the screw bar. Make sure the wired controller bottom cover is on the same level after installation, and then install the wired controller back to the bottom cover.

6) Over fastening the screw will lead to deform tion of back cover.

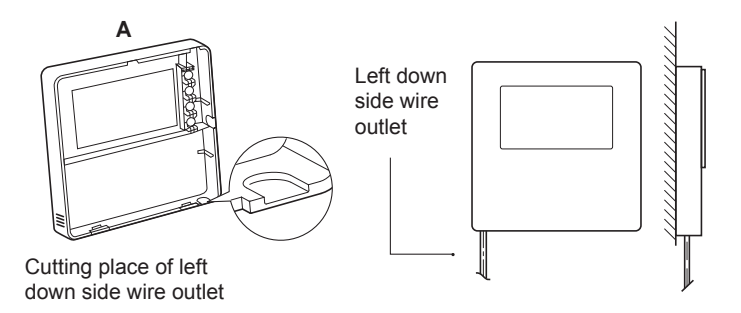

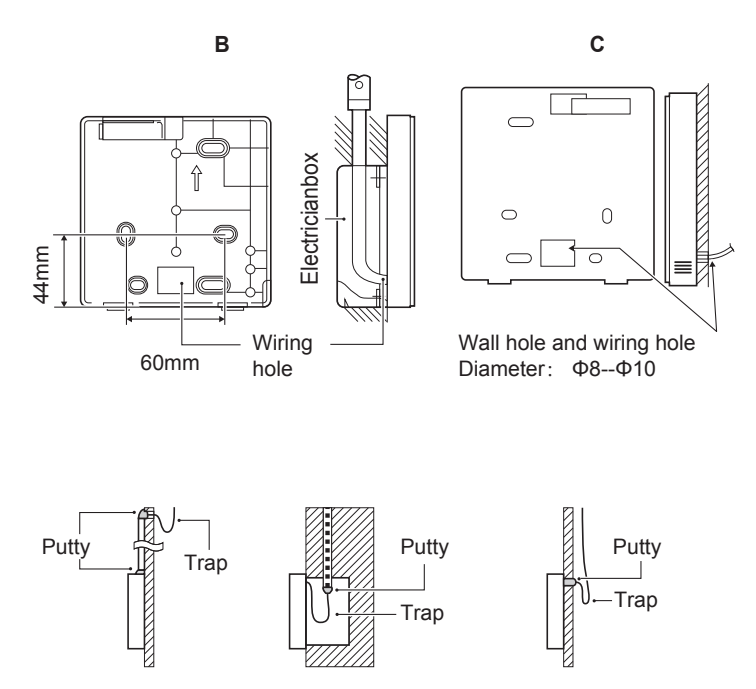

Avoid the water enter into the wired remote controller, use trap and putty to seal the connectors of wires during wiring installation.

### 7.4 Front cover installation

After adjusting the front cover and then buckle the front cover; avoid clamping the communication switching wire during installation.

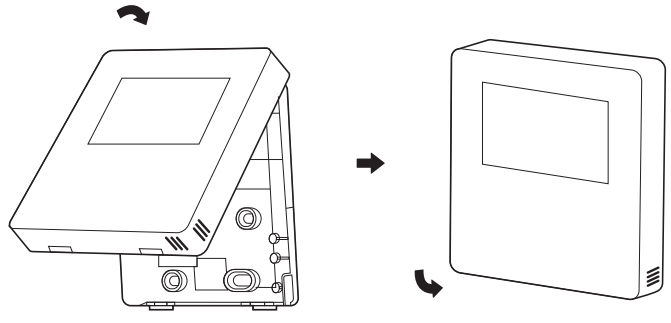

Sensor can not be affected with damp.

Correct install the back cover and firmly buckle the front cover and back cover, otherwise will make the front cover drop off.

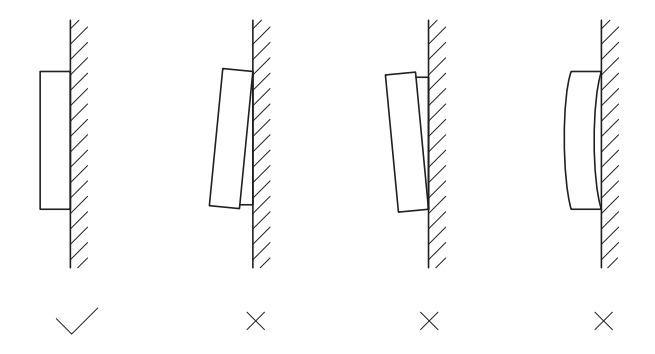

## 8 MODBUS MAPPING TABLE

## 8.1 Modbus Port Communication Specification

Port: RS-485; the wired controller XYE is the communication port for connecting with the hydraulic module. H1 and H2 are the Modbus communication ports.

Communication address: It is consistent with the DIP switch address of the hydraulic module.

Baud rate: 9600. Number of digits: Eight Verification: none Stop Bit: 1 bit Communication protocol: Modbus RTU (Modbus ASCII is not supported)

### 8.1.1 Mapping of registers in the wired controller

The following addresses can use 03H, 06H (write single register), 10H (write multiple register)

| Register<br>address | Description          | Remark | (S                                                                                                 |
|---------------------|----------------------|--------|----------------------------------------------------------------------------------------------------|
| 0                   | Power on or off      | BIT15  | Reserved                                                                                           |
| (PLC:40001)         |                      | BIT14  | Reserved                                                                                           |
|                     |                      | BIT13  | Reserved                                                                                           |
|                     |                      | BIT12  | Reserved                                                                                           |
|                     |                      | BIT11  | Reserved                                                                                           |
|                     |                      | BIT10  | Reserved                                                                                           |
|                     |                      | BIT9   | Reserved                                                                                           |
|                     |                      | BIT8   | Reserved                                                                                           |
|                     |                      | BIT7   | Reserved                                                                                           |
|                     |                      | BIT6   | Reserved                                                                                           |
|                     |                      | BIT5   | Reserved                                                                                           |
|                     |                      | BIT4   | Reserved                                                                                           |
|                     |                      | BIT3   | 0: power off floor heating; 1: power on floor<br>heating;(zone 2) (water flow temperature control) |
|                     | BIT2<br>BIT2<br>BIT0 | BIT2   | 0: DHW(T5S) power off; 1: DHW(T5S) power on                                                        |
|                     |                      | BIT1   | 0: power off floor heating; 1: power on floor heating;(zone 1)<br>(water flow temperature control) |
|                     |                      | BIT0   | 0: power off air conditioner; 1: power on air conditioner;<br>(zone 1) (room temperature control)  |

| 2(PLC: 40003)<br>3(PLC: 40004)<br>4(PLC: 40005) | Setting water water<br>temperature T1S | Bit8-Bit15                  | Water temperature T1s is corresponding to the floor heating.(zone 2)                                                                           |  |  |
|-------------------------------------------------|----------------------------------------|-----------------------------|----------------------------------------------------------------------------------------------------|--|--|
| 3(PLC: 40004)<br>4(PLC: 40005)                  |                                        | DH0 DH7                     |                                                                                                    |  |  |
| 3(PLC: 40004)<br>4(PLC: 40005)                  |                                        | BILU-BIL7                   | Water temperature T1s is corresponding to the floor heating.(zone 1)                                                                           |  |  |
| 4(PLC: 40005)                                   | Setting air temperature Ts             | The room te<br>Portocol val | The room temperature range is between 17°C and 30°C, and is valid when there is Ta.<br>Portocol value≖actual value*2                           |  |  |
|                                                 | T5s                                    | The water ta                | The water tank temperature range is between 20°C and 60°C.                                                                                     |  |  |
|                                                 |                                        | BIT15                       | Reserved                                                                                                    |  |  |
|                                                 |                                        | BIT14                       | Reserved                                                                                                    |  |  |
|                                                 |                                        | BIT13                       | 1: climate curve setting is valid; 0: climate curve setting is invalid. (zone2)                                                                |  |  |
|                                                 |                                        | BIT12                       | 1: climate curve setting is valid; 0: climate curve setting is invalid. (zone1)                                                                |  |  |
|                                                 |                                        | BIT11                       | DHW pump's running constant-temperature water recycling                                                                                        |  |  |
|                                                 |                                        | BIT10                       | ECO mode                                                                                                    |  |  |
| E/DI O: 40000)                                  | Eventing Option                        | BIT9                        | Reserved                                                                                                    |  |  |
| 5(PLC: 40006)                                   | Function Setting                       | BIT8                        | Holiday home (the status can only be read, not changed)                                                                                        |  |  |
|                                                 |                                        | BIT7                        | 0: Silent mode level1; 1: Silent mode level2                                                                                                   |  |  |
|                                                 |                                        | BIT6                        | Silent mode                                                                                                    |  |  |
|                                                 |                                        | BIT5                        | Holiday away (the status can only be read, but cannot be changed)                                                                              |  |  |
|                                                 |                                        | BIT4                        | Disinfect                                                                                                    |  |  |
|                                                 |                                        | BIT3                        | Reserved                                                                                                    |  |  |
|                                                 |                                        | BIT2                        | Reserved                                                                                                    |  |  |
|                                                 |                                        | BIT1                        | Reserved                                                                                                    |  |  |
|                                                 |                                        | BIT0                        | Reserved                                                                                                    |  |  |
| (DLC: 40007)                                    | Curve selection                        | Bit8-Bit15                  | Climate Curve 1-9(zone 2)                                                                                                    |  |  |
| (i LO. 40007)                                   |                                        | Bit0-Bit7                   | Climate Curve 1-9(zone 1)                                                                                                    |  |  |
| 7(PLC: 40008)                                   | Forced water heating                   | 0: Invalid<br>1: Forced     | TBH is the electric water tank heater.<br>IBH1 and 2 are the hydraulic module's rear electric heater.<br>IBH1 and 2 can be activated tooether. |  |  |
| 8 (PLC: 40009)                                  | Forced TBH                             | 2: Forced                   | TBH cannot be activated together with IBH1 and IBH2.                                                                                           |  |  |
| 9(PLC: 40010)                                   | Forced IBH1                            |                             |                                                                                                    |  |  |
| 10(PLC: 40011)                                  | t_SG_MAX                               |                             | 0-24 Hours                                                                                                    |  |  |
| 11(PLC: 40012)                                  | T1S                                    | Water ten                   | nperature T1S is corresponding to the floor heating.(zone 1)                                                                                   |  |  |
| 12(PLC: 40013)                                  | T1S                                    | Water ten                   | nperature T1S is corresponding to the floor heating.(zone 2)                                                                                   |  |  |
| 13(PLC: 40014)                                  | t_ANTILOCK                             | Default se                  | Default setting: 5, range: 0~60 S(Available in Sphera A)                                                                                       |  |  |

In cooling mode, TTS low temp setting range is 5~25 C; TTS high temp setting range is 18~25 C. In heating mode, TTS low temp setting range is 25~55°C; TTS high temp setting range is 35~65°C. 8.1.2 When the wired controller is connected to the hydraulic module, the parameters of the whole unit can be checked:

The following address table can only use 03H function code(Read register). Whole unit parameter mapping address table

| 1) Running parameters |                           |                                                                |  |
|-----------------------|---------------------------|----------------------------------------------------------------|--|
| Register address      | Description               | Remarks                                                        |  |
| 100(PLC: 40101)       | Operating frequency       | Compressor operating frequency in Hz                           |  |
| 101(PLC: 40102)       | Operating Mode            | Outdoor unit's actual operating mode, 2: cooling, 3:           |  |
| 101(1 20. 40102)      | operating mode            | heating, 0: off                                                |  |
| 102(PLC: 40103)       | Fan Speed                 | Fan speed, in r/min                                            |  |
| 103(PLC: 40104)       | PMV openness              | Openness of the outdoor unit's electronic expansion valve in P |  |
| 104(PLC: 40105)       | Water inlet temperature   | TW_in, unit: °C                                                |  |
| 105(PLC: 40106)       | Water outlet temperature  | TW_out, unit: °C                                               |  |
| 106(PLC: 40107)       | T3 Temperature            | Condenser temperature, unit: °C                                |  |
| 107(PLC: 40108)       | T4 Temperature            | Outdoor ambient temperature unit: °C                           |  |
| 108(PLC: 40109)       | Discharge temperature     | Compressor discharge temperature Tp unit: °C                   |  |
| 109(PLC: 40110)       | Suction temperature       | Compressor suction temperature Th, unit:°C                     |  |
| 110(PLC: 40111)       | T1                        | System total water outlet temperature (behind the auxiliary    |  |
| 110(PLC. 40111)       |                           | heater) ,unit: °C                                              |  |
| 111(PLC: 40112)       | Tw2                       | Zone 2 water flow temperature , unit: °C                       |  |
| 112(PLC: 40113)       | T2                        | Refrigerant liquid side temperature, unit: °C                  |  |
| 113(PLC: 40114)       | T2B                       | Refrigerant gas side temperature, unit: °C                     |  |
| 114(PLC: 40115)       | Та                        | Room temperature, unit: °C                                     |  |
| 115(PLC: 40116)       | Т5                        | Water tank temperature, unit: °C                               |  |
| 116(PLC: 40117)       | Pressure 1                | Outdoor unit high pressure value, unit: kPa                    |  |
| 117(PLC: 40118)       | Pressure 2                | Outdoor unit low pressure value, unit: kPa                     |  |
| 118(PLC: 40119)       | Outdoor unit current      | Outdoor unit operating current, unit: A                        |  |
| 119(PLC: 40120)       | Outdoor unit voltage      | Outdoor unit voltage, unit: V                                  |  |
| 120(PLC: 40121)       | Tbt1                      | Tbt1, unit: °C                                                 |  |
| 121(PLC: 40122)       | Tbt2                      | Tbt2, unit: °C                                                 |  |
| 122(PLC: 40123)       | Compressor operation time | Compressor operating time in hour                              |  |
| 123(PLC: 40124)       | Unit capacity             | 0702 for 200 register is reserved. When it is 071x, data 4-    |  |
| ,                     |                           |                                                                |  |
| 124(PLC: 40125)       | Current fault             | Check the code table for detailed fault codes                  |  |
| 125(PLC: 40126)       | Fault 1                   |                                                                |  |
| 126(PLC: 40127)       | Fault 2                   | Check the code table for detailed fault codes.                 |  |
| 127(PLC: 40128)       | Fault 3                   |                                                                |  |

|                  |                              | BIT15   | Request to send operation parameter, 1: request; 0: not request |
|------------------|------------------------------|---------|-----------------------------------------------------------------|
|                  |                              | BIT14   | Request to send software version, 1: request; 0: not request    |
|                  |                              | BIT13   | Request to send SN code, 1: request; 0: not request             |
|                  |                              | BIT12   | Reserved                                                        |
|                  |                              | BIT11   | EUV 1: free electricity; 0: judge by SG's signal                |
|                  |                              | BIT10   | SG 1: normal electricity; 0: high price electr                  |
|                  |                              | 5.1.10  | icity (judge when EUV is 0)                                     |
|                  |                              | BIT9    | Anti-freezing operation for water tank                          |
| 128(PLC: 40129)  | Status bit 1                 | BIT8    | Solar energy signal input                                       |
|                  |                              | BIT7    | Cooling mode set by room thermostat                             |
|                  |                              | BIT6    | Heating mode set by room thermostat                             |
|                  |                              | BIT5    | Outdoor unit test mode mark                                     |
|                  |                              | BIT4    | Remote On/Off (1: d8)                                           |
|                  |                              | BIT3    | Oil return                                                      |
|                  |                              | BIT2    | Anti-freezing                                                   |
|                  |                              | BIT1    | Defrosting                                                      |
|                  |                              | BIT0    | Reserved                                                        |
|                  |                              | BIT15   | DEFROST                                                         |
|                  |                              | BIT14   | Auxiliary heat source                                           |
|                  |                              | BIT13   | RUN                                                             |
|                  |                              | BIT12   | ALARM                                                           |
|                  |                              | BIT11   | Solar water pump                                                |
|                  |                              | BIT10   | HEAT4                                                           |
|                  |                              | BIT9    | SV3                                                             |
| 400/DL 0: 40400) | Land and and                 | BIT8    | Mixed water pump P c                                            |
| 129(PLC: 40130)  | Load output                  | BIT7    | Water return water P d                                          |
|                  |                              | BIT6    | External water pump P o                                         |
|                  |                              | BIT5    | SV2                                                             |
|                  |                              | BIT4    | SV1                                                             |
|                  |                              | BIT3    | Water pump PUMP 1                                               |
|                  |                              | BIT2    | Electric heater TBH                                             |
|                  |                              | BIT1    | Electric heater IBH2                                            |
|                  |                              | BIT0    | Electric heater IBH1                                            |
| 130(PLC: 40131)  | Software version             | 1~99 is | the software version of hydronic module                         |
| 131(PLC: 40132)  | Wired controller version No. | 1~99 is | the wired controller's version number.                          |

| 132(PLC: 40133)                              | Unit target frequency                               | Hz           |                                                                 |
|----------------------------------------------|-----------------------------------------------------|--------------|-----------------------------------------------------------------|
| 133(PLC: 40134)                              | DC bus current                                      | Unit: A      |                                                                 |
| 134(PLC: 40135)                              | DC bus voltage                                      | The actual v | value/10, unit: V                                               |
| 135( PLC: 40136)                             | TF module temperature                               | Feedback o   | n outdoor unit, unit: °C                                        |
| 136(PLC: 40137)                              | Climate curve<br>T1S calculated value 1             | The corresp  | onding calculated T1S of zone 1                                 |
| 137( PLC: 40138)                             | PLC: 40138) Climate curve<br>T1S calculated value 2 |              | onding calculated T1S of zone 2                                 |
| 138( PLC: 40139)                             | Water flow                                          | The actual v | value*100, unit: m3/H                                           |
| 139(PLC: 40140)                              | Limit scheme of<br>outdoor unit current             |              | ue                                                              |
| 140(PLC: 40141) Ability of Hyd raulic module |                                                     | The actual v | value*100, unit: kW                                             |
| 141(PLC: 40142)                              | Tsolar                                              | Tsolar       |                                                                 |
| 142(PLC: 40143)                              | Quantity of units in                                | BIT1-BIT15   | Respectively represent the online status<br>of slaves unit 1-15 |
|                                              | parallel                                            | BIT0         | Reserved                                                        |
| 143(PLC: 40144)                              | Higher bits for electricity<br>consumption          |              |                                                                 |
| 144(PLC: 40145)                              | Lower bits for electricity<br>consumption           |              |                                                                 |
| 145(PLC: 40146)                              | Higher bits for power<br>output                     |              |                                                                 |
| 146(PLC: 40147)                              | Lower bits for power output                         |              |                                                                 |

Note :

1. When Tw2 unavailable, "25" would display in upper unit address 113.

2. When T2B unavailable, the wired controller would display"--" and "25" would display in upper unit address 113.

3. When Ta unavailable, "25" would display in upper unit address 114.

4. When E series without Tbt1、 Tbt2 the wired controller would display"--" and "0" would display in upper unit addresses 120 and 121.

The following register address 200-208 can only use 03H(Read register) function code. Register address 209 and follows can use 03H, 06H (write single register), 10H (write multiple register).

| <ol><li>Parameter setti</li></ol> | ng                                       |                                                                                                    |  |  |
|-----------------------------------|------------------------------------------|----------------------------------------------------------------------------------------------------|--|--|
| Register address                  | Description                              | Remarks                                                                                                    |  |  |
| 200(PLC: 40201)                   | Home appliance type                      | The upper 8 bits are the types of home appliances:<br>Air to water heat pump: 0x07<br>The middle 4 bits are product codes: 0x1*<br>The lower 4 bits are sub-type:<br>R32: 0x <sup>2</sup>                                                                                                    |  |  |
| 201(PLC: 40202)                   | Temperature upper limit of T1S cooling   | Lower 8 bits are for zone 1. higher 8 bits are for zone 2                                                                                                    |  |  |
| 202(PLC: 40203)                   | Temperature lower limit of T1S cooling   | Lower 8 bits are for zone 1. higher 8 bits are for zone 2                                                                                                    |  |  |
| 203(PLC: 40204)                   | Temperature upper limit of T1S heating   | Lower 8 bits are for zone 1. higher 8 bits are for zone 2                                                                                                    |  |  |
| 204(PLC: 40205)                   | Temperature lower limit of T1S heating   | Lower 8 bits are for zone 1. higher 8 bits are for zone 2                                                                                                    |  |  |
| 205(PLC: 40206)                   | Temperature upper limit of TS setting    | Protocol value = actual value * 2                                                                                                    |  |  |
| 206(PLC: 40207)                   | Temperature lower limit of TS setting    | Protocol value = actual value * 2                                                                                                    |  |  |
| 207(PLC: 40208)                   | Temperature upper limit of water heating |                                                                                                    |  |  |
| 208(PLC: 40209)                   | Temperature lower limit of water heating |                                                                                                    |  |  |
| 209(PLC: 40210)                   | PUMP RUNNING TIME                        | DHW PUMP water return running time. It is five minutes by<br>default and can be adjusted between 5 and 120 min at an interval<br>of 1 min.                                                                                                    |  |  |
| 210(PLC: 40211)                   | Parameter setting 1                      | BIT15       Enable water heating         BIT14       Supports water tank electric heater TBH(Read-only)         BIT13       Supports disinfection         BIT13       DHW PUMP, 1: supported, 0: not supported         BIT11       Bit10         DHW PUMP, 1: supported, 0: not supported         BIT11       Bit10         DHW PUMP is valid in disinfection mode         BIT3       Diffuence         BIT1       Bit11         BIT3       Diffuence         BIT1       Delw Pump is valid in disinfection mode         BIT3       Diffuence         BIT4       Diffuence         BIT5       Diffuence         BIT6       TIS cooling high/how temperature settings(Read-only)         BIT6       Diffuence         BIT6       Supports room temperature sensor Ta         BIT2       Room thermostat         BIT2       Room thermostat         BIT0       Dual Room Thermostat, 0: not supported;1: supported         BIT0       Diro conicipaling first, 1: water heating first, 1: |  |  |

|                  |                      | BIT15                                   | ACS(Double water tank control)                                                                   |  |
|------------------|----------------------|-----------------------------------------|--------------------------------------------------------------------------------------------------|--|
|                  |                      | BIT14                                   | M1M2 is used for AHS control 1: Yes 0: No                                                        |  |
|                  |                      | DITIT                                   | RT Ta PCNEn(enable Temperature Collection Kit) 1                                                 |  |
|                  |                      | BIT13                                   | Yes 0: No                                                                                        |  |
|                  |                      | BIT12                                   | Tbt2 sensor is valid 1: Yes 0: No                                                                |  |
|                  |                      | BIT11                                   | Piping length selection 1: >10m 0: <10m                                                          |  |
|                  |                      | BIT10                                   | Solar energy input port 1: CN18 0: CN11                                                          |  |
| 211/01 C: 40212) | Decemptor a atting 2 | BIT9                                    | Solar energy kit enable 1: Yes 0: No                                                             |  |
| 211(PLC: 40212)  | Parameter's etting 2 | BIT8                                    | Define the port, 0=remote ON/OFF; 1=DHW heater                                                   |  |
|                  |                      | BIT7                                    | Smart grid, 0=NON; 1=YES                                                                         |  |
|                  |                      | BIT6                                    | Tw2 sensor enable 0: None 1: Yes                                                                 |  |
|                  |                      | BIT5                                    | Cooling high/low temperature setting T1S2 for Zone 2 (read only)                                 |  |
|                  |                      | BIT4                                    | Heating high/low temperature setting T1S2 for Zone 2 (read only)                                 |  |
|                  |                      | BIT3                                    | Double zone setting is valid                                                                     |  |
|                  |                      | BIT2                                    | Ta sensor position 1: IDU 0: HMI                                                                 |  |
|                  |                      | BIT1                                    | Tbt1 sensor enable1: Yes 0: No                                                                   |  |
|                  |                      | BIT0                                    | IBH/AHS installation position 1: buffer tank 0: pipe C                                           |  |
| 212(PLC: 40213)  | dT5_On               | Default setting: 10° C, range: 1~30° C; |                                                                                                  |  |
| 213(PLC: 40214)  | dT1S5                | Default                                 | t setting: 10° C, range: 5~40° C, setting interval: 1°                                           |  |
| 214(PLC: 40215)  | T_Interval_DHW       | Default                                 | t setting: 5 min, range: 5~5 min, setting interval: 1 min                                        |  |
| 215(PLC: 40216)  | T4DHWmax             | Default                                 | t setting: 43°C, range: 35~43°C, setting interval: 1°C                                           |  |
| 216(PLC: 40217)  | T4DHWmin             | Default                                 | t: -10° C, range: -25~30° C;                                                                     |  |
| 217(PLC: 40218)  | t_TBH_delay          | Default<br>min                          | t setting: 30 min, range: 0~240 min, setting interval: 5                                         |  |
| 218(PLC: 40219)  | dT5S_TBH_off         | Default                                 | t setting: 5°C, range: 0~10°C, setting interval: 1°C                                             |  |
| 219(PLC: 40220)  | T4_TBH_on            | Default                                 | t setting: 5° C, range: -5~50° C;                                                                |  |
| 220(PLC: 40221)  | T5s_DI               | Tempe<br>default                        | rature for the disinfection operation, range: 60~70 $^{\circ}$ C, setting: 65 $^{\circ}\text{C}$ |  |
|                  |                      |                                         |                                                                                                  |  |

| 221(PLC: 4022 | 2) t_DI_max      | Maximum disinfection duration, range: 90~300 min, default setting: 210 min                                                                    |
|---------------|------------------|----------------------------------------------------------------------------------------------------|
| 222(PLC: 4022 | 3) t_DI_hightemp | Disinfection high temperature duration, range: 5~60 min, default setting: 15 min                                                              |
| 223(PLC: 4022 | 4) t_interval_C  | Time interval of compressor start-up in cooling mode; range: $5$ ~5 min, default setting: 5 min                                               |
| 224(PLC: 4022 | 5) dT1SC         | Default setting: 5°C, range: 2~10°C, setting interval: 1°C                                                                                    |
| 225(PLC: 4022 | 6) dTSC          | Default setting: 2°C, range: 1~10°C, setting interval: 1°C                                                                                    |
| 226(PLC: 4022 | 7) T4cmax        | Default setting: 52°C, range: 35~52°C, setting interval: 1°C                                                                                  |
| 227(PLC: 4022 | 8) T4cmin        | Default setting: 10°C, range: -5~25°C, setting interval: 1°C                                                                                  |
| 228(PLC: 4022 | 9) t_interval_H  | Time interval of compressor start-up in the heating mode; range: 5~5 min, default setting: 5 min                                              |
| 229(PLC: 4023 | 0) dT1SH         | Default setting: 5° C, range: 2-20° C;                                                                                                    |
| 230(PLC: 4023 | 1) dTSH          | Default setting: 2°C, range: 1~10°C, setting interval: 1°C                                                                                    |
| 231(PLC: 4023 | 2) T4hmax        | Default setting: 25°C, range: 20~35°C, setting interval: 1°C                                                                                  |
| 232(PLC: 4023 | 3) T4hmin        | Default setting: -15° C, range: -25-30° C, Setting interval1° C                                                                               |
| 233(PLC: 4023 | 4) T4_IBH_on     | Ambient temperature for enabling the hydraulic module auxiliary<br>electric<br>heating IBH, range: -15~10°C; default setting: -5°C            |
| 234(PLC: 4023 | 5) dT1_IBH_on    | Temperature return difference for enabling the hydraulic module<br>auxiliary, range: 2~10°C; default setting: 5°C                             |
| 235(PLC: 4023 | 6) t_IBH_delay   | Delay time of enabling the hydraulic module auxiliary electric<br>heating IBH,range: 15~120 min; default setting: 30 min                      |
| 237(PLC: 4023 | 8) T4_AHS_on     | The trigger ambient temperature for turning on AHS<br>range: -15~30°C;default setting: -5°C                                                   |
| 238(PLC: 4023 | 9) dT1_AHS_on    | The temperature difference between the heat pump's leaving<br>water set temperature (T1S) and the heat,range: 2~20°C;<br>default setting: 5°C |
| 240(PLC: 4024 | 1) t_AHS_delay   | Delay time for enabling the external heater AHS, range: 5~120<br>min;<br>default setting: 30 min                                              |

| 241(PLC: 40242)  | t_DHWHP_max               | Longest duration of water heating by the heat pump, range:<br>10~600 min, default setting: 90 min;  |  |
|------------------|---------------------------|----------------------------------------------------------------------------------------------------|--|
| 242(PLC: 40243)  | t_DHWHP_restrict          | Duration of limited water heating by the heat pump, range: 10~600 min, default setting: 30 min;     |  |
| 243(PLC: 40244)  | T4autocmin                | Default setting: 25°C, range: 20~29°C, setting interval: 1°C                                        |  |
| 244(PLC: 40245)  | T4autohmax                | Default setting: 17°C, range: 10~17°C, setting interval: 1°C                                        |  |
| 245(PLC: 40246)  | T1S_H.A_H                 | Default setting: 25°C, range: 20~25°C, setting interval: 1°C                                        |  |
| 246(PLC: 40247)  | T5S_H.A_DHW               | In the holiday mode, setting of T1 in the water heating mode, range: 20~25°C, default setting: 25°C |  |
| 247(PLC: 40248)  | PER_START ratio           | Range10-100, default setting10.Setting interval10                                                   |  |
| 248(PLC: 40249)  | TIME_ADJUST               | Range1-60 default setting5                                                                          |  |
| 249(PLC: 40250)  | dTbt2                     | Rrange0-50 default setting15                                                                        |  |
| 250(P LC: 40251) | IBH1 power                | Range0-200, default setting0, unit: 100W                                                            |  |
| 251(PLC: 40252)  | IBH2 power                | Range0-200, default setting0, unit: 100W                                                            |  |
| 252(P LC: 40253) | TBH power                 | Range0-200, default setting0,unit: 100W                                                             |  |
| 253(PLC: 40254   | Comfort parameter         | Reserved, wrong address is reported whe n this register is queried                                  |  |
| 254(P LC: 40255) | Comfort parameter         | Reserved, wrong address is reported whe n this register is queried                                  |  |
| 255(PLC: 40256)  | t_DRYUP                   | Temperature rise day number, range: 4~15 days, default setting: 8 days                              |  |
| 256(PLC: 40257)  | t_HIGHPEAK                | Drying day number, range: 3~7 days, default setting: 5 days                                         |  |
| 257(PLC: 40258)  | t_DRYD                    | Temperature drop day number, range: 4~15 days, default setting: 5 days                              |  |
| 258(PLC: 40259)  | T_DRYPEAK                 | Highest drying temperature, range: 30~55°C, default setting: 45° C                                  |  |
| 259(PLC: 40260)  | t_firstFH                 | Running time of floor heating for the first time, default setting: 72 hrs, range: 48-96 hrs         |  |
| 260(PLC: 40261)  | T1S (first floor heating) | T1S of floor heating for the first time, range: $25$ ~ $35^\circ$ C, default setting: $25^\circ$ C  |  |
|                  |                           |                                                                                                    |  |

| 261(PLC: 40262)   | T1SetC1                   | Parameter of the ninth temperature curves for cooling<br>mode, range: 5~25°C, default setting: 10°C     |  |
|-------------------|---------------------------|----------------------------------------------------------------------------------------------------|--|
| 262(PLC: 40263)   | T1SetC2                   | Parameter of the ninth temperature curves for cooling<br>mode, range: 5~25°C, default setting: 16°C     |  |
| 263(PLC: 40264)   | T4C1                      | Parameter of the ninth temperature curves for cooling mode, range: (-5) ~46°C, default setting: 35°C    |  |
| 264(PLC: 40265)   | T4C2                      | Parameter of the ninth temperature curves for cooling<br>mode, range: (-5) ~46°C, default setting: 25°C |  |
| 265(PLC: 40266)   | T1SetH1                   | Parameter of the ninth temperature curves for heating mode, range: 25~65°C, default setting: 35°C       |  |
| 266(PLC: 40267)   | T1SetH2                   | Parameter of the ninth temperature curves for heating mode, range: 25~65°C, default setting: 28°C       |  |
| 267(PLC: 40268)   | T4H1                      | Parameter of the ninth temperature curves for heating mode, range: (-25) ~35°C, default setting: -5°C   |  |
| 268(PLC: 40269)   | T4H2                      | Parameter of the ninth temperature curves for heating mode, range: (-25) ~35°C, default setting: 7°C    |  |
| 269(PLC: 40270)   | POWER INPUT<br>LIMITATION | The type of power input limitation, 0=NON, 1~8=type 1~8, default: 0                                     |  |
| 270/01 0: 40274 ) | HB: t_T4_FRESH_C          | Range: 0.5~6 hour, setting interval: 0.5 hour, sending<br>value=actural value*2                         |  |
| 270(P LC. 40271)  | LB: t_T4_FRESH_H          | Range: 0.5~6 hour, setting interval: 0.5 hour, sending value=actural value*2                            |  |
| 271(PLC: 40272)   | T_PUMPI_DELAY             | Range: 0.5~20 hour, setting interval: 0.5 hour, sending value=actural value*2                           |  |
|                   | EMISSION TYPE             | Bit12-15: The type of zone 2 end for cooling mode                                                       |  |
| 272(PLC: 40273)   |                           | Bit8-11: The type of zone 1 end for cooling mode                                                        |  |
| ,)                |                           | Bit4-7: The type of zone 2 end for heating mode                                                         |  |
|                   |                           | Bitu-3: The type of zone T end for heating mode                                                         |  |

### 8.1.3 Error code

| Unit | Register<br>address | Content                                                                                            | Remarks                                                                             |
|------|---------------------|----------------------------------------------------------------------------------------------------|-------------------------------------------------------------------------------------|
| E0   | 1                   | Water flow fault(E8 displayed 3 times)                                                             |                                                                                     |
| E1   | 2                   | Phase loss or neutral wire and live wire are connected                                             | Only applies to 3-phase models                                                      |
| E2   | 3                   | Communication fault between controller and hydraulic                                               |                                                                                     |
| E3   | 4                   | Final outlet water temp. sensor(T1) fault                                                          | Sensor T1                                                                           |
| E4   | 5                   | Water tank temp. sensor(T5) fault                                                                  | Sensor T5                                                                           |
| E5   | 6                   | The condenser outlet refrigerant temperature sensor(T3)                                            | Sensor T3                                                                           |
| E6   | 7                   | The ambient temperature sensor(T4) fault                                                           | Sensor T4                                                                           |
| E7   | 8                   | Buffer tank up temp. sensor(Tbt1) fault                                                            | Sensor Tbt1                                                                         |
| E8   | 9                   | Water flow failure                                                                                 |                                                                                     |
| E9   | 10                  | Compressor suction temp. sensor (Th) fault                                                         | Sensor Th                                                                           |
| EA   | 11                  | Compressor discharge temp. sensor (Tp) fault                                                       | Sensor Tp                                                                           |
| Eb   | 12                  | Solar temp. sensor(Tsolar) fault                                                                   |                                                                                     |
| Ec   | 13                  | The balance tank low temp. sensor(Tbt2) fault                                                      | Sensor Tbt2                                                                         |
| Ed   | 14                  | The plate exchanger water inlet temp. sensor(Tw_in) fault                                          | Sensor Tw_in                                                                        |
| EE   | 15                  | The main control board of hydraulic module EEPROM                                                  |                                                                                     |
| P0   | 20                  | Low pressure protection                                                                            |                                                                                     |
| P1   | 21                  | High pressure protection                                                                           |                                                                                     |
| P3   | 23                  | Compressor overcurrent protection                                                                  |                                                                                     |
| P4   | 24                  | Compressor discharge temp. too high protection                                                     |                                                                                     |
| DE   | 25                  | High temperature difference protection between water                                               |                                                                                     |
| PD   |                     | inlet and water outlet of the plate heat exchanger                                                 |                                                                                     |
| P6   | 26                  | Inverter module protection                                                                         | Displayed on user interface when any<br>of L0, L1, L2, L4,L5, L7, L8 or L9<br>occur |
| Pb   | 31                  | Anti-freeze mode protection                                                                        |                                                                                     |
| Pd   | 33                  | High temperature protection of refrigerant outlet temp. of<br>condenser                            |                                                                                     |
| PP   | 38                  | Water inlet temperature is higher than water outlet in<br>heating mode                             |                                                                                     |
| H0   | 39                  | Communication fault between main control board of<br>hydraulic module and main control board PCB B |                                                                                     |
| H1   | 40                  | Communication fault between inverter module PCB A and main control board PCB B                     |                                                                                     |
| H2   | 41                  | The plate exchanger refrigerant outlet(liquid pipe) temp.<br>sensor(T2) fault                      | Sensor T2                                                                           |
| H3   | 42                  | The plate exchanger refrigerant outlet(gas pipe) temp.<br>sensor(T2B) fault                        | Sensor T2B                                                                          |
| H4   | 43                  | Three times L0/L1 protection                                                                       |                                                                                     |
| H5   | 44                  | Room temp. sensor(Ta) fault Sensor Ta                                                              |                                                                                     |
| H6   | 45                  | DC fan motor fault                                                                                 |                                                                                     |
| H7   | 46                  | Main circuit voltage protection fault                                                              |                                                                                     |

| Unit | Register<br>address | Content                                                                                           | Remarks       |
|------|---------------------|---------------------------------------------------------------------------------------------------|---------------|
| H8   | 47                  | Pressure sensor fault                                                                             |               |
| H9   | 48                  | Zone 2 water flow temp. sensor(Tw2) fault                                                         | Sensor TW2    |
| HA   | 49                  | The plate heat exchanger water outlet temperature<br>sensor(Tw_out) fault                         | Sensor Tw_out |
| Hb   | 50                  | 3 times PP protection and Tw_out<7℃                                                               |               |
| Hd   | 52                  | Communication fault between master unit and slave<br>unit(in parallel)                            |               |
| HE   | 53                  | Communication fault between main board of hydraulic<br>module and Ta/room thermostat transfer PCB |               |
| HF   | 54                  | Inverter module board EE PROM fault                                                               |               |
| HH   | 55                  | H6 display 10 times in 120 minutes                                                                |               |
| HP   | 57                  | Low pressure protection (Pe<0.6) occurred 3 times in 1 hour in cooling mode                       |               |
| C7   | 65                  | High temp. protection of inverter module                                                          |               |
| bH   | 112                 | PED PCB fault                                                                                     |               |
| F1   | 116                 | DC bus low voltage protection                                                                     |               |
| L0   | 134                 | DC compressor inverter module fault                                                               |               |
| L1   | 135                 | DC bus low voltage protection(from inverter module<br>mostly when compressor running)             |               |
| L2   | 136                 | DC bus high voltage protection from DC driver                                                     |               |
| L4   | 138                 | MCE fault                                                                                         |               |
| L5   | 139                 | Zero speed protection                                                                             |               |
| L7   | 141                 | Phase sequence fault                                                                              |               |
| L8   | 142                 | Compressor frequency variation greater than 15Hz within one second protection                     |               |
| L9   | 143                 | Actual compressor frequency differs from target<br>frequency by more than 15Hz protection         |               |

## ITA - ISTRUZIONI DI COLLEGAMENTO DELLA SONDA DI TEMPERATURA EN - INSTRUCTIONS FOR CONNECTION OF THE TEMPERATURE PROBE

Il kit si compone di / The kit includes::

| Part. | Codice / code | Descrizione / description                                                                | n° |
|-------|---------------|------------------------------------------------------------------------------------------|----|
| 1     | 38331240      | Sonda temperatura (lunghezza cavo 10 metri) / temperature probe (cable lenght 10 meters) | 1  |
| 2     | -             | Mammut                                                                                   | 1  |
| 3     | -             | Prolunga con connettore tipo 1 / extension with connector type 1                         | 1  |
| 4     | -             | Prolunga con connettore tipo 2 / extension with connector type 2                         | 1  |
| 5     | 3QE46830      | Foglio istruzioni / instruction sheet                                                    | 1  |

La sonda di temperatura può essere collegata per svolgere le funzioni T1 / Tbt1 / Tbt2 / T5 / Tw2 / Tsolar (per maggiori dettagli fare riferimento al manuale di installazione e uso dell'unità.

The temperature probe can be connected to perform the functions T1 / Tbt1 / Tbt2 / T5 / Tw2 / Tsolar (for more details refer to the installation and user manual of the unit).

• Per collegare la sonda su **T1 o T5 o Tbt1** non è necessario usare le 2 prolunghe e il mammut forniti a corredo del kit, ma collegarla direttamente alle prolunghe già disponibili nel quadro elettrico dell'unità / To connect the probe on T1 or T5 or Tbt1 it is not necessary to use the 2 extensions and the mammut supplied with the kit, but connect it directly to the extensions already available in the unit's electrical panel.

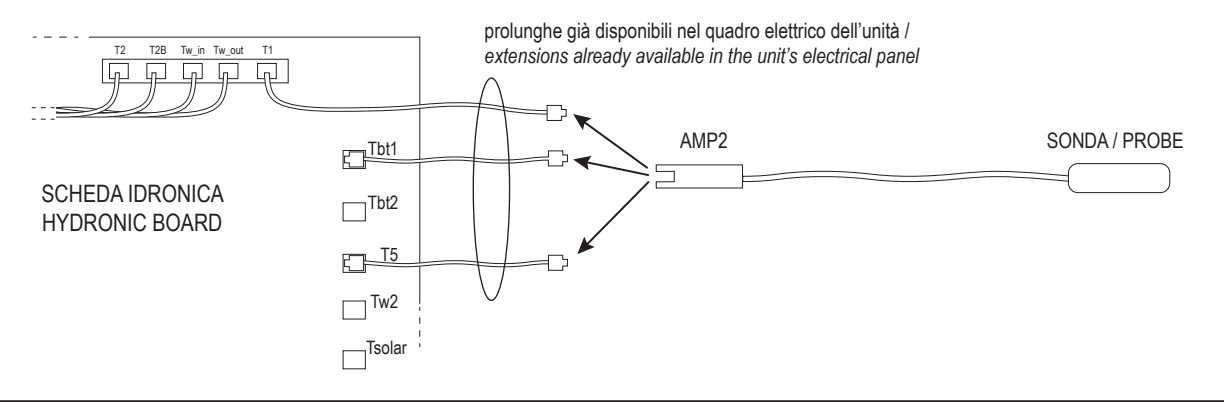

Per collegare la sonda su Tw2 o Tsolar, tagliare il connettore AMP2 e usare il mammut più la prolunga tipo 1 / to connect the probe on Tw2 or Tsolar, cut the AMP2 connector and use the mammut plus the type 1 extension.

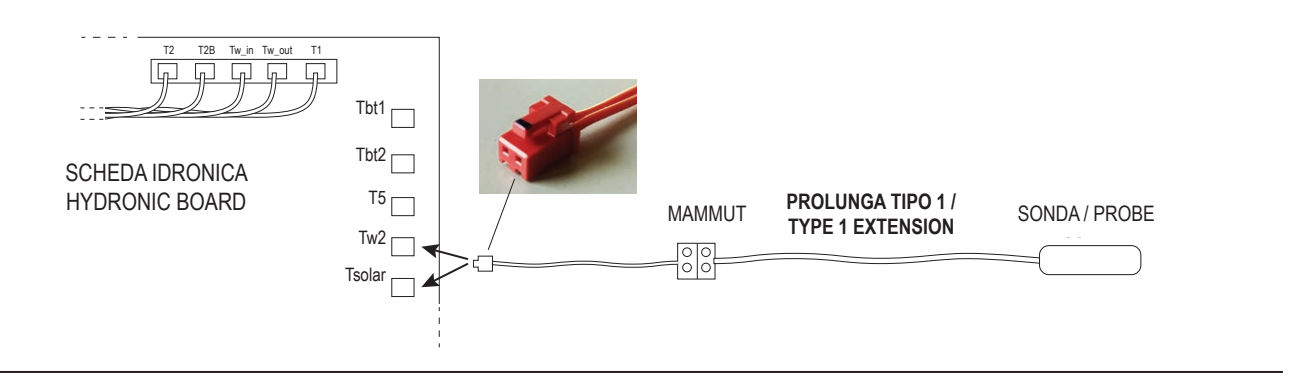

 Per collegare la sonda su Tbt2, tagliare il connettore AMP2 e usare il mammut più la prolunga tipo 2 / to connect the probe on Tbt2, cut the AMP2 connector and use the mammut plus the type 2 extension.

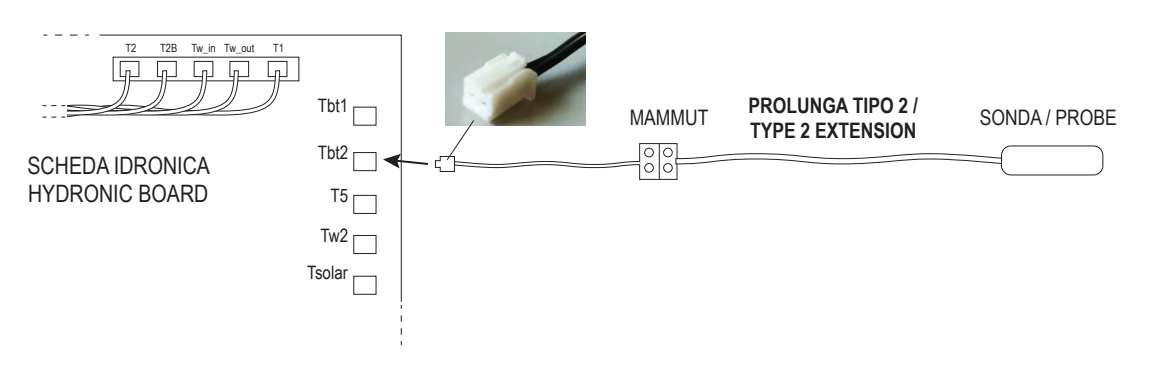

## **ITA - ISTRUZIONE PER INSTALLAZIONE KIT SUPPORTI ANTIVIBRANTI EN - HOW TO INSTALL THE VIBRATION DAMPENING SUPPORTS KIT**

Il cod. 2CP000ZF si compone di / the supplied kit cod. 2CP000ZF includes:

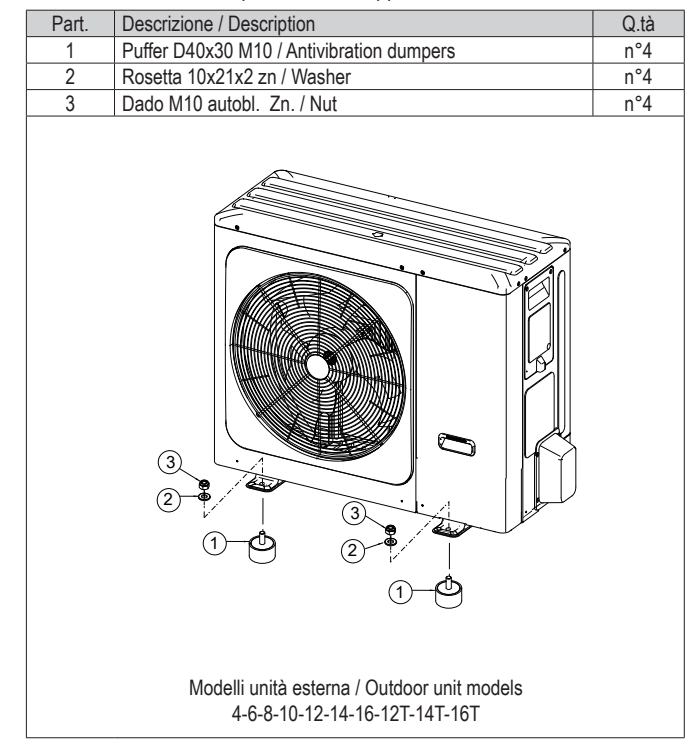

### Il cod. 2CP001GF si compone di / the supplied kit cod. 2CP001GF includes:

Part. Descrizione / Description Q.tà Puffer D50x30 M10 / Antivibration dumpers n°6 1 Rosetta 10x21x2 zn / Washer 2 n°6 Dado M10 autobl. Zn. / Nut 3 n°6 ۵ ø 3 2 0 (1)-3 (2) 1 2 Modelli monoblocco / Monobloc models 22T-26T-30T

Il cod. 2CP001EF si compone di / the supplied kit cod. 2CP001EF includes:

| Descrizione / Description                 |                                                                                                    |  |
|-------------------------------------------|----------------------------------------------------------------------------------------------------|--|
| Puffer D40x30 M10 / Antivibration dumpers | n°6                                                                                                    |  |
| Rosetta 10x21x2 zn / Washer               | n°6                                                                                                    |  |
| Dado M10 autobl. Zn. / Nut                | n°6                                                                                                    |  |
|                                           |                                                                                                    |  |
|                                           | Descrizione / Description Puffer D40x30 M10 / Antivibration dumpers Rosetta 10x21x2 zn / Washer Dado M10 autobl. Zn. / Nut |  |

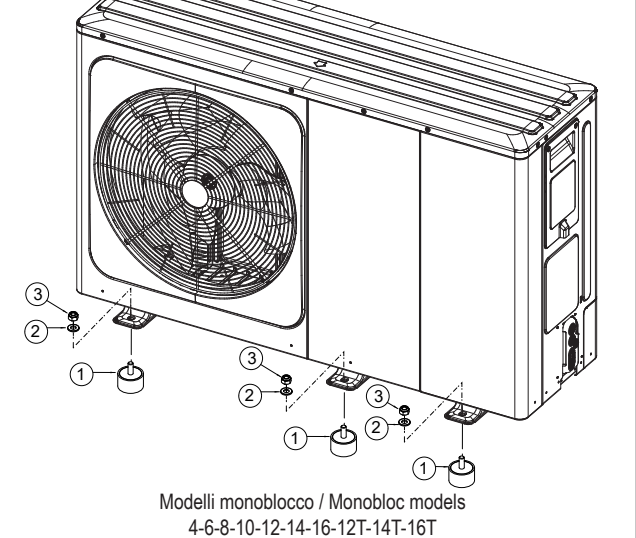

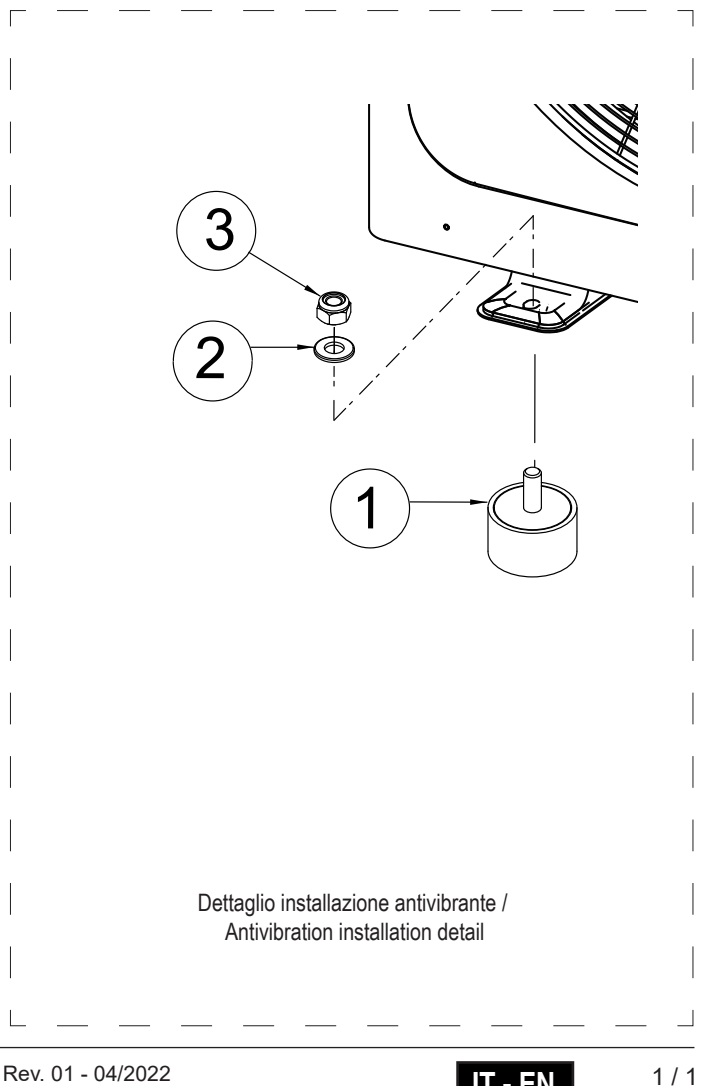